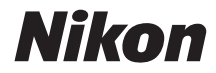

# DIGITAALIKAMERA COOLPIX AW130

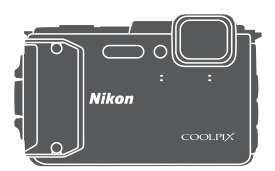

Käyttöopas

| Johdanto                                                        | ⇒i    |
|-----------------------------------------------------------------|-------|
| Sisällysluettelo                                                | ➡ xx  |
| Kameran osat                                                    | ⇒1    |
| Valmistelut kuvausta varten                                     | ➡ 6   |
| Kuvaamisen ja toiston perustoiminnot                            | ➡ 12  |
| Kuvaustoiminnot                                                 | ⇒ 21  |
| Toistotoiminnot                                                 | ➡ 59  |
| Elokuvien tallentaminen ja toistaminen                          | ⇒ 71  |
| Valikkojen käyttäminen                                          | ➡ 78  |
| Sijaintitietotoimintojen käyttäminen/karttojen näyttäminen      | ➡ 132 |
| Wi-Fi-toiminnon (langaton lähiverkko) käyttö                    | ➡ 146 |
| Kameran liittäminen televisioon, tietokoneeseen tai tulostimeen | ➡ 150 |
| Teknisiä huomautuksia                                           | ➡ 159 |

# Johdanto

#### Lue tämä ensin

#### Muita tietoja

• Kuvakkeet ja merkintätavat

| Kuvake | Kuvaus                                                                                                    |
|--------|----------------------------------------------------------------------------------------------------|
| M      | Tällä kuvakkeella on merkitty varoitukset ja tiedot, jotka kannattaa<br>lukea ennen kameran käyttämistä.  |
| Ø      | Tällä kuvakkeella on merkitty huomautukset ja tiedot, jotka kannattaa<br>lukea ennen kameran käyttämistä. |
| m      | Tällä kuvakkeella on merkitty muut sivut, joilla on asiaan liittyviä<br>tietoja.                          |

- SD-, SDHC- ja SDXC-muistikortteja kutsutaan tässä käyttöoppaassa "muistikorteiksi".
- Kamerassa sen hankintahetkellä käytössä olleita asetuksia kutsutaan "oletusasetuksiksi".
- Kameran näytössä näkyvät valikkotoiminnot ja tietokoneen näytöllä näkyvät painikkeiden nimet tai viestit on lihavoitu.
- Näytön esimerkkinäytöistä on joskus jätetty pois kuvia, jotta näytön ilmaisimet näkyvät selvemmin.

#### Kameran hihnan kiinnittäminen maalla käyttämistä varten

Irrota maalla käytettävä hihna ennen kameran käyttämistä veden alla.

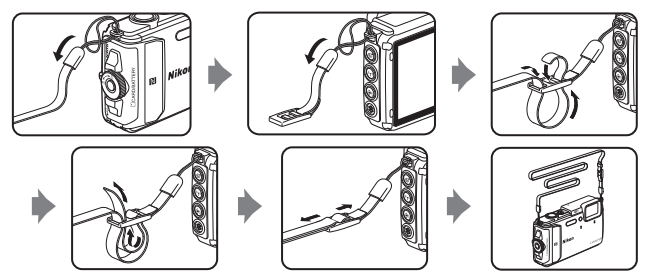

#### Tietoja ja varotoimia

#### Oppia ikä kaikki

Nikon tarjoaa jatkuvaa tuotetukea ja -koulutusta oman "Oppia ikä kaikki" -ohjelmansa mukaisesti, ja päivitettyjä tietoja on saatavissa seuraavista sivustoista:

- Yhdysvalloissa asuville käyttäjille: http://www.nikonusa.com/
- · Euroopassa asuville käyttäjille: http://www.europe-nikon.com/support/
- Aasiassa, Oseaniassa, Lähi-idässä ja Afrikassa asuville käyttäjille: http://www.nikon-asia.com/

Näissä sivustoissa on uusimpia tuotetietoja, vihjeitä, vastauksia usein kysyttyihin kysymyksiin ja yleisiä ohjeita digitaalisesta kuvankäsittelystä ja valokuvauksesta. Voit kysyä lisätietoja myös paikallisilta Nikon-edustajilta. Katso yhteystiedot alla olevasta Internet-sivustosta. http://imaging.nikon.com/

#### Käytä vain Nikon-valmisteisia elektronisia lisävarusteita

Nikon COOLPIX -kamerat on suunniteltu vaativimpien standardien mukaan, ja ne sisältävät monimutkaista elektroniikkaa. Vain Nikon-valmisteiset elektroniset lisävarusteet (kuten akkulaturit, akut, verkkovirtalaturi ja verkkolaitteet ja USB-kaapelit), jotka Nikon on sertifloinut käytettäviksi erityisesti tämän Nikon-digitaalikameran kanssa, on testattu niin, että niiden voidaan taata toimivan toimintaan ja turvallisuuteen liittyvien vaatimusten mukaisesti tämän elektronisen laitteen kanssa.

Muiden kuin Nikonin elektronisten lisävarusteiden käyttö voi vahingoittaa kameraa ja saattaa johtaa Nikon-takuun raukeamiseen.

Muiden valmistajien litiumioniakkujen, joissa ei ole Nikon-hologrammia, käyttäminen saattaa haitata kameran normaaleja toimintoja ja aiheuttaa akkujen ylikuumenemista, syttymistä, halkeamista tai vuotamista.

Hologrammi: Vahvistaa, että kyseessä on aito Nikon-tuote.

kon Nikon Nik byjn uoyjn uo kon Nikon Nik

Lisätietoja Nikon-lisävarusteista saat paikalliselta valtuutetulta Nikon-jälleenmyyjältä.

#### Ennen tärkeiden kuvien ottamista

Varmista kameran normaali toiminta ottamalla testikuva ennen tärkeiden kuvien ottamista (esimerkiksi enne häitä tai kameran ottamista mukaan matkalle). Nikon ei ole vastuussa vahingoista tai menetetyistä tuloista, jotka saattavat aiheutua tuotteen toimintahäiriöstä.

#### Tietoja oppaista

- Käyttöoppaiden mitään osaa ei saa jäljentää, tallentaa tietojen noutojärjestelmään, siirtää tai kääntää vieraalle kielelle ilman Nikonin etukäteen myöntämää kirjallista lupaa.
- Tässä oppaassa olevat kuvat ja näyttöjen sisällöt voivat poiketa todellisesta tuotteesta.
- Nikon pidättää oikeuden muuttaa tässä asiakirjassa mainittuja laitteiston teknisiä tietoja tai ohjelmistojen ominaisuuksia ilman erillistä ilmoitusta.
- Nikon ei ota vastuuta tämän tuotteen käytöstä aiheutuvista vahingoista.
- Näiden oppaiden tiedot on pyritty saamaan mahdollisimman kattaviksi ja oikeiksi. Jos kuitenkin huomaat ohjeissa puutteita tai virheitä, pyydämme ilmoittamaan niistä paikalliselle Nikonin edustajalle (osoite toimitetaan erikseen).

#### Ilmoitus kopiointi- tai jäljentämiskiellosta

Skannerilla, digitaalikameralla tai muulla laitteella kopioidun tai jäljennetyn materiaalin pelkkä hallussapito voi lain mukaan olla rangaistavaa.

#### Laki kieltää seuraavien materiaalien kopioinnin tai jäljentämisen

Älä kopioi tai jäljennä seteleitä, kolikoita, arvopapereita tai mitään obligaatioita, vaikka niissä olisi näytekappalemerkintä. Ulkomailla liikkeelle laskettujen seteleiden, kolikoiden ja arvopapereiden kopiointi tai jäljentäminen on kielletty. Jollei valtio ole erikseen myöntänyt lupaa, käyttämättömien postimerkkien tai virallisten postikorttien kopiointi tai jäljentäminen on kielletty.

Valtion leimamerkkien ja laissa säädettyjen varmennettujen asiakirjojen kopiointi tai jäljentäminen on kielletty.

#### Varoitus tietyn materiaalin kopioinnista tai jäljentämisestä

Valtio on julkaissut varoituksia yksityisten yritysten liikkeelle laskemien arvopapereiden (osakkeet, setelit, sekit, lahjasekit jne.), matkalippujen tai kuponkien kopioinnista tai jäljentämisestä muuhun tarkoitukseen kuin yrityksen liiketoimintaan. Älä myöskään kopioi valtioiden passeja, julkisten tai yksityisten yhteisöjen myöntämiä lisenssejä, henkilötodistuksia, lippuja, ruokalippuja tai muita vastaavia dokumentteja.

#### Kunnioita tekijänoikeuksia

Tekijänoikeudella suojattujen taiteellisten ja kirjallisten teosten, esimerkiksi kirjojen, musiikin, maalausten, karttojen, piirrosten, puupiirrosten, elokuvien ja valokuvien, kopiointia säädetään kansallisilla ja kansainvälisillä laeilla. Älä käytä tätä tuotetta laittomaan kopiointiin tai tekijänoikeuslakien rikkomiseen.

#### Tallennusvälineiden hävittäminen

Ota huomioon, että kuvien poistaminen tai muistikorttien, kameran sisäisen muistin ja muiden tallennusvälineiden alustaminen ei aina hävitä alkuperäisiä kuvatietoja täysin. Joissakin tapauksissa poistetut tiedostot voidaan palauttaa pois heitetyistä tallennusvälineistä kaupallisten ohjelmistojen avulla. Tällöin on olemassa henkilökohtaisen kuvamateriaalin väärinkäytön mahdollisuus. Henkilökohtaisten tietojen suojaaminen on käyttäjän vastuulla.

Poista tallennusvälineestä tiedot pysyvästi käyttämällä jotain kaupallista poisto-ohjelmaa tai aseta sijaintitietovaihtojen valikon **Sijaintitietovaihtoehdot**-kohdan **Tallenna** sijaintitiedot -asetukseksi (\$\box\_78\$) Pois, kun olet alustanut tallennusvälineen, ja täytä se kuvatiedostoilla, joissa ei ole henkilökohtaista tietoa (esimerkiksi kuvilla, joissa on vain taivasta), ennen tallennusvälineen hävittämistä tai sen luovuttamista toiselle henkilölle. Ole varovainen hävittäessäsi tallennusvälineitä fyysisesti, jotta välttäisit loukkaantumisen ja omaisuusvahingot.

COOLPIX AW130 -kamerassa muistikortille tallennettuja lokitietoja käsitellään samalla tavoin kuin muita tietoja. Voit poistaa hankitut lokitiedot, joita ei ole tallennettu muistikortille, valitsemalla **Luo loki → Lopeta kaikki lokit → Poista lokit**.

Voit poistaa Wi-Fi-asetukset valitsemalla Wi-Fi-asetusvalikossa **Palauta oletusasetukset** (<sup>178</sup>78).

#### Vaatimustenmukaisuus

Tuo jotkin kameran täyttämät vaatimustenmukaisuusmerkinnät näyttöön toimimalla seuraavasti.

Paina MENU-painiketta → ¥-valikkokuvake → Vaatimustenmukaisuus → ∞-painike

#### Turvallisuusohjeita

Lue seuraavat turvallisuutta koskevat varoitukset kokonaan ennen tämän laitteen käyttöä. Näin vältät tämän Nikon-tuotteen vaurioitumisen sekä itsesi tai muiden loukkaantumisen. Säilytä turvallisuusohjeet paikassa, jossa ne ovat tuotteen kaikkien käyttäjien saatavilla.

Tässä osassa lueteltujen varotoimien laiminlyönnistä mahdollisesti aiheutuvat seuraukset on merkitty seuraavalla kuvakkeella:

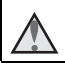

Tämä kuvake osoittaa varoituksia eli tietoja, jotka tulee lukea ennen tämän Nikon-tuotteen käyttöä, jotta vammat voidaan estää.

#### VAROITUKSET

#### 🖌 Katkaise virta toimintahäiriön ilmaantuessa

Jos havaitset kamerasta tai verkkovirtalaturista tulevan savua tai epätavallista hajua, irrota verkkovirtalaturi ja poista akut tai paristot välittömästi varoen polttamasta itseäsi. Käytön jatkaminen voi aiheuttaa henkilövahinkoja. Kun olet poistanut tai irrottanut virtalähteen, toimita laite valtuutettuun Nikon-huoltoon tarkastusta varten.

#### 🔺 🕺 Älä pura kameraa

Kameran tai verkkovirtalaturin sisäosien koskettaminen voi aiheuttaa loukkaantumisen. Laitetta saavat korjata vain ammattitaitoiset henkilöt. Jos kamera tai verkkovirtalaturi aukeaa putoamisen tai muun vahingon takia, irrota virtajohto ja/ tai poista akku ja vie laite sitten valtuutettuun Nikon-huoltoon tarkistettavaksi.

🛕 🛛 Älä käytä kameraa tai verkkovirtalaturia tulenarkojen kaasujen lähellä

Älä käytä sähkölaitteita tulenarkojen kaasujen lähellä, sillä tällaisessa tilanteessa on räjähdys- tai palovaara.

#### \Lambda 🛛 Irrota hihna, kun käytät kameraa veden alla

Kameran hihnan kiertyminen kaulan ympärille saattaa aiheuttaa tukehtumisen.

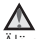

#### Käsittele kameran hihnaa varoen

Älä aseta hihnaa lapsen kaulan ympärille.

#### Yidä tuotteet poissa lasten ulottuvilta

Huolehdi erityisesti siitä, että akku ja muut pienet osat eivät joudu pienten lasten suuhun.

#### Älä ole kosketuksissa kameraan, verkkovirtalaturiin tai verkkolaitteeseen pitkään laitteen ollessa päällä tai käytössä.

Laitteiden osat kuumenevat. Laitteiden iättäminen suoraan iholle pitkäksi aikaa saattaa aiheuttaa lieviä palovammoia.

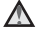

#### Alä jätä tuotetta paikkaan, jossa se altistuu erittäin korkeille lämpötiloille, kuten autoon tai suoraan auringonpaisteeseen.

Tämän ohjeen noudattamatta jättäminen voi aiheuttaa vahingoittumisen tai tulipalon.

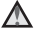

#### Käytä oikeanlaista virtalähdettä (akku, verkkovirtalaturi, verkkolaite, USB-kaapeli)

Muun kuin Nikonin toimittaman tai myymän virtalähteen käyttäminen saattaa vahingoittaa laitetta tai aiheuttaa toimintahäiriöitä.

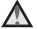

#### Toimi varoen akkua käsitellessäsi

Akku voi vuotaa, ylikuumentua tai räjähtää, jos sitä käsitellään väärin. Noudata seuraavia varotoimia käsitellessäsi akkua:

- Katkaise kamerasta virta, ennen kuin vaihdat akun. Jos kävtät verkkovirtalaturia tai verkkolaitetta, varmista, että se on irrotettu.
- Kävtä ainoastaan EN-EL12-litiumioniakkua (toimitetaan kameran mukana). Lataa akku sen lataamista tukevalla kameralla. Suorita toiminto verkkovirtalaturilla EH-71P/EH-73P (toimitetaan kameran mukana) ja USB-kaapelilla UC-E21 (toimitetaan laitteen mukana). Voit ladata akun ilman kameraa myös akkulaturilla MH-65 (saatavissa erikseen).
- Älä aseta akkua ylösalaisin tai väärin päin.
- Älä oikosulje akkua tai pura sitä osiin tai yritä poistaa tai rikkoa akun eristeitä tai pintaa.
- Suojaa akku tulelta ja voimakkaalta lämmöltä.
- Älä upota akkua veteen tai kastele sitä.
- Aseta akku muovipussiin tai vastaavaan sen napoien eristämiseksi ennen akun kuljettamista. Älä kuljeta tai säilytä akkuja samassa paikassa kaulakorujen, hiusneulojen tai muiden metalliesineiden kanssa.
- Tyhientynyt akku voi vuotaa. Poista tyhiä akku tuotteesta välttääksesi tuotteen vaurioitumisen.
- Lopeta akun käyttö heti, jos huomaat sen jotenkin muuttuneen, esimerkiksi värjäytyneen tai vääntyneen.
- Jos vahingoittuneesta akusta valuu nestettä vaatteille tai iholle, huuhtele se heti pois runsaalla vedellä.

#### Noudata seuraavia varotoimia käsitellessäsi verkkovirtalaturia

Suojaa laite kosteudelta. Tämän ohjeen noudattamatta jättäminen voj aiheuttaa tulipalon tai sähköiskun.

- Liittimen metalliosissa tai niiden lähellä oleva pöly on poistettava kuivalla kankaalla. Muussa tapauksessa käytön jatkaminen voi aiheuttaa tulipalon.
- Älä käsittele pistoketta tai oleskele verkkovirtalaturin läheisyydessä ukonilmalla. Tämän ohjeen noudattamatta jättäminen voi aiheuttaa sähköiskun.
- Älä vahingoita tai muuta USB-kaapelia äläkä vedä tai taivuta sitä voimakkaasti. Älä sijoita sen päälle raskaita esineitä äläkä altista sitä kuumuudelle tai liekeille. Jos johdon eriste vaurioituu ja johtimet paljastuvat, toimita johto valtuutettuun Nikon-huoltoon tarkastusta varten. Näiden ohjeiden noudattamatta jättäminen voi aiheuttaa tulipalon tai sähköiskun.
- Älä koske pistokkeeseen tai verkkovirtalaturiin märin käsin. Tämän ohjeen noudattamatta jättäminen voi aiheuttaa sähköiskun.
- Älä käytä käyttöjännitteen muuntamiseen tarkoitettuja sovittimia tai matkamuuntajia äläkä DC-AC-inverttereitä. Tämän ohjeen noudattamatta jättäminen voi vahingoittaa kameraa tai aiheuttaa ylikuumenemisen tai tulipalon.

#### 🔺 Käytä asianmukaisia kaapeleita

Kun teet laitekytkentöjä, käytä vain kaapeleita, jotka Nikon on toimittanut tai myynyt tähän käyttötarkoitukseen, jotta tuote on edelleen tuotesäännösten mukainen.

#### 🗴 Käsittele liikkuvia osia varoen

Varo, etteivät sormesi tai mitkään esineet puristu liikkuvien osien väliin.

# Salaman laukaiseminen liian lähellä kuvattavan henkilön silmiä voi haitata näköä tilapäisesti

Salaman on oltava vähintään 1 metrin päässä kohteesta.

Ole erityisen varovainen valokuvatessasi pieniä lapsia.

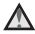

#### Älä käytä salamaa, jos salaman ikkuna koskettaa henkilöä tai esinettä

Tämän ohjeen noudattamatta jättäminen voi aiheuttaa palovammoja tai tulipalon.

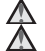

#### Noudata lentoyhtiön ja sairaalan henkilökunnan ohjeita

#### Älä kosketa kameraa suoraan pitkään alle 0 °C:n lämpötilassa

Iho saattaa vahingoittua, jos se osuu metalliosiin ja vastaaviin. Käytä hansikkaita tai vastaavia.

#### \Lambda 🛛 Toimi varoen, kun käytät kuvausvaloa

Älä katso suoraan kuvausvaloon. Tämä saattaa vahingoittaa silmiä tai aiheuttaa näön heikkenemistä.

# <Tärkeää> Iskunkestävyys, vesitiiviys, pölytiiviys, kondensoituminen

Varmista, että luet seuraavat ohjeet sekä kohdassa "Tuotteen hoito" (
160) olevat ohjeet.

#### Iskunkestävyyttä koskevia huomautuksia

Tämä kamera on läpäissyt Nikonin sisäisen kokeen (pudotuskoe 210 cm:n korkeudesta) 5 cm paksulle vanerille, joka on MIL-STD 810F Method 516.5-Shock\* -standardin mukainen.

Testi ei takaa kameran vesitiiviyttä tai että kamera on vahingoittumaton tai ongelmaton kaikissa olosuhteissa.

Ulkoasun muutokset, kuten maalin irtoaminen ja pudotuksen osuma-alueen muodonmuutos eivät sisälly Nikonin sisäiseen testiin.

\* Yhdysvaltain puolustusministeriön testimenetelmästandardi. Tässä pudotustestissä pudotetaan 5 kameraa 26 suunnassa (8 reunaa, 12 kulmaa ja 6 pintaa) 122 cm korkeudelta, jotta varmistetaan, että yhdestä viiteen kameraa läpäisee testin (jos testin aikana havaitaan jokin vika, testataan toiset viisi kameraa, jotta voidaan varmistaa testin ehtojen täyttyminen yhdestä viiteen kameralle).

#### Älä kohdista kameraan liian kovia iskuja, tärinää tai painetta pudottamalla tai lyömällä kameraa tai asettamalla kameran päälle painavia esineitä.

Jos näitä varotoimenpiteitä ei noudateta, kameran muoto saattaa muuttua, sen ilmatiiviit tiivisteet saattavat vahingoittua tai vettä voi vuotaa kameran sisälle, jolloin kamera vahingoittuu.

- Käytä kameraa enintään 30 m syvyydessä veden alla.
- Älä kohdista kameraan veden painetta pitämällä sitä juoksevassa vedessä.
- Älä istu alas, kun kamera on housujesi taskussa. Älä työnnä kameraa väkisin laukkuun.

#### Vesi- ja pölytiiviyttä koskevia huomautuksia

Kamera vastaa JIS/IEC-vesitiiviysluokkaa 8 (IPX8) ja JIS/IEC-pölytiiviysluokkaa 6 (IP6X) ja se mahdollistaa kuvaamisen veden alla 30 m:n syvyydessä 60 minuutin ajan.\* Luokitus ei takaa kameran vesitiiviyttä tai että kamera on vahingoittumaton tai ongelmaton kaikissa olosuhteissa.

 Tämä luokitus ilmaisee, että kamera on suunniteltu kestämään määritettyä veden painetta määritetyn ajan, kun kameraa käytetään Nikonin määrittämien menetelmien mukaisesti.

#### Jos kameraan kohdistuu voimakkaita iskuja, tärinää tai painetta, joka aiheutuu kameran pudottamisesta, lyömisestä tai painavan esineen sijoittamisesta sen päälle, vesitiiviyttä ei voida taata.

- Jos kameraan kohdistuu iskuja, suosittelemme ottamaan yhteyden jälleenmyyjään tai valtuutettuun Nikon-huoltoedustajaan kameran vesitiiviyden varmistamiseksi (maksullinen palvelu).
  - Älä pudota kameraa, lyö sitä koviin esineisiin, kuten kiveen, tai heitä sitä päin veden pintaa.
  - Käytä kameraa enintään 30 m syvyydessä veden alla.
  - Älä kohdista kameraan veden painetta pitämällä sitä koskissa tai vesiputouksissa.
  - Nikon-takuusi ei ehkä kata vikoja, jotka aiheutuvat väärän käsittelyn vuoksi kameraan vuotaneesta vedestä.
- Lopeta kameran käyttäminen heti, jos kameran sisään pääsee vettä. Pyyhi kosteus pois kameran päältä ja vie kamera heti valtuutetulle Nikon-huoltoedustajalle.
- Kameran vesitiivistys on suunniteltu toimimaan ainoastaan makeassa vedessä (uima-altaat, joet ja järvet) ja merivedessä.
- Kameran sisäosa ei ole vesitiivis. Kameran sisään päässyt vesi saattaa aiheuttaa komponenttien ruostumista, joka aiheuttaa kalliit korjauskustannukset tai kameran vahingoittumisen korjauskelvottomaksi.
- Lisävarusteet eivät ole vesitiiviitä.
- Jos kameran ulkopinnalle tai akkutilan/ muistikorttipaikan kannelle tippuu nestettä, esimerkiksi vesipisaroita, pyyhi ne heti pois pehmeällä kuivalla kankaalla. Älä aseta kameraan märkää muistikorttia tai akkua.

Jos akkutilan/muistikorttipaikan kansi avataan tai suljetaan märissä olosuhteissa rannan lähellä tai veden alla, kameraan sisään voi päästä vettä tai kameraan saattaa aiheutua toimintahäiriö.

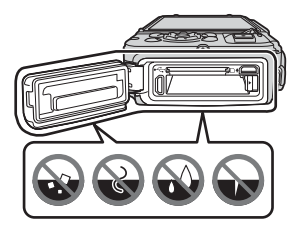

Älä avaa tai sulje kantta märin käsin. Tämä voi aiheuttaa veden pääsyn kameran sisään tai aiheuttaa kameraan toimintahäiriön.  Jos kameran tai akkutilan/ muistikorttipaikan kannen ulkopintaan kiinnittyy vieraita aineita (esimerkiksi keltaisen tiivisteen, saranoiden, muistikorttipaikan tai liittimien kohdalle), poista vieraat aineet heti puhaltimella. Jos vieraita aineita tarttuu akkutilan/ muistikorttipaikan kannen sisäpuolella olevaan vesitiiviiseen tiivisteeseen, poista se mukana toimitetulla harjalla. Käytä kameran mukana toimitetua harjaa ainoasta

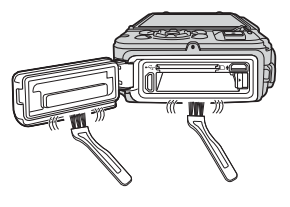

kameran mukana toimitettua harjaa ainoastaan vesitiiviin tiivisteen puhdistamiseen.

- Jos kameran pinnalle pääsee vieraita aineita, kuten ruskettavaa öljyä, aurinkosuojarasvaa, vettä kuumasta lähteestä, kylpysuolaa, pesuainetta, saippuaa, orgaanisia liuottimia, öljyä tai alkoholia, pyyhi ne heti pois. Ne saattavat vahingoittaa kameran ulkopintaa.
- Älä jätä kameraa kylmillä alueilla kylmiin lämpötiloihin tai kuumilla alueilla yli 40 °C:n lämpötiloihin (erityisesti suoralle auringonvalolle alttiiseen paikkaan, auton matkustamoon, veneeseen, rannalle tai lämmityslaitteiden lähelle) pitkäksi aikaa. Ne saattavat heikentää kameran vesitiiviyttä.

#### Ennen kameran käyttämistä veden alla

Irrota maalla käytettävä hihna ennen kameran käyttämistä veden alla.

- 1. Varmista, että akkutilan/muistikorttipaikan kannen sisäpuolella ei ole vieraita aineita.
  - Akkutilan/muistikorttipaikan kannen sisäpuolella olevat vieraat aineet, kuten hiekka, pöly tai hiukset, on poistettava puhaltimella.
  - Akkutilan/muistikorttipaikan kannen sisäpuolella oleva neste, kuten vesipisarat, on pyyhittävä pehmeällä, kuivalla kankaalla.
- 2. Varmista, että akkutilan/muistikorttipaikan kannen vesitiivis tiiviste ei ole murtunut tai vahingoittunut.
  - Vesitiiviin tiivisteen vedenpitävyys saattaa alkaa heikentyä vuoden kuluttua. Jos vesitiiviin tiivisteen kunto alkaa heikentyä, ota yhteys jälleenmyyjään tai valtuutettuun Nikon-huoltoedustajaan.
  - Varmista, että vesitiivis tiiviste ei ole irronnut kamerasta.
- 3. Varmista, että akkutilan/muistikorttipaikan kansi on suljettu kunnolla.
  - Kierrä akkutilan/muistikorttipaikan kannen salpaa siten, että se napsahtaa paikalleen. Varmista, että kameran hihnan ohut lanka ei ole takertunut kanteen.
  - Varmista, että salvan ilmaisimen tila on "Close" (Suljettu).

#### Kameran veden alla käyttämistä koskevia huomautuksia

## Estä veden vuotaminen kameran sisään noudattamalla seuraavia varotoimenpiteitä.

- Älä sukella kameran kanssa yli 30 m:n syvyyteen.
- Älä käytä kameraa veden alla yhtäjaksoisesti yli 60 minuuttia.
- Käytä kameraa lämpötilaltaan 0–40 ℃ olevassa vedessä, kun käytät kameraa veden alla.
- Älä käytä kameraa kuumissa lähteissä.
- Älä avaa tai sulje akkutilan/muistikorttipaikan kantta veden alla.
- Älä kohdista kameraan iskuja käyttäessäsi kameraa veden alla. Älä hyppää veteen kameran kanssa tai kohdista kameraan suuria veden paineita esimerkiksi koskissa tai vesiputouksissa.
- Tämä kamera ei kellu vedessä. Varmista, että et pudota kameraa veden alla.

#### Puhdistaminen kameran veden alla käyttämisen jälkeen

Pyyhi makealla vedellä kostutetulla pehmeällä kankaalla hiekka, pöly tai suola pois kameran pinnalta 60 minuutin kuluessa kameran käyttämisestä veden alla tai rannalla ja kuivaa sitten kamera huolellisesti.

Jos jätät kameran märäksi, kun siinä on suolahiukkasia tai muita vieraita aineita, kamera saattaa vahingoittua, sen väri saattaa muuttua, korroosiota tai pahaa hajua saattaa esiintyä ja kameran vesitiiviys saattaa heikentyä.

Suosittelemme seuraavassa kuvattua puhdistusmenettelyä kameran pitkäaikaisen toimimisen varmistamiseksi.

- Poista ennen kameran puhdistamista vesipisarat, hiekka, suolahiukkaset tai muut vieraat aineet käsistäsi, vartalostasi ja hiuksistasi ennen kameran puhdistamista.
- Suosittelemme, että puhdistat kameran sisätiloissa, jotta kameraan ei pääse vesiroiskeita tai hiekkaa.
- Älä avaa akkutilan/muistikorttipaikan kantta ennen kuin kaikki vieraat aineet on pesty pois vedellä ja kaikki kosteus on pyyhitty pois.

#### Pidä akkutilan/muistikorttipaikan kansi suljettuna ja pese kamera makealla vedellä.

Upota kamera makealla vedellä (esimerkiksi hanavedellä tai suolattomalla kaivovedellä) täytettyyn matalaan altaaseen 10 minuutin ajaksi.

 Jos painikkeet tai kytkimet eivät toimi oikein, niihin on saattanut jäädä kiinni vieraita aineita. Koska kiinni jääneet vieraat aineet saattavat aiheuttaa toimintahäiriön, upota kamera makeaan veteen ja ravistele sitä vedessä siten, että mahdolliset vieraat aineet irtoavat.

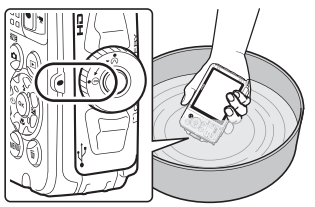

- Kun kamera on upotettu veteen, kameran vedenpoistoaukoista, kuten mikrofonista tai kaiuttimista, saattaa tulla muutamia ilmakuplia. Tämä ei ole toimintahäiriö.
- 2. Pyyhi vesipisarat pehmeällä kankaalla ja kuivaa kamera hyvin tuuletetussa ja varjoisassa paikassa.
  - Kuivaa kamera asettamalla se kuivalla kankaalle. Vettä virtaa mikrofonin tai kaiuttimet aukoista.
  - Älä kuivaa kameraa hiustenkuivaajan tai vaatteiden kuivaajan kuumalla ilmalla.
  - Ålä käytä kemikaaleja (esimerkiksi bensiiniä, tinneriä, alkoholia tai puhdistusaineita) saippuaa tai neutraaleja pesuaineita. Jos kameran vesitiiviin tiivisteen tai rungon muoto muuttuu, kameran vesitiiviys heikkenee.
- 3. Kun olet varmistanut, että kameran päällä ei ole vesipisaroita, avaa akkutilan/muistikorttipaikan kansi ja pyyhi varovasti kameran sisällä oleva vesi tai hiekka kuivalla, pehmeällä kankaalla.
  - Jos avaat kannen ennen kuin kamera on kuivunut kokonaan, vesipisaroita saattaa pudota muistikortin tai akun päälle. Vesipisaroita saattaa vuotaa myös akkutilan/muistikorttipaikan kannen sisäpuolelle (vesitiiviin tiivisteen, saranoiden, muistikorttipaikan tai liittimien kaltaisissa paikoissa).

Pyyhi tässä tapauksessa vesi kuivalla, pehmeällä kankaalla.

- Jos kansi on kiinni sisäosan ollessa märkä, saattaa esiintyä kondensoitumista tai toimintahäiriö.
- Jos mikrofonin tai kaiuttimen aukot tukkeutuvat vesipisaroilla, ääni saattaa heikentyä tai vääristyä.
  - Pyyhi vesi kuivalla, pehmeällä kankaalla.
  - Älä puhkaise mikrofonin tai kaiuttimen aukkoja terävällä esineellä. Jos kameran sisäpuoli vahingoittuu, kameran vesitiiviys heikkenee.
- Lisätietoja on kohdassa "Puhdistus" (🛄 164).

#### Käyttölämpötilaa, kosteutta ja kondensoitumista koskevia huomautuksia

Tämän kameran toiminta on testattu –10 - +40 °C:n lämpötilassa.

Noudata seuraavia varotoimenpiteitä, kun käytät kameraa kylmissä ilmastoissa tai korkeilla paikoilla.

- Akkujen teho (kuvattavien kuvien määrä ja kuvausaika) alenevat tilapäisesti. Pidä kamera ja akut lämpiminä kylmänkestävässä säiliössä tai vaatteidesi alla ennen käyttöä.
- Jos kamera on erittäin kylmä, sen suorituskyky saattaa heikentyä tilapäisesti, esimerkiksi näyttö saattaa olla normaalia tummempi välittömästi kameran virran kytkemisen jälkeen tai siinä saattaa näkyä haamukuvia.
- Jos lunta tai vesipisaroita kiinnittyy kameran ulkopintaan, pyyhi ne heti pois.
  - Jos painikkeet tai kytkimet jäätyvät, ne eivät ehkä toimi pehmeästi.
  - Jos mikrofonin tai kaiuttimen aukot tukkeutuvat vesipisaroilla, ääni saattaa heikentyä tai vääristyä.

Ympäristön käyttöolosuhteet, kuten lämpötila ja kosteus, saattavat aiheuttaa huurtumista (kondensoitumista) näytön tai objektiivin sisäpuolelle. Tämä ei ole kameran toimintahäiriö tai vika.

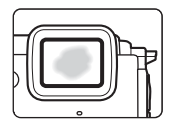

#### Ympäristön olosuhteet, jotka todennäköisesti aiheuttavat kondensoitumista kameran sisäpuolelle

Huurtumista (kondensoitumista) saattaa aiheutua näytön tai objektiivin sisäpuolelle seuraavissa ympäristön olosuhteissa, joissa lämpötila muuttuu nopeasti tai kosteus on korkea.

- Kamera upotetaan äkillisesti kylmään veteen sen oltua lämpimässä paikassa maalla, kuten uimarannalla tai suorassa auringonpaisteessa.
- Kamera viedään kylmästä ulkoilmasta lämpimään paikkaan, kuten rakennuksen sisälle.
- Akkutilan/muistikorttipaikan kansi avataan tai suljetaan erittäin kosteassa ympäristössä.

#### Huurtumisen poistaminen

- Avaa akkutilan/muistikorttipaikan kansi kameran virran katkaisemisen jälkeen paikassa, jossa ympäristön lämpötila on vakaa (vältä paikkoja, joiden lämpötila on korkea tai joissa on korkea kosteus tai hiekkaa tai pölyä).
   Puhdista huurtuminen poistamalla akku ja muistikortti ja jätä kameran akkutilan/ muistikorttipaikan kansi auki, jotta kamera pääsee tasaantumaan ympäristön lämpötilaan.
- Jos huurtuminen ei poistu, ota yhteys jälleenmyyjään tai valtuutettuun Nikonhuoltoedustajaan.

#### <Tärkeää> Paikannustietoja koskevia huomautuksia (GPS/GLONASS, sähköinen kompassi)

#### Tämän kameran kartta-/paikannustietojen nimi

Varmista, että olet lukenut ennen paikannustietojen käyttämistä kohdan "KARTTA- JA PAIKANNIMITIETOJEN KÄYTTÖSOPIMUS" (©187) ja hyväksynyt ehdot.

- Kartat ja paikannimitiedot (reittipisteet: POI) ovat huhtikuun 2014 tasalla. Karttoja ja paikannimitietoja ei päivitetä.
- Maantieteellisten muotojen yksityiskohdat näytetään yksinkertaistettuina kartan mittakaavan mukaan. Kartan mittakaava ja sijaintitietojen tarkkuustaso vaihtelee maan ja alueen mukaan.

Jos leveysaste kasvaa, näytössä näytettävät vaaka- ja pystysuuntaiset mittakaavat vaihtelevat, joten näytetyt maantieteelliset muodot poikkeavat todellisista muodoista. Käytä karttoja ja paikannimitietoja ainoastaan ohjeellisina.

 COOLPIX AW130 -kamerassa ei ole yksityiskohtaisia karttatietoja ja paikannimitietoja (erikoiskohteet: POI) Kiinan kansantasavallalle ("Kiina") ja Korean tasavallalle.

# Sijaintitietojen tallennustoimintoa ja lokin tallentamista koskevia huomautuksia

- Kun sijaintitietovaihtoehtojen valikon Sijaintitietovaihtoehdot-kohdan Tallenna sijaintitiedot -asetus on Päällä tai kun lokeja tallennetaan, sijaintitietojen tallennustoiminnot ja lokin tallentaminen jatkuvat, vaikka kameran virta olisi katkaistu (<sup>1132</sup>).
- Ihmiset saattavat olla tunnistettavissa kuvista tai elokuvista, jotka on tallennettu sijaintitietojen kanssa. Ole varovainen, kun siirät kolmansille osapuolille lokitiedostoja tai valokuvia tai elokuvia, jotka on tallennettu sijaintitietojen kanssa tai lataat niitä verkkoon, esimerkiksi Internetiin, jossa ne ovat yleisesti nähtävissä. Varmista, että olet lukenut kohdan "Tallennusvälineiden hävittäminen" (CDv).

#### Mittaustoimintoja koskevia huomautuksia

COOLPIX AW130 on kamera. Älä käytä kameraa navigointilaitteena tai mittausinstrumenttina.

- Käytä kameran mittaamia tietoja (kuten suuntaa, korkeutta ja veden syvyyttä) ainoastaan ohjeellisina. Älä käytä näitä tietoja lentokoneen, auton ja henkilöiden navigointiin tai maanmittaukseen.
- Kun käytät kameraa vuorikiipeilyssä, vaelluksilla tai veden alla, ota aina mukaan erillinen kartta, navigointilaite tai mittauslaite.

#### Kameran käyttäminen ulkomailla

- Ennen sijaintitietotoimintoja käyttävän kameran ottamista mukaan ulkomaanmatkoille varmista matkatoimistosta tai kohdemaasi lähetystöstä, onko sen käyttöä rajoitettu.
   Et esimerkiksi voi tallentaa sijaintitietolokeja Kiinassa ilman hallituksen lupaa.
   Aseta Tallenna sijaintitiedot -asetukseksi Pois.
- Sijaintitiedot eivät ehkä toimi Kiinassa ja Kiinan naapurimaiden raja-alueilla oikein (tilanne joulukuussa 2014).

#### Ilmoituksia

#### Ilmoituksia eurooppalaisille asiakkaille

#### HUOMAUTUKSIA

#### RÄJÄHDYSVAARA, JOS AKKU VAIHDETAAN VIRHEELLISEEN TYYPPIIN. HÄVITÄ KÄYTETYT AKUT OHJEIDEN MUKAISESTI.

Tämä merkintä osoittaa, että sähkö- ja elektroniikkalaitteet on kerättävä erillään muusta jätteestä.

Seuraavat ilmoitukset koskevat vain Euroopan maissa olevia käyttäjiä:

- Tämä tuote on tarkoitettu kerättäväksi erikseen asianmukaisessa keräyspisteessä. Älä hävitä sitä kotitalousjätteen mukana.
- Erilliskeräys ja kierrätys auttavat säästämään luonnonvaroja ja estämään haittoja, joita voi aiheutua ihmisten terveydelle ja ympäristölle, jos laitteita ei hävitetä asianmukaisesti.
- Lisätietoja saat myyjältä tai jätehuollosta vastaavilta paikallisilta viranomaisilta.

Tämä symboli akussa osoittaa, että akku tulee kerätä talteen erikseen. Seuraavat ilmoitukset koskevat vain Euroopan maissa olevia käyttäjiä:

- Kaikki akut, olipa niissä tämä symboli tai ei, on vietävä erikseen niille tarkoitettuun keräyspisteeseen. Älä hävitä sitä kotitalousjätteen mukana.
- Lisätietoja saat myyjältä tai jätehuollosta vastaavilta paikallisilta viranomaisilta.

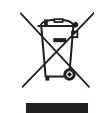

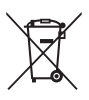

#### Wi-Fi (langaton lähiverkko)

Tämä tuote on Yhdysvaltain vientihallinnon määräysten alainen ja sinun on hankittava Yhdysvaltain hallitukselta lupa, jos haluat viedä tai edelleenviedä tämän tuotteen Yhdysvaltain kauppapakotteiden alaiseen maahan. Seuraavat maat ovat kauppapakotteiden alaisia: Kuuba, Iran, Pohjois-Korea, Sudan ja Syyria. Koska kohdemaat saattavat muuttua, pyydä uusimmat tiedot Yhdysvaltain kauppaministeriöltä.

#### Langattomia laitteita koskevat rajoitukset

Tähän laitteeseen sisältyvä langaton lähetin-vastaanotin on myyntimaansa langattomia laitteita koskevien säädösten mukainen eikä sitä ole tarkoitettu käytettäväksi muissa maissa (EU- tai EFTA-maissa ostettuja tuotteita saa käyttää kaikissa EU- ja EFTA-maissa). Nikon ei ole vastuussa käytöstä muissa maissa. Käyttäjien, jotka eivät ole varmoja alkuperäisestä myyntimaasta, tulee ottaa yhteys paikalliseen Nikon-huoltokeskukseen tai Nikonin valtuuttamaan huoltoedustajaan. Tämä rajoitus koskee ainoastaan langatonta toimintaa, ei tuotteen muuta käyttöä.

#### Vaatimustenmukaisuusvakuutus (Eurooppa)

Nikon Corporation vakuuttaa, että COOLPIX AW130 on direktiivin 1999/5/EY olennaisten vaatimusten ja muiden relevanttien osien mukainen. Vaatimuksenmukaisuusvakuutuksen voi lukea osoitteessa http://imaging.nikon.com/support/pdf/DoC\_AW130.pdf.

# Johdanto

#### Varotoimet radiolähetyksiä käytettäessä

Muista, että kolmannet osapuolet voivat kuunnella radiolähetyksiä tai häiritä tietojen vastaanottamista. Huomaa, että Nikon ei ole vastuussa tiedonsiirron aikana mahdollisesti tapahtuvista tieto- tai datavuodoista.

#### Henkilökohtaisten tietojen hallinta ja vastuuvapauslauseke

- Tuotteeseen tallennetut ja määritetyt käyttäjätiedot, mukaan lukien langattoman lähiverkon yhteysasetukset ja muut henkilökohtaiset tiedot, saattavat muuttua tai kadota käyttövirheen, staattisen sähkön, onnettomuuden, toimintahäiriön, korjauksen tai muun käsittelyn vuoksi. Säilytä tärkeistä tiedoista aina erilliset kopiot. Nikon ei ole vastuussa suorista tai epäsuorista vahingonkorvauksista tai saamatta jääneistä voitoista, jotka aiheutuvat sisällön häviöstä, joka ei ole Nikonin aiheuttama.
- Poista kaikki tuotteeseen rekisteröidyt ja määritetyt käyttäjätiedot, mukaan lukien langattoman lähiverkon yhteysasetukset ja muut henkilökohtaiset tiedot, valitsemalla asetusvalikossa Palauta perusas. (<sup>1178</sup>) ennen tuotteen hävittämistä tai sen siirtämistä uudelle omistajalle.

# Sisällysluettelo

| Lue tämä ensin       i         Muita tietoja       i         Kameran hihnan kiinnittäminen maalla käyttämistä varten       ii         Tietoja ja varotoimia       iii         Turvallisuusohjeita       vi         VAROITUKSET       vi         VAROITUKSET       ix         Iskunkestävyyttä koskevia huomautuksia       ix         Vesi- ja pölytiiviyttä koskevia huomautuksia       ix         Vesi- ja pölytiiviyttä koskevia huomautuksia       ix         Ennen kameran käyttämistä veden alla       ixi         Puhdistaminen kameran veden alla käyttämisen jälkeen       xii         Käyttölämpötilaa, kosteutta ja kondensoitumista koskevia huomautuksia       xiv <tärkeää> Paikannustietoja koskevia huomautuksia (GPS/GLONASS, sähköinen kompassi)       xv         Ilmoituksia       xvii         Wi-Fi (langaton lähiverkko)       xvii         Kameran runko       1         Näyttö       3         Toistotila       5         Valmistelut kuvausta varten       6         Aseta akku ja muistikortti paikalleen       6         Akun ja muistikortti poistaminen       7         Muistikortti ja isäinen muisti       7         Lataa akku.       8         Kytke kameraan virta ja aseta nä</tärkeää>                                                                                              | Johdanto                                                                       | i     |
|----------------------------------------------------------------------------------------------------|--------------------------------------------------------------------------------|-------|
| Muita tietoja       i         Kameran hihnan kiinnittäminen maalla käyttämistä varten       ii         Tiretoja ja varotoimia       iii         Turvallisuusohjeita       vi         VAROITUKSET       vi <tärkeää> Iskunkestävyys, vesitiiviys, pölytiiviys, kondensoituminen       ix         Iskunkestävyyttä koskevia huomautuksia       ix         Vesi- ja pölytiiviyttä koskevia huomautuksia       ix         Ennen kameran käyttämistä veden alla       xii         Kameran veden alla käyttämisen jälkeen       xii         Vahditaminen kameran veden alla käyttämisen jälkeen       xii         Väyttölämpötilaa, kosteutta ja kondensoitumista koskevia huomautuksia       xiv         <tärkeää> Paikannustietoja koskevia huomautuksia (GPS/GLONASS, sähköinen kompassi)       xvi         Ilmoituksia       xvii         Wi-Fi (langaton lähiverkko)       xviii         Kameran runko       1         Näyttö       3         Kuvaustila       5         Valmistelut kuvausta varten       6         Aseta akku ja muistikortti paisalinen muisti       7         Muistikortti paisainen muisti       7         Muistikortti paisainen muisti       7         Kuvaamisen ja toiston perustoiminnot       12         Kuvaamisen ja t</tärkeää></tärkeää>                                                 | Lue tämä ensin                                                                 | i     |
| Kameran hihnan kiinnittäminen maalla käyttämistä varten       ii         Tietoja ja varotoimia       iii         Turvallisuusohjeita       vi         VAROITUKSET.       vi          vi         VAROITUKSET.       vi          vi          Tärkeää> Iskunkestävyys, vesitiiviys, pölytiiviys, kondensoituminen         ix       Iskunkestävyyttä koskevia huomautuksia         ix       Vesi- ja pölytiiviytä koskevia huomautuksia         ix       Ennen kameran käyttämistä veden alla         xi       Kameran veden alla käyttämistä koskevia huomautuksia         Puhdistaminen kameran veden alla käyttämisen jälkeen       xii         Käyttölämpötilaa, kosteutta ja kondensoitumista koskevia huomautuksia.       xiv          Tärkeää> Paikannustietoja koskevia huomautuksia (GPS/GLONASS,         sähköinen kompassi)       xv         Ilmoituksia       xvii         Wi-Fi (langaton lähiverkko)       xviii         Kameran runko       1         Näyttö       3         Kuvaustila       3         Toistotila       5         Valmistelut kuvausta varten       6         Aseta akku ja muistikortin poistaminen       7         Muistikortin poistaminen       7                                                                                                    | Muita tietoja                                                                  | i     |
| Tietoja ja varotoimia       iii         Turvallisuusohjeita       vi         VAROITUKSET       vi             VaRoituksetävyys, vesitiiviys, pölytiiviys, kondensoituminen       ix         Iskunkestävyyttä koskevia huomautuksia       ix         Vesi- ja pölytiiviyttä koskevia huomautuksia       ix         Ennen kameran käyttämistä veden alla       ix         Kameran veden alla käyttämistä koskevia huomautuksia       xii         Puhdistaminen kameran veden alla käyttämisen jälkeen       xii         Käyttölämpötilaa, kosteutta ja kondensoitumista koskevia huomautuksia       xiv          Tärkeää > Paikannustietoja koskevia huomautuksia (GPS/GLONASS, sähköinen kompassi)       xv         Ilmoituksia       xvii       Wi-Fi (langaton lähiverkko)       xviii         Kameran osat       1       Kameran osat       1         Kameran runko       1       1       Näyttö       3         Kuvaustila       3       3       Toistotila       5         Valmistelut kuvausta varten       6       Aseta akku ja muistikortti paikalleen       6         Aseta akku ja muistikortti poistaminen       7       Muistikortti ja sesta näytön kieli, päiväys ja aika       10         Kuvaamisen ja toiston perustoiminnot       12       K                                                         | Kameran hihnan kiinnittäminen maalla käyttämistä varten                        | ii    |
| Turvallisuusohjeita       vi         VAROITUKSET       vi          Vi          CTärkeää> Iskunkestävyys, vesitiiviys, pölytiiviys, kondensoituminen       ix         Iskunkestävyyttä koskevia huomautuksia       ix         Vesi- ja pölytiiviyttä koskevia huomautuksia       ix         Kameran veden alla käyttämistä veden alla       xi         Kameran veden alla käyttämistä koskevia huomautuksia       xii         Puhdistaminen kameran veden alla käyttämisen jälkeen       xii         Räyttölämpötilaa, kosteutta ja kondensoitumista koskevia huomautuksia       xiv         Tärkeää> Paikannustietoja koskevia huomautuksia (GPS/GLONASS,         sähköinen kompassi)       xv         Ilmoituksia       xvvii         Wi-Fi (langaton lähiverkko)       xviii         Kameran osat       1         Kameran nunko       1         Näyttö       3         Kuvaustila       3         Toistotila       5         Valmistelut kuvausta varten       6         Aseta akku ja muistikortti paikalleen       6         Akun ja muistikortti poistaminen       7         Muistikortti pai aseta näytön kieli, päiväys ja aika       10         Kuvaaminen Automaattinen kuvausohjelma -tilassa       12 <th>Tietoja ja varotoimia</th> <th> iii</th>                                                          | Tietoja ja varotoimia                                                          | iii   |
| VAROITUKSET       vi <tärkeää> Iskunkestävyys, vesitiiviys, pölytiiviys, kondensoituminen       ix         Iskunkestävyyttä koskevia huomautuksia       ix         Vesi- ja pölytiiviyttä koskevia huomautuksia       ix         Ennen kameran käyttämistä veden alla       ix         Kameran veden alla käyttämistä koskevia huomautuksia       xii         Puhdistaminen kameran veden alla käyttämisen jälkeen       xii         Käyttölämpötilaa, kosteutta ja kondensoitumista koskevia huomautuksia       xiv         <tärkeää> Paikannustietoja koskevia huomautuksia (GPS/GLONASS,       sähköinen kompassi)       xv         Ilmoituksia       xvvii       Wi-Fi (langaton lähiverkko)       xviii         Kameran osat       1       Kameran nunko       1         Näyttö       3       Kuvaustila       3         Toistotila       5       Toistotila       5         Valmistelut kuvausta varten       6       Akun ja muistikortti paikalleen       6         Akun ja muistikortti paikalleen       7       Lataa akku       8         Kytke kameraan virta ja aseta näytön kieli, päiväys ja aika       10       10         Kuvaamisen ja toiston perustoiminnot       12       Kuvaaminen Automaattinen kuvausohjelma -tilassa       12         Kuvien toisto       14       Lauka</tärkeää></tärkeää> | Turvallisuusohieita                                                            | vi    |
| <tärkeää> Iskunkestävyys, vesitiiviys, pölytiiviys, kondensoituminenixIskunkestävyyttä koskevia huomautuksiaixVesi- ja pölytiiviyttä koskevia huomautuksiaixEnnen kameran käyttämistä veden allaixKameran veden alla käyttämistä koskevia huomautuksiaixPuhdistaminen kameran veden alla käyttämisen jälkeenixKäyttölämpötilaa, kosteutta ja kondensoitumista koskevia huomautuksiaxiv<tärkeää> Paikannustietoja koskevia huomautuksia (GPS/GLONASS,sähköinen kompassi)xviUlmoituksiaxviiWi-Fi (langaton lähiverkko)Kameran runko1Näyttö3Kuvaustila3Toistotila4Aseta akku ja muistikortti paikalleen6Akun ja muistikortti paikalleen7Lataa akku8Kytke kameraan virta ja aseta näytön kieli, päiväys ja aika10Kuvaamisen ja toiston perustoiminnot12Kuvaamisen käyttäminen14Laukaisin14Kuvien toisto.15Kuvien toisto.16</tärkeää></tärkeää>                                                                                                    | VAROITUKSET                                                                    | vi    |
| Iskunkestävyyttä koskevia huomautuksia       ix         Vesi- ja pölytiiviyttä koskevia huomautuksia       ix         Ennen kameran käyttämistä veden alla       ix         Kameran veden alla käyttämistä koskevia huomautuksia       xii         Puhdistaminen kameran veden alla käyttämistä koskevia huomautuksia       xii         Käyttölämpötilaa, kosteutta ja kondensoitumista koskevia huomautuksia       xiv <tärkeää> Paikannustietoja koskevia huomautuksia (GPS/GLONASS, sähköinen kompassi)       xv         Ilmoituksia       xvii         Wi-Fi (langaton lähiverkko)       xviii         Kameran osat       1         Kameran runko       1         Näyttö       3         Kuvaustila       5         Toistotila       5         Valmistelut kuvausta varten       6         Aseta akku ja muistikortti paikalleen       6         Akun ja muistikortti paikalleen       7         Lataa akku       8         Kytke kameraan virta ja aseta näytön kieli, päiväys ja aika       10         Kuvaamisen ja toiston perustoiminnot       12         Kuvaaminen Automaattinen kuvausohjelma -tilassa       12         Zoomauksen käyttäminen       14         Laukaisin       14         Kuvien toisto.       15     &lt;</tärkeää>                                                                      | <tärkeää> Iskunkestävyys, vesitiiviys, pölytiiviys, kondensoituminen</tärkeää> | ix    |
| Vesi- ja pölytiiviyttä koskevia huomautuksia       ix         Ennen kameran käyttämistä veden alla       xi         Kameran veden alla käyttämistä koskevia huomautuksia       xii         Puhdistaminen kameran veden alla käyttämisen jälkeen       xii         Käyttölämpötilaa, kosteutta ja kondensoitumista koskevia huomautuksia       xiv <tärkeää> Paikannustietoja koskevia huomautuksia (GPS/GLONASS, sähköinen kompassi)       xv         Ilmoituksia       xvii         Wi-Fi (langaton lähiverkko)       xviii         Kameran osat       1         Kameran runko       1         Näyttö       3         Kuvaustila       3         Toistotila       5         Valmistelut kuvausta varten       6         Aseta akku ja muistikortti paikalleen       6         Akun ja muistikortti paikalleen       7         Lataa akku       8         Kytke kameraan virta ja aseta näytön kieli, päiväys ja aika       10         Kuvaamisen ja toiston perustoiminnot       12         Kuvaamisen käyttäminen       14         Laukaisin       14         Kuvien toisto.       15         Kuvien poistaminen       16</tärkeää>                                                                                                    | Iskunkestävyyttä koskevia huomautuksia                                         | ix    |
| Ennen kameran käyttämistä veden alla       xi         Kameran veden alla käyttämistä koskevia huomautuksia       xii         Puhdistaminen kameran veden alla käyttämisen jälkeen       xii         Käyttölämpötilaa, kosteutta ja kondensoitumista koskevia huomautuksia       xiv <tärkeää> Paikannustietoja koskevia huomautuksia (GPS/GLONASS, sähköinen kompassi)       xv         Ilmoituksia       xvii         Wi-Fi (langaton lähiverkko)       xviii         Kameran osat       1         Kameran runko       1         Näyttö       3         Kuvaustila       3         Toistotila       5         Valmistelut kuvausta varten       6         Aseta akku ja muistikortti paikalleen       6         Akun ja muistikortti paikalleen       7         Muistikortti ja siäinen muisti       7         Lataa akku       8         Kytke kameraan virta ja aseta näytön kieli, päiväys ja aika       10         Kuvaamisen ja toiston perustoiminnot       12         Kuvaasen käyttäminen       14         Laukaisin       14         Kuvien toisto       15         Kuvien poistaminen       16</tärkeää>                                                                                                    | Vesi- ja pölytiiviyttä koskevia huomautuksia                                   | ix    |
| Kameran veden alla käyttämistä koskevia huomautuksia       xii         Puhdistaminen kameran veden alla käyttämisen jälkeen       xii         Käyttölämpötilaa, kosteutta ja kondensoitumista koskevia huomautuksia       xiv <tärkeää> Paikannustietoja koskevia huomautuksia (GPS/GLONASS,       sähköinen kompassi)       xv         Ilmoituksia       xvii       wii-Fi (langaton lähiverkko)       xviii         Kameran osat       1       Kameran runko       1         Näyttö       3       Kuvaustila       3         Toistotila       5       5         Valmistelut kuvausta varten       6       Aseta akku ja muistikortti paikalleen       6         Akun ja muistikorti poistaminen       7       Muistikortti ja sisäinen muisti       7         Lataa akku       8       Kytke kameraan virta ja aseta näytön kieli, päiväys ja aika       10         Kuvaamisen ja toiston perustoiminnot       12       Kuvaaminen Automaattinen kuvausohjelma -tilassa       12         Kuvaisin       14       Laukaisin       14       Laukaisin       14         Kuvien toisto       15       14       14       14</tärkeää>                                                                                                    | Ennen kameran käyttämistä veden alla                                           | xi    |
| Puhdistaminen kameran veden alla käyttämisen jälkeen       xii         Käyttölämpötilaa, kosteutta ja kondensoitumista koskevia huomautuksiaxiv       xiv <tärkeää> Paikannustietoja koskevia huomautuksia (GPS/GLONASS, sähköinen kompassi)xv       xv         Ilmoituksia       xvii         Wi-Fi (langaton lähiverkko)       xviii         Kameran osat       1         Kameran runko       1         Näyttö       3         Kuvaustila       3         Toistotila       5         Valmistelut kuvausta varten       6         Aseta akku ja muistikortti paikalleen       6         Akun ja muistikortti poistaminen       7         Muistikortti ja isäänen muisti       7         Lataa akku       8         Kytke kameraan virta ja aseta näytön kieli, päiväys ja aika       10         Kuvaamisen ja toiston perustoiminnot       12         Kuvaaminen Automaattinen kuvausohjelma -tilassa       12         Zoomauksen käyttäminen       14         Laukaisin       14         Kuvien toisto       15         Kuvien toisto       15</tärkeää>                                                                                                    | Kameran veden alla käyttämistä koskevia huomautuksia                           | xii   |
| Käyttölämpötilaa, kosteutta ja kondensoitumista koskevia huomautuksiaxiv <tärkeää> Paikannustietoja koskevia huomautuksia (GPS/GLONASS, sähköinen kompassi)xv         Ilmoituksia       xvi         Wi-Fi (langaton lähiverkko)       xviii         Kameran osat       1         Kameran osat       1         Näyttö       3         Kuvaustila       3         Toistotila       5         Valmistelut kuvausta varten       6         Aseta akku ja muistikortti paikalleen       6         Akun ja muistikortti poistaminen       7         Lataa akku       8         Kytke kameraan virta ja aseta näytön kieli, päiväys ja aika       10         Kuvaamisen ja toiston perustoiminnot       12         Kuvaamisen käyttäminen       14         Laukaisin       14         Kuvien toisto       15         Kuvien toisto       15</tärkeää>                                                                                                    | Puhdistaminen kameran veden alla käyttämisen jälkeen                           | xii   |
| <tärkeää> Paikannustietoja koskevia huomautuksia (GPS/GLONASS,<br/>sähköinen kompassi)xvIlmoituksiaxviiWi-Fi (langaton lähiverkko)xviiiKameran osat1Kameran runko1Näyttö3Kuvaustila3Toistotila5Valmistelut kuvausta varten6Aseta akku ja muistikortti paikalleen6Akun ja muistikortti poistaminen7Muistikortit ja sisäinen muisti7Lataa akku8Kytke kameraan virta ja aseta näytön kieli, päiväys ja aika10Kuvaamisen ja toiston perustoiminnot12Kuvaamisen käyttäminen14Laukaisin14Kuvien toisto15Kuvien toisto15Kuvien toisto16</tärkeää>                                                                                                    | Käyttölämpötilaa, kosteutta ja kondensoitumista koskevia huomautuksia          | xiv   |
| sähköinen kompassi)       xv         Ilmoituksia       xvii         Wi-Fi (langaton lähiverkko)       xviii         Kameran osat       1         Kameran osat       1         Näyttö       3         Kuvaustila       3         Toistotila       5         Valmistelut kuvausta varten       6         Aseta akku ja muistikortti paikalleen       6         Akun ja muistikortti poistaminen       7         Lataa akku       8         Kytke kameraan virta ja aseta näytön kieli, päiväys ja aika       10         Kuvaamisen ja toiston perustoiminnot       12         Kuvaaminen Automaattinen kuvausohjelma -tilassa       12         Zoomauksen käyttäminen       14         Laukaisin       14         Kuvien toisto       15         Kuvien poistaminen       16                                                                                                    | <tärkeää> Paikannustietoja koskevia huomautuksia (GPS/GLONASS,</tärkeää>       |       |
| Ilmoituksia       xvii         Wi-Fi (langaton lähiverkko)       xviii         Kameran osat       1         Kameran runko       1         Näyttö       3         Kuvaustila       3         Toistotila       5         Valmistelut kuvausta varten       6         Aseta akku ja muistikortti paikalleen       6         Akun ja muistikortti poistaminen       7         Lataa akku       8         Kytke kameraan virta ja aseta näytön kieli, päiväys ja aika       10         Kuvaamisen ja toiston perustoiminnot       12         Kuvaamisen kutomaattinen kuvausohjelma -tilassa       12         Zoomauksen käyttäminen       14         Laukaisin       14         Kuvien toisto       15         Kuvien poistaminen       16                                                                                                    | sähköinen kompassi)                                                            | xv    |
| Wi-Fi (langaton lähiverkko)       xviii         Kameran osat       1         Kameran runko       1         Näyttö       3         Kuvaustila       3         Toistotila       5         Valmistelut kuvausta varten       6         Aseta akku ja muistikortti paikalleen       6         Akun ja muistikortti poistaminen       7         Muistikortit ja sisäinen muisti       7         Lataa akku       8         Kytke kameraan virta ja aseta näytön kieli, päiväys ja aika       10         Kuvaamisen ja toiston perustoiminnot       12         Kuvaamisen kutomaattinen kuvausohjelma -tilassa       12         Zoomauksen käyttäminen       14         Laukaisin       14         Kuvien toisto       15         Kuvien poistaminen       16                                                                                                    | Ilmoituksia                                                                    | xvii  |
| Kameran osat       1         Kameran runko       1         Näyttö       3         Kuvaustila       3         Toistotila       5         Valmistelut kuvausta varten       6         Aseta akku ja muistikortti paikalleen       6         Akun ja muistikortti paikalleen       7         Muistikortti ja sisäinen muisti       7         Lataa akku       8         Kytke kameraan virta ja aseta näytön kieli, päiväys ja aika       10         Kuvaamisen ja toiston perustoiminnot       12         Kuvaamisen kutomaattinen kuvausohjelma -tilassa       12         Zoomauksen käyttäminen       14         Laukaisin       14         Kuvien toisto       15         Kuvien poistaminen       16                                                                                                    | Wi-Fi (langaton lähiverkko)                                                    | xviii |
| Kameran osat       1         Kameran runko       1         Näyttö       3         Kuvaustila       3         Toistotila       5         Valmistelut kuvausta varten       6         Aseta akku ja muistikortti paikalleen       6         Akun ja muistikortti paikalleen       7         Muistikortti ja sisäinen muisti       7         Lataa akku       8         Kytke kameraan virta ja aseta näytön kieli, päiväys ja aika       10         Kuvaamisen ja toiston perustoiminnot       12         Kuvaamisen käyttäminen       14         Laukaisin       14         Kuvien toisto       15         Kuvien poistaminen       16                                                                                                    |                                                                                |       |
| Kameran runko       1         Näyttö       3         Kuvaustila       3         Toistotila       5         Valmistelut kuvausta varten       6         Aseta akku ja muistikortti paikalleen       6         Akun ja muistikortti paikalleen       7         Muistikortti ja sisäinen muisti       7         Lataa akku       8         Kytke kameraan virta ja aseta näytön kieli, päiväys ja aika       10         Kuvaamisen ja toiston perustoiminnot       12         Kuvaamisen kutomaattinen kuvausohjelma -tilassa       12         Zoomauksen käyttäminen       14         Laukaisin       14         Kuvien toisto       15         Kuvien poistaminen       16                                                                                                    | Kameran osat                                                                   | 1     |
| Näyttö       3         Kuvaustila       3         Toistotila       5         Valmistelut kuvausta varten       6         Aseta akku ja muistikortti paikalleen       6         Akun ja muistikortin poistaminen       7         Muistikortit ja sisäinen muisti       7         Lataa akku       8         Kytke kameraan virta ja aseta näytön kieli, päiväys ja aika       10         Kuvaamisen ja toiston perustoiminnot       12         Kuvaaminen Automaattinen kuvausohjelma -tilassa       12         Zoomauksen käyttäminen       14         Laukaisin       14         Kuvien toisto       15         Kuvien poistaminen       16                                                                                                    | Kameran runko                                                                  | 1     |
| Kuvaustila       3         Toistotila       5         Valmistelut kuvausta varten       6         Aseta akku ja muistikortti paikalleen       6         Akun ja muistikortin poistaminen       7         Muistikortii ja sisäinen muisti       7         Lataa akku       8         Kytke kameraan virta ja aseta näytön kieli, päiväys ja aika       10         Kuvaamisen ja toiston perustoiminnot       12         Kuvaaminen Automaattinen kuvausohjelma -tilassa       12         Zoomauksen käyttäminen       14         Laukaisin       14         Kuvien toisto       15         Kuvien poistaminen       16                                                                                                    | Näyttö                                                                         | 3     |
| Toistotila       5         Valmistelut kuvausta varten       6         Aseta akku ja muistikortti paikalleen       6         Akun ja muistikortin poistaminen       7         Muistikortit ja sisäinen muisti       7         Lataa akku       8         Kytke kameraan virta ja aseta näytön kieli, päiväys ja aika       10         Kuvaamisen ja toiston perustoiminnot       12         Kuvaaminen Automaattinen kuvausohjelma -tilassa       12         Zoomauksen käyttäminen       14         Laukaisin       14         Kuvien toisto       15         Kuvien poistaminen       16                                                                                                    | Kuvaustila                                                                     |       |
| Valmistelut kuvausta varten       6         Aseta akku ja muistikortti paikalleen       6         Akun ja muistikortin poistaminen       7         Muistikortti ja sisäinen muisti       7         Lataa akku       8         Kytke kameraan virta ja aseta näytön kieli, päiväys ja aika       10         Kuvaamisen ja toiston perustoiminnot       12         Kuvaaminen Automaattinen kuvausohjelma -tilassa       12         Zoomauksen käyttäminen       14         Laukaisin       14         Kuvien toisto       15         Kuvien poistaminen       16                                                                                                    | Toistotila                                                                     | 5     |
| Aseta akku ja muistikortti paikalleen       6         Akun ja muistikortin poistaminen       7         Muistikortit ja sisäinen muisti       7         Lataa akku       8         Kytke kameraan virta ja aseta näytön kieli, päiväys ja aika       10         Kuvaamisen ja toiston perustoiminnot       12         Kuvaaminen Automaattinen kuvausohjelma -tilassa       12         Zoomauksen käyttäminen       14         Laukaisin       14         Kuvien toisto       15         Kuvien poistaminen       16                                                                                                    | Valmistelut kuvausta varten                                                    | 6     |
| Akun ja muistikortin poistaminen.       7         Muistikortit ja sisäinen muisti       7         Lataa akku                                                                                                    | Aseta akku ja muistikortti paikalleen                                          | 6     |
| Muistikortit ja sisäinen muisti       7         Lataa akku       8         Kytke kameraan virta ja aseta näytön kieli, päiväys ja aika                                                                                                    | Akun ja muistikortin poistaminen                                               | 7     |
| Lataa akku                                                                                                    | Muistikortit ja sisäinen muisti                                                |       |
| Kytke kameraan virta ja aseta näytön kieli, päiväys ja aika                                                                                                    | Lataa akku                                                                     |       |
| Kuvaamisen ja toiston perustoiminnot       12         Kuvaaminen Automaattinen kuvausohjelma -tilassa       12         Zoomauksen käyttäminen       14         Laukaisin       14         Kuvien toisto       15         Kuvien poistaminen       16                                                                                                    | Kytke kameraan virta ja aseta näytön kieli, päiväys ja aika                    | 10    |
| Kuvaaminen Automaattinen kuvausohjelma -tilassa       12         Zoomauksen käyttäminen       14         Laukaisin       14         Kuvien toisto       15         Kuvien poistaminen       16                                                                                                    | Kuvaamisen ja toiston perustoiminnot                                           | 12    |
| Zoomauksen käyttäminen       12         Laukaisin       14         Kuvien toisto       15         Kuvien poistaminen       16                                                                                                    | Kuvaaminen Automaattinen kuvausohielma -tilassa                                | 12    |
| Laukaisin 14<br>Kuvien toisto                                                                                                    | Zoomauksen käyttäminen                                                         | 14 1. |
| Kuvien toisto                                                                                                    | Laukaisin                                                                      | 14    |
| Kuvien poistaminen                                                                                                    | Kuvien toisto                                                                  |       |
|                                                                                                    | Kuvien poistaminen                                                             | 16    |

| Kuvaustilan vaihtaminen                                                | 18 |
|------------------------------------------------------------------------|----|
| Salaman, itselaukaisimen ja vastaavien käyttäminen                     | 19 |
| Elokuvien tallentaminen                                                | 19 |
| Liikeohjaus                                                            | 20 |
| Seuraavan tai edellisen kuvan näyttäminen täyskuvatoistotilassa        | 20 |
| Liikeohjausvalikon käyttäminen                                         | 20 |
| Karttanäytön säätäminen                                                | 20 |
| Kuvaustoiminnot                                                        | 21 |
| 🍱 (Autom. kuvausohjelma) -tila                                         | 21 |
| Kuvausohjelma (Aiheenmukainen kuvaus)                                  | 23 |
| Vihjeitä ja huomautuksia                                               | 24 |
| Ajastettujen elokuvien kuvaaminen                                      | 28 |
| Kuvaaminen Helppo panoraama -toiminnolla                               | 30 |
| Toisto Helppo panoraama -toiminnolla                                   | 32 |
| Erikoistehostetila (tehosteiden käyttäminen kuvattaessa)               | 33 |
| Älymuotokuva-tila (ihmiskasvojen tehostaminen kuvattaessa)             | 34 |
| Hymylaukaisimen käyttäminen                                            | 35 |
| Oma kollaasi -toiminnon käyttäminen                                    | 36 |
| Lyhytelokuvaesitys-tila (elokuvaleikkeiden yhdistäminen lyhytelokuvien |    |
| luomiseksi)                                                            | 38 |
| 🗖 (Automaattinen) -tila                                                | 42 |
| Liukusäätimen käyttäminen                                              | 43 |
| Salamatila                                                             | 44 |
| Itselaukaisin                                                          | 46 |
| Makrotila (lähikuvien ottaminen)                                       | 47 |
| Valotuksen korjaus (Kirkkauden säätö)                                  | 48 |
| Oletusasetukset (salama, itselaukaisin jne.)                           | 49 |
| Tarkentaminen                                                          | 51 |
| Kasvojen tunnistuksen käyttäminen                                      | 51 |
| lhon tasoituksen käyttäminen                                           | 52 |
| Kohteen hakeva AF -toiminnon käyttäminen                               | 53 |
| Automaattitarkennukseen soveltumattomat kohteet                        | 54 |
| Tarkennuksen lukitus                                                   | 55 |
| Toiminnot, joita ei voi käyttää samanaikaisesti kuvattaessa            | 56 |
| Toistotoiminnot                                                        | 59 |
| Toiston zoomaus                                                        | 59 |
| Pienoiskuvien toisto / kalenterinäyttö                                 | 60 |
| Listaa päiväjärjestyksessä -tila                                       | 61 |
| Sarjakuvauksella otettujen kuvien toistaminen ja poistaminen (sarja)   | 62 |
| Kuvasarjaan kuuluvien kuvien näyttäminen                               | 62 |

| Kuvasarjaan kuuluvien kuvien poistaminen                          |            |
|-------------------------------------------------------------------|------------|
| Kuvien muokkaaminen (valokuvat)                                   |            |
| Ennen kuvien muokkaamista                                         |            |
| Pikatehosteet: Värisävyn tai mielialan muuttaminen                |            |
| Pikamuokkaus: Kontrastin ja värikylläisyyden parantaminen         |            |
| D-Lighting: Kirkkauden ja kontrastin parantaminen                 |            |
| Punasilm. korjaus: Punasilmäisyyden korjaaminen salaman avulla k  | uvattaessa |
|                                                                   |            |
| Glamour-muokkaus: Ihmiskasvojen tehostaminen                      |            |
| lietojen lisaaminen: Esimerkiksi korkeuden ja sahkoisen kompassin | mittaamien |
| tietojen lisaaminen kuviin                                        |            |
| Pikkukuva: Kuvan koon pienentaminen                               |            |
| Rajaus: Rajatun kopion luominen                                   |            |
| Elokuvien tallentaminen ja toistaminen                            | 71         |
| Valokuvien ottaminen elokuvien tallennuksen aikana                |            |
| Toiminnot elokuvan toiston aikana                                 | 75         |
| Elokuvien muokkaus                                                |            |
| Ainoastaan elokuvan halutun osan erottaminen                      |            |
| Elokuvan ruudun tallentaminen valokuvana                          |            |
| Valikkojen käyttäminen                                            |            |
| Kuvausvalikko ( 🗖 (Automaattinen) -tila)                          | 80         |
| Kuvatila (kuvakoko ja laatu)                                      | 80         |
| Valkotasapaino (Värisävyn säätö)                                  |            |
| Sarjakuvaus                                                       |            |
| Herkkyys                                                          |            |
| Tarkennusaluetila                                                 |            |
| Autom. tarkennustila                                              |            |
| Älymuotokuva-valikko                                              |            |
| Oma kollaasi                                                      |            |
| Silmänräpäystunnistus                                             |            |
| Toistovalikko                                                     |            |
| Merk. ladat. Wi-Fi-yht. kautta                                    |            |
| Diaesitys                                                         |            |
| Suojaa                                                            |            |
| Kierrä kuvaa                                                      |            |
| Kopioi (Kopiointi muistikortin ja sisäisen muistin välillä)       | 97         |
| Sarjan näyttöasetukset                                            | 98         |
| Kuvanvalintanäyttö                                                |            |

| Elokuvavalikko                                                            | . 100 |
|---------------------------------------------------------------------------|-------|
| Elokuvavaihtoehdot                                                        | 100   |
| Tarkennusaluetila                                                         | 104   |
| Autom. tarkennustila                                                      | 105   |
| Elokuva-VR                                                                | 106   |
| Kuvausvalo                                                                | 106   |
| Tuuliäänen vaimennus                                                      | 107   |
| Kuvataajuus                                                               | 107   |
| Wi-Fi-asetusvalikko                                                       | . 108 |
| Tekstinsyöttönäppäimistön käyttö                                          | 109   |
| Sijaintitietovaihtoehdot-valikko                                          | . 110 |
| Sijaintitietovaihtoehdot                                                  | 110   |
| Etäisyyden mittayksiköt                                                   | 111   |
| Laske etäisyys                                                            | 112   |
| Reittipisteet (POI) (Sijainnin nimitietojen tallentaminen ja näyttäminen) | 113   |
| Luo loki                                                                  | 114   |
| Näytä loki                                                                | 115   |
| Aseta kello satelliitista                                                 | 115   |
| Sähköinen kompassi                                                        | 116   |
| Korkeus-/syvyysasetukset                                                  | 118   |
| Asetusvalikko                                                             | . 119 |
| Aikavyöhyke ja päiväys                                                    | 119   |
| Näytön asetukset                                                          | 121   |
| Päivämääräleima                                                           | 123   |
| Valokuva-VR                                                               | 124   |
| Tarkennusapu                                                              | 125   |
| Digitaalizoomaus                                                          | 125   |
| Ääniasetukset                                                             | 126   |
| Vedenalainen salama                                                       | 126   |
| Liikeohjauksen vaste                                                      | 127   |
| Toiston liikeohjaus                                                       | 127   |
| Karttatoiminnot                                                           | 128   |
| Autom. sammutus                                                           | 128   |
| Alusta kortti/Alusta muisti                                               | 129   |
| Kieli/Language                                                            | 129   |
| Lataus tietokoneesta                                                      | 130   |
| Palauta perusas                                                           | 131   |
| Vaatimustenmukaisuus                                                      | 131   |
| Laiteohjelmaversio                                                        | 131   |

# Sisällysluettelo

#### xxiii

| Sijaintitietotoimintojen käyttäminen/karttojen näyttäminen             | 132   |
|------------------------------------------------------------------------|-------|
| Kuvauspaikan tietojen tallentaminen kuviin                             | . 132 |
| Lokien tallentaminen                                                   | . 132 |
| Kartan näyttäminen                                                     | . 132 |
| Sijaintitietojen tallentaminen kuviin                                  | 133   |
| Kuvauspaikan näyttäminen (toistotila)                                  | . 136 |
| Nykyisen sijainnin näyttäminen kartalla (kuvaustila)                   | . 138 |
| Korkeusmittarin ja syvyysmittarin käyttäminen                          | 140   |
| Liiketietojen lokien tallentaminen                                     | 141   |
| Lokin tallennuksen lopettaminen ja lokien tallentaminen muistikortille | . 143 |
| Tallennettujen sijaintitietojen näyttäminen kartalla                   | . 144 |
| Näytä Korkeus-/syvyyslokit kaaviona                                    | . 145 |
| Wi-Fi-toiminnon (langaton lähiverkko) käyttö                           | 146   |
| Ohjelmiston asennus älylaitteeseen                                     | 146   |
| Älylaitteen liittäminen kameraan                                       | 147   |
| Älylaitteeseen siirrettävien kuvien esivalinta kamerassa               | 149   |
| Kameran liittäminen televisioon, tietokoneeseen tai tulostimeen        | 150   |
| Kameran liittäminen televisioon (toistaminen televisiossa)             | 152   |
| Kameran liittäminen tulostimeen (Direct Print)                         | 153   |
| Kameran liittäminen tulostimeen                                        | . 153 |
| Kuvien tulostaminen yksitellen                                         | . 154 |
| Useiden kuvien tulostaminen                                            | . 155 |
| ViewNX 2 -ohjelman käyttäminen (Kuvien siirtäminen tietokoneeseen)     | 157   |
| ViewNX 2 -ohjelmiston asentaminen                                      | . 157 |
| Kuvien siirtäminen tietokoneeseen                                      | . 157 |
| Teknisiä huomautuksia                                                  | 159   |
| Tuotteen hoito                                                         | 160   |
| Kamera                                                                 | . 160 |
| Akku                                                                   | . 161 |
| Verkkovirtalaturi                                                      | . 162 |
| Muistikortit                                                           | . 163 |
| Puhdistus ja säilytys                                                  | 164   |
| Puhdistus                                                              | . 164 |
| Säilytys                                                               | . 164 |
| Virheilmoitukset                                                       | 165   |
| Vianmääritys                                                           | 170   |
| Tiedostonimet                                                          | 180   |

| Lisävarusteet                               | 182 |
|---------------------------------------------|-----|
| Vedenalaisen salamalaitteen kiinnittäminen  | 183 |
| KARTTA- JA PAIKANNIMITIETOJEN KÄYTTÖSOPIMUS | 187 |
| Tekniset tiedot                             | 192 |
| Hyväksytyt muistikortit                     | 197 |
| Hakemisto                                   | 199 |

| ò | ي ا |  |
|---|-----|--|

## Kameran osat

#### Kameran runko

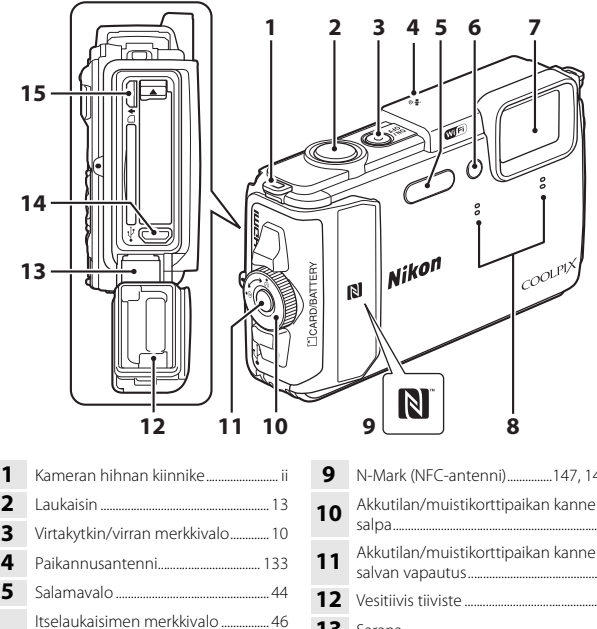

2 3 4 5 Itselaukaisimen merkkivalo......46 6 Tarkennusapuvalo 7 Objektiivi 8

| 9  | N-Mark (NFC-antenni)147, 149                         |
|----|------------------------------------------------------|
| 10 | Akkutilan/muistikorttipaikan kannen salpa6           |
| 11 | Akkutilan/muistikorttipaikan kannen salvan vapautus6 |
| 12 | Vesitiivis tiivistexi                                |
| 13 | Saranaxi                                             |
| 14 | Mikro-USB-liitin                                     |
| 15 | HDMI-mikroliitin (tyyppi D)                          |

# Kameran osat

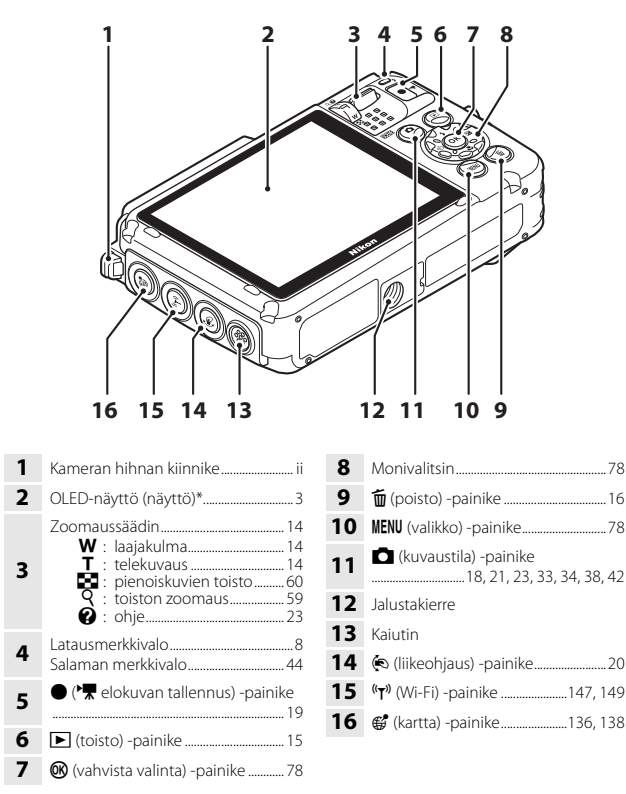

Kutsutaan tässä oppaassa myös "näytöksi".

### Näyttö

Näytössä kuvaamisen ja toiston aikana näkyvät tiedot vaihtelevat kameran asetusten ja käyttötilan mukaan.

Oletusarvon mukaan tiedot näytetään, kun kameran virta kytketään päälle ja kun kameraa käytetään ja tiedot poistuvat näytöstä muutaman sekunnin kuluttua (kun kohdan Näytön asetukset Kuvatiedot-asetus on Autom. tiedot (<sup>[]</sup>121)).

#### Kuvaustila

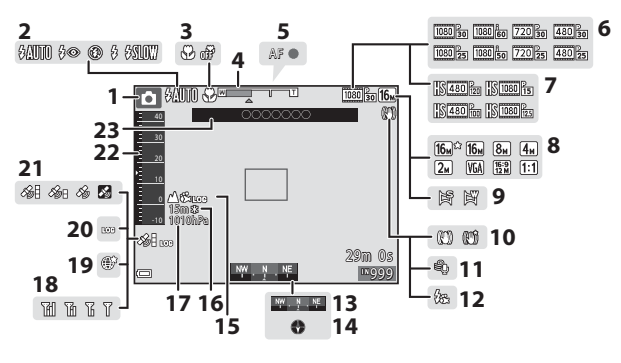

| Kuvaustila 18, 21, 23, 33, 34, 38, 42                    |
|----------------------------------------------------------|
| Salamatila44                                             |
| Makrotila47                                              |
| Zoomauksen ilmaisin 14, 47                               |
| Tarkennuksen ilmaisin                                    |
| Elokuvavaihtoehdot<br>(normaalinopeuksiset elokuvat) 100 |
| Elokuvavaihtoehdot (HS-elokuvat)<br>                     |
| Kuvatila80                                               |
| Helppo panoraama                                         |
| Tärinänvaimennus-kuvake 106, 124                         |
| Tuuliäänen vaimennus 107                                 |
|                                                          |
|                                                          |

| 12 | Kompassinäyttö (suunnan näyttö)          |
|----|------------------------------------------|
| 15 |                                          |
| 14 | Kompassinäyttö (kompassi)                |
| 15 | Lokinäyttö (korkeus/veden syvyys)<br>141 |
| 16 | Korkeus/veden syvyys140                  |
| 17 | Ilmanpaine140                            |
| 18 | Wi-Fi-tiedonsiirron ilmaisin147          |
| 19 | Tallenna sijainti 138                    |
| 20 | Lokinäyttö (sijaintitiedot)141           |
| 21 | Sijaintitietojen vastaanotto132          |
| 22 | Korkeus-/syvyysmittari 140               |
| 23 | Paikannimitiedot (POI-tiedot)135         |

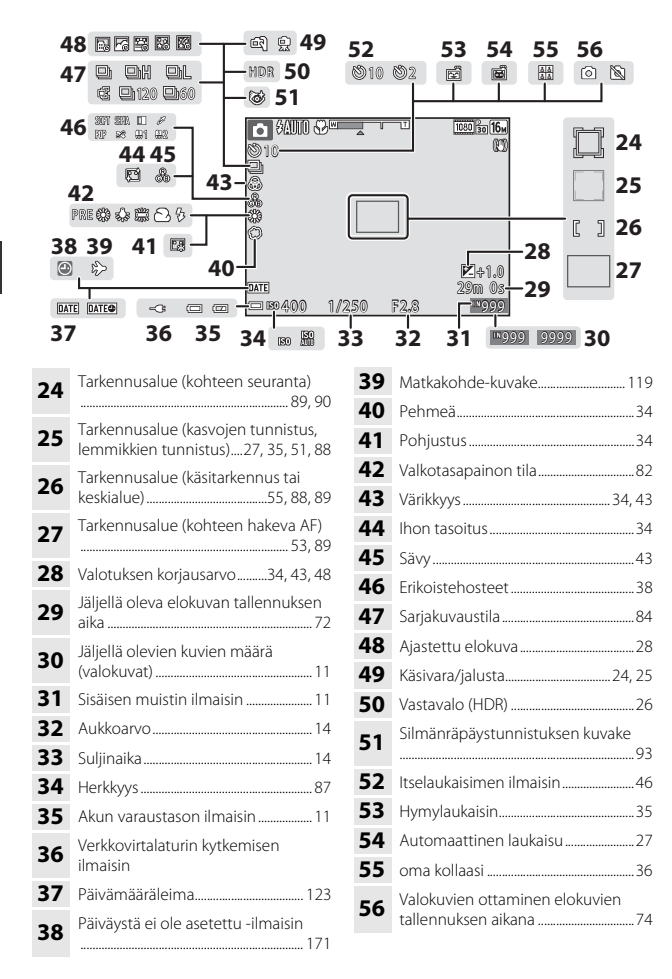

#### Toistotila

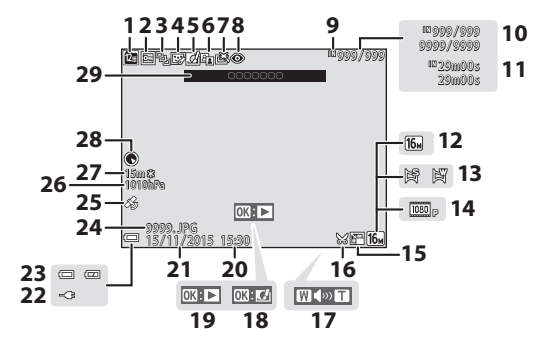

| 1  | Listaa päiväjärjestkuvake                              | 61               |
|----|--------------------------------------------------------|------------------|
| 2  | Suojauskuvake                                          |                  |
| 3  | Sarjanäyttö (kun <b>Yksittäiset I</b><br>on valittuna) | <b>cuvat</b><br> |
| 4  | Glamour-muokkaus-kuvake                                | 67               |
| 5  | Pikatehosteet-kuvake                                   |                  |
| 6  | D-Lighting-kuvake                                      |                  |
| 7  | Pikamuokkaus-kuvake                                    | 65               |
| 8  | Punasilm. korjaus                                      |                  |
| 9  | Sisäisen muistin ilmaisin                              |                  |
| 10 | Nykyisen kuvan numero/<br>kuvien kokonaismäärä         |                  |
| 11 | Elokuvan pituus tai kulunut<br>toistoaika              |                  |
| 12 | Kuvatila                                               |                  |
| 13 | Helppo panoraama                                       |                  |
| 14 | Elokuvavaihtoehdot                                     | 100              |
| 15 | Pikkukuva-kuvake                                       | 69               |
|    |                                                        |                  |

| 16 | Rajauskuvake                                                                           |
|----|----------------------------------------------------------------------------------------|
| 17 | Äänenvoimakkuuden ilmaisin<br>                                                         |
| 18 | Pikatehosteiden ohje                                                                   |
| 19 | Helppo panoraama -toiston ohje<br>Sarjan toistamisen ohje<br>Elokuvan toistamisen ohje |
| 20 | Tallennusaika                                                                          |
| 21 | Tallennuspäivä                                                                         |
| 22 | Verkkovirtalaturin kytkemisen<br>ilmaisin                                              |
| 23 | Akun varaustason ilmaisin11                                                            |
| 24 | Tiedoston numero ja tyyppi 180                                                         |
| 25 | Tallennettujen sijaintitietojen<br>ilmaisin135                                         |
| 26 | Ilmanpaine140                                                                          |
| 27 | Korkeus/veden syvyys140                                                                |
| 28 | Kompassinäyttö (kompassi)<br>116, 132                                                  |
| 29 | Paikannimitiedot (POI-tiedot)113                                                       |

# Valmistelut kuvausta varten

#### Aseta akku ja muistikortti paikalleen

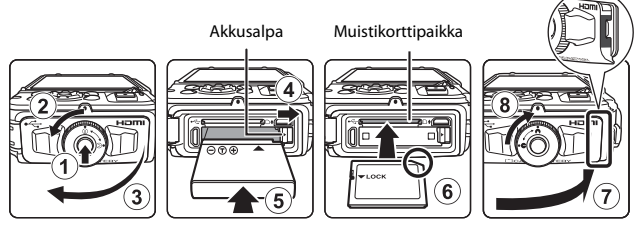

- Paina akkutilan/muistikorttipaikan kannen salvan vapautusta (1) ja avaa kansi
   (3) kiertämällä akkutilan/muistikorttipaikan kannen salpaa (2).
- Varmista, että akun positiivinen ja negatiivinen napa ovat oikein, siirrä oranssia akkusalpaa (④) ja aseta akku kokonaan paikalleen (⑤).
- Työnnä muistikortti kameraan niin, että kortti napsahtaa paikalleen (6).
- Varmista, että et työnnä akkua tai muistikorttia ylösalaisin tai väärin päin, sillä tämä saattaa aiheuttaa toimintahäiriön.
- Sulje akkutilan/muistikorttipaikan kansi (⑦) ja samalla, kun painat sitä tukevasti kameraa kohti siten, että kannen sivussa oleva punainen osuus ei näy, kierrä akkutilan/muistikorttipaikan kannen salpaa, kunnes se napsahtaa paikalleen (⑧). Varmista, että kansi on lukittunut tukevasti.

#### Muistikortin alustaminen

Kun asetat tähän kameraan aikaisemmin toisessa laitteessa käytetyn muistikortin, muista alustaa se tällä kameralla. Aseta muistikortti kameraan, paina **NENU**-painiketta ja valitse asetusvalikosta **Alusta kortti** (<sup>CC</sup>78).

# Kannen sulkemista ilman kameran hihnan tai langan takertumista koskevia huomautuksia

Jos kameran hihnan lanka jää akkutilan/muistikorttipaikan kannen väliin kantta suljettaessa, kansi saattaa vahingoittua. Varmista ennen akkutilan/muistikorttipaikan kannen sulkemista, että hihna tai lanka ei jää kannen väliin.

# Valmistelut kuvausta varten

#### Akkutilan/muistikorttipaikan kannen avaaminen/sulkeminen

Älä avaa ja sulje akkutilan/muistikorttipaikan kantta hiekkaisessa tai pölyisessä ympäristössä tai märin käsin. Jos kansi suljetaan vieraita hiukkasia poistamatta, vettä voi päästä vuotamaan kameran sisälle tai kamera saattaa vahingoittua.

- Jos vieraita hiukkasia pääsee kannen tai kameran sisäpuolelle, poista ne heti puhaltimella tai harjalla.
- Jos nestettä, esimerkiksi vettä, pääsee kannen tai kameran sisäpuolelle, pyyhi se heti pois pehmeällä, kuivalla kankaalla.

#### Akun ja muistikortin poistaminen

Katkaise kamerasta virta ja varmista, että virran merkkivalo ja näyttö ovat sammuneet, ja avaa sitten akkutilan/muistikorttipaikan kansi.

- Poista akku liikuttamalla akkusalpaa.
- Paina muistikorttia varovasti kamerassa sisäänpäin, jolloin se tulee osittain ulos.
- Käsittele kameraa, akkua ja muistikorttia varovaisesti heti kameran käyttämisen jälkeen, sillä ne saattavat olla kuumia.

#### Muistikortit ja sisäinen muisti

Kameran tiedot, kuvat ja elokuvat mukaan lukien, voi tallentaa muistikortille tai kameran sisäiseen muistiin. Jos haluat käyttää kameran sisäistä muistia, poista muistikortti.

#### **1** Kytke kamera pistorasiaan, kun akku on asennettuna.

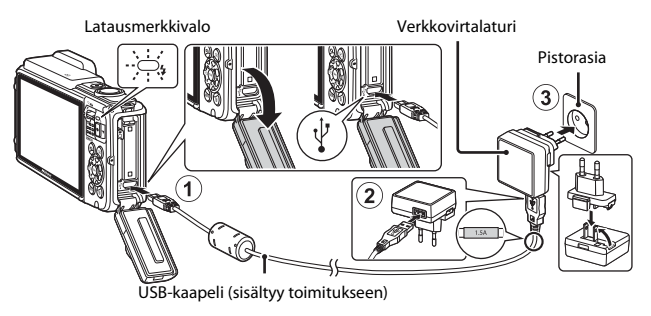

Jos kameran mukana on toimitettu pistokesovitin\*, kiinnitä se tukevasti verkkovirtalaturiin. Kun osat on liitetty toisiinsa, pistokesovittimen irrottaminen voimalla voi vahingoittaa laitetta.

- Pistokesovittimen muoto vaihtelee kameran ostomaan tai -alueen mukaan. Tämä vaihe voidaan ohittaa, jos pistokesovitin toimitetaan pysyvästi verkkovirtalaturiin yhdistettynä.
- Latausmerkkivalo vilkkuu hitaasti vihreänä ja osoittaa, että akku latautuu.
- Kun akku on täysin latautunut, latausmerkkivalo sammuu. Kokonaan tyhjentynyt akku latautuu noin 2 tunnissa ja 20 minuutissa.
- Akkua ei voi ladata, kun latauksen merkkivalo vilkkuu nopeasti vihreänä. Tämä saattaa aiheutua seuraavista syistä:
  - Ympäristön lämpötila ei sovellu lataamiseen.
  - USB-kaapeli tai verkkovirtalaturi ei ole kytketty oikein.
  - Akku on vahingoittunut.

#### 2 Irrota verkkovirtalaturi pistorasiasta ja irrota USB-kaapeli.
#### USB-kaapelia koskevia huomautuksia

- Käytä USB-kaapelina ainoastaan UC-E21-kaapelia. Muun USB-kaapelin kuin UC-E21kaapelin käyttäminen saattaa aiheuttaa ylikuumenemista, tulipalon tai sähköiskun.
- Varmista, että liittimet ovat oikeassa asennossa. Älä aseta tai poista liittimiä vinosti, kun kytket tai irrotat niitä.

#### 🚺 Akun lataamista koskevia huomautuksia

- Kameraa voi käyttää akun lataamisen aikana, mutta tällöin latausaika pitenee.
- Jos akun varaustason on erittäin alhainen, et ehkä voi käyttää kameraa akun lataamisen aikana.
- Älä missään tapauksessa käytä muun merkkistä tai mallista verkkolaitetta kuin EH-71P/ EH-73P-verkkovirtalatturia äläkä käytä kaupallisesti saatavilla olevaa USB-verkkolaitetta tai matkapuhelimen akkulaturia. Tämän ohjeen noudattamatta jättäminen voi aiheuttaa ylikuumentumisen tai kameran vahingoittumisen.

#### 🖉 Lataaminen tietokoneen tai akkulaturin avulla

- Voit ladata akun myös kytkemällä kameran tietokoneeseen.
- Voit ladata akun ilman kameraa myös akkulaturilla MH-65 (saatavissa erikseen).

#### Kytke kameraan virta ja aseta näytön kieli, päiväys ja aika

Kun kameran virta kytketään ensimmäisen kerran, kielenvalintanäyttö sekä kameran kellon päiväyksen ja ajan asetusnäyttö tulevat näkyviin.

- 1 Kytke kameraan virta painamalla virtakytkintä.
  - Näyttö käynnistyy.
  - Katkaise kamerasta virta painamalla virtakytkintä uudelleen.

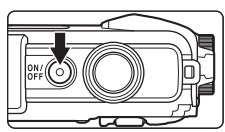

- Huomaa, että virtakytkin otetaan käyttöön muutaman sekunnin kuluttua akun paikalleen asettamisen jälkeen. Odota muutama sekunti ennen virtakytkimen painamista.
- 2 Valitse haluamasi kieli monivalitsimella ▲▼ ja paina ®-painiketta.

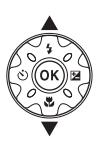

Kieli/Language Srpski Suomi Svenska Tiěng Việt Türkçe Ykpäincaka Stepenuta

- 3 Valitse Kyllä ja paina ®-painiketta.
- 4 Valitse oma aikavyöhykkeesi ja paina <sup>®</sup>-painiketta.
  - Tuo S näyttöön kartan yläpuolelle ja ota kesäaika käyttöön painamalla A. Poista se käytöstä painamalla

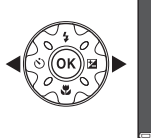

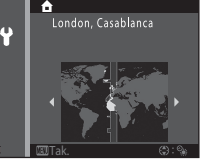

5 Valitse päiväysmuoto monivalitsimella ▲▼ ja paina
 №-painiketta.

#### 

- Valitse kenttä painamalla ◀► ja aseta sitten päiväys ja aika painamalla ▲▼.
- Valitse minuuttikenttä ja vahvista asetus painamalla ().

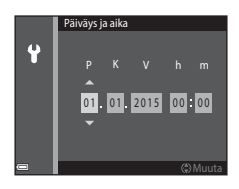

Jäljellä olevien kuvien määrä

# 8 Lue vesitiiviyttä koskeva viesti ja paina ▶.

- Viestinäyttöjä on seitsemän.
- Paina ()-painiketta viimeisen viestin vahvistamisen jälkeen.
- Kuvausnäyttö avautuu ja voit ottaa kuvia Autom. kuvausohjelma -tilassa.
- Akun varaustason ilmaisin
   Akun varaustaso on korkea.
   Akun varaustaso on alhainen.

#### 🖉 Kieliasetuksen tai päiväys- ja aika-asetuksen muuttaminen

- Voit muuttaa näitä asetuksia ¥ asetusvalikon (□78) Kieli/Language- ja Aikavyöhyke ja päiväys -asetusten avulla.
- Voit ottaa kesäajan käyttöön ja poistaa sen käytöstä valitsemalla asetusvalikossa ¥ ensin Aikavyöhyke ja päiväys ja sitten Aikavyöhyke. Ota kesäaika käyttöön ja siirrä kelloa tunti eteenpäin painamalla monivalitsinta ▶ ja sitten ▲ tai poista kesäaika käytöstä ja siirrä kelloa tunti taaksepäin painamalla ▼.

#### 🖉 Kellon akku

- Kameran kello saa virtansa sisäisestä vara-akusta.
   Vara-akku latautuu, kun pääakku on asetettu kameraan tai kameraan on kytketty valinnainen verkkolaite. Kellon akku riittää useiksi päiviksi, kun sitä on ladattu noin 10 tuntia.
- Jos kameran vara-akun virta ehtyy, päivämäärä- ja kellonaikanäyttö avautuu, kun kameraan kytketään virta. Aseta päivämäärä ja kellonaika uudelleen (
  10).

### Kuvaamisen ja toiston perustoiminnot

#### Kuvaaminen Automaattinen kuvausohjelma -tilassa

#### Pidä kameraa vakaasti.

1

- Varo, etteivät sormet tai muut esineet peitä objektiivia, salamaa, tarkennusapuvaloa, mikrofonia tai kaiutinta.
- Kun otat kuvia pystysuunnassa, käännä kameraa siten, että salama on objektiivin yläpuolella.

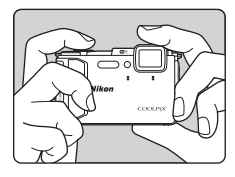

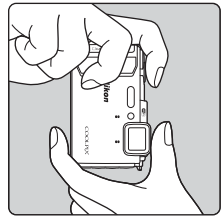

#### **2** Rajaa kuva.

 Muuta objektiivin zoomausasentoa siirtämällä zoomaussäädintä.

Lähennä

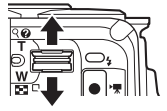

Loitonna

Kuvaustilan kuvake

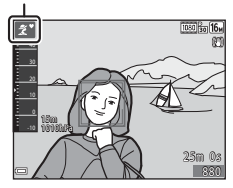

 Kun kamera tunnistaa kuvauksen aiheen, kuvaustilan kuvake muuttuu vastaavasti.

#### **3** Paina laukaisin puoleenväliin.

- Kun olet tarkentanut kohteeseen, tarkennusalue tai tarkennuksen ilmaisin näkyy vihreänä.
- Digitaalizoomausta käytettäessä kamera tarkentaa tarkennusalueen keskelle, eikä tarkennusaluetta näytetä.
- Jos tarkennusalue tai tarkennuksen ilmaisin vilkkuu, kamera ei voi tarkentaa. Muuta sommittelua ja yritä painaa laukaisin uudelleen puoleenväliin.

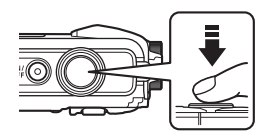

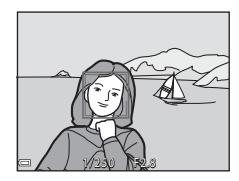

# **4** Paina laukaisin kokonaan pohjaan nostamatta sormeasi.

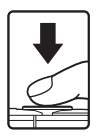

#### **V** Kuvien tai elokuvien tallentamista koskevia huomautuksia

Jäljellä olevien kuvien määrän ilmaisin tai elokuvan jäljellä olevan tallennusajan ilmaisin viikkuu, kun kuvia tai elokuvia tallennetaan. **Älä avaa akkutilan/muistikorttipaikan kantta tai poista akkua tai muistikorttia, kun ilmaisin viikkuu. Tämä saattaa aiheuttaa tietojen häviämistä tai vahingoittaa kameraa tai muistikorttia.** 

#### Autom. sammutus -toiminto

- Jos noin minuuttiin ei tehdä mitään toimenpiteitä, näyttö sammuu, kamera siirtyy valmiustilaan ja virran merkkivalo vilkkuu. Kamera sammuu oltuaan valmiustilassa noin kolme minuuttia.
- Voit kytkeä näyttöön virran uudelleen kameran ollessa valmiustilassa esimerkiksi painamalla virtakytkintä tai laukaisinta.

#### 🖉 Jalustaa käytettäessä

- Suosittelemme jalustan käyttöä kameran vakauttamiseen:
  - Kuvattaessa hämärässä valossa salamatilan (🛄 19) ollessa 🕲 (pois)
  - Kun zoomaus on telekuvaus-asennossa
- Kun käytät jalustaa kameran tukemiseen kuvaamisen aikana, aseta Valokuva-VRasetukseksi asetusvalikossa (<sup>11</sup>78) Pois, jotta tämä toiminto ei pysty aiheuttamaan mahdollisia virheitä.

#### Zoomauksen käyttäminen

Zoom-objektiivin asento muuttuu, kun siirrät zoomaussäädintä.

- Lähentäminen: siirrä kohti T-asentoa
- Loitontaminen: siirrä kohti W-asentoa Zoom siirtyy laajakulmaisimpaan asentoonsa, kun kytket kameraan virran.
- Zoomauksen ilmaisin tulee kuvausnäyttöön, kun zoomaussäädintä siirretään.
- Digitaalizoomauksen, jonka avulla voit suurentaa kohdetta vielä noin 4× suurinta optista zoomausta suuremmaksi, voi aktivoida kiertämällä zoomaussäädintä ja pitämällä sitä

Laajakulma

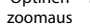

Telekuvaus

**T**-asennossa, kun kamera on zoomattuna optisen zoomauksen suurimpaan asentoon.

#### Ø Digitaalizoomaus

Zoomauksen ilmaisin muuttuu siniseksi, kun digitaalizoomaus aktivoidaan, ja se muuttuu keltaiseksi, kun zoomauksen suurennosta lisätään.

- Zoomauksen ilmaisin on sininen: Kuvanlaatu ei heikkene huomattavasti käyttämällä Dynamic Fine Zoom -ominaisuutta.
- Zoomauksen ilmaisin on keltainen: Joissakin tapauksissa kuvanlaatu saattaa heikentyä huomattavasti.
- Ilmaisin pysyy sinisenä laajemmalla alueella, kun kuvakoko on pienempi.

#### Laukaisin

Paina puoliväliin

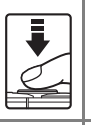

Paina pohjaan

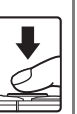

Aseta tarkennus ja valotus (suljinaika ja aukkoarvo) painamalla laukaisinta kevyesti, kunnes tunnet hieman vastusta. Tarkennus ja valotus pysyvät lukittuina niin kauan kuin laukaisin on painettuna puoliväliin.

Laukaise suljin ja ota kuva painamalla laukaisin kokonaan pohjaan.

Älä paina laukaisinta voimakkaasti, sillä muutoin kamera voi liikahtaa ja kuvasta voi tulla epätarkka. Paina painiketta varovasti.

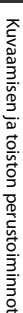

#### **Kuvien toisto**

# Siirry toistotilaan painamalla ▶ (toisto) -painiketta.

 Jos pidät D-painiketta painettuna, kun kameran virta on katkaistu, kamera käynnistyy toistotilaan.

# 2 Valitse näytettävä kuva monivalitsimella.

- Voit selata kuvia nopeasti pitämällä monivalitsinta ▲▼◀▶ painettuna.
- Palaa kuvaustilaan painamalla D-painiketta tai laukaisinta.
- Kun OX: C näkyy täyskuvatoistotilassa, voit käyttää kuvaan tehostetta painamalla
   painiketta.

 Zoomaussäätimen siirtäminen kohti T (Q) -asentoa täyskuvatoistotilassa lähentää kuvaan.

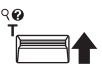

58

 Siirry pienoiskuvien toistoon näyttämään useita kuvia näytössä siirtämällä täyskuvatoistotilassa zoomaussäädintä suuntaan W ( 2).

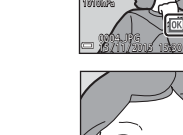

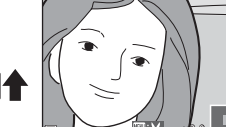

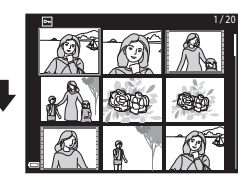

#### **Kuvien poistaminen**

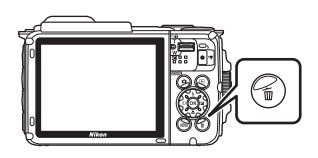

- 2 Valitse haluamasi poistomenetelmä monivalitsimella ▲▼ ja paina
   (1) painiketta.
  - Voit poistua kuvia poistamatta painamalla MENU-painiketta.

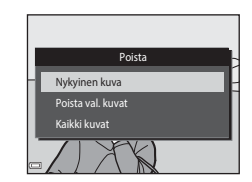

#### **3** Valitse **Kyllä** ja paina <sup>®</sup>-painiketta.

• Poistettuja kuvia ei voi palauttaa.

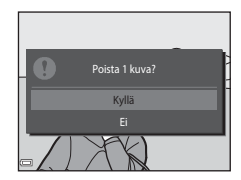

#### Peräkkäin otettujen kuvien poistaminen (sarja)

- Peräkkäin otetut kuvat tallennetaan sarjana, ja ainoastaan sarjan ensimmäinen kuva (avainkuva) näytetään toistotilassa (oletusasetus).
- Jos painat m-painiketta, kun kuvasarjan avainkuva on näytössä, kaikki sarjan kuvat poistetaan.
- Voit poistaa kuvasarjan yksittäisiä kuvia tuomalla kuvat yksitellen näyttöön painamalla ()-painiketta ja painamalla ()-painiketta.

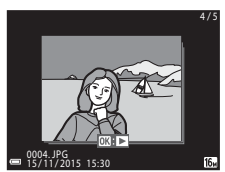

#### 🖉 Kuvatun kuvan poistaminen kuvaustilassa

Voit poistaa viimeksi tallennetun kuvan painamalla kuvaustilassa 🖆-painiketta.

#### Poista val. kuvat -näytön käyttö

- Valitse poistettava kuva monivalitsimella ◀▶ ja tuo sitten m näkyviin painamalla ▲.
  - Peruuta valinta poistamalla 🗑 painamalla ▼.
  - Siirry täyskuvatoistoon siirtämällä zoomaussäädintä (<sup>[]</sup>2) suuntaan **T** (<sup>Q</sup>), tai siirry pienoiskuvien toistoon siirtämällä zoomaussäädintä suuntaan **W** (<sup>[]</sup>).

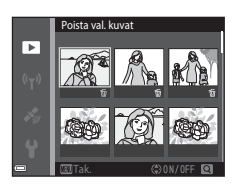

- 2 Lisää ∰ kaikkiin poistettaviin kuviin ja vahvista valinta painamalla ₪.
  - Vahvistusnäyttö avautuu. Vie toimenpide loppuun toimimalla näyttöön tulevien ohjeiden mukaan.

#### Kuvaustilan vaihtaminen

Seuraavat kuvaustilat ovat käytettävissä.

#### • 🕮 Autom. kuvausohjelma

Kamera tunnistaa kuvatessasi automaattisesti kuvausaiheen, kun rajaat kuvan, jolloin sinun on helpompi ottaa kuvia tilanteeseen sopivilla asetuksilla.

- Ž Kuvausohjelma Kameran asetukset optimoidaan valitsemasi kuvausohjelman mukaan.
- SOFT Erikoistehosteet
   Kuvissa voidaan kuvattaessa käyttää tehosteita.
- E Älymuotokuva Glamour-muokkaus-tehosteen avulla voit tehostaa ihmiskasvoja kuvaamisen aikana ja käyttää hymylaukaisin- tai oma kollaasi -toimintoa kuvien ottamiseen.
- ■ Lyhytelokuvaesitys
   Kamera luo lyhyen, enintään 30 sekunnin pituisen elokuvan (
   1080/30p tai
   1080/25p) tallentamalla ja automaattisesti yhdistämällä useita
   elokuvaleikkeitä, jotka ovat useiden sekunnin pituisia.
- Automaattinen tila

Käytetään yleiseen kuvaamiseen. Asetuksia voi muuttaa kuvausolosuhteiden ja haluamiesi kuvien mukaisiksi.

Paina (kuvaustila)
 -painiketta, kun
 kuvausnäyttö tulee näkyviin.

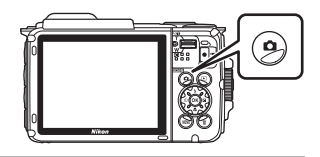

<u>XIII</u>

**D** 

- 2 Valitse kuvaustila monivalitsimella ▲▼ ja paina ®-painiketta.
  - Kun valittuna on kuvausohjelma- tai erikoistehostetila, valitse kuvausohjelma tai tehoste painamalla ▶ ennen ֎-painikkeen painamista.

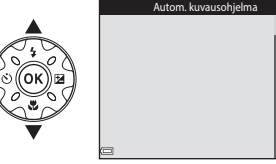

#### Salaman, itselaukaisimen ja vastaavien käyttäminen

Kun kuvausnäyttö on näkyvissä, voit asettaa seuraavat toiminnot painamalla monivalitsinta  $\blacktriangle$  (\$)  $\blacktriangleleft$  ( $\bigotimes$ )  $\blacktriangleright$  ( $\bigotimes$ )  $\blacktriangleright$  ( $\bigotimes$ ).

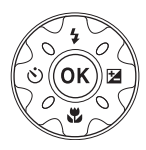

- \$ Salamatila
  - Voit valita salamatilan kuvausolosuhteiden mukaan.
- <sup>(1)</sup> Itselaukaisin
   Kamera laukaisee sulkimen 10 tai 2 sekuntia laukaisimen painamisen jälkeen.
- Makrotila
   Käytä makrotilaa, kun otat lähikuvia.
- Valotuksen korjaus
   Voit säätää koko kuvan kirkkautta.

Muutettavissa olevat asetukset vaihtelevat valitun kuvaustilan mukaan.

#### **Elokuvien tallentaminen**

Aloita elokuvan tallentaminen tuomalla kuvausnäyttö näkyviin ja painamalla ● (\*\mathbb{r} elokuvan tallennus) -painiketta. Pysäytä tallennus painamalla ● (\*\mathbb{r}) -painiketta uudelleen.

 Voit toistaa elokuvan valitsemalla haluamasi elokuvan täyskuvatoistotilassa ja painamalla
 Opainiketta.

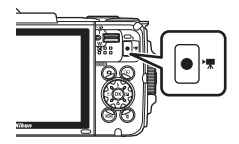

### Liikeohjaus

Seuraavassa kuvatut toimet voi tehdä ravistamalla tai kallistamalla kameraa.

# Seuraavan tai edellisen kuvan näyttäminen täyskuvatoistotilassa

Tuo täyskuvatoistotilassa seuraava kuva näyttöön ravistamalla kameraa ylös/alas tai tuo edellinen kuva näyttöön ravistamalla kameraa eteen- ja taaksepäin (kun asetusvalikon **Toiston liikeohjaus** -vaihtoehdoksi (<sup>12</sup>78) on valittu **Päällä**).

 Pidä kamerasta tukevasti kiinni, kameran hihna on kätesi ympärillä ja ravista kameraa ranteillasi kuvassa esitetyllä tavalla.

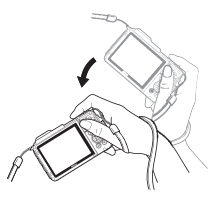

#### Liikeohjausvalikon käyttäminen

Tuo liikeohjausvalikko näyttöön painamalla ( (liikeohjaus) -painiketta.

 Valitse jokin seuraavista vaihtoehdoista ravistamalla kameraa ja tee toiminto painamalla (>-painiketta.

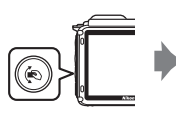

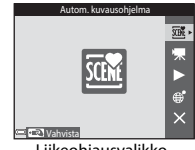

| Liikeohjausvalik | ko |
|------------------|----|
|------------------|----|

| Asetus                      | Kuvaus                                                                                    |
|-----------------------------|-------------------------------------------------------------------------------------------|
| Kuvaustilan valinta         | Valitse kuvaustila (käytettävissä vain joitakin kuvaustiloja).                            |
| 🐙 Aloita elok.<br>tallennus | Tallenna elokuva tai lopeta tallennus painamalla<br>🏟-painiketta.                         |
| Pikatoisto                  | Näytä kuva täyskuvatoistotilassa.                                                         |
| Wykyinen sijainti           | Näytä nykyinen sijainti kartalla (ainoastaan, kun sijaintitiedot<br>on laskettu (🎞 132)). |
| X Poistu                    | Poistu liikeohjausvalikosta.                                                              |

Kun liikeohjausvalikko on näytössä, voit tehdä toimia käyttämällä (↔ painiketta, laukaisinta, virtakytkintä tai (↔)-painiketta.

#### Karttanäytön säätäminen

- Voit lähentää näytössä näkyvään karttaan ravistamalla kameraa kerran ja loitontaa kartasta ravistamalla kameraa kaksi kertaa (kun asetusvalikossa on valittu Karttatoiminnot-asetukseksi Päällä).

### Kuvaustoiminnot

#### 🍱 (Autom. kuvausohjelma) -tila

Kamera tunnistaa kuvatessasi automaattisesti kuvausaiheen, kun rajaat kuvan, jolloin sinun on helpompi ottaa kuvia tilanteeseen sopivilla asetuksilla.

Siirry kuvaustilaan  $\rightarrow$  🗖 (kuvaustila) -painike  $\rightarrow$  🕮 (autom. kuvausohjelma) - tila  $\rightarrow$  🔞 -painike

Kun kamera tunnistaa kuvauksen aiheen automaattisesti, kuvausnäytössä näkyvä kuvaustilan kuvake muuttuu vastaavasti.

| ź"           | Muotokuva (lähimuotokuvien ottamiseen yhdestä tai kahdesta ihmisestä)                                                 |
|--------------|----------------------------------------------------------------------------------------------------|
| <u>گ</u> ڑ   | Muotokuva (muotokuvien ottamiseen useista ihmisistä tai kuviin, joissa tausta<br>muodostaa suuren osan kuva-alasta)   |
|              | Maisema                                                                                                    |
| 2°           | Yömuotokuva (lähimuotokuvien ottamiseen yhdestä tai kahdesta ihmisestä)                                               |
| <b>Di</b>    | Yömuotokuva (muotokuvien ottamiseen useista ihmisistä tai kuviin, joissa<br>tausta muodostaa suuren osan kuva-alasta) |
| ≝*           | Yömaisema                                                                                                    |
| 410 <b>*</b> | Lähikuva                                                                                                    |
| <b>*</b> 2*  | Vastavalo (kuvien ottamiseen muista kohteista kuin ihmisistä)                                                         |
|              | Vastavalo (muotokuvien ottamiseen)                                                                                    |
| ő×*          | Vedenalainen*                                                                                                    |
| X28          | Muut kuvat                                                                                                    |
|              |                                                                                                    |

Kamera siirtyy vedenalaistilaan, kun se lasketaan veteen.

Kun kamera havaitsee, että se on veden alla, kun sijaintitietovaihtoehtojen valikon Sijainttitietovaihtoehdot-kohdassa Tallenna sijainttitiedot -asetuksen arvoksi on valittu Päällä ja paikannus on tehty, näyttöön tulee ikkuna, jossa voit valita, tallennetaanko sijaintitiedot veden alla otettuun kuvaan. Kun valitset Kyllä tai Ei ja painat @-painiketta, kuvausnäyttö avautuu.

#### 🚺 🍱 (Autom. kuvausohjelma) -tilaa koskevia huomautuksia

- Joissakin kuvausolosuhteissa kamera ei ehkä valitse haluttua kuvausohjelmaa. Valitse tällöin toinen kuvaustila (<sup>11</sup>18).
- Kun digitaalizoomaus on käytössä, kuvaustilan kuvake on 🔤.

#### Kameran vedestä poistamisen jälkeen

Joskus kamera ei poistu vedenalaistilasta automaattisesti, kun se on poistettu vedestä. Pyyhi vesipisarat varovasti kädellä pois kamerasta tai kuivaa kamera pehmeällä, kuivalla kankaalla. Katso lisätietoja kameran hoitamisesta kohdasta "Puhdistaminen kameran veden alla käyttämisen jälkeen" ([];

#### 🚟 (Autom. kuvausohjelma) -tilassa käytettävissä olevat toiminnot

- Salamatila (🛄 44)
- Itselaukaisin (QQ46)
- Valotuksen korjaus (🛄 48)
- Kuvatila (🛄 80)

#### Kuvausohjelma (Aiheenmukainen kuvaus)

Kun kuvausohjelma valitaan, kameran asetukset optimoidaan valittua ohjelmaa varten automaattisesti.

Siirry kuvaustilaan → 🖸 (kuvaustila) -painike → 💈 (toinen kuvake ylhäältä\*) → ▶ → ▲▼ → valitse kuvausohjelma → 🐵-painike

\* Viimeksi valitun kuvausohjelman kuvake tulee näkyviin.

| 💈 Muotokuva (oletusasetus)           | 🚔 Ilta-/aamuhämärä <sup>1, 2, 3</sup> |
|--------------------------------------|---------------------------------------|
| Maisema <sup>1, 2</sup>              | ₩ Yömaisema <sup>1, 2</sup> (₩25)     |
| 🗟 Ajastettu elokuva (🎞 28)           | 🗱 Lähikuva (🛄25)                      |
| 💐 Urheilu <sup>2</sup> (🎞 24)        | 👭 Ruoka (🛄 25)                        |
| 🗷 Yömuotokuva (🛄24)                  | 🛞 llotulitus <sup>1, 3</sup> (🎞 26)   |
| 💥 Juhlat/sisätila <sup>2</sup> (🎞24) | 😰 Vastavalo <sup>2</sup> (🛄 26)       |
| 🗣 Ranta <sup>2</sup>                 | 🛱 Helppo panoraama (🛄 30)             |
| 🖲 Lumi <sup>2</sup>                  | 🐕 Lemmikkikuva (🎞 27)                 |
| 🚔 Auringonlasku <sup>2, 3</sup>      | ₩ Vedenalainen <sup>2</sup> (□ 27)    |

<sup>1</sup> Kamera tarkentaa äärettömyyteen.

<sup>2</sup> Kamera tarkentaa tarkennusalueen keskellä olevalle alueelle.

<sup>3</sup> Suosittelemme jalustan käyttöä, sillä suljinaika on pitkä. Valitse asetusvalikon Valokuva-VR-asetukseksi (1124) Pois, kun käytät kuvattaessa kameran vakauttamiseen jalustaa.

#### Kunkin kuvausohjelman kuvauksen näyttäminen (ohjenäyttö)

Valitse kuvausohjelma ja tarkastele kuvausohjelman kuvausta siirtämällä zoomaussäädintä (C2) suuntaan T (2). Voit palata edelliseen näyttöön siirtämällä zoomaussäädintä T (2) kuvakkeen suuntaan uudelleen.

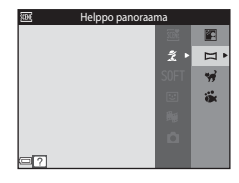

#### Vihjeitä ja huomautuksia

#### 💐 Urheilu

- Kamera ottaa noin 5 kuvaa noin 7,0 kuvan sekuntinopeudella (kuvaa/s) niin kauan kuin laukaisinta pidetään painettuna (jos kuvatilaksi on valittu [5]).
- Sarjakuvaustilan kuvanopeus saattaa vaihdella kuvatila-asetuksen, käytetyn muistikortin ja kuvausolosuhteiden mukaan.
- Tarkennuksen, valotuksen ja värisävyn asetukset ovat samat kuin sarjan ensimmäisessä kuvassa.

#### 📓 Yömuotokuva

- Valitse Yömuotokuva -vaihtoehdon valinnan jälkeen näkyviin tulevassa näytössä
   Käsivara tai 🛱 Jalusta.
- Käsivara (oletusasetus):
  - Kun näytössä vasemmalla ylhäällä oleva A-kuvake palaa vihreänä, ota laukaisin pohjaan painamalla kuvasarja, joka tallennetaan yhdeksi kuvaksi ja tallennetaan.
  - Kun painat laukaisimen pohjaan, pitele kameraa vakaasti, kunnes näyttöön tulee valokuva. Älä katkaise kameran virtaa kuvan ottamisen jälkeen, ennen kuin näyttö on siirtynyt kuvausnäyttöön.
  - Jos kohde liikkuu kameran ottaessa jatkuvasti kuvia kuva saattaa vääristyä, mennä päällekkäin tai muuttua epätarkaksi.
- 보 Jalusta:
  - Yksi kuva otetaan pitkällä suljinajalla, kun laukaisin painetaan pohjaan.
  - Tärinänvaimennus poistetaan käytöstä, vaikka asetusvalikon Valokuva-VRvaihtoehdon (
    124) arvoksi olisi asetettu Päällä.

#### 💥 Juhlat/sisätila

 Pidä kameraa tukevasti kameran tärähtämisen estämiseksi. Valitse asetusvalikon Valokuva-VR-asetukseksi (<sup>1124</sup>) Pois, kun käytät kuvattaessa kameran vakauttamiseen jalustaa.

#### 🖬 Yömaisema

- Valitse Yömaisema -vaihtoehdon valinnan jälkeen näkyviin tulevassa näytössä
   Käsivara tai Jalusta.
- 🛱 Käsivara (oletusasetus):
  - Kun näytössä vasemmalla ylhäällä oleva A-kuvake palaa vihreänä, ota laukaisin pohjaan painamalla kuvasarja, joka tallennetaan yhdeksi kuvaksi ja tallennetaan.
  - Kun painat laukaisimen pohjaan, pitele kameraa vakaasti, kunnes näyttöön tulee valokuva. Älä katkaise kameran virtaa kuvan ottamisen jälkeen, ennen kuin näyttö on siirtynyt kuvausnäyttöön.
  - Tallennetun kuvan kuvakulma (kuvassa näkyvä alue) on näytössä kuvaushetkellä näkyvää kuvakulmaa kapeampi.

• 보 Jalusta:

- Yksi kuva otetaan pitkällä suljinajalla, kun laukaisin painetaan pohjaan.
- Tärinänvaimennus poistetaan käytöstä, vaikka asetusvalikon Valokuva-VRvaihtoehdon (
  124) arvoksi olisi asetettu Päällä.

#### 🏶 Lähikuva

- Makrotila (<sup>1</sup>47) otetaan käyttöön ja kamera tarkentaa automaattisesti lähimpään mahdolliseen tarkennettavissa olevaan kohteeseen.
- Voit siirtää tarkennusaluetta. Paina ֎-painiketta, siirrä tarkennusaluetta monivalitsimella
   ▲▼◀▶ ja ota asetus käyttöön painamalla ֎-painiketta.

#### ¶ Ruoka

- Makrotila (
   <sup>1</sup>
   <sup>1</sup>
   <sup>1</sup>
   <sup>1</sup>
   <sup>1</sup>
   <sup>1</sup>
   <sup>1</sup>
   <sup>1</sup>
   <sup>1</sup>
   <sup>1</sup>
   <sup>1</sup>
   <sup>1</sup>
   <sup>1</sup>
   <sup>1</sup>
   <sup>1</sup>
   <sup>1</sup>
   <sup>1</sup>
   <sup>1</sup>
   <sup>1</sup>
   <sup>1</sup>
   <sup>1</sup>
   <sup>1</sup>
   <sup>1</sup>
   <sup>1</sup>
   <sup>1</sup>
   <sup>1</sup>
   <sup>1</sup>
   <sup>1</sup>
   <sup>1</sup>
   <sup>1</sup>
   <sup>1</sup>
   <sup>1</sup>
   <sup>1</sup>
   <sup>1</sup>
   <sup>1</sup>
   <sup>1</sup>
   <sup>1</sup>
   <sup>1</sup>
   <sup>1</sup>
   <sup>1</sup>
   <sup>1</sup>
   <sup>1</sup>
   <sup>1</sup>
   <sup>1</sup>
   <sup>1</sup>
   <sup>1</sup>
   <sup>1</sup>
   <sup>1</sup>
   <sup>1</sup>
   <sup>1</sup>
   <sup>1</sup>
   <sup>1</sup>
   <sup>1</sup>
   <sup>1</sup>
   <sup>1</sup>
   <sup>1</sup>
   <sup>1</sup>
   <sup>1</sup>
   <sup>1</sup>
   <sup>1</sup>
   <sup>1</sup>
   <sup>1</sup>
   <sup>1</sup>
   <sup>1</sup>
   <sup>1</sup>
   <sup>1</sup>
   <sup>1</sup>
   <sup>1</sup>
   <sup>1</sup>
   <sup>1</sup>
   <sup>1</sup>
   <sup>1</sup>
   <sup>1</sup>
   <sup>1</sup>
   <sup>1</sup>
   <sup>1</sup>
   <sup>1</sup>
   <sup>1</sup>
   <sup>1</sup>
   <sup>1</sup>
   <sup>1</sup>
   <sup>1</sup>
   <sup>1</sup>
   <sup>1</sup>
   <sup>1</sup>
   <sup>1</sup>
   <sup>1</sup>
   <sup>1</sup>
   <sup>1</sup>
   <sup>1</sup>
   <sup>1</sup>
   <sup>1</sup>
   <sup>1</sup>
   <sup>1</sup>
   <sup>1</sup>
   <sup>1</sup>
   <sup>1</sup>
   <sup>1</sup>
   <sup>1</sup>
   <sup>1</sup>
   <sup>1</sup>
   <sup>1</sup>
   <sup>1</sup>
   <sup>1</sup>
   <sup>1</sup>
   <sup>1</sup>
   <sup>1</sup>
   <sup>1</sup>
   <sup>1</sup>
   <sup>1</sup>
   <sup>1</sup>
   <sup>1</sup>
   <sup>1</sup>
   <sup>1</sup>
   <sup>1</sup>
   <sup>1</sup>
   <sup>1</sup>
   <sup>1</sup>
   <sup>1</sup>
   <sup>1</sup>
   <sup>1</sup>
   <sup>1</sup>
   <sup>1</sup>
   <sup>1</sup>
   <sup>1</sup>
   <sup>1</sup>
   <sup>1</sup>
   <sup>1</sup>
   <sup>1</sup>
   <sup>1</sup>
   <sup>1</sup>
   <sup>1</sup>
   <sup>1</sup>
   <sup>1</sup>
   <sup>1</sup>
   <sup>1</sup>
   <sup>1</sup>
   <sup>1</sup>
   <sup>1</sup>
   <sup>1</sup>
   <sup>1</sup>
   <sup>1</sup>
   <sup>1</sup>
   <sup>1</sup>
   <sup>1</sup>
   <sup>1</sup>
   <sup>1</sup>
   <sup>1</sup>
   <sup>1</sup>
   <sup>1</sup>
   <sup>1</sup>
   <sup>1</sup>
   <sup>1</sup>
   <sup>1</sup>
   <sup>1</sup>
   <sup>1</sup>
   <sup>1</sup>
   <sup>1</sup>
   <sup>1</sup>
   <sup>1</sup>
   <sup>1</sup>
   <sup>1</sup>
   <sup>1</sup>
   <sup>1</sup>
   <sup>1</sup>
   <sup>1</sup>
   <sup>1</sup>
   <sup>1</sup>
- Voit säätää värisävyä monivalitsimella AV. Värisävyn asetus säilyy kameran muistissa, vaikka kamerasta katkaistaan virta.
- Voit siirtää tarkennusaluetta. Paina ֎-painiketta, siirrä tarkennusaluetta monivalitsimella ▲ ▼ <> ja ota asetus käyttöön painamalla ֎-painiketta.

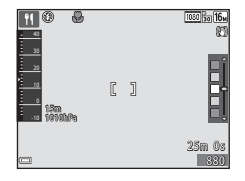

#### Ilotulitus

• Suljinaika on kiinteä neljä sekuntia.

#### Yastavalo

- Ota laaja dynamiikka-alue (HDR) käyttöön tai poista se käytöstä valitsemalla
   Vastavalo -vaihtoehdon valinnan jälkeen näkyviin tulevassa näytössä ON tai OFF haluamasi kuvan tyypin mukaan.
- OFF (oletusasetus): Salama välähtää, jotta aihe ei jää varjoon.
  - Kamera ottaa yhden kuvan, kun laukaisin painetaan kokonaan pohjaan.
- ON: Käytä tätä asetusta kuviin, joissa on sekä erittäin tummia että erittäin kirkkaita alueita.
  - Kun laukaisin painetaan pohjaan, kamera ottaa kuvat nopeasti peräkkäin ja tallentaa seuraavat kaksi kuvaa:
    - Yhdistetyn ei-HDR-kuvan
    - Yhdistetyn HDR-kuvan, jossa on vähennetty valo- ja varjoalueiden yksityiskohtien katoamista
  - Jos muisti riittää vain yhden kuvan tallentamiseen, kamera tallentaa vain D-Lightingtoiminnolla (<sup>[[]</sup>66) käsitellyn kuvan, jossa kuvan tummia alueita on korjattu.
  - Kun painat laukaisimen pohjaan, pitele kameraa vakaasti, kunnes näyttöön tulee valokuva. Älä katkaise kameran virtaa kuvan ottamisen jälkeen, ennen kuin näyttö on siirtynyt kuvausnäyttöön.
  - Tallennetun kuvan kuvakulma (kuvassa näkyvä alue) on näytössä kuvaushetkellä näkyvää kuvakulmaa kapeampi.

#### 🦋 Lemmikkikuva

- Kun kamera suunnataan koiraan tai kissaan, kamera tunnistaa lemmikin kasvot ja tarkentaa niihin. Oletusarvo on, että kamera tunnistaa koiran tai kissan kasvot ja laukaisee sulkimen automaattisesti (automaattinen laukaisu).
- Valitse Valitse Valitse Valitoehdon valinnan jälkeen näkyviin tulevassa näytössä
   Yksittäiskuvaus tai Sarjakuvaus.
  - S Yksittäiskuvaus: Kamera ottaa yhden kuvan, kun se tunnistaa koiran tai kissan kasvot.
  - Sarjakuvaus: Kamera ottaa kolme kuvaa peräkkäin, kun se tunnistaa koiran tai kissan kasvot.

#### Automaattinen laukaisu

- - 📓: Kamera tunnistaa koiran tai kissan kasvot ja laukaisee sulkimen automaattisesti.
  - OFF: Kamera ei laukaise suljinta automaattisesti, vaikka koiran tai kissan kasvot havaittaisiin. Paina laukaisinta. Kamera tunnistaa myös ihmisten kasvot, kun OFF on valittuna.
- Automaattinen laukaisu -asetukseksi asetetaan viiden sarjan jälkeen OFF.
- Kuvaaminen on mahdollista myös painamalla laukaisinta Automaattinen laukaisu -asetuksesta riippumatta.

#### Tarkennusalue

- Kun kamera tunnistaa kasvot, ne ympäröidään keltaisella viivalla. Kun kamera tarkentaa kaksoisviivalla ympäröityihin (tarkennusalue) kasvoihin, kaksoisviiva muuttuu vihreäksi. Jos kamera ei tunnista kasvoja, se tarkentaa kuvan keskellä olevaan kohteeseen.
- Joissakin kuvaustiloissa lemmikkien kasvoja ei ehkä tunnisteta ja viivan sisällä saattaa olla muita kohteita.

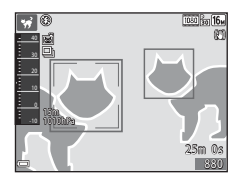

#### 🏶 Vedenalainen

- Jos valitset Vedenalainen, sijaintitietojen tallennusta (□135) ja veden syvyyden kalibrointia koskevat näytöt tulevat näkyviin, minkä jälkeen näkyviin tulee vesitiiviyttä koskevia viestejä. Seuraava viesti tulee näkyviin, kun painat monivalitsinta ▶ viestien lukemisen jälkeen. Kun laukaisinta painetaan, kamera siirtyy kuvaustilaan näyttämättä muita näyttöjä.

#### Ajastettujen elokuvien kuvaaminen

Kamera voi kuvata automaattisesti 300 valokuvaa määritetyin välein noin 10 sekunnin pituisten ajastettujen elokuvien luomiseksi ( 1080/30p).

#### Siirry kuvaustilaan → 🗖 (kuvaustila) -painike → 🟂 (toinen kuvake ylhäältä\*) → ▶ → ▲▼ → 🐼 (ajastettu elokuva) → 🛞-painike

\* Viimeksi valitun kuvausohjelman kuvake tulee näkyviin.

| Тууррі                                 | Välin pituus | Tallennusaika            |
|----------------------------------------|--------------|--------------------------|
| 🛋 Kaupunkikuva (10 min) (oletusasetus) | 2 sekuntia   | 10 minuuttia             |
| 🛃 Maisemakuva (25 min)                 | 5 sekuntia   | 25 minuuttia             |
| 🛱 Auringonlasku (50 min)               | 10 sekuntia  | 50 minuuttia             |
| 🔀 Yötaivas (150 min) <sup>1</sup>      | 30 sekuntia  | 2 tuntia 30<br>minuuttia |
| 🌠 Tähtiradat (150 min) <sup>2</sup>    | 30 sekuntia  | 2 tuntia 30<br>minuuttia |

<sup>1</sup> Sopii tähtien liikkeen tallentamiseen. Tarkennus on pysyvästi äärettömässä.

<sup>2</sup> Tähtien liike näkyy kuvankäsittelyn vuoksi viivoina. Tarkennus on pysyvästi äärettömässä.

 Valitse tyyppi monivalitsimella ▲▼ ja paina <sup>®</sup>-painiketta.

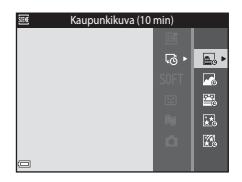

- 2 Valitse, lukitaanko valotus (kirkkaus) ja paina ֎-painiketta (paitsi 涵 ja 了ていた。
  - Kun AE-lukitus päällä on valittu, valotus lukitaan ensimmäisen kuvan mukaan.
     Valitse AE-lukitus pois, kun kuvaat olosuhteissa, joissa kirkkauden vaihtelu on äärimmäisen suurta, kuten auringonlaskun aikana.

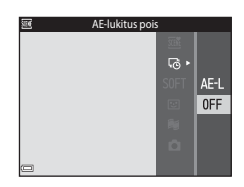

#### **3** Vakauta kamera esimerkiksi jalustan kaltaisella välineellä.

# **4** Ota ensimmäinen kuva painamalla laukaisinta.

- Aseta valotuksen korjaus (□ 48) ennen laukaisimen painamista ensimmäistä kuvaa varten. Valotuksen korjausta ei voi muuttaa ensimmäisen kuvan ottamisen jälkeen. Tarkennus ja värisävy lukitaan, kun ensimmäinen kuva otetaan.
- Suljin laukaistaan automaattisesti toista ja muita kuvia varten.

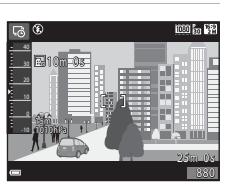

- Näyttö saattaa sammua, kun kamera ei ota kuvia.
- Kuvaaminen loppuu automaattisesti, kun kamera on ottanut 300 kuvaa.
- Ääntä ja valokuvia ei voi tallentaa.

#### V Ajastettua elokuvaa koskevia huomautuksia

- Kamera ei voi ottaa kuvia, jos muistikorttia ei ole asetettu paikalleen. Älä vaihda muistikorttia, ennen kuin kuvaaminen on päättynyt.
- Estä kameran odottamaton sammuminen käyttämällä riittävästi ladattua akkua.
- Ajastettua elokuvaa ei voi tallentaa painamalla (\*☴ elokuvan tallennus) -painiketta.

#### Kuvaaminen Helppo panoraama -toiminnolla

Siirry kuvaustilaan → 🖸 (kuvaustila) -painike → 💈 (toinen kuvake ylhäältä\*) → ▶ → ▲▼ → 🛱 (helppo panoraama) → 🛞 -painike

\* Viimeksi valitun kuvausohjelman kuvake tulee näkyviin.

#### 1 Valitse kuvausalueeksi ⊨™ Normaali tai ⊨₩№ Laaja ja paina ®-painiketta.

- Kun kamera on valmisteltu vaaka-asentoon, kuvakoko (leveys × korkeus) on seuraava:
  - ➡™ Normaali: 4800 × 920, kun kameraa liikutetaan vaakasuunnassa, 1536 × 4800, kun kameraa liikutetaan pystysuunnassa

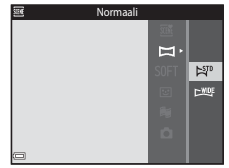

- DWE Laaja: 9600 × 920, kun kameraa liikutetaan vaakasuunnassa, 1536 × 9600, kun kameraa liikutetaan pystysuunnassa

#### 2 Rajaa panoraamakuvan ensimmäinen reuna ja tarkenna painamalla laukaisin puoleenväliin.

- Zoomausasennoksi valitaan kiinteästi laajakulma.
- Kamera tarkentaa tarkennusalueen keskelle.

# **3** Paina laukaisin pohjaan ja nosta sormesi laukaisimelta.

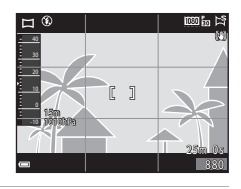

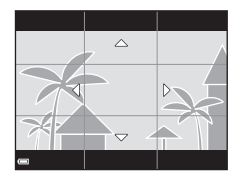

#### 4 Siirrä kameraa johonkin neljästä suunnasta, kunnes ohjaimen ilmaisin saavuttaa lopun.

- Kun kamera tunnistaa, mihin suuntaan se liikkuu, kuvaaminen alkaa.
- Kuvaaminen päättyy, kun kamera on ottanut kuvan valitulta alueelta.
- Tarkennus ja valotus lukitaan, kunnes kuvaaminen päättyy.

### Esimerkki kameran liikkeestä

- Käytä kehoasi pyörähdysakselina ja liikuta kameraa hitaasti kaaressa merkinnän
  - $(\bigtriangleup \bigtriangledown (\bigtriangleup))$  suuntaan.
  - Kuvaus keskeytetään, jos ohjain ei saavuta kuvan reunaa noin 15 sekunnissa (jos Normaali on valittuna) tai noin 30 sekunnissa (ios Laaia on valittuna) kuvauksen aloittamisesta.

#### 🛛 Helppo panoraama -toimintoa koskevia huomautuksia

- Tallennetun kuvan kuva-alue on näytössä kuvaushetkellä näkyvää kuvakulmaa kapeampi.
- Jos kameraa liikutetaan liian nopeasti tai se tärähtää liian voimakkaasti, tai jos kohde on liian yhtenäinen (esimerkiksi seinät tai pimeys), tapahtuu virhe.
- Jos kuvaaminen keskeytetään ennen kuin kamera pääsee panoraama-alueen puoliväliin, panoraamakuvaa ei tallenneta.
- Jos panoraama-alueesta on kuvattu yli puolet, mutta kuvaaminen keskeytetään, ennen kuin kamera pääsee alueen reunaan, aluetta ei tallenneta ja se merkitään harmaalla.

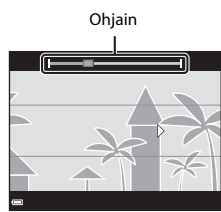

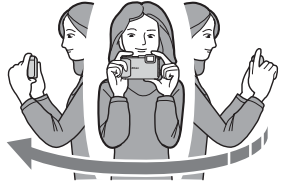

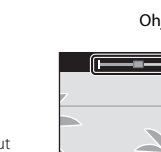

#### Toisto Helppo panoraama -toiminnolla

Siirry toistotilaan (☐15), tuo näyttöön Helppo panoraama -toiminnolla kuvattu kuva täyskuvatoistotilassa ja vieritä sitten kuvaa kuvattaessa käytettyyn suuntaan painamalla Ø-painiketta.

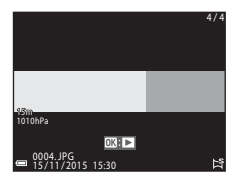

Toistosäätimet näkyvät toiston aikana näytössä. Valitse säädin monivalitsimella ◀▶ ja tee sitten jäljempänä kuvatut toimet painamalla ֎-painiketta.

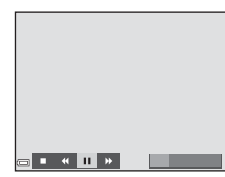

| Kun haluat           | Kuvake | Kuvaus                                                                     |                                                                   |  |
|----------------------|--------|----------------------------------------------------------------------------|-------------------------------------------------------------------|--|
| Kelata<br>taaksepäin | *      | Vieritä nopeasti taaksepäin pitämällä 🞯-painiketta<br>painettuna.          |                                                                   |  |
| Kelata<br>eteenpäin  | ₩      | Vieritä nopeasti eteenpäin pitämällä 🕲-painiketta<br>painettuna.           |                                                                   |  |
| Keskeyttää           |        | Keskeytä toisto. Seuraavat toimet voi tehdä toiston ollessa keskeytettynä. |                                                                   |  |
|                      |        | 411                                                                        | Vieritä nopeasti taaksepäin pitämällä 🛞-painiketta<br>painettuna. |  |
|                      |        | IÞ                                                                         | Vieritä nopeasti eteenpäin pitämällä 🛞-painiketta<br>painettuna.  |  |
|                      |        |                                                                            | Jatka automaattista vieritystä.                                   |  |
| Lopettaa             |        | Siirry täyskuvatoistotilaan.                                               |                                                                   |  |

## Helppo panoraama -toiminnolla otettujen kuvien tulostamista koskevia huomautuksia

- Kuvia ei voi muokata tässä kamerassa.
- Tämä kamera ei ehkä pysty vierittämään toisenmerkkisen tai -mallisen digitaalikameran Helppo panoraama -toiminnolla otettujen kuvien toistoa tai lähentämään näihin kuviin.

#### Panoraamakuvien tulostamista koskevia huomautuksia

Koko kuvaa ei ehkä voi tulostaa tulostimen asetuksista riippuen. Tulostaminen ei myöskään ehkä ole mahdollista kaikilla tulostimilla.

# Erikoistehostetila (tehosteiden käyttäminen kuvattaessa)

Kuvissa voidaan kuvattaessa käyttää tehosteita.

## Siirry kuvaustilaan $\rightarrow \Box$ (kuvaustila) -painike $\rightarrow$ SOFT (kolmas kuvake ylhäältä\*) $\rightarrow \triangleright \rightarrow \blacktriangle \lor \rightarrow$ valitse tehoste $\rightarrow \mathfrak{W}$ -painike

\* Viimeksi valitun tehosteen kuvake tulee näkyviin.

| Тууррі                           | Kuvaus                                                                               |
|----------------------------------|--------------------------------------------------------------------------------------|
| SOFT Pehmeä<br>(oletusasetus)    | Pehmentää kuvaa muuttamalla sen kokonaan hieman<br>epäteräväksi.                     |
| SEPIA Nostalginen<br>seepia      | Lisää seepiasävyn ja vähentää kontrastia luodakseen vanhan<br>valokuvan vaikutelman. |
| Suurikontr.<br>yksivärinen       | Muuttaa kuvan mustavalkoiseksi ja lisää voimakkaasti<br>kontrastia.                  |
| 🖋 Valikoiva väri                 | Luo mustavalkoisen kuvan, jossa säilyy vain määritetty väri.                         |
| <b>РОР</b> Рор                   | Luo kirkkaan ulkoasun lisäämällä koko kuvan värikylläisyyttä.                        |
| 🕱 Ristikehitys                   | Tuottaa kuvaan tiettyyn väriin perustuvan salaperäisen ulkoasun.                     |
| <b>祭1</b><br>Lelukameratehoste 1 | Tuottaa koko kuvaan kellertävän värisävyn ja tummentaa<br>kuvan reunoja.             |
| R2<br>Lelukameratehoste 2        | Vähentää värikylläisyyttä koko kuvassa ja tummentaa kuvan reunoja.                   |

• Kamera tarkentaa tarkennusalueen keskellä olevalle alueelle.

 Kun Valikoiva väri tai Ristikehitys on valittuna, valitse haluamasi väri monivalitsimella ▲ V ja ota väri käyttöön painamalla ()-painiketta. Muuta värinvalintaa painamalla ()-painiketta uudelleen.

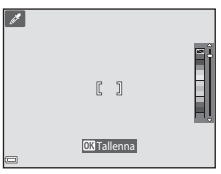

# Älymuotokuva-tila (ihmiskasvojen tehostaminen kuvattaessa)

Voit tehostaa ihmiskasvoja ottamalla kuvan Glamour-muokkaus-toiminnon avulla.

Siirry kuvaustilaan → 🗖 (kuvaustila) -painike → 🖭 Älymuotokuva-tila → ®-painike

Paina monivalitsinta ▶.

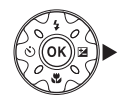

#### 2 Käytä tehostetta.

- Valitse tehoste monivalitsimella
- Säädä tehosteen määrää monivalitsimella
   ▲▼.
- Voit käyttää samanaikaisesti useita tehosteita.
   □ Ihon tasoitus, □ Pohjustus, Pehmeä,
   ♥ Värikkyys, ☑ Kirkkaus (Val. +/-)
- Piilota liukusäädin valitsemalla 🛛 Poistu.
- Paina ()-painiketta, kun olet tarkistanut kaikki asetukset.

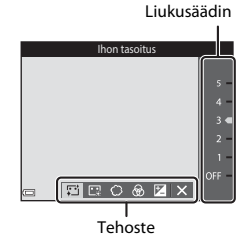

#### **3** Rajaa kuva ja paina laukaisinta.

#### X Älymuotokuva-tilaa koskevia huomautuksia

Tehosteen määrä saattaa vaihdella kuvausnäytön kuvan ja tallennetun kuvan välillä.

#### **d** Glamour-muokkaus-asetukset

Näyttöön tulee histogrammi, kun valitset **Kirkkaus (Val. +/-)**. Lisätietoja on kohdassa <sup>1</sup>48.

#### Älymuotokuva-tilassa käytettävissä olevat toiminnot

- Glamour-muokkaus (🖽 34)
- Hymylaukaisin (🖽 35)
- oma kollaasi (🖽 36)
- Salamatila (🛄 44)
- Itselaukaisin (<sup>1</sup>46)
- Älymuotokuva-valikko (<sup>1</sup>92)

#### Hymylaukaisimen käyttäminen

Siirry kuvaustilaan → 🗖 (kuvaustila) -painike → 😇 Älymuotokuva-tila → ®-painike

Kun valitset 🖻 **Hymylaukaisin** painamalla monivalitsinta ◀ ja painat ⑭-painiketta, kamera ottaa kuvan aina, kun se havaitsee hymyilevät kasvot.

- Aseta glamour-muokkaus-toiminto ennen hymylaukaisimen valitsemista (<sup>134</sup>).
- Hymylaukaisin-toiminto lopetetaan, kun otat kuvan painamalla laukaisinta.

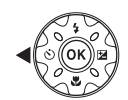

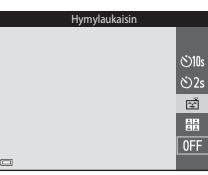

#### V Hymylaukaisinta koskevia huomautuksia

Joissakin tilanteissa kamera ei ehkä tunnista kasvoja tai hymyjä (🛄51). Laukaisinta voi käyttää kuvaamiseen.

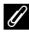

#### Itselaukaisimen merkkivalo vilkkuu

Itselaukaisimen merkkivalo vilkkuu hitaasti, kun hymylaukaisin on käytössä ja kamera tunnistaa kasvot, ja se vilkkuu nopeasti välittömästi sulkimen laukaisemisen jälkeen.

#### Oma kollaasi -toiminnon käyttäminen

Kamera voi ottaa neljän tai yhdeksän kuvan sarjan tietyin aikavälein ja tallentaa ne yhtenä kuvana (kollaasikuvana).

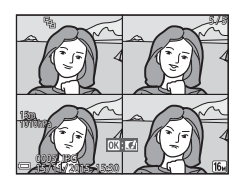

Siirry kuvaustilaan → 🗖 (kuvaustila) -painike → 🖭 Älymuotokuva-tila → ®-painike

#### 

- Vahvistusnäyttö avautuu.
- Kun painat MENU-painiketta ja valitset oma kollaasi ennen ◀-painikkeen painamista, voit määrittää Kuvamäärä , Väli- ja Sulkimen ääni-asetuksen (□92).
- Jos haluat käyttää kuvaamisen aikana glamourmuokkaus-toimintoa, aseta tehoste ennen oma kollaasi -vaihtoehdon valitsemista (<sup>13</sup>34).

#### **2** Ota kuva.

- Kun painat laukaisinta, ajan laskenta (noin viisi sekuntia) alkaa ja suljin laukeaa automaattisesti.
- Kamera laukaisee sulkimen automaattisesti jäljellä oleville kuville. Ajan laskenta alkaa noin kolme sekuntia ennen kuvan ottamista.
- Kuvien määrän ilmaisee näytössä näkyvä (). Se näkyy vihreänä kuvaamisen aikana ja se muuttuu valkoiseksi kuvaamisen jälkeen.
- Kun kamera on ottanut määritetyn määrän kuvia, kollaasikuva tallennetaan.
- Kukin otettu kuva tallennetaan kollaasikuvasta erillisensä yksittäisenä kuvana. Yksittäiset kuvat tallennetaan sarjana ja kollaasikuvaa käytetään avainkuvana (CG62).

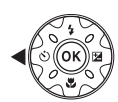

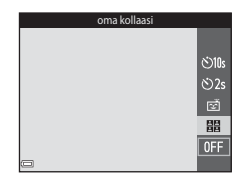

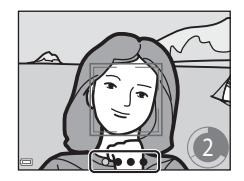

#### Oma kollaasi -toimintoa koskevia huomautuksia

- Jos painat laukaisinta ennen kuin kamera on ottanut määritetyn määrän kuvia, kuvaaminen peruutetaan eikä kollaasikuvaa tallenneta. Ennen kuvaamisen peruuttamista otetut kuvat tallennetaan yksittäisinä kuvina.
- Tätä toimintoa ei ehkä voi käyttää yhdessä muiden toimintojen kanssa (🛄 56).

# Lyhytelokuvaesitys-tila (elokuvaleikkeiden yhdistäminen lyhytelokuvien luomiseksi)

Kamera luo lyhyen, enintään 30 sekunnin pituisen elokuvan (讀 1080/30p tai 讀 1080/25p) tallentamalla ja automaattisesti yhdistämällä useita elokuvaleikkeitä, jotka ovat useiden sekunnin pituisia.

Siirry kuvaustilaan → 🗖 (kuvaustila) -painike → 🛍 Lyhytelokuvaesitys-tila → ®-painike

- Paina MENU (valikko) -painiketta ja määritä elokuvien tallennuksen asetukset.
  - Kuvamäärä: Määritä, miten monta elokuvaleikettä kamera tallentaa, ja kunkin elokuvaleikkeen pituus. Oletusarvon mukaan kamera tallentaa 15, 2 sekunnin pituista elokuvaleikettä 30 sekunnin pituisen lyhytelokuvan luomiseksi.

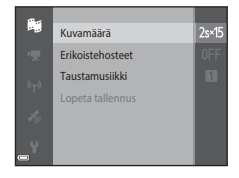

- Erikoistehosteet (<sup>133</sup>3): Käytä kuvaamisen aikana erilaisia tehosteita. Tehosteet voi vaihtaa kullekin elokuvaleikkeelle.
- Taustamusiikki: Valitse taustamusiikki. Voit esikatsella sitä siirtämällä zoomaussäädintä (<sup>1</sup><sub>2</sub>2) suuntaan T (<sup>9</sup><sub>2</sub>).
- Kun olet määrittänyt asetukset, poistu valikosta painamalla MENU-painiketta tai laukaisinta.
- 2 Tallenna elokuvaleike painamalla ●(\*\overline elokuvan tallennus) -painiketta.
  - Kamera lopettaa elokuvaleikkeen tallentamisen automaattisesti, kun vaiheessa 1 määritetty aika on kulunut.
  - Elokuvaleikkeen tallentamisen voi keskeyttää tilapäisesti.

Katso "Elokuvan tallennuksen keskeyttäminen" (QQ41).

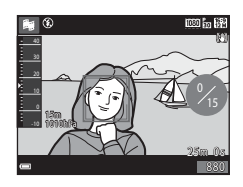

# **3** Valitse tallennettu elokuvaleike tai poista se.

- Valitse leike painamalla 🚱-painiketta.
- Poista leike painamalla m-painiketta. Edellisen tallennetun elokuvaleikkeen tai kaikki elokuvaleikkeet voi poistaa.
- Jatka elokuvaleikkeiden tallentamista toistamalla vaiheen 2 toimet.
- Muuta tehosteita palaamalla vaiheeseen 1.

Tallennettujen elokuvaleikkeiden määrä

#### 4 Tallenna lyhytelokuvaesitys.

- Lyhytelokuvaesitys tallennetaan, kun kamera on tallentanut määritetyn määrän elokuvaleikkeitä.
- Voit tallentaa lyhytelokuvaesityksen ennen kuin kamera on tallentanut määritetyn määrän elokuvaleikkeitä painamalla IMENU-painiketta, kun kuvaamisen valmiusnäyttö tulee näkyviin ja valitsemalla sitten Lopeta tallennus.
- Elokuvaleikkeet poistetaan, kun lyhytelokuvaesitys tallennetaan.

#### Toiminnot elokuvaleikkeen toiston aikana

Voit säätää äänenvoimakkuutta siirtämällä zoomaussäädintä elokuvaleikkeen toiston aikana (\$\com\_2\$).

Toistosäätimet näkyvät näytössä.

Seuraavassa kuvatut toimet voi tehdä valitsemalla ensin säätimen monivalitsimella **4** ja painamalla sitten **(B)**-painiketta.

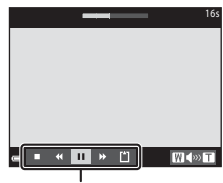

Toistosäätimet

| Kun haluat               | Kuvake | Kuvaus                                                                        |                                                                                                    |
|--------------------------|--------|-------------------------------------------------------------------------------|----------------------------------------------------------------------------------------------------|
| Kelata<br>taaksepäin     | *      | Kelaa elokuvaa taaksepäin pitämällä 🛞-painiketta<br>painettuna.               |                                                                                                    |
| Kelata<br>eteenpäin      | *      | Kelaa elokuvaa eteenpäin pitämällä 🛞-painiketta<br>painettuna.                |                                                                                                    |
| Keskeyttää               |        | Keskeytä toisto. Seuraavat toimet voi tehdä toiston<br>ollessa keskeytettynä. |                                                                                                    |
|                          |        | 411                                                                           | Kelaa elokuvaa yksi ruutu taaksepäin. Kelaa<br>jatkuvasti taaksepäin pitämällä 🞯-painiketta<br>painettuna. |
|                          |        |                                                                               | Kelaa elokuvaa yksi ruutu eteenpäin. Kelaa<br>jatkuvasti eteenpäin pitämällä 🚱-painiketta<br>painettuna.   |
|                          |        |                                                                               | Jatka toistoa.                                                                                             |
| Lopettaa toiston         |        | Palaa kuvausnäyttöön.                                                         |                                                                                                    |
| Lopettaa<br>tallennuksen | ť      | Tallenna lyhytelokuvaesitys käyttämällä tallennettuja elokuvaleikkeitä.       |                                                                                                    |

#### Lyhytelokuvaesityksen tallentamista koskevia huomautuksia

- Kamera ei voi tallentaa elokuvia, jos muistikorttia ei ole asetettu paikalleen.
- Älä vaihda muistikorttia, ennen kuin lyhytelokuvaesitys on tallennettu.

#### 🖉 Elokuvan tallennuksen keskeyttäminen

- Voit ottaa valokuvan ( 4608×2592) painamalla laukaisinta, kun kuvauksen valmiustilanäyttö on näkyvissä.
- Voit keskeyttää elokuvan tallentamisen ja toistaa kuvia tai siirtyä muihin kuvaustiloihin ottamaan valokuvia. Elokuvan tallennus jatkuu, kun siirryt lyhytelokuvaesitys-tilaan uudelleen.

#### Lyhytelokuvaesitys-tilassa käytettävissä olevat toiminnot

- Itselaukaisin (🛄 46)
- Makrotila (147)
- Valotuksen korjaus (🛄 48)
- Lyhytelokuvaesitys-valikko (<sup>38</sup>)
- Elokuvavaihtoehdot-valikko (🛄 100)

### 🖸 (Automaattinen) -tila

Käytetään yleiseen kuvaamiseen. Asetuksia voi säätää kuvausolosuhteiden ja haluamiesi kuvien mukaisiksi.

Siirry kuvaustilaan  $\rightarrow$   $\square$  (kuvaustila) -painike  $\rightarrow$   $\square$  (automaattinen) -tila  $\rightarrow$  B-painike

#### (automaattinen) -tilassa käytettävissä olevat toiminnot

- Liukusäädin (🖽 43)
- Salamatila (🛄 44)
- Itselaukaisin (🛄 46)
- Makrotila (🖽 47)
- Kuvausvalikko (🛄 80)

#### Liukusäätimen käyttäminen

Voit säätää kuvauksen aikana kirkkaus (valotuksen korjaus)-, värikkyys- ja värisävyarvoa.

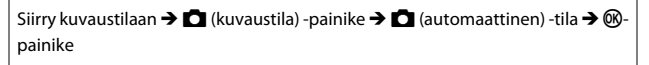

Paina monivalitsinta ▶.

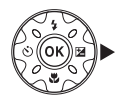

#### 2 Valitse kohde monivalitsimella **4**.

- Sävy: Säädä koko kuvan värisävyä (punertava/sinertävä).
- B Värikkyys: Säädä koko kuvan eloisuutta.
- Kirkkaus (Val. +/-): Säädä koko kuvan kirkkautta.

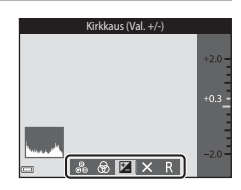

Liukusäädin

#### 3 Säädä tasoa monivalitsimella ▲▼.

- Voit esikatsella tuloksia näytössä.
- Voit asettaa toisen kohdan palaamalla vaiheeseen 2.
- Piilota liukusäädin valitsemalla X Poistu.
- Peruuta kaikki asetukset valitsemalla R Nollaa ja paina ®-painiketta. Palaa vaiheeseen 2 ja säädä asetuksia uudelleen.

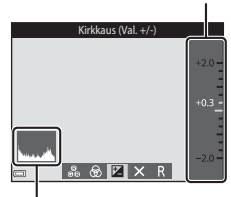

Histogrammi

#### 4 Paina 🛞-painiketta, kun asetukset ovat valmiit.

• Asetukset otetaan käyttöön ja kamera palaa kuvausnäyttöön.

#### Liukusäätimen asetukset

- Tätä toimintoa ei ehkä voi käyttää yhdessä muiden toimintojen kanssa (<sup>156</sup>).
- Kirkkaus (valotuksen korjaus)-, värikkyys- ja värisävy-asetus säilyvät kameran muistissa, vaikka kamerasta katkaistaisiin virta.
- Lisätietoja on kohdassa "Histogrammin käyttäminen" (QQ48).

#### Salamatila

Voit valita salamatilan kuvausolosuhteiden mukaan.

### 1 Paina monivalitsinta ▲ (\$).

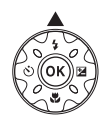

# 2 Valitse haluamasi salamatila (🕮 45) ja paina sitten 🛞-painiketta.

 Jos asetusta ei oteta muutaman sekunnin kuluessa käyttöön painamalla ()-painiketta, valinta peruutetaan.

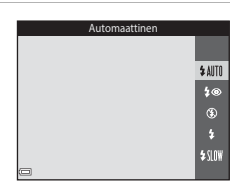

#### 🖉 🖉 Salaman merkkivalo

- Salaman tilan voi vahvistaa painamalla laukaisimen puoleenväliin.
  - Palaa: salama välähtää, kun painat laukaisimen pohjaan.
  - Vilkkuu: salama latautuu. Kameralla ei voi ottaa kuvia.
  - Ei pala: salama ei välähdä kuvaa otettaessa.
- Jos akun varaustaso on alhainen, näyttö sammuu, kun salama latautuu.

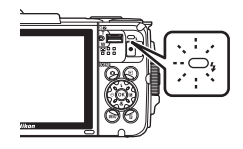
#### Käytettävissä olevat salamatilat

| \$ AUTO     | Automaattinen                                                                                                    |
|-------------|----------------------------------------------------------------------------------------------------|
|             | <ul> <li>Salama välähtää tarvittaessa, esimerkiksi hämärässä valaistuksessa.</li> <li>Kuvausnäytön salamatilakuvake tulee näkyviin vasta heti asetuksen<br/>asettamisen jälkeen.</li> </ul> |
| <b>\$</b> ® | Autom. ja punasilm. vähennys                                                                                                    |
|             | Vähentää muotokuvissa salaman aiheuttamaa punasilmäisyyttä.                                                                                                    |
| ۲           | Pois                                                                                                    |
|             | Salama ei laukea.<br>• Suosittelemme jalustan käyttöä kameran vakauttamiseen, kun kuvaat<br>heikossa valaistuksessa.                                                                        |
| \$          | Täytesalama                                                                                                    |
|             | Salama välähtää aina kuvaa otettaessa. Tämä vaalentaa (täytevalo) varjoja ja<br>vastavalossa kuvattuja kohteita.                                                                            |

#### SIN Täsmäys pitkiin suljinaikoihin

Soveltuu illalla tai yöllä otettuihin muotokuviin, joissa on taustamaisema. Salama valaisee tarvittaessa pääkohteen, ja kamera käyttää pitkää suljinaikaa, jotta taustakin valottuu yöllä tai himmeässä valaistuksessa.

#### 🖉 Salamatilan asetus

- Asetus ei ehkä ole käytettävissä kaikissa kuvaustiloissa (<sup>1</sup>49).
- automaattinen) -tilassa käytettävä asetus säilyy kameran muistissa, vaikka kamerasta katkaistaisiin virta.

#### Punasilmäisyyden vähennys

Esisalama laukaistaan heikommalla teholla useita kertoja ennen pääsalamaa punasilmäisyyden vähentämiseksi. Jos kamera havaitsee kuvaa tallennettaessa punasilmäisyyttä, havaittua aluetta käsitellään punasilmäisyyden vähentämiseksi ennen kuvan tallennusta.

Ota seuraavat seikat kuvattaessa huomioon:

- Esisalamoiden laukaisemisen vuoksi laukaisimen painamisen ja kuvan ottamisen välillä on lyhyt viive.
- Kuvien tallentamiseen vaaditaan tavallista enemmän aikaa.
- Punasilmäisyyden vähennys ei ehkä kaikissa tilanteissa tuota haluttua lopputulosta.
- Harvinaisissa tapauksissa punasilmäisyyden vähennystä saatetaan käyttää turhaan kuvan muilla alueilla. Valitse tällöin toinen salamatila ja ota kuva uudelleen.

# Itselaukaisin

Kamerassa on itselaukaisin, joka laukaisee sulkimen noin 10 tai 2 sekunnin kuluttua laukaisimen painamisesta.

Valitse asetusvalikon **Valokuva-VR**-asetukseksi (**D**124) **Pois**, kun käytät kuvattaessa kameran vakauttamiseen jalustaa.

# 1 Paina monivalitsinta ◀ (ⓒ).

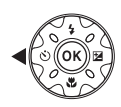

#### 2 Valitse ⊙10s tai ⊙2s ja paina @-painiketta.

- Status (10 sekuntia): Käytä tärkeissä tapahtumissa, kuten häissä.
- O2s (2 sekuntia): Käytä kameran tärähtämisen estämiseen.
- Jos asetusta ei oteta muutaman sekunnin kuluessa käyttöön painamalla (M-painiketta, valinta peruutetaan.

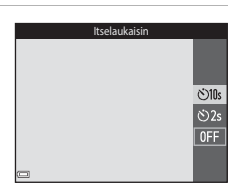

- Kun kuvaustilaksi on valittu Lemmikkikuva-kuvausohjelma, Gautomaattinen laukaisu) tulee näkyviin (227). Itselaukaisinta ei voi käyttää.
- Kun kuvaustilana on älymuotokuva, voit käyttää myös 🗹 **Hymylaukaisin** (□35) ja 🔡 oma kollaasi -asetuksia (□36) itselaukaisimen lisäksi.

## **3** Rajaa kuva ja paina laukaisin puoliväliin.

Tarkennus ja valotus asetetaan.

#### 4 Paina laukaisin pohjaan.

- Ajan laskeminen alkaa. Itselaukaisimen merkkivalo vilkkuu ja palaa sitten yhtenäisenä noin sekunnin ennen sulkimen laukaisemista.
- Kun suljin on lauennut, itselaukaisimen asetukseksi tulee OFF.
- Voit lopettaa ajan laskemisen painamalla laukaisinta uudelleen.

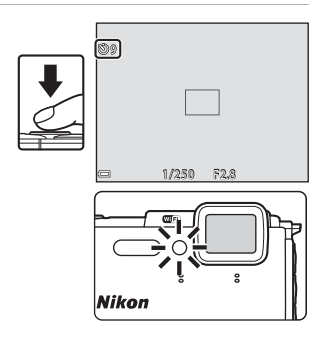

# Makrotila (lähikuvien ottaminen)

Käytä makrotilaa, kun kuvaat lähikuvia.

#### 1 Paina monivalitsinta $\mathbf{\nabla}$ ( $\mathbf{\mathbf{S}}$ ).

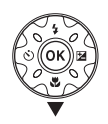

# 2 Valitse ON ja paina ®-painiketta.

 Jos asetusta ei oteta muutaman sekunnin. kuluessa käyttöön painamalla 🛞-painiketta, valinta peruutetaan.

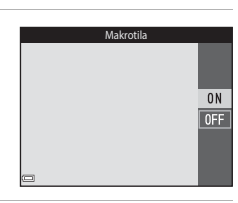

#### 3 Siirrä zoomaussäädintä ja valitse zoomaussuhde, jossa 🚱 ja zoomauksen ilmaisin näkyvät vihreinä.

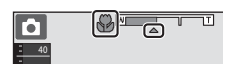

 Kun zoomaussuhde on asetettu asentoon, jossa zoomauksen ilmaisin näkyy vihreänä, kamera voi tarkentaa jopa 10 cm:n päässä objektiivista oleviin kohteisiin. Kun zoom on asennossa, jossa 🛆 on näkyvissä, kamera voi tarkentaa jopa vain noin 1 cm:n päässä objektiivista oleviin kohteisiin.

## X Salaman käyttämistä koskevia huomautuksia

Salama ei ehkä pysty valaisemaan kohdetta kokonaan, jos etäisyys siihen on alle 50 cm.

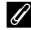

#### Makrotila-asetus

- Asetus ei ehkä ole käytettävissä kaikissa kuvaustiloissa (249).
- Jos asetusta käytetään 🖸 (automaattinen) -tilassa, se säilyy kameran muistissa, vaikka kamerasta katkaistaisiin virta.

# Valotuksen korjaus (Kirkkauden säätö)

Voit säätää koko kuvan kirkkautta.

# 1 Paina monivalitsinta ► (⊠).

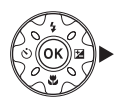

# 2 Valitse valotuksen korjauksen arvo ja paina ®-painiketta.

- Aseta positiivinen (+) arvo, jos haluat vaalentaa kuvaa.
- Aseta negatiivinen (–) arvo, jos haluat tummentaa kuvaa.
- Kun kuvaustilana on älymuotokuva-tila, Glamour-muokkaus-näyttö tulee näkyviin valotuksen korjaus -näytön sijasta (<sup>13</sup>34).

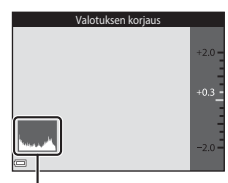

Histogrammi

 Kun kuvaustilana on a (automaattinen) -tila, liukusäädin tulee näkyviin valotuksen korjaus -näytön sijasta (243).

#### 🖉 Valotuksen korjausarvo

- Asetus ei ehkä ole käytettävissä kaikissa kuvaustiloissa (<sup>149</sup>).
- Kun valotuksen korjaus on asetettu salamaa käytettäessä, korjausta käytetään sekä taustan valotukseen että salaman tehoon.

#### 🖉 Histogrammin käyttäminen

Histogrammi on kaavio, joka näyttää kuvan sävyjen jakautumisen. Sitä voi käyttää ohjeena valotuksen korjausta käytettäessä ja kuvattaessa ilman salamaa.

- Vaaka-akseli vastaa kuvapisteiden kirkkautta siten, että tummat sävyt ovat vasemmalla ja kirkkaat sävyt ovat oikealla. Pystyakseli näyttää kuvapisteiden määrän.
- Valotuksen korjauksen arvon suurentaminen siirtää sävyjakaumaa oikealle ja sen vähentäminen siirtää sävyjakaumaa vasemmalle.

# Oletusasetukset (salama, itselaukaisin jne.)

Kunkin kuvaustilan oletusasetukset on kuvattu alla.

|                             | Salamavalo<br>(🎞44)               | Itselaukaisin<br>(🎞 46) | Makro<br>(🎞47)      | Valotuksen<br>korjaus<br>(🎞48) |
|-----------------------------|-----------------------------------|-------------------------|---------------------|--------------------------------|
| 🍱 (autom.<br>kuvausohjelma) | \$ AUTO1                          | Pois                    | Pois <sup>2</sup>   | 0,0                            |
| (kuvausohjelma)             |                                   |                         |                     |                                |
| 🔰 (muotokuva)               | \$®                               | Pois                    | Pois <sup>3</sup>   | 0,0                            |
| 🖬 (maisema)                 | <b>(3</b> ) <sup>3</sup>          | Pois                    | Pois <sup>3</sup>   | 0,0                            |
| 🗟 (ajastettu elokuva)       | <b>€</b> <sup>3</sup>             | Pois                    | Pois <sup>3</sup>   | 0,04                           |
| 💐 (urheilu)                 | <b>(3</b> ) <sup>3</sup>          | Pois <sup>3</sup>       | Pois <sup>3</sup>   | 0,0                            |
| 📓 (yömuotokuva)             | <b>\$@</b> ⁵                      | Pois                    | Pois <sup>3</sup>   | 0,0                            |
| 💥 (juhlat/sisätila)         | <b>\$@</b> <sup>6</sup>           | Pois                    | Pois <sup>3</sup>   | 0,0                            |
| 😤 (ranta)                   | \$ AUTO                           | Pois                    | Pois <sup>3</sup>   | 0,0                            |
| 🖲 (lumi)                    | <b>\$</b> AUTO                    | Pois                    | Pois <sup>3</sup>   | 0,0                            |
| 🚔 (auringonlasku)           | <b>€</b> <sup>3</sup>             | Pois                    | Pois <sup>3</sup>   | 0,0                            |
| 🚔 (ilta-/<br>aamuhämärä)    | <b>€</b> <sup>3</sup>             | Pois                    | Pois <sup>3</sup>   | 0,0                            |
| 🛃 (yömaisema)               | <b>(3</b> ) <sup>3</sup>          | Pois                    | Pois <sup>3</sup>   | 0,0                            |
| 🔀 (lähikuva)                | ۲                                 | Pois                    | Päällä <sup>3</sup> | 0,0                            |
| ¶¶ (ruoka)                  | <b>€</b> <sup>3</sup>             | Pois                    | Päällä <sup>3</sup> | 0,0                            |
| (ilotulitus)                | <b>€</b> <sup>3</sup>             | Pois <sup>3</sup>       | Pois <sup>3</sup>   | 0,0 <sup>3</sup>               |
| 😰 (vastavalo)               | <b>\$</b> / <b>3</b> <sup>7</sup> | Pois                    | Pois <sup>3</sup>   | 0,0                            |
| 🛱 (helppo<br>panoraama)     | <b>€</b> <sup>3</sup>             | Pois <sup>3</sup>       | Pois <sup>3</sup>   | 0,0                            |
| 🦋 (lemmikkikuva)            | <b>(3</b> ) <sup>3</sup>          | <b>B</b>                | Pois                | 0,0                            |
| 🗱 (vedenalainen)            | ۲                                 | Pois                    | Pois                | 0,0                            |

|                        | Salamavalo<br>(🎞44)   | Itselaukaisin<br>(🎞46) | Makro<br>(🎞47)    | Valotuksen<br>korjaus<br>(🎞48) |
|------------------------|-----------------------|------------------------|-------------------|--------------------------------|
| 🛃 (erikoistehosteet)   | ۲                     | Pois                   | Pois              | 0,0                            |
| 🕑 (älymuotokuva)       | <b>\$</b> AUTO        | Pois <sup>9</sup>      | Pois <sup>3</sup> | -10                            |
| 🗯 (lyhytelokuvaesitys) | <b>€</b> <sup>3</sup> | Pois                   | Pois              | 0,0                            |
| automaattinen)         | \$ AUTO               | Pois                   | Pois              | -11                            |

Kamera valitsee automaattisesti valittuun kuvausohjelmaan sopivan salamatilan.
 (pois) voidaan valita manuaalisesti.

- <sup>2</sup> Ei voi muuttaa. Kamera siirtyy makrotilaan, kun 🐼 on valittuna.
- <sup>3</sup> Ei voi muuttaa.
- <sup>4</sup> Ei voi vaihtaa, kun Yötaivas (150 min) tai Tähtiradat (150 min) on valittuna.
- <sup>5</sup> Ei voi muuttaa. Kun Jalusta on valittu, salamatilana käytetään pysyvästi täytesalamaa ja punasilmäisyyden vähennystä.
- <sup>6</sup> Täsmäys pitkiin suljinaikoihin- ja punasilmäisyyden vähennys -salamatilaa voi käyttää.
- <sup>7</sup> Salama-asetuksena on pysyvästi \$ (täytesalama), kun HDR-asetuksena on OFF, ja pysyvästi (\$) (ei käytössä), kun HDR-asetuksena on ON.
- <sup>8</sup> Itselaukaisinta ei voi käyttää. Automaattinen laukaisu -tilan voi ottaa käyttöön tai poistaa käytöstä (<sup>12</sup>27).
- <sup>9</sup> E Hymylaukaisin- (□35) ja B oma kollaasi -toimintoa (□36) voi käyttää itselaukaisimen lisäksi.
- <sup>10</sup> Glamour-muokkaus tulee näkyviin (🛄 34).
- <sup>11</sup> Liukusäädin tulee näyttöön ( $\square$ 43).

# Tarkentaminen

Tarkennusalue vaihtelee kuvaustilan mukaan.

# Kasvojen tunnistuksen käyttäminen

Kamera käyttää seuraavissa kuvaustiloissa kasvojen tunnistusta automaattisesti kasvoihin tarkentamiseen.

- 🚾 (autom. kuvausohjelma) -tila (📖 21)
- Muotokuva- tai Yömuotokuva-kuvausohjelma (
  23)
- Älymuotokuva-tila (🖽 34)
- Kun Tarkennusaluetila-asetukseksi (188) on valittu 1 (automaattinen) -tilassa (142) Kasvotarkennus.

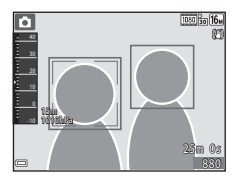

Jos kamera tunnistaa useat kasvot, se rajaa kaksoisviivalla sen henkilön kasvot, johon kamera tarkentaa, ja muut kasvot yksinkertaisilla viivoilla.

Jos laukaisin on painettu puoleenväliin eikä kasvoja ole havaittu:

- (autom. kuvausohjelma) -tilassa tarkennusalue vaihtelee valitun kuvausohjelman mukaan.
- Muotokuva- ja Yömuotokuva-kuvausohjelmissa tai älymuotokuvatilassa kamera tarkentaa kuvan keskelle.
- (automaattinen) -tilassa kamera valitsee lähinnä kameraa olevan kohteen sisältävän tarkennusalueen.

#### Kasvojen tunnistusta koskevia huomautuksia

- Kameran kyky tunnistaa kasvot vaihtelee monien seikkojen mukaan, esimerkiksi kasvojen suunnan mukaan.
- Kamera ei pysty tunnistamaan kasvoja, jos:
  - Kasvot ovat aurinkolasien tai muun esteen takana
  - Kasvojen osuus kuva-alasta on liian suuri tai liian pieni

#### Kasvojentunnistus elokuvan tallennuksen aikana

Kun elokuvavalikon **Tarkennusaluetila**-asetus (□104) on **Kasvotarkennus**, kamera tarkentaa ihmiskasvoihin elokuvan tallennuksen aikana. Jos ● (\*元 elokuvan tallennus) -painiketta painetaan, kun kasvoja ei havaita, kamera tarkentaa ruudun keskellä olevalle alueelle.

# Ihon tasoituksen käyttäminen

Kun suljin laukeaa jossakin alla mainituista kuvaustiloista, kamera tunnistaa ihmiskasvot ja pehmentää ihonvärejä ennen kuvan tallentamista (enintään kolmet kasvot).

- Älymuotokuva-tila (🛄 34)
  - Ihon tasoitus -tehosteen määrää voi säätää.
- 🚾 (autom. kuvausohjelma) -tila (📖 21)
- Muotokuva tai Yömuotokuva-kuvausohjelmassa (🕮 23).

Muokkaustoimintoja, kuten **Ihon tasoitus** -toimintoa, voi käyttää tallennettuihin kuviin **Glamour-muokkaus**-toiminnon avulla (<sup>[]</sup>67) jopa kuvaamisen jälkeen.

# V Ihon tasoitus -toimintoa koskevia huomautuksia

- Kuvien tallentaminen voi viedä tavallista enemmän aikaa niiden ottamisen jälkeen.
- Joissakin kuvausolosuhteissa ei ehkä saavuteta haluttuja ihon tasoituksen tuloksia ja ihon tasoitusta saatetaan käyttää kuvassa alueille, joilla ei ole kasvoja.

# Kohteen hakeva AF -toiminnon käyttäminen

Kun **Tarkennusaluetila** (🕮88) -asetukseksi on valittu **D** (automaattinen) -tilassa **Kohteen hakeva AF**, kamera tarkentaa seuraavassa kuvatulla tavalla, kun painat laukaisimen puoleenväliin.

 Kamera tunnistaa pääkohteen ja tarkentaa siihen. Kun olet tarkentanut kohteeseen, tarkennusalue näkyy vihreänä. Jos ihmiskasvot havaitaan, kamera tarkentaa ensisijaisesti niihin.

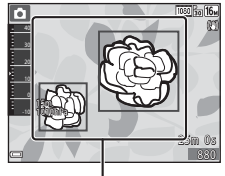

Tarkennusalueet

 Jos pääkohdetta ei tunnisteta, kamera valitsee automaattisesti yhden tai useamman tarkennusalueen (yhdeksästä mahdollisesta alueesta), jolla on kameraa lähinnä oleva kohde. Kun kohteeseen on tarkennettu, tarkennetut tarkennusalueet näkyvät vihreinä.

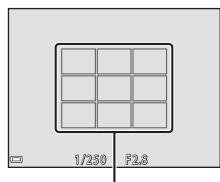

Tarkennusalueet

#### Kohteen hakeva AF -toimintoa koskevia huomautuksia

- Joissakin kuvausolosuhteissa kohde, jonka kamera katsoo pääkohteeksi, saattaa vaihdella.
- Joillakin Valkotasapaino-asetuksilla ei pääkohdetta ehkä tunnisteta.
- Kamera ei ehkä pysty tunnistamaan pääkohdetta oikein, jos:
  - Kun kohde on hyvin tumma tai kirkas
  - Kun pääkohteessa ei ole selvästi erottuvia värejä
  - Kun kuva on rajattu siten, että pääkohde on näytön reunassa
  - Kun pääkohde muodostuu toistuvasta kuviosta

# Automaattitarkennukseen soveltumattomat kohteet

Kamera ei aina toimi odotetulla tavalla seuraavissa tilanteissa. Harvinaisissa tapauksissa voi käydä niin, että kohde ei ole tarkentunut, vaikka tarkennusalue tai tarkennuksen ilmaisin on vihreä:

- Kohde on erittäin tumma
- Kohteiden kirkkaudessa on merkittäviä eroja (esimerkiksi aurinko on kohteen takana ja kohde näyttää hyvin tummalta)
- Kohteen ja ympäristön välinen kontrasti on pieni (esimerkiksi kohde seisoo valkoisen seinän edessä yllään valkoinen paita)
- Kohteet ovat eri etäisyyksillä kamerasta (esimerkiksi kohteet ovat häkissä)
- Kohteissa on toistuvia kuvioita (sälekaihtimet, rakennukset, joissa on monia samanlaisten ikkunoiden rivejä ja niin edelleen)
- Kohde liikkuu nopeasti

Yritä edellä kuvatuissa tilanteissa tarkentaa useita kertoja painamalla laukaisinta toistuvasti puoleenväliin tai tarkenna toiseen kohteeseen, joka on samalla etäisyydellä kamerasta kuin kuvauskohde, ja käytä tarkennuksen lukitusta (<sup>[[]</sup>55).

# Tarkennuksen lukitus

Tarkennuksen lukituksen käyttäminen on suositeltavaa, kun kamera ei aktivoi halutun kohteen sisältävää tarkennusaluetta.

## 1 Aseta 🖸 (automaattinen) -tilassa Tarkennusaluetilaasetukseksi Keskusta (🖽 88).

- **2** Sommittele kohde kuvan keskelle ja paina laukaisin puoleenväliin.
  - Kamera tarkentaa kohteeseen, ja tarkennusalue näkyy vihreänä.
  - Myös valotus lukitaan.

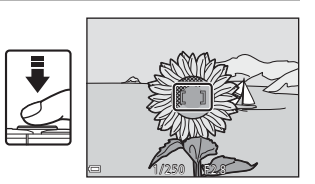

- **3** Sommittele kuva uudelleen nostamatta sormeasi laukaisimelta.
  - Varmista, että kameran ja kohteen välinen etäisyys ei muutu.

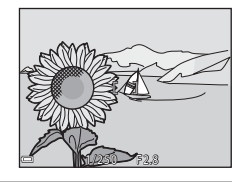

# **4** Ota kuva painamalla laukaisin pohjaan.

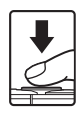

# Toiminnot, joita ei voi käyttää samanaikaisesti kuvattaessa

Joitakin toimintoja ei voi käyttää samanaikaisesti muiden valikon vaihtoehtojen kanssa.

| Rajoitettu toiminto | Asetus                                    | Kuvaus                                                                                                    |  |
|---------------------|-------------------------------------------|----------------------------------------------------------------------------------------------------|--|
|                     | Sarjakuvaus (🎞 84)                        | Kun asetuksena on muu kuin<br>Yksittäiskuvaus, salamaa ei voi<br>käyttää.                                                                                                    |  |
| Salamatila          | Silmänräpäystunnistus<br>(🎞93)            | Kun <b>Silmänräpäystunnistus</b> -<br>asetuksena on <b>Päällä</b> , salamaa ei voi<br>käyttää.                                                                                                    |  |
|                     | Vedenalainen salama<br>(🎞 126)            | Kun Vedenalainen salama-<br>asetuksena on Päällä, Autom. ja<br>punasilm. vähennys -asetusta ei voi<br>valita. Jos Autom. ja punasilm.<br>vähennys on valittu aiemmin,<br>asetukseksi tulee Automaattinen.                                                                                                    |  |
| Itselaukaisin       | Tarkennusaluetila<br>(🎞 88)               | Kun <b>Kohteen seuranta</b> on valittuna,<br>itselaukaisinta ei voi käyttää.                                                                                                    |  |
| Makrotila           | Tarkennusaluetila<br>(🎞 88)               | Kun <b>Kohteen seuranta</b> on valittuna,<br>makrotilaa ei voi käyttää.                                                                                                    |  |
| Kuvatila            | Sarjakuvaus (🖽84)                         | Kuvatila asetetaan seuraavasti         sarjakuvausasetuksen mukaan:         • Esikuv. välimuisti: im         (kuvakoko: 1280 × 960 kuvapistettä)         • Nopea sarjakuv.: 120 k/s: IM         (kuvakoko: 640 × 480 kuvapistettä)         • Nopea sarjakuv.: 60 k/s: IM         (kuvakoko: 1280 × 960 kuvapistettä) |  |
| Valkotasapaino      | Sävy (Liukusäätimen<br>käyttäminen) (🎞43) | Kun <b>Sävy</b> -asetusta säädetään<br>liukusäätimellä, <b>Valkotasapaino</b> -<br>asetus ei ole käytettävissä<br>kuvausvalikossa.                                                                                                    |  |
| Sarjakuvaus         | ltselaukaisin (🎞 46)                      | Jos itselaukaisinta käytetään, kun<br><b>Esikuv. välimuisti</b> on valittuna, asetus<br>on kiinteä <b>Yksittäiskuvaus</b> .                                                                                                    |  |

| Rajoitettu toiminto   | Asetus                         | Kuvaus                                                                                                    |  |
|-----------------------|--------------------------------|----------------------------------------------------------------------------------------------------|--|
| Herkkyys              | Sarjakuvaus (🛄 84)             | Kun Esikuv. välimuisti, Nopea<br>sarjakuv.: 120 k/s tai Nopea<br>sarjakuv.: 60 k/s on valittuna,<br>Herkkyys-asetus on aina<br>Automaattinen.                                                    |  |
| Tarkennusaluetila     | Valkotasapaino (🖽 82)          | Kun <b>Valkotasapaino</b> -asetukselle on<br>valittu muu vaihtoehto kuin<br><b>Automaattinen Kohteen hakeva AF</b><br>-tilassa, kamera ei tunnista<br>pääkohdetta.                               |  |
| Silmänräpäystunnistus | oma kollaasi (🎞 36)            | Kun <b>oma kollaasi</b> on valittuna,<br><b>Silmänräpäystunnistus</b> poistetaan<br>käytöstä.                                                                                                    |  |
|                       | Sarjakuvaus (🎞 84)             | Kun asetuksena on muu kuin<br><b>Yksittäiskuvaus</b> , päiväystä ja aikaa ei<br>voi leimata kuviin.                                                                                              |  |
| Paivamaaraieima       | Silmänräpäystunnistus<br>(🎞93) | Kun <b>Silmänräpäystunnistus</b> -asetus<br>on <b>Päällä</b> , päiväystä ja aikaa ei voi<br>merkitä kuviin.                                                                                      |  |
|                       | Salamatila (🎞 44)              | Jos salama välähtää, kun <b>Päällä</b><br>(yhdistelmä) on valittuna, Valokuva-<br>VR käyttää Päällä-asetusta.                                                                                    |  |
|                       | ltselaukaisin (🎞 46)           | Jos itselaukaisinta käytetään, kun<br>Päällä (yhdistelmä) on valittuna,<br>Valokuva-VR käyttää Päällä-asetusta.                                                                                  |  |
| Valokuva-VR           | Sarjakuvaus (🖽 84)             | Jos sarjakuvaus-asetus on jokin muu<br>kuin Yksittäiskuvaus, kun Päällä<br>(yhdistelmä) on valittuna, Valokuva-<br>VR käyttää Päällä-asetusta.                                                   |  |
|                       | Herkkyys (🎞 87)                | Jos ISO-herkkyys-asetus on <b>Kiinteän</b><br>alueen autom. tai ISO 400 tai<br>korkeampi, kun <b>Päällä (yhdistelmä)</b><br>on valittuna, <b>Valokuva-VR</b> käyttää<br><b>Päällä</b> -asetusta. |  |

| Rajoitettu toiminto | Asetus                      | Kuvaus                                                                            |
|---------------------|-----------------------------|-----------------------------------------------------------------------------------|
| Digitaalizoomaus    | Tarkennusaluetila<br>(🎞 88) | Kun <b>Kohteen seuranta</b> on valittuna,<br>digitaalizoomausta ei voi käyttää.   |
| Sulkimen ääni       | Sarjakuvaus (🎞 84)          | Kun asetuksena on muu kuin<br>Yksittäiskuvaus, suljinääni poistetaan<br>käytöstä. |

# Digitaalizoomausta koskevia huomautuksia

- Digitaalizoomaus ei ehkä ole käytettävissä kuvaustilan tai käytössä olevien asetusten mukaan (<sup>1125</sup>).
- Kun digitaalizoomaus on käytössä, kamera tarkentaa tarkennusalueen keskelle.

# Toistotoiminnot

# **Toiston zoomaus**

Zoomaussäätimen siirtäminen kohti **T** (**Q** toiston zoomaus) -asentoa täyskuvatoistotilassa (2015) lähentää kuvaan.

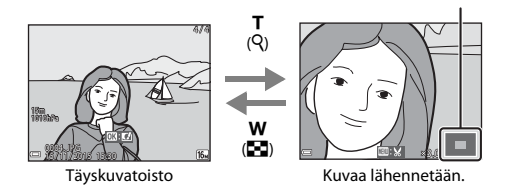

• Voit muuttaa suurennussuhdetta siirtämällä zoomaussäädintä suuntaan **W** ( tai T (Q).

Näytetyn alueen ohjain

- Voit tarkastella kuvan eri alueita painamalla monivalitsinta AV4.
- Kun zoomattu kuva on näkyvissä, voit palata täyskuvatoistotilaan painamalla **®**-painiketta.

#### Kuvien rajaaminen

Kun näytössä on kuva, johon on lähennetty, voit rajata kuvan sisältämään ainoastaan näytössä näkyvän kuvan ja tallentaa sen erillisenä tiedostona painamalla MENU (CC70).

# Pienoiskuvien toisto / kalenterinäyttö

Zoomaussäätimen siirtäminen täyskuvatoistotilassa suuntaan **W** (Es pienoiskuvien toisto) (CC15) tuo kuvat näkyviin pienoiskuvina.

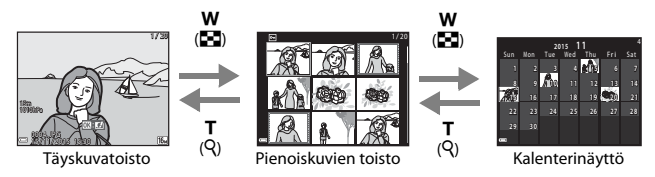

- Voit muuttaa näytettävien pienoiskuvien määrää siirtämällä zoomaussäädintä suuntaan W (<sup>1</sup>) tai T (<sup>Q</sup>).
- Valitse kalenterinäyttötilassa päiväys painamalla monivalitsinta ▲▼◀▶ ja tuo sitten tuona päivänä kuvatut kuvat näyttöön painamalla 逊.

## Huomautuksia kalenterinäytöstä

Ennen kameran päivämäärän asettamista otettujen kuvien päivämääräksi merkitään tammikuun 1. päivä 2015.

Toistotoiminnot

# Listaa päiväjärjestyksessä -tila

Paina ▶-painiketta (toistotila) → ▶-painike → 🙋 Listaa päiväjärjest. → ֎-painike

Valitse päiväys monivalitsimella ▲▼ ja toista valittuna päivänä otetut kuvat painamalla

- ®-painiketta.
- Toistovalikon (<sup>194</sup>) toimintoja voi käyttää valittuna päivänä otetuille kuville (paitsi Kopioitoimintoa).
- Seuraavat toiminnot ovat käytettävissä, kun kuvauspäivän valintanäyttö on näkyvissä.
  - **NENU**-painike: Seuraavat toiminnot ovat käytettävissä.
    - Diaesitys
    - Suojaa\*
    - \* Samoja asetuksia voi käyttää kaikkiin valittuna päivänä otettuihin kuviin.
  - 🛍 painike: Poistaa kaikki valittuna päivänä otetut kuvat.

# 🚺 Listaa päiväjärjest. -tilaa koskevia huomautuksia

- Voit valita enintään 29 uusinta päivämäärää. Jos kuvia on useammalle kuin 29 päivämäärälle, kaikki uusinta 29 päiväystä vanhemmat kuvat yhdistetään luokkaan Muut.
- 9 000 uusinta kuvaa voi näyttää.
- Ennen kameran päivämäärän asettamista otettujen kuvien päivämääräksi merkitään tammikuun 1. päivä 2015.

|          | Listaa päiväjärjes | t. |    |  |
|----------|--------------------|----|----|--|
|          | 20/11/2015         | ſ  | 31 |  |
| <b>@</b> |                    |    |    |  |
| A        |                    |    |    |  |
| -        |                    |    |    |  |

# Sarjakuvauksella otettujen kuvien toistaminen ja poistaminen (sarja)

# Kuvasarjaan kuuluvien kuvien näyttäminen

Sarjakuvaus- tai oma kollaasi -asetuksella otetut kuvat tallennetaan sarjana.

Sarjan ensimmäistä kuvaa käytetään avainkuvana, joka edustaa sarjaa täyskuvatoistotilassa tai pienoiskuvien toistotilassa (oletusasetus) näytettäessä. Oma kollaasi -toiminnossa avainkuvana käytetään kollaasikuvaa. Voit näyttää sarjan kaikki kuvat yksitellen painamalla Ø-painiketta.

Seuraavat toiminnot ovat käytettävissä, kun olet painanut 🛞-painiketta.

- Voit näyttää edellisen tai seuraavan kuvan painamalla monivalitsinta
- Voit näyttää sarjaan kuulumattomat kuvat palaamalla avainkuvien näyttöön painamalla ainiketta.
- Voit näyttää sarjan kuvat pienoiskuvina tai toistaa ne diaesityksenä asettamalla toistovalikossa

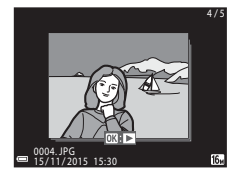

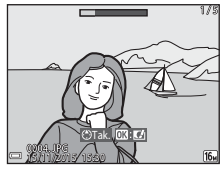

Sarjan näyttöasetukset -asetukseksi Yksittäiset kuvat (298).

#### V Sarjan näyttöasetukset

Muulla kuin tällä kameralla peräkkäin otettuja kuvia ei voi näyttää sarjana.

#### ć

#### Sarjatoiminnon kanssa käytettävissä olevat toistovalikon asetukset

- Kun sarjan kuvat näytetään täyskuvatoistotilassa, voit valita toistovalikon toiminnot painamalla MENU-painiketta (<sup>19</sup>94).
- Jos painat MENU-painiketta, kun vain avainkuva on näytössä, seuraavia asetuksia voidaan käyttää kaikkiin sarjaan kuuluviin kuviin.
  - Merk. ladat. Wi-Fi-yht. kautta, Suojaa, Kopioi

## Kuvasarjaan kuuluvien kuvien poistaminen

Kun 🗰 (poista) -painiketta painetaan sarjan kuville, poistettavat kuvat vaihtelevat sen mukaan, miten sarjat näytetään.

- Kun avainkuva näytetään:
  - Nykyinen kuva: Kaikki näytetyn sarjan kuvat poistetaan.
     Poista val. kuvat: Kun valitset valittujen kuvien poistonäytössä (µ17) avainkuvan, kaikki kuvasarjaan kuuluvat
  - Kaikki kuvat: Kaikki muistikortilla tai sisäisessä muistissa olevat kuvat poistetaan.
- Kun sarjan kuvat näytetään täyskuvatoistotilassa:
  - Nykyinen kuva: Näytössä oleva kuva poistetaan.
  - Poista val. kuvat: Sarjassa valitut kuvat poistetaan.
  - Koko sarja: Kaikki näytetyn sarjan kuvat poistetaan.

# Kuvien muokkaaminen (valokuvat)

## Ennen kuvien muokkaamista

Voit muokata tämän kameran kuvia helposti. Muokatut kopiot tallennetaan erillisinä tiedostoina.

Muokatut kopiot tallennetaan alkuperäisen kuvan tallennuspäivämäärällä ja kellonaialla.

#### Kuvan muokkausta koskevia rajoituksia

- Kuvaa voi muokata enintään 10 kertaa.
- Et ehkä pysty muokkaamaan tietyn kokoisia kuvia tai käyttämään tiettyjä muokkaustoimintoja.

# Pikatehosteet: Värisävyn tai mielialan muuttaminen

| Pikatehosteen tyyppi                                                                                            | Kuvaus                                                           |
|----------------------------------------------------------------------------------------------------|------------------------------------------------------------------|
| Maalaus/Kuvituskuva/Muotokuva-pehmennys/<br>Muotokuva (väri + MV)/Kalansilmä/Tähtisuodin/<br>Miniatyyri-tehoste | Käyttää kuviin erilaisia tehosteita.                             |
| Sumun poisto                                                                                                    | Poistaa vedenalaisessa kuvissa<br>kuviin tullutta epätarkkuutta. |

1

Näytä täyskuvatoistotilassa kuva, johon haluat käyttää tehostetta, ja paina ®-painiketta.

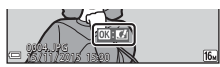

- 2 Valitse haluamasi tehoste monivalitsimella  $\blacktriangle \nabla \blacklozenge \downarrow$  ja paina
  - Siirry täyskuvatoistoon kiertämällä zoomaussäädintä (2) suuntaan T (9) tai siirry pienoiskuvien toistoon kiertämällä zoomaussäädintä suuntaan W (
  - Voit poistua tallentamatta muokattua kuvaa painamalla MENU-painiketta.

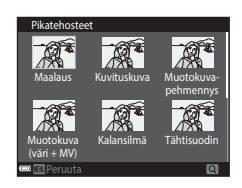

# **3** Valitse **Kyllä** ja paina ®-painiketta.

• Muokattu kopio luodaan.

# Pikamuokkaus: Kontrastin ja värikylläisyyden parantaminen

Paina ▶-painiketta (toistotila) → valitse kuva → MENU-painike → Pikamuokkaus → ⑭-painike

Valitse haluamasi tehosteen määrä monivalitsimella ▲▼ ja paina ®-painiketta.

- Muokattu versio näytetään oikealla.
- Jos haluat lopettaa tallentamatta kopiota, paina 4.

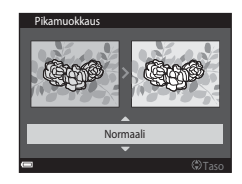

# D-Lighting: Kirkkauden ja kontrastin parantaminen

Paina ▶-painiketta (toistotila) → valitse kuva → MENU-painike → D-Lighting → ®-painike

#### Valitse **OK** painamalla monivalitsimella ▲▼ ja paina <sup>®</sup>-painiketta.

- Muokattu versio näytetään oikealla.
- Voit poistua tallentamatta kopiota valitsemalla Peruuta ja painamalla ()-painiketta.

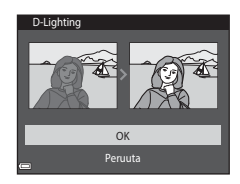

# Punasilm. korjaus: Punasilmäisyyden korjaaminen salaman avulla kuvattaessa

Paina ▶-painiketta (toistotila) → valitse kuva → MENU-painike → Punasilm. korjaus → 國-painike

#### Esikatsele tulosta ja paina ®-painiketta.

Jos haluat lopettaa tallentamatta kopiota, paina monivalitsinta

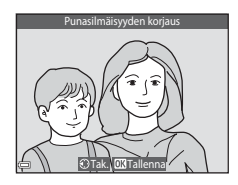

#### V Punasilmäisyyden korjausta koskevia huomautuksia

- Punasilmäisyyden korjausta voi käyttää ainoastaan kuviin, joissa on havaittu punasilmäisyyttä.
- Punasilmäisyyden korjausta saatetaan käyttää lemmikkeihin (koiriin tai kissoihin), vaikka niiden silmät eivät olisi punaisia.
- Punasilmäisyyden korjaus ei ehkä tuota kaikissa kuvissa haluttua lopputulosta.
- Harvinaisissa tapauksissa punasilmäisyyden korjausta saatetaan käyttää turhaan kuvan muilla alueilla.

# Glamour-muokkaus: Ihmiskasvojen tehostaminen

Paina  $\mathbb{P}$ -painiketta (toistotila)  $\rightarrow$  valitse kuva  $\rightarrow$  MENU-painike  $\rightarrow$  Glamour-muokkaus  $\rightarrow$   $\mathbb{B}$ -painike

- - Siirry vaiheeseen 2, jos ainoastaan yhdet kasvot on tunnistettu.

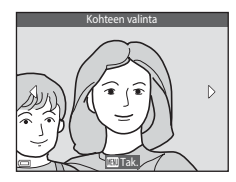

 2 Valitse tehoste monivalitsimella
 ◄►, valitse tehosteen määrä monivalitsimella ▲▼ ja paina
 ⑭-painiketta.

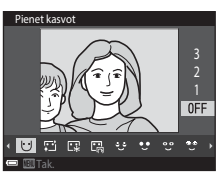

- - (Pohjustus), CA (Kiillon vahennys), C (Piilota silmapussit), C (Suurenna silmia),
     (Vaalenna silmät), C (Silmien varjostus), C (Maskara), ↓ (Valkaise hampaat),
     (Huulipuna), ↓ (Lisää poskiin punaa)
- Palaa henkilön valinnan näyttöön painamalla MENU-painiketta.
- 3 Esikatsele tulosta ja paina (W)-painiketta.
  - Jos haluat muuttaa asetuksia, palaa vaiheeseen 2 painamalla
  - Voit poistua tallentamatta muokattua kuvaa painamalla NENU-painiketta.

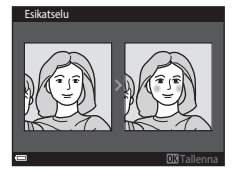

# 4 Valitse Kyllä ja paina ®-painiketta.

Muokattu kopio luodaan.

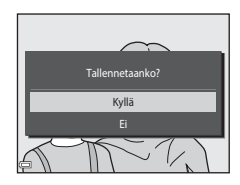

#### **V** Glamour-muokkausta koskevia huomautuksia

- Vain yksiä kasvoja voi muokata kerrallaan. Voit muokata samassa kuvassa muita kasvoja valitsemalla kuvasta muokatun kopion ja tekemällä lisämuutokset.
- Kamera ei ehkä pysty tunnistamaan tarkasti kasvoja niiden katselusuunnasta tai kirkkaudesta riippuen tai glamour-muokkaus-toiminto ei ehkä toimi odotetulla tavalla.
- Jos kasvoja ei havaita, näyttöön tulee varoitus ja näyttö palaa toistovalikkoon.
- Glamour-muokkaus-toiminto on käytettävissä ainoastaan kuville, jotka on otettu enintään ISO-herkkyydellä 1600.

## Tietojen lisääminen: Esimerkiksi korkeuden ja sähköisen kompassin mittaamien tietojen lisääminen kuviin

Paina ▶-painiketta (toistotila) → valitse kuva → MENU-painike → Tietojen Iisääminen → 逊-painike

#### Valitse **OK** painamalla monivalitsimella ▲▼ ja paina ඖ-painiketta.

- Tietoja, jotka voi lisätä kuviin, ovat esimerkiksi korkeus tai veden syvyys, ilmanpaine, sähköisen kompassin mittaama suunta, päiväys/aika sekä korkeus- ja pituusaste (µ119, 132, 140).
- Voit poistua tallentamatta kopiota valitsemalla Peruuta ja painamalla () painiketta.

# Tietojen lisääminen

#### V Tietojen lisäämistä koskevia huomautuksia

- Ainoastaan kuviin tallennetut tiedot lisätään kuviin.
- Tiedot eivät ehkä näy oikein, jos kuvakoko on pieni.

## Pikkukuva: Kuvan koon pienentäminen

Paina ▶-painiketta (toistotila) → valitse kuva → MENU-painike → Pikkukuva → ®-painike

#### 

 Kuvatila-asetuksella 2 408×2 592 otetut kuvat tallennetaan kokoon 640 × 360 ja kuvatila-asetuksella 1 3 456×3 456 otetut kuvat tallennetaan kokoon 480 × 480. Siirry vaiheeseen 2 painamalla 20-painiketta.

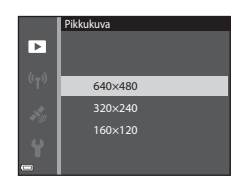

# 2 Valitse Kyllä ja paina ®-painiketta.

 Tällöin luodaan muokattu kopio (pakkaussuhde on noin 1:8).

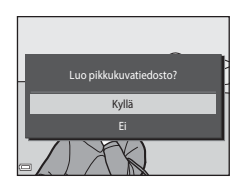

# Rajaus: Rajatun kopion luominen

- 1 Suurenna kuvaa siirtämällä zoomaussäädintä (🛄 59).
- 2 Säädä kuvaa siten, että jäljelle jää ainoastaan haluamasi osuus ja paina sitten MENU (valikko) -painiketta.
  - Siirrä zoomaussäädintä suuntaan T (𝒫) tai W (➡), jos haluat muuttaa suurennussuhdetta. Aseta suurennussuhde, jossa näkyy III: ¥.
  - Vieritä monivalitsimen ▲▼◀► avulla kuvan näytettävän osan kohdalle.
- **3** Vahvista alue, jonka haluat säilyttää, ja paina <sup>®</sup>-painiketta.

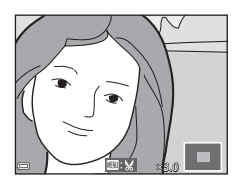

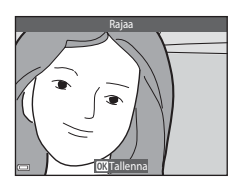

# 4 Valitse **Kyllä** ja paina <sup>®</sup>-painiketta.

• Muokattu kopio luodaan.

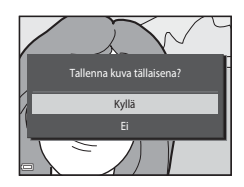

#### 🖉 Kuvakoko

- Rajatun kuvan kuvasuhde (vaaka- ja pystysuunnan suhde) on sama kuin alkuperäisen kuvan.
- 320 × 240 tai pienemmäksi rajattu kuva näytetään toistonäytössä pienikokoisena.

# Elokuvien tallentaminen ja toistaminen

# 1 Avaa kuvausnäyttö.

• Tarkista elokuvan jäljellä oleva tallennusaika.

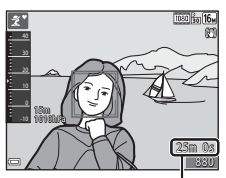

Jäljellä oleva elokuvan tallennuksen aika

#### 2 Käynnistä elokuvan tallennus painamalla ● (\***▼** elokuvan tallennus) -painiketta.

- Automaattitarkennuksen tarkennusalue vaihtelee Tarkennusaluetila-asetuksen (<sup>1104</sup>) mukaan.
- Voit ottaa valokuvan painamalla laukaisinta elokuvan tallennuksen aikana (<sup>1</sup>74).

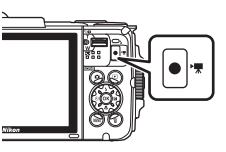

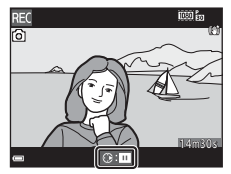

## 3 Pysäytä tallennus painamalla ● (\***▼** elokuvan tallennus) -painiketta uudelleen.

- 4 Valitse elokuva täyskuvatoistotilassa ja paina <sup>®</sup>-painiketta.
  - Kuva, jonka kohdalla näkyy Elokuvavaihtoehdot-kuvake, on elokuva.

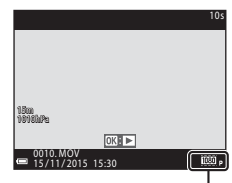

Elokuvavaihtoehdot

#### Elokuviin tuleva kuva-ala

- Elokuviin tuleva kuva-ala vaihtelee elokuvavalikon Elokuvavaihtoehdotasetusten mukaan.
- Jos Kuvatiedot -asetus asetusvalikon kohdassa Näytön asetukset (
  121) on Elok.ruutu+autom. info, voit vahvistaa elokuvan kuva-alan ennen tallentamisen aloittamista.

#### Pisin elokuvan tallennuksen aika

Yksittäiset elokuvatiedostot voivat olla enintään 4 Gt:n kokoisia tai enintään 29 minuuttia pitkiä, vaikka muistikortilla olisi riittävästi tilaa pidempien tallenteiden tekemistä varten.

- Yksittäisen elokuvan suurin pituus näytetään kuvausnäytössä.
- Elokuvan todellinen jäljellä oleva tallennuksen aika voi vaihdella myös elokuvan sisällön, kohteen liikkeen tai muistikortin tyypin mukaan.
- Suosittelemme elokuvien tallennukseen muistikortteja, joiden SD-nopeusluokka on vähintään 6 (©197). Elokuvan tallennus voi odottamatta keskeytyä, jos käytetyn muistikortin nopeusluokka on tätä pienempi.

#### 🚺 Kameran lämpötilaa koskevia huomautuksia

- Kamera saattaa kuumentua, kun elokuvien kuvaaminen jatkuu pitkään tai kun kameraa käytetään kuumissa olosuhteissa.
- Jos kamera kuumenee elokuvan tallennuksen aikana liikaa, tallennus lopetetaan automaattisesti.

Ennen tallennuksen loppumista jäljellä oleva aika (逾10s) näytetään. Kamera sammuu, kun se lopettaa tallentamisen.

Anna kameran olla virta katkaistuna, kunnes kameran sisäosat ovat jäähtyneet.

#### Elokuvien tallennusta koskevia huomautuksia

#### 🛿 Kuvien tai elokuvien tallentamista koskevia huomautuksia

- Jäljellä olevien kuvien määrän ilmaisin tai elokuvan jäljellä olevan tallennusajan ilmaisin vilkkuu, kun kuvia tai elokuvia tallennetaan. Älä avaa akkutilan/muistikorttipaikan kantta tai poista akkua tai muistikorttia, kun ilmaisin vilkkuu. Tämä saattaa aiheuttaa tietojen häviämistä tai vahingoittaa kameraa tai muistikorttia.
- Kameran sisäistä muistia käytettäessä elokuvien tallentaminen saattaa kestää jonkin aikaa.
- Elokuvan tiedostokoosta riippuen ei ehkä ole mahdollista tallentaa elokuvaa sisäiseen muistiin tai kopioida sitä muistikortilta sisäiseen muistiin.

#### Tallennettuja elokuvia koskevia huomautuksia

- Kuvanlaatu saattaa heikentyä jonkin verran digitaalizoomausta käytettäessä.
- Zoomaussäätimen käytön, zoomauksen, automaattitarkennuksen objektiivin liikkeen moottorin, elokuvan tärinänvaimennuksen ja aukon toiminnan äänet kirkkauden muuttuessa saattavat tallentua.
- Elokuvia tallennettaessa näytössä voivat ilmetä seuraavat ilmiöt. Nämä ilmiöt tallentuvat tallennettaviin elokuviin.
  - Loisteputki-, elohopeahöyrylamppu- ja natriumhöyrylamppuvalaistuksessa kuvissa voi näkyä raitoja.
  - Kuvan yhdeltä toiselle puolelle nopeasti liikkuvat kohteet, kuten liikkuva juna tai auto, voivat näyttää olevan vinossa.
  - Koko elokuva voi näyttää olevan vinossa, kun kameralla panoroidaan.
  - Valaistuihin tai muihin kirkkaisiin alueisiin voi jäädä haamukuvia, kun kameraa liikutetaan.
- Kohteen etäisyyden tai käytetyn zoomaussuhteen mukaan kohteissa, joissa on toistuvia kuvioita (kankaat, ristikkoikkunat jne), voi esiintyä värillisiä juovia elokuvan tallennuksen ja toiston aikana. Tämä tapahtuu, kun kohteen kuvio ja kuvakennon rakenne häiritsevät toisiaan; se ei ole vika.

# Tärinänvaimennusta elokuvan tallennuksen aikana koskevia huomautuksia

- Kun elokuvavalikon (
  106) Elokuva-VR-asetuksen arvoksi on asetettu Päällä (yhdistelmä), kuvakulma (kuvassa näkyvä alue) pienenee elokuvan tallennuksen aikana.
- Kun käytät jalustaa kameran tukemiseen kuvaamisen aikana, aseta Elokuva-VRasetukseksi Pois, jotta tämä toiminto ei pysty aiheuttamaan mahdollisia virheitä.

# Elokuvien tallennuksen automaattitarkennusta koskevia huomautuksia

Automaattinen tarkennus ei aina toimi odotetulla tavalla (\$\box\$54). Jos näin tapahtuu, toimi seuraavasti:

- Aseta elokuvavalikossa Tarkennusaluetila-asetukseksi Keskusta ja Autom. tarkennustila -asetukseksi Kertatarkennus (oletusasetus) ennen elokuvan tallennuksen aloittamista.
- Rajaa kuvan keskelle jokin toinen kohde (joka on yhtä kaukana kamerasta kuin kuvan varsinainen kohde), aloita tallennus painamalla ● (\* Relokuvan tallennus) -painiketta ja muuta sommittelua.

# Valokuvien ottaminen elokuvien tallennuksen aikana

Jos laukaisin painetaan pohjaan elokuvan tallennuksen aikana, yksi kuva tallennetaan valokuvana. Elokuvan tallennus jatkuu, kun valokuvaa tallennetaan.

- Kun 

   on näkyvissä näytössä, valokuvia voi ottaa. Kun 

   on näkyvissä, valokuvia ei voi ottaa.
- Otetun kuvan koko vaihtelee
   Elokuvavaihtoehdot-asetuksen mukaan (
  100).

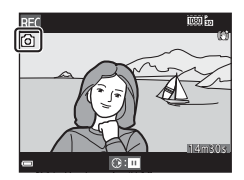

#### Valokuvien ottamista elokuvan tallennuksen aikana koskevia huomautuksia

- Valokuvia ei voi ottaa elokuvan tallennuksen aikana seuraavissa tilanteissa:
  - Kun elokuvan tallennus on keskeytetty
  - Kun elokuvan tallennusaikaa on jäljellä enintään 5 sekuntia
  - Kun Elokuvavaihtoehdot-asetukseksi on asetettu 🚟 🚋 1080/60i, 🚟 📩 1080/50i, 480/30p, 480 👷 480/25p tai HS-elokuva
- Elokuvan kuvat, jotka on tallennettu valokuvan ottamisen aikana, eivät ehkä toistu tasaisesti.
- Laukaisimen painamisen ääni saattaa tallentua elokuvaan.
- Jos kamera liikkuu laukaisinta painettaessa, kuva saattaa tärähtää.

# Toiminnot elokuvan toiston aikana

Voit säätää äänenvoimakkuutta siirtämällä zoomaussäädintä elokuvan toiston aikana (<sup>[]</sup>2).

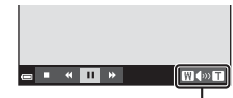

Äänenvoimakkuuden ilmaisin

Toistosäätimet näkyvät näytössä.

Seuraavassa kuvatut toimet voi tehdä valitsemalla ensin säätimen monivalitsimella ◀▶ ja painamalla sitten ⑭-painiketta.

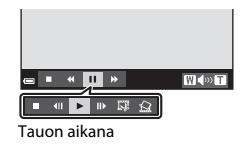

| Kun haluat           | Kuvake | Kuvaus                                                      |                                                                                                    |  |
|----------------------|--------|-------------------------------------------------------------|----------------------------------------------------------------------------------------------------|--|
| Kelata<br>taaksepäin | *      | Kelaa el                                                    | Kelaa elokuvaa taaksepäin pitämällä 🔞-painiketta painettuna.                                            |  |
| Kelata<br>eteenpäin  | >      | Kelaa elokuvaa eteenpäin pitämällä 🔞-painiketta painettuna. |                                                                                                    |  |
|                      |        | Keskeyt<br>keskeyt                                          | ä toisto. Seuraavat toimet voi tehdä toiston ollessa<br>ettynä.                                         |  |
| Keskeyttää           |        | 411                                                         | Kelaa elokuvaa yksi ruutu taaksepäin. Kelaa jatkuvasti<br>taaksepäin pitämällä 🔞-painiketta painettuna. |  |
|                      |        | ⊪                                                           | Kelaa elokuvaa yksi ruutu eteenpäin. Kelaa jatkuvasti<br>eteenpäin pitämällä 🔞-painiketta painettuna.   |  |
|                      | -      |                                                             | Jatka toistoa.                                                                                          |  |
|                      |        | I.                                                          | Erota elokuvan haluttu osa ja tallenna se erillisenä<br>tiedostona.                                     |  |
|                      |        | Â                                                           | Erota elokuvasta yksittäiskuva ja tallenna se erillisenä tiedostona.                                    |  |
| Lopettaa             |        | Palaa täyskuvatoistotilaan                                  |                                                                                                    |  |

## Ainoastaan elokuvan halutun osan erottaminen

Tallennetun elokuvan halutun osan voi tallentaa erillisenä tiedostona.

- 1 Toista elokuva ja pysähdy erotettavan osan aloituskohdassa (<sup>[[]</sup>75).
- 2 Valitse toistosäätimissä III monivalitsimella ◀▶ ja paina sitten III ●Painiketta.

- Siirrä aloituskohtaa monivalitsimella
- Peruuta muokkaus valitsemalla <sup>(paluu)</sup> ja paina <sup>(P)</sup>-painiketta.

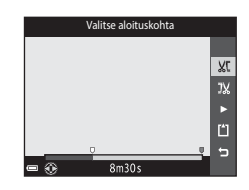

1 m 3(

#### 4 Valitse monivalitsimella ▲▼ <sup>¶</sup>X (valitse lopetuskohta).

- Siirrä lopetuskohtaa monivalitsimella
- Voit esikatsella määritettyä osuutta valitsemalla
   ja painamalla sitten <sup>®</sup>-painiketta. Lopeta esikatselu painamalla <sup>®</sup>-painiketta uudelleen.

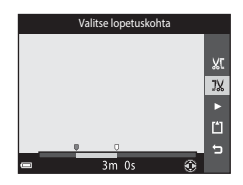

# 5 Valitse monivalitsimella ▲▼ ☐ (tallenna) ja paina ֎-painiketta.

 Tallenna elokuva toimimalla näyttöön tulevien ohjeiden mukaan.

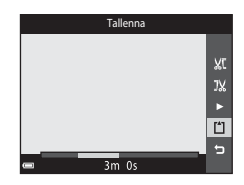

#### **V** Elokuvan muokkausta koskevia huomautuksia

- Estä kameran sammuminen muokkauksen aikana käyttämällä riittävästi ladattua akkua. Elokuvan muokkaaminen ei ole mahdollista, kun akun varaustason ilmaisimen arvo on
   Imate setti setti s
- Muokkaamalla luotua elokuvaa ei enää voi leikata.
- Elokuvan varsinainen leikattu osuus voi erota hieman aloitus- ja lopetuskohtia käyttämällä valitusta.
- Elokuvia ei voi leikata alle kahden sekunnin pituisiksi.

## Elokuvan ruudun tallentaminen valokuvana

Tallennetun elokuvan halutun ruudun voi erottaa ja tallentaa valokuvana.

- Keskeytä elokuva ja tuo erotettava ruutu näyttöön (
  75).

- Valitse Kyllä, kun näyttöön tulee vahvistusikkuna ja tallenna kuva painamalla ()-painiketta.
- Tallennetun kuvan kuvanlaatu on normaali (pakkaussuhde noin 1:8). Kuvan koko määräytyy alkuperäisen elokuvan tyypin (kuvakoon) (<sup>[1]</sup>100) mukaan.

Esimerkiksi asetuksella 讀 **1080/30p** (tai 讀 **1080/25p**) tallennetusta elokuvasta erotetun valokuvan koko on 题 (1920 × 1080 kuvapistettä).

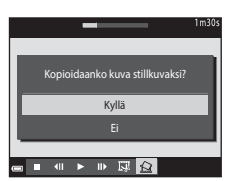

#### Valokuvien tallentamista koskevia huomautuksia

讀 1080/60i-, 讀 1080/50i-, 讀 480/30p-, 經讀 480/25p- tai asetuksella tallennettujen elokuvien tai HS-elokuvien (囗101) ruutuja ei voi tallentaa valokuvina.

# Valikkojen käyttäminen

Voit asettaa seuraavassa mainitut valikot painamalla MENU (valikko) -painiketta.

#### Kuvausvalikko

Käytettävissä painamalla **MENU**-painiketta, kun kuvausnäyttö on näkyvissä. Voit muuttaa esimerkiksi kuvakokoa ja laatua ja sarjakuvauksen asetuksia.

# Toistovalikko Käytettävissä painamalla MENU-painiketta, kun kuvia tarkastellaan täyskuvatoistotilassa tai pienoiskuvien toistotilassa. Voit esimerkiksi muokata kuvia ja toistaa diaesityksiä.

- Elokuvavalikko Käytettävissä painamalla MENU-painiketta, kun kuvausnäyttö on näkyvissä. Voit muuttaa elokuvan tallennuksen asetuksia.
- (<sup>\*</sup>T<sup>\*</sup>) Wi-Fi-asetukset-valikko
   Voit määrittää Wi-Fi-asetukset kameran ja älylaitteen yhdistämiseksi toisiinsa.
- Sijaintitietovaihtoehdot-valikko Voit säätää sijaintitietotoimintojen vaihtoehtoja.
- ¥ Asetusvalikko

Voit säätää kameran perusasetuksia, kuten päiväystä ja aikaa sekä näytön kieltä.

- 1 Paina MENU (valikko) -painiketta.
  - Valikko tulee näyttöön.

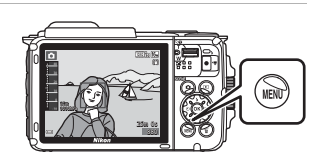

#### 2 Paina monivalitsinta ◀.

 Nykyinen valikkokuvake näkyy keltaisena.

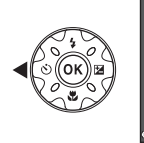

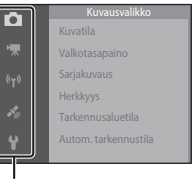

Valikkokuvakkeet

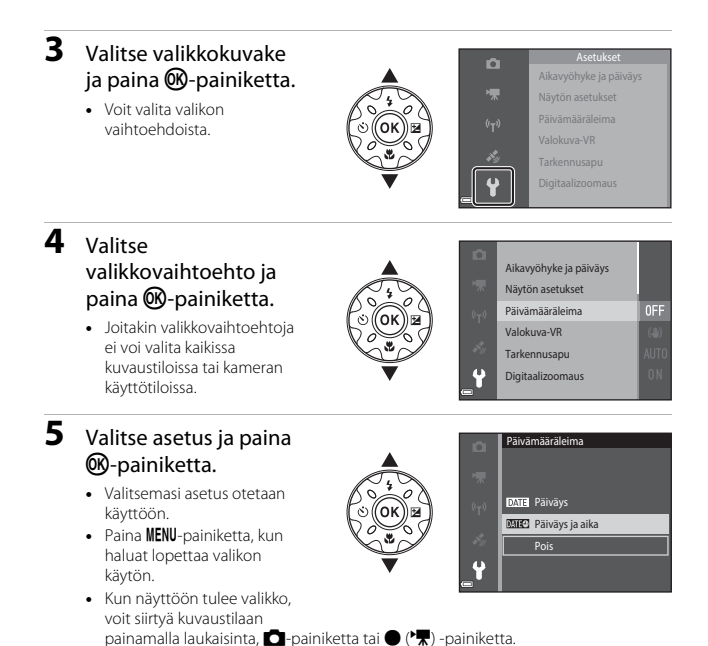

Valikkojen käyttäminen

# Kuvausvalikko (🖸 (Automaattinen) -tila)

## Kuvatila (kuvakoko ja laatu)

Siirry kuvaustilaan\* → MENU-painike → Kuvatila → @ painike

\* Tämän asetuksen voi vaihtaa myös muissakin kuvaustiloissa automaattisen lisäksi. Vaihdettua asetusta käytetään myös muissa kuvaustiloissa.

Valitse kuvien tallennuksessa käytettävä kuvakoon ja pakkaussuhteen yhdistelmä. Mitä suurempi kuvakoon asetus on, sitä suurempana kuvan voi tulostaa, ja mitä pienempi pakkaussuhde on, sitä parempi kuvien laatu on, mutta tallennettavien kuvien määrä pienenee.

| Asetus*                                                                         | Pakkaussuhde | Kuvasuhde<br>(vaakasuunnan ja<br>pystysuunnan<br>suhde) |
|---------------------------------------------------------------------------------|--------------|---------------------------------------------------------|
| <b>16</b> ™* 4 608×3 456★                                                       | Noin 1:4     | 4:3                                                     |
| 6<br>1<br>6<br>1<br>4<br>6<br>0<br>8<br>×<br>3<br>4<br>5<br>6<br>(oletusasetus) | Noin 1:8     | 4:3                                                     |
| 8 <sub>M</sub> 3 264×2 448                                                      | Noin 1:8     | 4:3                                                     |
| <b>4</b> м 2 272×1 704                                                          | Noin 1:8     | 4:3                                                     |
| <b>2</b> <sub>M</sub> 1 600×1 200                                               | Noin 1:8     | 4:3                                                     |
| VGA 640×480                                                                     | Noin 1:8     | 4:3                                                     |
| 🔀 4 608×2 592                                                                   | Noin 1:8     | 16:9                                                    |
| 🔝 3 456×3 456                                                                   | Noin 1:8     | 1:1                                                     |

\* Numeeriset arvot ilmaisevat tallennettavien kuvapisteiden määrän. Esimerkki: 19 4608×3456 = noin 16 megapikseliä, 4608 × 3456 kuvapistettä
#### **V** Kuvien 1:1-kuvasuhteisina tulostamista koskevia huomautuksia

Vaihda tulostimen asetukseksi reunusten tulostus, kun tulostat kuvia 1:1-kuvasuhteisina. Kaikki tulostimet eivät voit tulostaa kuvia 1:1-kuvasuhteisina.

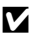

#### **V** Kuvatilaa koskevia huomautuksia

Tätä toimintoa ei ehkä voi käyttää yhdessä muiden toimintojen kanssa (2256).

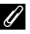

#### 🖉 Tallennettavien kuvien määrä

- Käytettävissä olevaan tilaan tallennettavien kuvien arvioidun määrän voi tarkistaa kuvauksen aikana näytöstä (2211).
- Huomaa, että JPEG-pakkauksen vuoksi tallennettavien kuvien määrä voi vaihdella suuresti kuvan sisällön mukaan, myös käytettäessä samankokoisia muistikortteja ja samaa kuvatilan asetusta. Lisäksi tallennettavien kuvien määrä voi vaihdella muistikortin merkin mukaan.
- Jos jäljellä olevien kuvien määrä on yli 10 000, jäljellä olevien kuvien määränä näytössä näkyy "9999".

# Valkotasapaino (Värisävyn säätö)

Siirry kuvaustilaan → 🗖 (kuvaustila) -painike → 🗖 (automaattinen) -tila → ®-painike → MENU-painike → Valkotasapaino → ®-painike

Säädä valkotasapaino säätilalle tai valonlähteelle sopivaksi saadaksesi värit ihmissilmän näkemien kaltaisiksi.

| Asetus                               | Kuvaus                                                                                                    |  |
|--------------------------------------|----------------------------------------------------------------------------------------------------|--|
| AUTO Automaattinen<br>(oletusasetus) | Valkotasapainoa säädetään automaattisesti.                                                                                |  |
| PRE Esiasetus käsin                  | Käytä, kun et saa haluamiasi tuloksia käyttämällä<br>Automaattinen- tai Hehkuvalo-asetusta tai muita asetuksia<br>(🖽 83). |  |
| ※ Päivänvalo                         | Käytä suorassa auringonvalossa.                                                                                           |  |
| Hehkuvalo                            | Hehkuvaloon sopiva valkotasapaino.                                                                                        |  |
| ※Loisteputkivalo                     | Loisteputkivaloon sopiva valkotasapaino.                                                                                  |  |
| Pilvinen                             | Käytä kuvatessasi pilvisessä säässä.                                                                                      |  |
| Salamavalo                           | Käytetään salaman kanssa.                                                                                                 |  |

### Valkotasapaino-asetusta koskevia huomautuksia

- Valitse salamatilan asetukseksi 🏵 (pois), jos valkotasapainoasetuksena on muu kuin Automaattinen tai Salamavalo (20144).
- Tätä toimintoa ei ehkä voi käyttää yhdessä muiden toimintojen kanssa (2256).

#### Esiasetus käsin -toiminnon käyttäminen

Mittaa valkotasapainoarvo kuvauksen aikana valonlähteen mukaan noudattamalla seuraavia ohjeita.

# **1** Aseta valkoinen tai harmaa vertailuesine valaistukseen, jota aiot käyttää kuvauksen aikana.

2 Valitse monivalitsimella ▲▼ Valkotasapaino-valikosta Esiasetus käsin ja paina (𝔅)-painiketta.

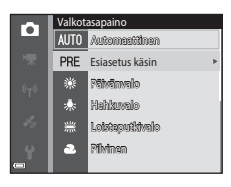

 Kamera zoomaa kohteeseen valkotasapainon mittaamista varten.

# **3** Valitse Mittaa.

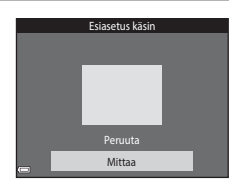

- Rajaa valkoinen tai harmaa viitekohde mittausikkunaan ja mittaa arvo painamalla
   painiketta.
  - Suljin laukeaa ja mittaus on valmis (kuvaa ei tallenneta).

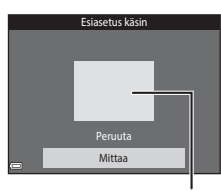

Mittausikkuna

#### Esiasetus käsin -toimintoa koskevia huomautuksia

Esiasetus käsin -toiminnolla ei voi mitata arvoa salamakuvausta varten. Kun kuvaat käyttämällä salamaa, valitse Valkotasapaino-asetukseksi Automaattinen tai Salamavalo.

# Sarjakuvaus

Siirry kuvaustilaan → 🗖 (kuvaustila) -painike → 🗖 (automaattinen) -tila → ®-painike → MENU-painike → Sarjakuvaus → ®-painike

| Asetus                                  | Kuvaus                                                                                                    |  |
|-----------------------------------------|----------------------------------------------------------------------------------------------------|--|
| S Yksittäiskuvaus<br>(oletusasetus)     | Kamera ottaa yhden kuvan aina, kun laukaisinta painetaan.                                                                                                    |  |
| 回H Nopea<br>sarjakuvaus                 | <ul> <li>Kuvia otetaan jatkuvasti, kun laukaisinta pidetään pohjaan asti painettuna.</li> <li>Sarjakuvauksen kuvausnopeus on noin 7,0 kuvaa/s ja kuvasarjan kuvien suurin määrä on noin 5 (kun kuvatila on 100 4608×3 456).</li> </ul>                                                                                                    |  |
| 미나 Hidas<br>sarjakuvaus                 | <ul> <li>Kuvia otetaan jatkuvasti, kun laukaisinta pidetään pohjaan asti painettuna.</li> <li>Sarjakuvauksen kuvausnopeus on noin 2,2 kuvaa/s ja kuvasarjan kuvien suurin määrä on noin 10 (kun kuvatila on 10 4608×3 456).</li> </ul>                                                                                                    |  |
| 📽 Esikuv. välimuisti                    | <ul> <li>Esikuvauksen välimuisti alkaa, kun laukaisin painetaan puoleenväliin. Kun laukaisin painetaan pohjaan, kamera tallentaa nykyisen kuvan sekä juurin ennen laukaisimen painamista otetut kuvat (CB86). Tämä toiminto auttaa sinua välttämään kuvaamatta jääneitä tilanteita.</li> <li>Sarjakuvauksen kuvausnopeus on noin 15,1 kuvaa/s ja kuvasarjan kuvien suurin määrä on noin 25, mukaan lukien esikuvauksen välimuistiin tallennetut 5 kuvaa.</li> <li>Kuvatila on kiinteä Tel (kuvakoko: 1280 × 960 kuvapistettä).</li> </ul> |  |
| <b>□120</b> Nopea<br>sarjakuv.: 120 k/s | <ul> <li>Kuvia otetaan suurella nopeudella aina, kun laukaisin painetaan pohjaan.</li> <li>Sarjakuvauksen kuvausnopeus on noin 120 kuvaa/s ja sarjan kuvien enimmäismäärä on 50.</li> <li>Kuvatila on kiinteä KKK (kuvakoko: 640 × 480 kuvapistettä).</li> </ul>                                                                                                    |  |
| <b>160</b> Nopea<br>sarjakuv.: 60 k/s   | <ul> <li>Kuvia otetaan suurella nopeudella aina, kun laukaisin painetaan pohjaan.</li> <li>Sarjakuvauksen kuvausnopeus on noin 60 kuvaa/s ja sarjan kuvien enimmäismäärä on 25.</li> <li>Kuvatila on kiinteä 10 (kuvakoko: 1280 × 960 kuvapistettä).</li> </ul>                                                                                                    |  |

## Sarjakuvaus-toimintoa koskeva huomautus

- Tarkennuksen, valotuksen ja valkotasapainon asetukset ovat samat kuin sarjan ensimmäisessä kuvassa.
- Kuvien tallentaminen voi viedä jonkin verran aikaa niiden ottamisen jälkeen.
- ISO-herkkyyden lisääntyessä kuviin voi tulla kohinaa.
- Sarjakuvaustilan kuvausnopeus saattaa vaihdella kuvatila-asetuksen, käytetyn muistikortin ja kuvausolosuhteiden mukaan.
- Kun Esikuv. välimuisti, Nopea sarjakuv.: 120 k/s tai Nopea sarjakuv.: 60 k/s on käytössä, nopeasti vilkkuvassa valaistuksessa, esimerkiksi loisteputki-, elohopeahöyrylamppu- ja natriumhöyrylamppuvalaistuksessa otetuissa kuvissa voi näkyä raitoja sekä kirkkaus- tai värisävyvaihteluita.
- Tätä toimintoa ei ehkä voi käyttää yhdessä muiden toimintojen kanssa (🛄 56).

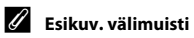

Kun laukaisin painetaan puoleenväliin tai pohjaan, kuvat tallennetaan edellä kuvatulla tavalla.

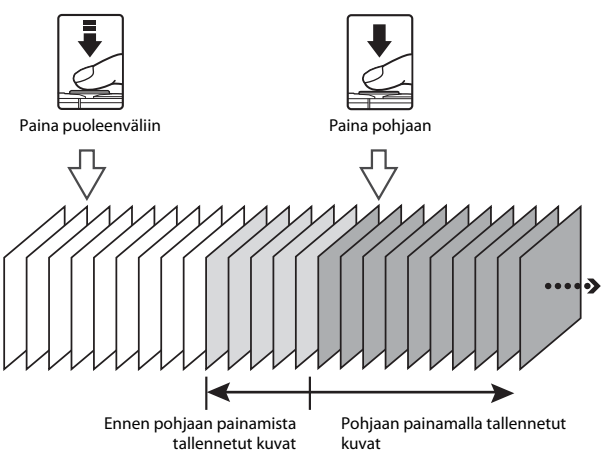

• Esikuvauksen välimuistin kuvake () muuttuu kuvausnäytössä vihreäksi, kun laukaisin on painettuna puoleenväliin.

# Herkkyys

Siirry kuvaustilaan → 🗖 (kuvaustila) -painike → 🗖 (automaattinen) -tila → ®-painike → MENU-painike → Herkkyys → ®-painike

Korkeampi ISO-herkkyys mahdollistaa tummempien kohteiden kuvaamisen. Kirkkaudeltaan samanlaisten kohteiden tapauksessa kuvia voidaan ottaa lyhyemmällä suljinajalla ja siten vähentää kameran tärähtämisen sekä kohteen liikahtamisen aiheuttamaa epäterävyyttä.

Kuvissa saattaa korkeampia ISO-herkkyyksiä käytettäessä olla kohinaa.

| Asetus                                      | Kuvaus                                                                                                    |
|---------------------------------------------|----------------------------------------------------------------------------------------------------|
| <b>AUTO</b> Automaattinen<br>(oletusasetus) | Herkkyys valitaan automaattisesti alueelta ISO 125 - 1600.                                                           |
| <sup>ISO</sup> Kiinteän alueen autom.       | Valitse alueeksi, jolla kamera säätää ISO-herkkyyttä<br>automaattisesti, <b>ISO 125–400</b> tai <b>ISO 125–800</b> . |
| 125, 200, 400, 800, 1 600,<br>3 200, 6 400  | Herkkyydeksi määritetään aina sama arvo.                                                                             |

### ISO-herkkyyttä koskevia huomautuksia

Tätä toimintoa ei ehkä voi käyttää yhdessä muiden toimintojen kanssa (🛄 56).

#### 🖉 Kuvausnäytössä näkyvä ISO-herkkyys

- Kun Automaattinen on valittu, ISO tulee näkyviin, jos ISO-herkkyyttä nostetaan automaattisesti.
- Kun Kiinteän alueen autom. on valittuna, suurin ISO-herkkyys on näkyvissä.

# Tarkennusaluetila

Siirry kuvaustilaan → 🗖 (kuvaustila) -painike → 🗖 (automaattinen) -tila → ®-painike → MENU-painike → Tarkennusaluetila → ®-painike

Määritä tämän vaihtoehdon avulla, miten kamera valitsee automaattitarkennuksen tarkennusalueen valokuvien kuvauksen aikana.

| Asetus           | К                                                                                                    | uvaus                           |
|------------------|----------------------------------------------------------------------------------------------------|---------------------------------|
|                  | Kun kamera tunnistaa<br>kasvot, se tarkentaa<br>kasvoihin.<br>Lisätietoja on kohdassa<br>"Kasvojen tunnistuksen<br>käyttäminen" (Ш51).                                                                                                    |                                 |
|                  |                                                                                                    | Tarkennusalue                   |
| 🕲 Kasvotarkennus | Kun sommittelet kuvaa,<br>jossa ei ole ihmisiä tai<br>tunnistettuja kasvoja,<br>kamera valitsee<br>automaattisesti yhden tai<br>useamman<br>tarkennusalueen yhdeksästä<br>mahdollisesta alueesta, jolla<br>on kameraa lähinnä oleva<br>kohde, kun laukaisin<br>painetaan puoleenväliin. | 1/250 F2.8<br>Tarkennusalueet   |
|                  | Siirrä monivalitsimella                                                                                                    | Siirrettävä tarkennusalueen ala |
| [1] Käsisäätö    | ▲ ▼ ◆ tarkennusalue<br>kohtaan, johon haluat<br>tarkentaa.<br>• Voit käyttää<br>monivalitsinta<br>salamatilan tai muiden<br>asetusten<br>määrittämiseen<br>painamalla - painiketta.<br>Palaa tarkennusalueen<br>siittämiseen painamalla                                                 | Tarkennusalue                   |

| Asetus                                   | Ku                                                                                                    | vaus                                                                                                    |
|------------------------------------------|----------------------------------------------------------------------------------------------------|----------------------------------------------------------------------------------------------------|
| [ = ] Keskusta                           | Kamera tarkentaa kuvan<br>keskellä olevaan<br>kohteeseen.                                                                                                    | C C C C C C C C C C C C C C C C C C C                                                                                                    |
| ₩ Kohteen<br>seuranta                    | Käytä tätä toimintoa kuvien<br>ottamiseen liikkuvista<br>kohteista. Rekisteröi kohde,<br>johon haluat kameran<br>tarkentavan. Tarkennusalue<br>alkaa automaattisesti<br>seurata kohdetta. Lisätietoja<br>on kohdassa "Kohteen<br>seurannan käyttäminen"<br>([]]90). | Can Control 25 m (kg)<br>Can Control 25 m (kg)<br>Can Control 25 m (kg) |
| [••] Kohteen hakeva<br>AF (oletusasetus) | Kun kamera tunnistaa<br>pääkohteen, se tarkentaa<br>siihen.<br>Lisätietoja on kohdassa<br>"Kohteen hakeva AF<br>-toiminnon käyttäminen"<br>(🌐53).                                                                                                    | Tarkennusalueet                                                                                                    |

### V Tarkennusaluetilaa koskevia huomautuksia

- Digitaalizoomausta käytettäessä kamera tarkentaa kuvan keskelle Tarkennusaluetilaasetuksesta riippumatta.
- Tätä toimintoa ei ehkä voi käyttää yhdessä muiden toimintojen kanssa (🛄 56).

#### I Tarkennusaluetila elokuvan tallennusta varten

Tarkennusaluetilan elokuvan tallennusta varten voi asettaa elokuvavalikon **Tarkennusaluetila**-vaihtoehdon avulla (CC 104).

Siirry kuvaustilaan  $\rightarrow \square$  (kuvaustila) -painike  $\rightarrow \square$  (automaattinen) -tila  $\rightarrow \textcircled{W}$ -painike  $\rightarrow$  MENU-painike  $\rightarrow$  Tarkennusaluetila  $\rightarrow \textcircled{W}$ -painike  $\rightarrow \textcircled{W}$ -Kohteen seuranta  $\rightarrow \textcircled{W}$ -painike  $\rightarrow$  MENU-painike

# 1 Rekisteröi kohde.

- Kun kohde on rekisteröity, sen ympärillä näkyy keltainen viiva (tarkennusalue), ja kamera alkaa seurata kohdetta.
- Jos kohdetta ei voi rekisteröidä, viiva näkyy punaisena. Muuta sommittelua ja yritä rekisteröidä kohde uudelleen.

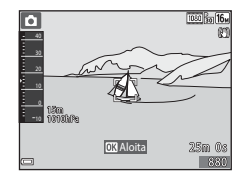

- Jos kamera ei enää voi seurata rekisteröityä kohdetta, tarkennusalue poistuu näytöstä. Rekisteröi kohde uudelleen.

# **2** Ota kuva painamalla laukaisin pohjaan.

 Jos laukaisinta painetaan, kun tarkennusaluetta ei näy, kamera tarkentaa kuvan keskellä olevaan kohteeseen.

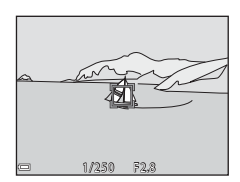

#### Kohteen seuranta -tilaa koskevia huomautuksia

- Jos teet zoomauksen kaltaisia toimia kameran seuratessa kohdetta, rekisteröinti peruutetaan.
- Kohteen seuranta ei ehkä ole mahdollista tietyissä kuvausolosuhteissa.

## Autom. tarkennustila

Siirry kuvaustilaan → 🗖 (kuvaustila) -painike → 🗖 (automaattinen) -tila → ®-painike → MENU-painike → Autom. tarkennustila → ®-painike

Valitse, miten kamera tarkentaa valokuvia otettaessa.

| Asetus                                      | Kuvaus                                                                                                    |
|---------------------------------------------|----------------------------------------------------------------------------------------------------|
| AF-S Kertatarkennus                         | Kamera tarkentaa ainoastaan, kun laukaisin painetaan<br>puoleenväliin.                                                                           |
| <b>AF-F</b> Kokoaikainen AF                 | Kamera jatkaa tarkentamista, vaikka laukaisinta ei paineta<br>puoleenväliin. Kameran objektiivin moottorin ääni kuuluu,<br>kun kamera tarkentaa. |
| <b>PREAF</b> Esitarkennus<br>(oletusasetus) | Kamera tarkentaa automaattisesti, jos sommittelu<br>muuttuu huomattavasti, vaikka laukaisinta ei olisi painettu<br>puoleenväliin.                |

#### 🖉 Automaattitarkennuksen tila elokuvan tallennusta varten

Automaattitarkennuksen tilan elokuvan tallennusta varten voi asettaa elokuvavalikon **Autom. tarkennustila** -vaihtoehdon avulla (©105).

# Älymuotokuva-valikko

# Oma kollaasi

Siirry kuvaustilaan → 🗖 (kuvaustila) -painike → 😇 Älymuotokuva → ®-painike → MENU-painike → Oma kollaasi → ®-painike

| Asetus        | Kuvaus                                                                                                    |  |
|---------------|----------------------------------------------------------------------------------------------------|--|
| Kuvamäärä     | Määritä, miten monta kuvaa kamera ottaa automaattisesti<br>(koostettua kuvaa varten otettujen kuvien määrä).<br>• <b>4</b> (oletusasetus) tai <b>9</b> on valittavissa.                                                                                                    |  |
| Väli          | Määritä yksittäisten kuvien ottamisen välinen aika.<br>• Lyhyt, Keskipitkä (oletusasetus) tai Pitkä on valittavissa.                                                                                                    |  |
| Sulkimen ääni | Määritä, käytetäänkö Oma kollaasi -toimintoa käytettäessä<br>sulkimen ääntä.<br>• Oletus, Järjestelmäkamera, Taika (oletusasetus) tai<br>Pois on valittavissa.<br>• Tälle asetukselle ei käytetä asetusvalikon Ääniasetukset-<br>kohdassa valittua Sulkimen ääni -asetusta. |  |

# Silmänräpäystunnistus

Siirry kuvaustilaan → 🗖 (kuvaustila) -painike → 😇 Älymuotokuva → 🛞-painike → MENU-painike → Silmänräpäystunnistus → 🛞-painike

| Asetus              | Киуал                                                                                                    | S                                                  |
|---------------------|----------------------------------------------------------------------------------------------------|----------------------------------------------------|
| ්ලා Päällä          | Kamera laukaisee sulkimen<br>automaattisesti kaksi kertaa<br>joka kuvaa varten ja<br>talientaa yhden kuvan, jossa<br>kohteen silmät ovat auki.<br>• Jos kamera tallentaa<br>kuvan, jossa kohteen<br>silmät saattavat olla<br>kiinni, näkyviin tulee<br>oikealla näkyvä varoitus<br>muutamaksi sekunniksi.<br>• Salamaa ei voi käyttää. | Joku rāpšytti silmiššin juuri<br>otetussa kuvassa. |
| Pois (oletusasetus) | Poistaa silmänräpäystunnistuksen                                                                                                    | käytöstä.                                          |

#### Silmänräpäystunnistusta koskevia huomautuksia

Tätä toimintoa ei ehkä voi käyttää yhdessä muiden toimintojen kanssa (1156).

# Toistovalikko

 Katso lisätietoja muokkaustoiminnoista kohdasta "Kuvien muokkaaminen (valokuvat)" (<sup>64)</sup>.

# Merk. ladat. Wi-Fi-yht. kautta

Paina ▶-painiketta (toistotila) → MENU-painike → Merk. lad. Wi-Fi:n kaut. → ®-painike

Valitse ennen kuvien siirtämistä kameran kuvat, jotka haluat siirtää älylaitteeseen. Valitse kuvanvalintanäytössä (1999) kuvia tai poista niiden valinta **Merk. ladat. Wi-Fi-yht. kautta** -toimintoa varten. Huomaa, että jos valitset asetusvalikossa **Palauta perusas.** (1131) tai Wi-Fiasetusvalikossa **Palauta oletusasetukset** (1108), tekemäsi **Merk. ladat. Wi-Fi-yht. kautta** -asetukset peruutetaan.

# Diaesitys

Paina ▶-painiketta (toistotila) → MENU-painike → Diaesitys → 🛞-painike

Toista kuvat yksi kerrallaan automaattisena diaesityksenä. Kun elokuvatiedostoja toistetaan diaesityksenä, ainoastaan kunkin elokuvan ensimmäinen ruutu näytetään.

- - Diaesitys alkaa.
  - Voit muuttaa kuvien välistä aikaa valitsemalla Kuvaväli, painamalla @-painiketta ja määrittämällä haluamasi ajan ennen kuin valitset Aloita.

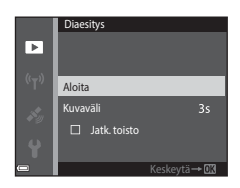

- Pisin mahdollinen toistoaika on noin 30 minuuttia, vaikka Jatk. toisto olisi otettu käyttöön.

#### 2 Lopeta diaesitys tai käynnistä se uudelleen.

 Oikealla näkyvä näyttö tulee näkyviin, kun diaesitys loppuu tai se keskeytettään. Voit poistua esityksestä valitsemalla I ja painamalla sitten Ø-painiketta. Voit jatkaa diaesitystä valitsemalla I ja painamalla sitten Ø-painiketta.

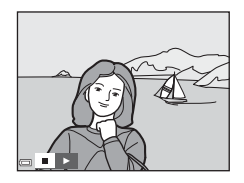

#### Toiminnot toiston aikana

- Näytä edellinen tai seuraava kuva painamalla monivalitsimella 
   Voit pikakelata taaksepäin tai eteenpäin pitämällä painettuna.

# Suojaa

Paina ▶-painiketta (toistotila) → MENU-painike → Suojaa → 🛞-painike

Kamera suojaa valitut kuvat tahattomalta poistamiselta.

Valitse suojattavat kuvat tai peruuta suojaus kuvanvalintanäytössä (**Q99**). Huomaa, että muistikortin tai kameran muistin alustaminen poistaa pysyvästi kaikki tiedot, myös suojatut tiedostot (**Q1**29).

# Kierrä kuvaa

Paina ▶-painiketta (toistotila) → MENU-painike → Kierrä kuvaa → 🛞-painike

Määritä, missä asennossa tallennetut kuvat näytetään toistonäkymässä. Voit kiertää valokuvia 90 astetta myötäpäivään tai 90 astetta vastapäivään.

Valitse kuvanvalintanäytössä kuva (□ 99). Kun Kierrä kuvaa -näyttö on näkyvissä, kierrä kuvaa 90 astetta painamalla monivalitsinta ◀▶.

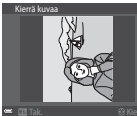

Kierrä 90 astetta vastapäivään

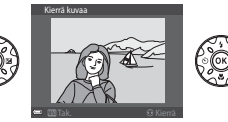

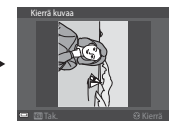

Kierrä 90 astetta myötäpäivään

Viimeistele näytön suunta ja tallenna suuntatiedot kuvan kanssa painamalla  $\widehat{{\rm oldsymbol{W}}}$  -painiketta.

# Kopioi (Kopiointi muistikortin ja sisäisen muistin välillä)

Paina ▶-painiketta (toistotila) → MENU-painike → Kopioi → @-painike

Kuvia voi kopioida muistikortin ja sisäisen muistin välillä.

- Kun kameraan asetetaan muistikortti, jossa ei ole kuvia, ja kamera siirretään toistotilaan, viesti Muistissa ei kuvia tulee näkyviin. Valitse tällöin Kopioi painamalla MENU-painiketta.

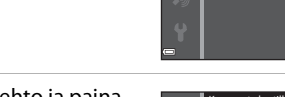

2 Valitse kopiointivaihtoehto ja paina ®-painiketta.

- Jos valitset Valitut kuvat -vaihtoehdon, määritä kuvat kuvanvalintanäytön avulla (<sup>1999</sup>).
- Kun valitset Kortilta kameraan -vaihtoehdon, Kaikki kuvat ei ole käytettävissä.

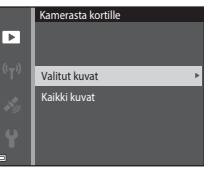

Kopioi

Kamerasta kortille Kortilta kameraan

►

#### **V** Kuvien kopioimista koskevia huomautuksia

- Ainoastaan tämän kameran tukemia tiedostomuotoja voi kopioida.
- Toimivuutta ei taata, jos kuvat on otettu muunmerkkisellä kameralla tai niitä on muokattu tietokoneella.

# 🖉 Kuvasarjaan kuuluvien kuvien kopioiminen

- Jos valitset kuvasarjan avainkuvan kohdassa Valitut kuvat, kaikki sarjan kuvat kopioidaan.
- Jos painat MENU-painiketta kuvasarjan kuvien ollessa näytössä, ainoastaan Kortilta kameraan kopiointivaihtoehto on käytettävissä. Kaikki kuvasarjan kuvat kopioidaan, jos valitset Nykyinen sarja.

# Sarjan näyttöasetukset

Paina ▶-painiketta (toistotila) → MENU-painike → Sarjan näyttöasetukset → ®-painike

Valitse sarjan kuvien näyttötapa (CC62).

| Asetus                        | Kuvaus                                                                      |
|-------------------------------|-----------------------------------------------------------------------------|
| 铅 Yksittäiset kuvat           | Näyttää sarjan kunkin kuvan yksitellen. Toistonäyttöön<br>tulee näkyviin 🖏. |
| Uain avainkuva (oletusasetus) | Näyttää ainoastaan kuvasarjan avainkuvan.                                   |

Asetuksia käytetään kaikkiin sarjoihin ja asetus säilyy kameran muistissa, vaikka kamerasta katkaistaisiin virta.

Valitse kuvat seuraavien ohjeiden mukaisesti, kun oikealla esitetyn kaltainen kuvanvalintanäyttö näkyy kameraa käytettäessä.

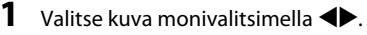

- Siirry täyskuvatoistoon siirtämällä zoomaussäädintä (C) suuntaan T (Q), tai siirry pienoiskuvien toistoon siirtämällä zoomaussäädintä suuntaan W (C).
- Kierrä kuvaa -toiminnolle voi valita vain yhden kuvan. Siirry vaiheeseen 3.
- 2 Tee valinta tai poista valinta (tai määritä kopioiden määrä) painamalla
   ▲▼.
  - Kun kuva on valittu, kuvan alle tulee näkyviin kuvake. Valitse lisää kuvia toistamalla vaiheet 1–2.

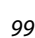

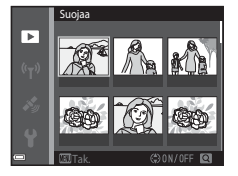

►

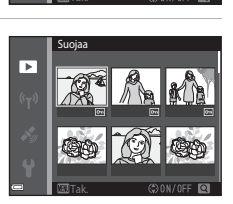

# **3** Käytä kuvan valintaa painamalla @-painiketta.

 Jatka toimimalla näyttöön tulevien ohjeiden mukaan, kun vahvistusvalintaikkuna tulee näkyviin.

# Elokuvavalikko

# Elokuvavaihtoehdot

Siirry kuvaustilaan → MENU-painike → 🐙 -valikkokuvake → Elokuvavaihtoehdot → 🛞 -painike

Valitse haluttu elokuvavaihtoehto tallennusta varten. Tallenna elokuva normaalinopeudella valitsemalla normaalinopeuksiset elokuvavaihtoehdot tai HSelokuvavaihtoehdot (🌐 101), jos haluat tallentaa hidastetun tai nopeutetun elokuvan. Valittavissa olevat elokuvavaihtoehdot vaihtelevat **Kuvataajuus**asetuksen (🛄 107) mukaan.

 Suosittelemme elokuvien tallennukseen muistikortteja, joiden SD-nopeusluokka on vähintään 6 (©197).

#### Normaalinopeuksiset elokuvavaihtoehdot

| Asetus<br>(Kuvakoko/<br>kuvataajuus*,<br>tiedostomuoto) | Kuvakoko    | Kuvasuhde<br>(vaakasuunnan ja<br>pystysuunnan suhde) |
|---------------------------------------------------------|-------------|------------------------------------------------------|
| 1080 g 1080/30p<br>1080 g 1080/25p<br>(oletusasetus)    | 1920 × 1080 | 16:9                                                 |
| 1080 m 1080/60i<br>1080 m 1080/50i                      | 1920 × 1080 | 16:9                                                 |
| 720 0 720/30p<br>720 1 720/25p                          | 1280 × 720  | 16:9                                                 |
| 480 m 480/30p<br>480 m 480/25p                          | 640 × 480   | 4:3                                                  |

\* Lomitettu muoto käyttää kenttiä sekunnissa.

#### HS-elokuvavaihtoehdot

Tallennetut elokuvat toistetaan nopeutettuna tai hidastettuna. Katso "Hidastettujen ja nopeutettujen elokuvien tallentaminen (HS-elokuva)" (©103).

|                             | Asetus        | Kuvakoko<br>Kuvasuhde<br>(vaakasuunnan ja<br>pystysuunnan suhde) | Kuvaus                                                                                                    |
|-----------------------------|---------------|------------------------------------------------------------------|----------------------------------------------------------------------------------------------------|
| 480 P<br>480 P              | HS 480/4×     | 640 × 480<br>4:3                                                 | <ol> <li>1/4-nopeuksisten hidastettujen<br/>elokuvien tallentaminen</li> <li>Enimmäistallennusaika*:<br/>15 sekuntia (toistoaika: 1 minuutti)</li> </ol> |
| 1080 P<br>1080 P<br>1080 PE | HS 1 080/0,5× | 1920 × 1080<br>16:9                                              | 2x nopeutettujen elokuvien<br>tallentaminen<br>• Enimmäistallennusaika*:<br>2 minuuttia (toistoaika: 1 minuutti)                                         |

 Elokuvien tallennuksen aikana kameran voi siirtää normaalinopeuksisesta elokuvan tallennuksesta hidastettuun tai nopeutettuun elokuvan tallennukseen.
 Tässä näkyvä enimmäistallennusaika koskee vain sitä elokuvan osaa, joka on tallennettu hidastettuna tai nopeutettuna.

# K HS-elokuvaa koskevia huomautuksia

- Ääntä ei tallenneta.
- Zoomausasento, tarkennus, valotus ja valkotasapaino lukitaan, kun kamera aloittaa elokuvan tallennuksen.

#### I Toistaminen hidastettuna ja nopeutettuna

#### Normaalinopeudella tallennettaessa:

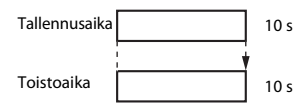

#### Tallennettaessa 480 🕅 HS 480/4× (480 🕅 HS 480/4×) -asetuksella:

Elokuvat tallennetaan 4× normaalia nopeammin. Ne toistetaan hidastettuna 4× hitaammalla nopeudella.

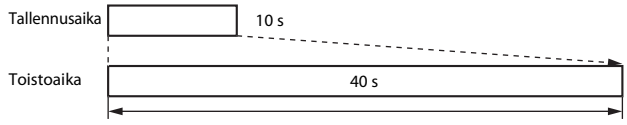

Hidastettu toisto

#### Tallennettaessa 🔤 🗄 HS 1 080/0,5× (🔤 🗄 HS 1 080/0,5×) -asetuksella:

Elokuvat tallennetaan 1/2-nopeudella.

Ne toistetaan nopeutettuna 2× nopeammalla nopeudella.

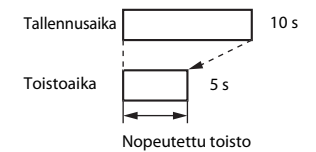

#### Hidastettujen ja nopeutettujen elokuvien tallentaminen (HS-elokuva)

Siirry kuvaustilaan → MENU-painike → 🐙 -valikkokuvake → Elokuvavaihtoehdot → 🛞 -painike

HS-elokuva-asetusta käyttäen tallennetut elokuvat voi toistaa hidastettuna 1/4 nopeudella normaaliin toistonopeuteen verrattuna tai nopeutettuna kaksi kertaa normaalia toistonopeutta suuremmalla nopeudella.

1 Valitse HS-elokuvavaihtoehto Elokuvavaihtoehdot ( $\square$ 101) monivalitsimella  $\blacktriangle \nabla$  ja 1080/30p 1080/60i paina 🛞-painiketta. ີຄື 720/30p Palaa kuvausnäyttöön painamalla 480/30p MENU-painiketta vaihtoehdon käyttämisen 480 m HS 480/4× jälkeen. 2 Aloita tallennus painamalla \$ 480 p • (\* elokuvan tallennus) REC -painiketta. Kamera aloittaa HS-elokuvan tallennuksen. Kamera vaihtaa normaalinopeuksisen elokuvan tallennuksen ja HS-elokuvan tallennuksen välillä aina, kun 🛞-painiketta painetaan. Elokuvavaihtoehtoien kuvake muuttuu OK:30 vaihdettaessa HS-elokuvan tallennuksen ia tavallisen elokuvan tallennuksen välillä Kun HS-elokuvien suurin tallennusaika saavutetaan (
101), kamera siirtyy automaattisesti normaalinopeuksisen elokuvan tallennukseen. 3 Pysäytä tallennus painamalla ( 🐂 elokuvan tallennus) -painiketta.

# Tarkennusaluetila

Siirry kuvaustilaan  $\rightarrow$  MENU-painike  $\rightarrow \mathbf{R}$ -valikkokuvake  $\rightarrow$  Tarkennusaluetila  $\rightarrow \mathbf{R}$ -painike

Määritä tämän vaihtoehdon avulla, miten kamera valitsee automaattitarkennuksen tarkennusalueen elokuvien tallennuksen aikana.

| Asetus                                        | Kuvaus                                                                                                    |
|-----------------------------------------------|----------------------------------------------------------------------------------------------------|
| [ <b>@</b> ] Kasvotarkennus<br>(oletusasetus) | Kun kamera tunnistaa kasvot, se tarkentaa kasvoihin ([[]51).<br>Kun elokuvavalikon <b>Autom. tarkennustila</b> -asetus on<br><b>Kertatarkennus</b> , kamera tarkentaa kuvan keskellä olevaan<br>kohteeseen, vaikka <b>Kasvotarkennus</b> oli valittuna. |
| [ • ] Keskusta                                | Kamera tarkentaa kuvan keskellä olevaan kohteeseen.                                                                                                    |

 Kun kohdassa Elokuvavaihtoehdot valitaan HS-elokuvavaihtoehto, asetuksena on pysyvästi Keskusta.

 Kun Elokuva-VR-asetus on Päällä (yhdistelmä) ja Elokuvavaihtoehdotasetus on 2000 asetus on 1080/60i tai 2000 asetuksena on pysyvästi Keskusta.

## Autom. tarkennustila

# Siirry kuvaustilaan $\rightarrow$ MENU-painike $\rightarrow$ $^{+}$ -valikkokuvake $\rightarrow$ Autom. tarkennustila $\rightarrow$ @-painike

Määritä, miten kamera tarkentaa elokuvatilassa.

| Asetus                                       | Kuvaus                                                                                                    |
|----------------------------------------------|----------------------------------------------------------------------------------------------------|
| <b>AF-S</b> Kertatarkennus<br>(oletusasetus) | Tarkennus lukitaan, kun elokuvan tallennus alkaa.<br>Valitse tämä vaihtoehto, jos kameran ja kohteen välinen<br>etäisyys pysyy melko muuttumattomana elokuvan<br>tallennuksen aikana.                                                                                                    |
| <b>AF-F</b> Kokoaikainen AF                  | Kamera tarkentaa jatkuvasti elokuvan kuvauksen aikana.<br>Valitse tämä vaihtoehto, jos kameran ja kohteen välinen<br>etäisyys muuttuu merkittävästi tallennuksen aikana.<br>Tallennetussa elokuvassa voi kuulua kameran<br>tarkennusääni. Jotta kameran tarkennusääni ei häiritsisi<br>tallennusta, on suositeltavaa käyttää <b>Kertatarkennus</b><br>vaihtoehtoa. |

Kun kohdassa Elokuvavaihtoehdot valitaan HS-elokuvavaihtoehto, asetuksena on pysyvästi Kertatarkennus.

# Elokuva-VR

Siirry kuvaustilaan  $\Rightarrow$  MENU-painike  $\Rightarrow$   ${r R}$ -valikkokuvake  $\Rightarrow$  Elokuva-VR  $\Rightarrow$  ®-painike

Valitse elokuvan tallennuksessa käytettävä tärinänvaimennuksen asetus. Jos käytät kuvatessasi jalustaa kameran vakauttamiseen, valitse **Pois**.

| Asetus                                     | Kuvaus                                                                                                    |
|--------------------------------------------|----------------------------------------------------------------------------------------------------|
| (♣)* Päällä (yhdistelmä)<br>(oletusasetus) | Vähentää kameran tärähtämistä käyttämällä linssin siirto<br>-VR toimintoon perustuvaa optista kompensointia ja<br>käyttää samalla kuvan käsittelyyn perustuvaa elektroninen<br>VR -toimintoa. Kuvakulma (kuvassa näkyvä alue) kapenee. |
| () Päällä                                  | Vähentää kameran tärähtämistä linssin siirto<br>-tärinänvaimennuksen avulla.                                                                                                    |
| Pois                                       | Kameran tärähtämistä ei vähennetä.                                                                                                    |

#### Elokuva-VR-toimintoa koskevia huomautuksia

- · Joissakin tilanteissa kameran tärähtämisen vaikutusta ei voida täysin poistaa.
- Ainoastaan objektiivin siirto -VR -toimintoa käytetään kameran tärähtämisen kompensoimiseen, kun Elokuvavaihtoehdot-kohdassa on valittu HS-elokuvat, vaikka Elokuva-VR-asetukseksi olisi valittu Päällä (yhdistelmä).

# Kuvausvalo

Siirry kuvaustilaan → MENU-painike → 🐄-valikkokuvake → Kuvausvalo → ֎-painike

Ota käyttöön tai poista käytöstä kuvausvalo, joka auttaa elokuvien tallentamista pimeissä paikoissa.

| Asetus                 | Kuvaus                                                                      |
|------------------------|-----------------------------------------------------------------------------|
| Päällä                 | Kuvausvalo otetaan käyttöön valaisemista varten, kun elokuvia tallennetaan. |
| Pois<br>(oletusasetus) | Kuvausvalo kytkeytyy päälle.                                                |

# Tuuliäänen vaimennus

Siirry kuvaustilaan → MENU-painike → '▼-valikkokuvake → Tuuliäänen vaimennus → ®-painike

| Asetus              | Kuvaus                                                                                                    |
|---------------------|----------------------------------------------------------------------------------------------------|
| level sealla        | Vähentää ääntä, joka kuuluu, kun tuuli puhaltaa<br>mikrofoniin elokuvan tallennuksen aikana. Muita ääniä voi<br>olla vaikea kuulla toiston aikana. |
| Pois (oletusasetus) | Tuuliäänen vaimennus on poistettu käytöstä.                                                                                                    |

 Kun kohdassa Elokuvavaihtoehdot valitaan HS-elokuvavaihtoehto, asetuksena on pysyvästi Pois.

### Kuvataajuus

Siirry kuvaustilaan  $\rightarrow$  MENU-painike  $\rightarrow$   $\mathbb{R}$ -valikkokuvake  $\rightarrow$  Kuvataajuus  $\rightarrow$   $\mathbb{R}$ -painike

Valitse kuvataajuus (kenttää sekunnissa lomitetulle muodolle), jota käytetään elokuvien tallentamiseen. Kun kuvataajuus-asetusta muutetaan,

Elokuvavaihtoehdot-kohdassa (11100) asetettavat elokuvien vaihtoehdot muuttuvat.

| Asetus           | Kuvaus                                                            |
|------------------|-------------------------------------------------------------------|
| 30 k/s (30p/60i) | Sopii toistettavaksi NTSC-standardia käyttävissä<br>televisoissa. |
| 25 k/s (25p/50i) | Sopii toistettavaksi PAL-standardia käyttävissä televisoissa.     |

#### Paina MENU-painiketta → <sup>(</sup>T<sup>)</sup>-valikkokuvake → <sup>(</sup>M)-painike

Määritä Wi-Fi-asetukset (langaton lähiverkko), joilla kameran ja älylaitteen välinen yhteys muodostetaan.

| Asetus                       | Kuvaus                                                                                                    |
|------------------------------|----------------------------------------------------------------------------------------------------|
| Muodosta<br>yhteys älylaitt. | Valitse, kun muodostat kameran ja älylaitteen välille langattoman<br>yhteyden.<br>Lisätietoja on kohdassa "Wi-Fi-toiminnon (langaton lähiverkko)<br>käyttö" (🎞 146).                                                                                                    |
| Lataa kamerasta              | Valitse, kun muodostat kameran ja älylaitteen välille langattoman<br>yhteyden. Lisätietoja on kohdassa "Wi-Fi-toiminnon (langaton<br>lähiverkko) käyttö" (🌐 146).<br>• Siirrettävät kuvat voi valita kuvanvalintanäytössä ennen Wi-Fi-<br>yhteyden muodostamista (💭 99). Kameran SSID ja salasana<br>näkyvät näytössä kuvien valitsemisen jälkeen. |
| Poista Wi-Fi<br>käytöstä     | Valitse, kun katkaiset kameran ja älylaitteen välisen langattoman<br>yhteyden. Lisätietoja on kohdassa "Wi-Fi-toiminnon (langaton<br>lähiverkko) käyttö" (🎞 146).                                                                                                    |
| Asetukset                    | SSID: Muuta SSID. Tässä määritetty SSID näytetään älylaitteessa. Aseta numeroista ja kirjaimista koostuva 1-24 merkin SSID.                                                                                                    |
|                              | Todennus/salaus: Valitse, salataanko kameran ja siihen yhteydessä<br>olevan älylaitteen välinen tiedonsiirto. Tiedonsiirtoa ei salata, kun<br>Avoin (oletusasetus) on valittuna.                                                                                                    |
|                              | Salasana: Aseta salasana. Aseta numeroista ja kirjaimista koostuva<br>8-16 merkin salasana.                                                                                                    |
|                              | Kanava: Valitse langattomia yhteyksiä varten käytettävä kanava.                                                                                                    |
|                              | Aliverkon peite:<br>Käytä tavallisissa olosuhteissa oletusasetusta ( <b>255.255.255.0</b> ).                                                                                                    |
|                              | DHCP-palvelim. IP-osoite:<br>Käytä tavallisissa olosuhteissa oletusasetusta (192.168.0.10).                                                                                                    |
| Nykyiset<br>asetukset        | Näytä nykyiset asetukset.                                                                                                    |
| Palauta<br>oletusasetukset   | Palauta Wi-Fi asetukset oletusarvoihin.                                                                                                    |

# Tekstinsyöttönäppäimistön käyttö

#### Merkkien syöttö SSID- ja Salasana-asetukselle

- Valitse numeroita ja kirjaimia painamalla monivalitsimella ▲▼◀▶. Syötä valittu merkki tekstikenttään painamalla ֎-painiketta ja siirrä kohdistin seuraavaan kohtaan.
- Poista merkki painamalla 🛍-painiketta.

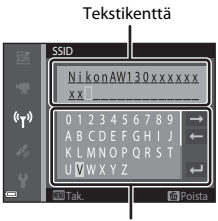

Näppäimistö

# Merkkien syöttö Kanava-, Aliverkon peite- ja DHCP-palvelimen IP-osoite -asetukselle

- Käytä asetusta valitsemalla minuuttiasetus ja paina ()-painiketta.

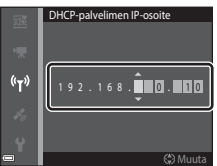

# Sijaintitietovaihtoehdot-valikko

 Näytä sijaintitietovaihtoehtojen valikko suoraan painamalla MENU-painiketta, kun kartta on näkyvissä.

# Sijaintitietovaihtoehdot

Paina MENU-painiketta  $\Rightarrow$  (sijaintitietovaihtoehdot) -valikkokuvake  $\Rightarrow$  Sijaintitietovaihtoehdot  $\Rightarrow$  @-painike

| Asetus                  | Kuvaus                                                                                                    |
|-------------------------|----------------------------------------------------------------------------------------------------|
| Tallenna sijaintitiedot | Kun asetus on <b>Päällä</b> , signaalit vastaanotetaan<br>paikannussatelliiteilta ja paikannus aloitetaan (🖽 133).<br>• Oletusasetus: <b>Pois</b>                                                                                                    |
| Päivitä A-GPS-tiedosto  | Muistikorttia käytetään A-GPS (avustettu GPS) -tiedoston<br>päivittämiseen. Uusimman A-GPS-tiedoston käyttäminen voi<br>lyhentää sijaintitietojen laskemiseen tarvittavaa aikaa.<br>Lisätietoja on kohdassa "A-GPS-tiedoston päivittäminen"<br>(Щ110).                                                                                                    |
| Poista sijaintitiedot   | <ul> <li>Kuviin tallennetut sijaintitiedot ja POI-tiedot poistetaan. Valitse<br/>ennen MENU-painikkeen painamista sijaintitietoja tai POI-tietoja<br/>sisältävät kuvat, jotka haluat poistaa.</li> <li>Poistettuja sijaintitietoja tai POI-tietoja ei voi palauttaa.</li> <li>Muilla kuin tällä kameralla kuvattujen kuvien sijaintitietoja ei<br/>voi poistaa.</li> </ul> |

#### A-GPS-tiedoston päivittäminen

Lataa uusin A-GPS-tiedosto seuraavasta Internet-sivustosta ja käytä sitä tiedoston päivittämiseen.

http://nikonimglib.com/agps3/

 COOLPIX AW130 -kameran A-GPS-tiedosto on saatavana ainoastaan edellä mainitusta Internet-sivustosta.

### Lataa uusin A-GPS-tiedosto tietokoneeseen Internetsivustosta.

# **2** Kopioi ladattu tiedosto muistikortin "NCFL"-kansioon kortinlukijan tai muun laitteen avulla.

- "NCFL"-kansio sijaitsee suoraan muistikortin juurihakemistossa. Jos muistikortilla ei ole "NCFL"-kansiota, luo uusi kansio.
- **3** Aseta kopioidun tiedoston sisältävä muistikortti kameraan.
- **4** Kytke kameraan virta.
- 5 Tuo Sijaintitietovaihtoehdot-valikko näyttöön painamalla MENU-painiketta ja valitse monivalitsimella Sijaintitietovaihtoehdot.
- **6** Valitse **Päivitä A-GPS-tiedosto** ja päivitä tiedosto.
  - A-GPS-tiedoston päivittäminen kestää noin kaksi minuuttia.

## A-GPS-tiedoston päivittämistä koskevia huomautuksia

- A-GPS-tiedosto poistetaan käytöstä, kun sijainti määritetään ensimmäisen kerran kameran ostamisen jälkeen. A-GPS-tiedostosta tulee aktiivinen, kun sijainti määritetään toisen kerran.
- A-GPS-tiedoston kelpoisuuden voi tarkistaa päivitysnäytöstä. Jos kelpoisuuskausi on päättynyt, se näkyy harmaana.
- Kun A-GPS-tiedoston kelpoisuus on päättynyt, sijaintitietojen laskeminen ei nopeudu. Suosittelemme A-GPS-tiedoston päivittämistä ennen sijaintitietotoiminnon käyttämistä.

# Etäisyyden mittayksiköt

Paina MENU-painiketta → 🍫 (sijaintitietovaihtoehdot) -valikkokuvake → Etäisyyden mittayksiköt → 🕸-painike

Karttanäytön etäisyyden mittayksiköiksi voi valita **km (m)** (kilometrit, metrit) (oletusasetus) tai **mi (yd)** (mailit, jaardit).

Paina ▶-painiketta (toistotila) → näytä kartta (№ 136) → MENU-painike → ≰ (sijaintitietovaihtoehdot) -valikkokuvake → Laske etäisyys → ֎-painike

Laske suora etäisyys nykyisestä sijainnista kuvan ottamispaikkaan tai kahden kuvan ottamispaikan välinen etäisyys.

- Valitse haluamasi etäisyyden laskemisen vaihtoehto monivalitsimella ▲▼ ja paina ®-painiketta.
  - Kun Sijainti nyt⇔kuva on valittu, kamera aloittaa nykyisen sijainnin laskemisen. Siirry vaiheeseen 3.
- 2 Valitse aloituspisteenä toimiva kuva painamalla ◀▶ ja paina
   (1) painiketta.
  - Säädä kartan mittakaavaa zoomaussäätimellä (W (E)/T (Q)).
- 3 Valitse loppupisteenä oleva kuva painamalla ◀▶.
  - Etäisyys näytetään kartalla aina, kun kuva valitaan.

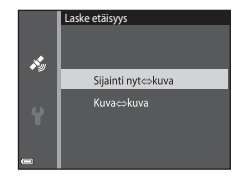

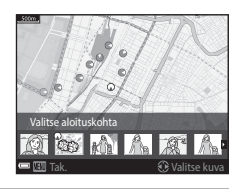

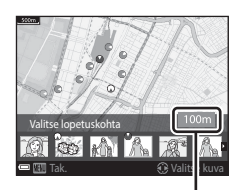

Etäisyys

#### **V** Etäisyyden laskemista koskevia huomautuksia

- Jos sijaintitietoja ei ole tallennettu kuvaan, etäisyyttä ei voi laskea.
- Jos haluat laskea etäisyyden Sijainti nyt⇔kuva -toiminnon avulla, nykyisen sijainnin on oltava laskettuna (□132).

# Reittipisteet (POI) (Sijainnin nimitietojen tallentaminen ja näyttäminen)

Paina MENU-painiketta → 🍫 (sijaintitietovaihtoehdot) -valikkokuvake → Reittipisteet (POI) → 🛞-painike

Määritä POI-asetukset (reittipisteet, sijainnin nimitiedot).

| Asetus             | Kuvaus                                                                                                    |
|--------------------|----------------------------------------------------------------------------------------------------|
| Sulauta POI        | <ul> <li>Valitse, tallennetaanko sijainnin nimitiedot otettaviin kuviin.</li> <li>Oletusasetus: <b>Pois</b></li> <li>Sijainnin nimitiedot voidaan tallentaa sekä valokuviin että elokuviin.</li> </ul>                                                                                                    |
| Näytä POI          | Valitse, näytetäänkö sijainnin nimitiedot otettaviin kuviin<br>kuvausnäytössä iai toistonäytössä (□3, 5).<br>• Jos <b>Sulauta POI</b> -asetus oli <b>Päällä</b> , kun kuva otettiin, kuvan<br>sijainnin nimitiedot näytetään toistonäytössä.<br>• Oletusasetus: <b>Pois</b>                                                                                                    |
| Yksityiskoht. taso | Aseta sijainnin nimitietojen näytön taso. Korkeampi taso<br>näyttää enemmän alueellisia tietoja.<br>• Tasolla 1 näytetään maan nimi.<br>• Kun tasoksi asetetaan 2–5, näytettävät tiedot vaihtelevat<br>maakohtaisesti.<br>• Tasolla 6 näytetään maamerkkien (nähtävyyksien) nimi.                                                                                                    |
| Muokkaa POI:ta     | <ul> <li>Valitse ennen MENU-painikkeen painamista kuva, jonka sijainnin nimitiedot vaihdetaan.</li> <li>Päivitä POI: Kuvaan tallennetut sijainnin nimitiedot voi vaihtaa.</li> <li>Kun valittuna on taso 6, muuta maamerkin nimeä painamalla monivalitsimella ◆.</li> <li>Vaihda POI-tietojen tasoa painamalla monivalitsinta ▲▼.</li> <li>Poista POI: Kuvaan tallennetut sijainnin nimitiedot poistetaan.</li> </ul> |

# POI-näyttö

Jos valitulla näyttötasolla ei ole sijainnin nimitietoja, sijainnin nimitietoja ei ehkä näytetä tai näytössä saattaa näkyä "--".

# Luo loki

Paina MENU-painiketta → 🍫 (sijaintitietovaihtoehdot) -valikkokuvake → Luo loki → 🔞-painike

Aloita tai pysäytä lokien tallentaminen ja tallenna ne (QQ141).

| Asetus                    | Kuvaus                                                                                                    |
|---------------------------|----------------------------------------------------------------------------------------------------|
| Aloita kaikki lokit*      | <ul> <li>Kamera tallentaa sijainti-, korkeus- ja veden syvyys -lokit.</li> <li>Valitse aikaväli ja kesto, jota kamera käyttää lokin<br/>tallentamiseen. Aikavälin oletusasetus on 15 s ja keston<br/>oletusasetus on Kirjaa tiedot 24 h ajan.</li> </ul> |
| Aloita sijaintitietoloki* | <ul> <li>Kamera tallentaa sijaintitietolokin.</li> <li>Valitse aikaväli ja kesto, jota kamera käyttää lokin<br/>tallentamiseen. Aikavälin oletusasetus on 15 s ja keston<br/>oletusasetus on Kirjaa tiedot 24 h ajan.</li> </ul>                         |
| Aloita syvyysloki*        | <ul> <li>Kamera tallentaa veden syvyys -lokin.</li> <li>Valitse aikaväli, jota kamera käyttää lokin tallentamiseen.<br/>Aikavälin oletusasetus on 1 min ja kesto on pysyvästi yksi<br/>tunti.</li> </ul>                                                 |

\* Ei voi valita, jos kamerassa on tallentamaton loki. Valitse Lopeta kaikki lokit, Lopeta sijaintitietoloki tai Lopeta syvyysloki ja tallenna tai poista loki.

# Näytä loki

Paina MENU-painiketta → 🍫 (sijaintitietovaihtoehdot) -valikkokuvake → Näytä loki → 🔞-painike

Valitse tai poista muistikortille  ${\rm Luo~loki}$  -toiminnon avulla tallennetut lokitiedot ( $\square$ 114).

| Asetus               | Kuvaus                                                                                                    |
|----------------------|----------------------------------------------------------------------------------------------------|
| Sijaintitietolokit   | Valitse loki (päivämäärä), jonka haluat näyttää, ja näytä<br>sijaintitietojen loki kartalla painamalla 🞯 (🎞 144).<br>• Poista valittu loki tai kaikki tallennetut lokit painamalla<br>🗑 (poista) -painiketta.                                          |
| Korkeus-/syvyyslokit | <ul> <li>Valitse loki (päivämäärä), jonka haluat näyttää, ja näytä korkeus tai veden syvyys kaaviona painamalla (20) (20145).</li> <li>Poista valittu loki tai kaikki tallennetut korkeus/syvyyslokit painamalla (20) (poista) -painiketta.</li> </ul> |

# Aseta kello satelliitista

Paina MENU-painiketta → 🎸 (sijaintitietovaihtoehdot) -valikkokuvake → Aseta kello satelliitista → -painike

Paikannussatelliittien signaaleja käytetään kameran sisäisen päiväyksen ja ajan asettamiseen. Tarkista paikannuksen tila ennen kellonajan asettamista tämän asetuksen avulla.

# Aseta kello satelliitista -toimintoa koskevia huomautuksia

- Päiväyksen/ajan säätö Aseta kello satelliitista -toiminnon avulla asetetaan asetusvalikon kohdassa Aikavyöhyke ja päiväys (<sup>1</sup>119) asetetun aikavyöhykkeen mukaan. Tarkista aikavyöhyke ennen Aseta kello satelliitista -asetuksen käyttämistä.
- Aseta kello satelliitista -toiminnon avulla asetettu päiväys/aika ei ole yhtä tarkka kuin radiokellot. Aseta aika asetusvalikon Aikavyöhyke ja päiväys -vaihtoehdon avulla, jos aika ei ole tarkka kohdassa Aseta kello satelliitista.

# Sähköinen kompassi

Paina MENU-painiketta 🗲 💰 (sijaintitietovaihtoehdot) -valikkokuvake 🗲

Sähköinen kompassi 🗲 🛞-painike

| Asetus            | Kuvaus                                                                                                    |
|-------------------|----------------------------------------------------------------------------------------------------|
| Kompassinäyttö    | <ul> <li>Määritä, näytetäänkö kompassi kuvausnäytössä.</li> <li>Oletusasetus: Pois</li> <li>Suunta, johon kamera osoittaa, näytetään mitattujen suuntatietojen perusteella.</li> <li>Kun kameran linssi osoittaa alaspäin, kompassinäyttö vaihtuu ympyräkompassiksi ja punainen nuoli osoittaa pohjoiseen.</li> <li>Näyttötyyli: pohjoinen, itä, etelä ja länsi</li> <li>Näyttösla: 16 pääilmansuuntaa</li> <li>Sähköisen kompassin mittaaman suunnan voi tallentaa kuviin toistovalikon Tietojen lisääminen -vaihtoehdon avulla (\$\$16.\$).</li> </ul> |
| Kompassin korjaus | Korjaa kompassi, jos kompassin suuntaa ei näytetä oikein.<br>Kun oikealla esitetty näyttö<br>on näkyvissä, heilauta<br>kameraa siten, että se tekee<br>ilmassa kahdeksikon ja<br>käännä samalla rannettasi<br>siten, että kamera osoittaa<br>eteen- ja taaksepäin, sivulta<br>sivulla tai ylös ja alas.                                                                                                    |
|                   |                                                                                                    |
#### Sähköisen kompassin käyttämistä koskevia huomautuksia

- Sähköinen kompassi ei näy, kun kameran objektiivi on ylöspäin.
- Älä käytä tämän kameran sähköistä kompassia vuorikiipeilyssä ja muissa erikoistilanteissa. Näytetyt tiedot on tarkoitettu ainoastaan yleiseksi ohjeeksi.
- Suuntaa ei ehkä voi mitata oikein seuraavien esineiden lähellä: magneetit, metallit, sähkömoottorit, sähköiset kodinkoneet tai sähköjohdot.
- Suuntaa ei ehkä voi mitata oikein seuraavissa paikoissa: autoissa, junissa, laivoissa, rakennusten sisällä tai maanalaisissa ostoskeskuksissa.
- Suuntaa ei ehkä voi mitata oikein, jos sijaintitietoja ei voi laskea.

Paina MENU-painiketta 🗲 🏂 (sijaintitietovaihtoehdot) -valikkokuvake 🗲

Korkeus-/syvyysaset. → 
(®-painike

| Asetus             | Kuvaus                                                                                                    |
|--------------------|----------------------------------------------------------------------------------------------------|
| Korkeus-/          | Määritä, näytetäänkö korkeus- tai syvyysmittari kuvausnäytössä.                                                                                                    |
| syvyysmittari      | • Oletusasetus: <b>Päällä</b>                                                                                                    |
| Kork./syv. korjaus | <ul> <li>Korkeuden tai veden syvyyden arvoa on korjattu.</li> <li>Käytä sijainttitetoja: Korkeutta korjataan Tallenna sijainttiledot -toiminnon avulla.</li> <li>Valitse Kyllä ja paina ֎-painiketta, kun vahvistusvalintaikkuna tulee näkyviin. Korkeutta korjataan näytettävällä arvolla.</li> <li>Tietoja ei korjata veden alla.</li> <li>Korjaa manuaalisesti: Korjaa tietoja antamalla korkeus tai veden syvyys.</li> <li>Muuta arvoa monivalitsimella ▲▼ ja vaihda numeroiden syöttöasentoa painamalla ●.</li> <li>Aseta tämä arvo painamalla ●.</li> <li>Nollaa: Käytä sijaintitietoja- tai Korjaa manuaalisesti -vaihtoehdon avulla asetettu korjaus peruutetaan.</li> <li>Valitse Kyllä ja paina @-painiketta, kun korjauksen peruutsvalintaikkuna tulee näkyviin. Korjattu arvo peruutetaan.</li> </ul> |
| Korkeud./syvyyd.   | Aseta korkeuden tai veden syvyyden näytön mittayksiköksi                                                                                                    |
| yksiköt            | <b>m</b> (metri) (oletusasetus) tai <b>ft</b> (jalka).                                                                                                    |

#### Korkeus-/syvyysasetuksia koskevia huomautuksia

- Korkeuden tai veden syvyyden korjaamiseksi Kork./syv. korjaus -toiminnon Käytä sijaintitietoja -vaihtoehdon avulla Tallenna sijaintitiedot -asetukseksi on asetettava Sijaintitietovaihtoehdot-kohdassa Päällä ja myös paikannus on oltava tehtynä vähintään neljästä satelliitista saadun signaalin perusteella (<sup>[1]</sup>132).
- Kun Korkeus-/syvyysmittari-vaihtoehto on Päällä, korkeusmittari tai syvyysmittari, korkeus tai veden syvyys ja ilmanpaine näytetään, vaikka Piilota tiedot olisi valittu vaihtoehdolle Kuvatiedot asetusvalikon kohdassa Näytön asetukset (<sup>1</sup>/<sup>1</sup>/<sub>1</sub>8).

#### Asetusvalikko

#### Aikavyöhyke ja päiväys

Paina MENU-painiketta → ¥-valikkokuvake → Aikavyöhyke ja päiväys → ®-painike

Aseta kameran kello aikaan.

| Asetus          | Kuvaus                                                                                                    |
|-----------------|----------------------------------------------------------------------------------------------------|
| Päiväys ja aika | <ul> <li>Valitse kenttä: Paina monivalitsinta ↓.</li> <li>Muuta päivämäärää ja kellonaikaa: Paina ↓.</li> <li>Käytä asetusta: Valitse minuuttiasetus ja paina</li></ul>                                                      |
| Päiväysmuoto    | Valitse Vuosi/kuukausi/päivä, Kuukausi/päivä/vuosi tai Päivä/<br>kuukausi/vuosi.                                                                                                    |
| Aikavyöhyke     | Aseta aikavyöhyke ja kesäaika.<br>• Kun Matkakohde (➢) on valittuna, matkakohteen ja kodin<br>aikavyöhykkeen (合) välinen aikaero lasketaan automaattisesti ja<br>valitun alueen päiväys ja aika tallennetaan kuvaushetkellä. |

#### Aikavyöhykkeen asettaminen

 Valitse Aikavyöhyke painamalla monivalitsimella ▲▼ ja paina @-painiketta.

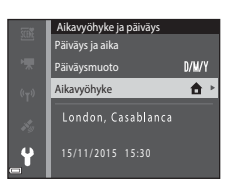

#### 

 Näytössä näkyvä päiväys ja aika vaihtelevat sen mukaan, onko valittuna oma aikavyöhyke vai matkakohde.

**3** Paina ►.

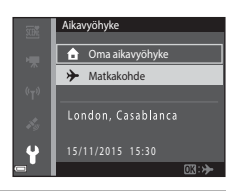

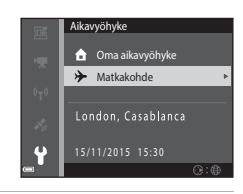

## 4 Valitse aikavyöhyke monivalitsimella ◀►.

- Ota kesäaikatoiminto käyttöön painamalla ▲.
   % tulee näkyviin. Poista kesäaikatoiminto käytöstä painamalla ▼.
- Käytä aikavyöhykettä painamalla 🛞-painiketta.
- Jos oman aikavyöhykkeen tai matkakohteen aikavyöhykkeen oikea aika ei näy, aseta vastaava aika kohdassa Päiväys ja aika.

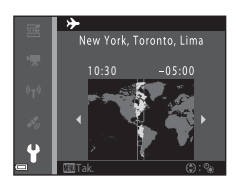

Paina MENU-painiketta  $\rightarrow$   $\Upsilon$ -valikkokuvake  $\rightarrow$  Näytön asetukset  $\rightarrow$   $\Re$ -painike

| Asetus           | Kuvaus                                                                                     |
|------------------|--------------------------------------------------------------------------------------------|
| Kuvatiedot       | Määritä, näytetäänkö tiedot näytössä.                                                      |
| Kuvan tarkastelu | Määritä, näytetäänkö otettu kuva heti kuvaamisen jälkeen.<br>• Oletusasetus: <b>Päällä</b> |
| Kirkkaus         | Säädä kirkkautta.<br>• Oletusasetus: <b>3</b>                                              |

#### Kuvatiedot

|                                 | Kuvaustila                                                                                                    | Toistotila                                                                                                    |
|---------------------------------|----------------------------------------------------------------------------------------------------|----------------------------------------------------------------------------------------------------|
| Näytä tiedot                    |                                                                                                    | 4/4                                                                                                    |
| Autom. tiedot<br>(oletusasetus) | Näytössä näytetään samat tiedot<br>esitetty, ja tiedot piilotetaan kohd<br>tavalla, jos mitään toimia ei tehdä<br>uudelleen jotakin toimintoa suori | kuin kohdassa <b>Näytä tiedot</b> on<br>assa <b>Piilota tiedot</b> esitetyllä<br>pariin sekuntiin. Tiedot näytetään<br>tettaessa. |
| Piilota tiedot                  |                                                                                                    |                                                                                                    |

|                            | Kuvaustila                                                                                                    | Toistotila                       |
|----------------------------|----------------------------------------------------------------------------------------------------|----------------------------------|
| Rajausrist.+autom.<br>info | Kohdassa Autom. tiedot<br>näytetöön tulee rajausruudukko,<br>joka autta kuvien rajausruudukko,<br>ajausruudukko ei näy elokuvia<br>tallennettaessa.                                                                                            | Sama kuin <b>Autom. tiedot</b> . |
| Elok.ruutu+autom.<br>info  | Kohdassa Autom. tiedot<br>näytettyjen tietojen lisäksi<br>elokuvia tallennettaessa<br>tallentuvaa aluetta vastaava<br>kehys näkyy näytössä ennen<br>elokuvan tallennuksen<br>aloittamista.<br>Elokuvaruutu ei näy elokuvia<br>tallennettaessa. | Sama kuin <b>Autom. tiedot</b> . |

#### Päivämääräleima

#### Paina MENU-painiketta → ¥-valikkokuvake → Päivämääräleima → @ -painike

Kuvauspäivän ja -ajan voi leimata kuviin kuvauksen aikana. Tiedot voi tulostaa, vaikka käytettävä tulostin ei tukisi päiväyksen tulostustoimintoa.

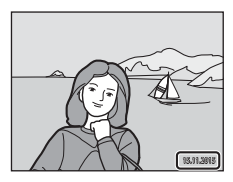

| Asetus               | Kuvaus                                        |
|----------------------|-----------------------------------------------|
| DATE Päiväys         | Kuviin tulostetaan päiväysleima.              |
| DATE Päiväys ja aika | Kuviin tulostetaan päiväys- ja aikaleima.     |
| Pois (oletusasetus)  | Kuviin ei tulosteta päiväys- eikä aikaleimaa. |

#### Päivämääräleima-toimintoa koskevia huomautuksia

- Päiväysleima muuttuu kuvan pysyväksi osaksi, eikä sitä voi poistaa. Päiväystä ja aikaa ei voi leimata kuviin sen jälkeen, kun kuvat on otettu.
- Päiväystä ja aikaa ei voi leimata seuraavissa tilanteissa:
  - Kun käytössä on Urheilu, Yömuotokuva (kun Käsivara on valittuna), Yömaisema (kun Käsivara on valittuna), Vastavalo (kun HDR on asetettu), Helppo panoraama tai Lemmikkikuva (kun Sarjakuvaus on valittu) -kuvausohjelma
  - Kun sarjakuvausasetus (🛄 84) on jokin muu kuin Yksittäiskuvaus
  - Elokuvia kuvattaessa
  - Tallennettaessa valokuvia elokuvan tallennuksen aikana
- Leimattu päiväys ja aika voivat pientä kuvakokoa käytettäessä olla vaikeita lukea.

#### Kuvauspäiväyksen tulostaminen kuviin, joissa ei ole päivämääräleimaa

Voit siirtää kuvat tietokoneelle ja käyttää ViewNX 2 -ohjelmistoa (III157) kuvauspäivämäärän merkitsemiseen kuviin niiden tulostamisen yhteydessä.

#### Valokuva-VR

Paina MENU-painiketta  $\rightarrow$   $\Upsilon$ -valikkokuvake  $\rightarrow$  Valokuva-VR  $\rightarrow$  O-painike

Valitse valokuvien tallennuksessa käytettävä tärinänvaimennuksen asetus. Jos käytät kuvatessasi jalustaa kameran vakauttamiseen, valitse **Pois**.

| Asetus                   | Kuvaus                                                                                                    |
|--------------------------|----------------------------------------------------------------------------------------------------|
| (🌒 * Päällä (yhdistelmä) | Vähentää kameran tärähtämistä optisesti linssin siirto<br>-tärinänvaimennuksen avulla. Seuraavissa tilanteissa<br>käytetään myös elektroninen VR -toimintoa<br>kuvankäsittelyn avulla.<br>• Salama: ei välähdä.<br>• Suljinaika: pidempi kuin 1/30 sekuntia zoomin<br>laajakulmaisimmalla asennolla ja 1/60 sekuntia zoomin<br>pisimmällä telekuvausasennolla.<br>• Itselaukaisin: OFF<br>• Sarjakuvaus-asetus: Yksittäiskuvaus<br>ISO-herkkyys: enintään ISO 200<br>Kuvan tallennus saattaa kestää tavallista kauemmin. |
| () Päällä (oletusasetus) | Vähentää kameran tärähtämistä linssin siirto<br>-tärinänvaimennuksen avulla.                                                                                                    |
| Pois                     | Kameran tärähtämistä ei vähennetä.                                                                                                    |

#### Valokuva VR -toimintoa koskevia huomautuksia

- Kun kameraan on kytketty virta tai kun olet siirtynyt toistotilasta kuvaustilaan, odota, että kuvaustilan näyttö avautuu täysin ennen kuvien ottamista.
- Kameran näytössä näkyvät kuvat saattavat näkyä sumeina heti kuvaamisen jälkeen.
- Joissakin tilanteissa kameran tärähtämisen vaikutusta ei voida täysin poistaa.
- Kun suljinaika on erittäin pitkä, kuvia ei voi korjata kuvankäsittelyn avulla, vaikka Päällä (yhdistelmä) olisi valittu.

#### Tarkennusapu

Paina MENU-painiketta → ¥-valikkokuvake → Tarkennusapu → ®-painike

| Asetus                                      | Kuvaus                                                                                                    |
|---------------------------------------------|----------------------------------------------------------------------------------------------------|
| <b>AUTO</b> Automaattinen<br>(oletusasetus) | Tarkennusapuvalo syttyy automaattisesti, kun painat<br>laukaisinta hämärässä valaistuksessa. Apuvalon kantama<br>on noin 3,0 m, kun zoomaus on laajakulman<br>ääriasennossa, ja noin 3,0 m, kun zoomaus on<br>telekuvauksen ääriasennossa.<br>• Huomaa, että joissakin kuvaustiloissa tai joillakin<br>tarkennusalueilla tarkennusapuvalo ei ehkä syty. |
| Pois                                        | Tarkennusapuvalo ei syty.                                                                                                    |

#### Digitaalizoomaus

Paina MENU-painiketta  $\rightarrow$   $\Upsilon$ -valikkokuvake  $\rightarrow$  Digitaalizoomaus  $\rightarrow$  B-painike

| Asetus                | Kuvaus                            |
|-----------------------|-----------------------------------|
| Päällä (oletusasetus) | Digitaalizoomaus on käytössä.     |
| Pois                  | Digitaalizoomaus ei ole käytössä. |

#### V Digitaalizoomausta koskevia huomautuksia

- Digitaalizoomausta ei voi käyttää seuraavissa kuvaustiloissa:
  - Muotokuva-, Yömuotokuva-, Yömaisema-, Vastavalo- (kun HDR on asetettu), Helppo panoraama, Lemmikkikuva- tai Vedenalainen-kuvausohjelma
  - Älymuotokuva-tila

Paina MENU-painiketta  $\rightarrow$   $\Upsilon$ -valikkokuvake  $\rightarrow$  Ääniasetukset  $\rightarrow$  W-painike

| Asetus        | Kuvaus                                                                                                    |
|---------------|----------------------------------------------------------------------------------------------------|
| Painikeääni   | Kun <b>Päällä</b> (oletusasetus) on valittu, kamera tuottaa<br>yhden äänimerkin, kun toimia tehdään, kaksi äänimerkkiä,<br>kun kamera on tarkentanut ja kolme äänimerkkiä, jos<br>esiintyy virhe. Myös käynnistysääni annetaan.<br>• Äänet poistetaan käytöstä, kun <b>Lemmikkikuva</b> -<br>kuvausohjelma on käytössä. |
| Sulkimen ääni | <ul> <li>Kun Päällä (oletusasetus) on valittu, suljinääni kuuluu, kun suljin laukaistaan.</li> <li>Suljinääntä ei tuoteta sarjakuvaustilassa, elokuvia tallennettaessa tai kun Lemmikkikuva-kuvausohjelma on käytössä.</li> </ul>                                                                                       |

#### Vedenalainen salama

Paina MENU-painiketta → ¥-valikkokuvake → Vedenalainen salama → ®-painike

Valitse **Päällä**, kun kuvaat veden alla käyttämällä vedenalaista salamalaitetta SB-N10 (saatavana erikseen) (**Q**183). Oletusasetus on **Pois**.

#### Vedenalaista salamaa koskevia huomautuksia

Tätä toimintoa ei ehkä voi käyttää yhdessä muiden toimintojen kanssa (2256).

#### Liikeohjauksen vaste

Paina MENU-painiketta → ¥-valikkokuvake → Liikeohjauksen vaste → ®-painike

Aseta herkkyys toiminnolle, joka tehdään, kun kameraa ravistetaan (liikeohjaus) (<sup>12</sup>20). Kun tämä asetus on **Suuri**, toiminto tehdään, vaikka kameran ravistamisliike olisi pieni. Kun tämä asetus on **Pieni**, toiminto tehdään, jos kameran ravistamisliike on suuri. Oletusasetus on **Keskitaso**.

#### Liikeohjauksen vastetta koskevia huomautuksia

Kun katselet kuvia liikeohjauksen **Pikatoisto**-toiminnon avulla tai täyskuvatoistotilassa, toiminnon vaste kuvien valitsemiseksi on kiinteä.

#### **Toiston liikeohjaus**

Paina MENU-painiketta  $\rightarrow$   $\Upsilon$ -valikkokuvake  $\rightarrow$  Toiston liikeohjaus  $\rightarrow$  O-painike

| Asetus                | Kuvaus                                                       |
|-----------------------|--------------------------------------------------------------|
| Päällä (oletusasetus) | Täyskuvatoistotilassa kuvan voi valita ravistamalla kameraa. |
| Pois                  | Kuvaa ei voi valita ravistamalla kameraa.                    |

#### **V** Toiston liikeohjausta koskevia huomautuksia

Kun **Toiston liikeohjaus** -asetus on **Päällä**, näytettäviä kuvia ei kierretä automaattisesti, vaikka kameran suuntaa muutettaisiin.

#### Karttatoiminnot

Paina MENU-painiketta  $\rightarrow$   $\Upsilon$ -valikkokuvake  $\rightarrow$  Karttatoiminnot  $\rightarrow$  B-painike

| Asetus                | Kuvaus                                                                       |
|-----------------------|------------------------------------------------------------------------------|
| Päällä (oletusasetus) | Voit lähentää karttoihin ja loitontaa niistä ravistamalla kameraa<br>(🎞 20). |
| Pois                  | Et voi lähentää karttoihin ja loitontaa niistä ravistamalla<br>kameraa.      |

#### 🚺 Karttatoimintoja koskevia huomautuksia

Jos 🏟 (liikeohjaus) -painiketta painetaan, voit lähentää karttoihin ja loitontaa niistä ainoastaan käyttämällä zoomaussäädintä (🎞 2).

#### Autom. sammutus

Paina MENU-painiketta  $\rightarrow$   $\Upsilon$ -valikkokuvake  $\rightarrow$  Autom. sammutus  $\rightarrow$   $\Re$ -painike

Määritä valmiustilaan siirtymisen aikaviive (QQ13). Valitse **30 s, 1 min** (oletusasetus), **5 min** tai **30 min**.

#### 🖉 Automaattisen virrankatkaisun määrittäminen

Kameran valmiustilaan siirtymisen aikaviive on seuraavissa tilanteissa kiinteä:

- Kun näytössä on valikko: 3 minuuttia (kun automaattisen virrankatkaisun arvoksi on asetettu 30 s tai 1 min)
- Kuvattaessa Automaattinen laukaisu -toiminnon avulla: 5 minuuttia (kun automaattisen virrankatkaisun arvoksi on asetettu 30 s tai 1 min)
- Kuvattaessa Hymylaukaisin-toiminnon avulla: 5 minuuttia (kun automaattisen virrankatkaisun arvoksi on asetettu 30 s tai 1 min)
- Kun EH-62F-verkkolaite on kytketty: 30 minuuttia
- Kun HDMI-kaapeli on liitetty: 30 minuuttia

#### Alusta kortti/Alusta muisti

Paina MENU-painiketta → ¥-valikkokuvake → Alusta kortti/Alusta muisti → ®-painike

Tämän vaihtoehdon avulla voit alustaa muistikortin tai sisäisen muistin.

Muistikorttien tai sisäisen muistin alustaminen poistaa kaikki tiedot pysyvästi. Poistettuja tietoja ei voi palauttaa. Muista tallentaa tärkeät kuvat tietokoneelle ennen alustamista.

#### Muistikortin alustaminen

- Aseta muistikortti kameraan.
- Valitse asetusvalikossa Alusta kortti ja paina sitten ®-painiketta.

#### Sisäisen muistin alustaminen

- Poista muistikortti kamerasta.
- Valitse asetusvalikossa Alusta muisti ja paina sitten 🕅-painiketta.

Aloita alustaminen valitsemalla näytössä Alusta ja paina sitten ®-painiketta.

- Älä katkaise kamerasta virtaa tai avaa akkutilan/muistikorttipaikan kantta alustuksen aikana.
- Tätä asetusta ei voi valita, kun Wi-Fi-yhteys on muodostettu.

#### Kieli/Language

Paina MENU-painiketta  $\rightarrow$   $\Upsilon$ -valikkokuvake  $\rightarrow$  Kieli/Language  $\rightarrow$  B-painike

Valitse kameran valikoiden ja viestien kieli.

#### Lataus tietokoneesta

Paina MENU-painiketta  $\rightarrow$   $\Upsilon$ -valikkokuvake  $\rightarrow$  Lataus tietokoneesta  $\rightarrow$  W-painike

| Asetus                                      | Kuvaus                                                                                                    |  |
|---------------------------------------------|----------------------------------------------------------------------------------------------------|--|
| <b>AUTO</b> Automaattinen<br>(oletusasetus) | Kun kamera kytketään käynnissä olevaan tietokoneeseen<br>(©150), kamerassa olevaa akkua ladataan automaattisesti<br>tietokoneesta saatavalla virralla. |  |
| Pois                                        | Kamerassa olevaa akkua ei ladata, kun kamera on<br>kytkettynä tietokoneeseen.                                                                          |  |

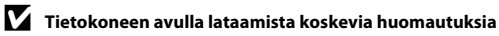

- Kun kamera on kytketty tietokoneeseen, se käynnistyy automaattisesti ja aloittaa lataamisen. Jos kameran virta katkaistaan, lataaminen lopetetaan.
- Kokonaan tyhjentynyt akku latautuu noin 4 tunnissa ja 10 minuutissa. Latausaika pitenee, jos akun lataamisen aikana siirretään kuvia.
- Kameran virta katkeaa automaattisesti, jos tietokoneen kanssa ei siirretä tietoja 30 minuuttiin lataamisen päättymisen jälkeen.

#### Kun latauksen merkkivalo vilkkuu nopeasti vihreänä

Akkua ei voi ladata, luultavasti syynä on jokin seuraavista.

- Ympäristön lämpötila ei sovellu lataamiseen. Lataa akku sisätiloissa 5-35 °C lämpötilassa.
- USB-kaapelia ei ole kytketty oikein tai akku on viallinen. Varmista, että USB-kaapeli on kytketty oikein, ja vaihda tarvittaessa akku.
- Tietokone on lepotilassa eikä se syötä virtaa. Herätä tietokone.
- Akkua ei voi ladata, sillä tietokoneen tekniset ominaisuudet tai asetukset eivät tue virransyöttöä kameraan.

Paina MENU-painiketta  $\rightarrow$   $\Upsilon$ -valikkokuvake  $\rightarrow$  Palauta perusas.  $\rightarrow$  M-painike

Kameran oletusasetukset palautetaan, kun Perusas. pal. valitaan.

- Joitakin asetuksia, kuten Aikavyöhyke ja päiväys tai Kieli/Language, ei palauteta perusasetuksiin.
- Tätä asetusta ei voi valita, kun Wi-Fi-yhteys on muodostettu.

#### Tiedostojen numeroinnin palauttaminen

Voit palauttaa tiedoston numeroinnin alkamaan numerosta "0001" poistamalla kaikki sisäisessä muistissa tai muistikortilla olevat kuvat (🎞 16), ennen kuin valitset **Palauta** perusas.

#### Vaatimustenmukaisuus

Paina MENU-painiketta → ¥-valikkokuvake → Vaatimustenmukaisuus → ®-painike

Näytä joitakin vaatimustenmukaisuusmerkintöjä, jotka kamera täyttää.

#### Laiteohjelmaversio

Paina MENU-painiketta  $\rightarrow$   $\Upsilon$ -valikkokuvake  $\rightarrow$  Laiteohjelmaversio  $\rightarrow$  O-painike

Näytä kameran laiteohjelmaversio.

• Tätä asetusta ei voi valita, kun Wi-Fi-yhteys on muodostettu.

## Sijaintitietotoimintojen käyttäminen/karttojen näyttäminen

Kamera alkaa vastaanottaa signaaleja paikannussatelliiteilta, kun

(sijaintitietovaihtoehdot) -valikon Sijaintitietovaihtoehdot-kohdan asetus Tallenna sijaintitiedot (<sup>178</sup>) on Päällä.

Vastaanoton tilan voi tarkistaa kuvausnäytöstä.

- Se: Kamera vastaanottaa signaaleja, mutta ei pysty paikantamaan.

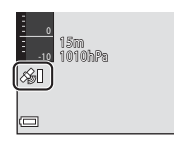

• 🔊: Kamera ei vastaanota signaaleja.

#### Kuvauspaikan tietojen tallentaminen kuviin

- Kamera tallentaa sijaintitiedot (leveys- ja pituusasteen) kuviin kuvattaessa kameran paikannuksen ollessa käytössä.
- Kun Sijaintitietovaihtoehdot-valikon Sähköinen kompassi -kohdan Kompassinäyttö-asetus on Päällä, myös kuvaamisen arvioitu suunta tallennetaan.

#### Lokien tallentaminen

- Kun kameran paikannus on käytössä ja Sijaintitietovaihtoehdot-valikon Luo loki
  -asetus on Aloita kaikki lokit, voit tallentaa sijaintitiedot, korkeuden ja veden
  syvyyden tiedot määritetyin välein liikkuessasi kameran kanssa.
- Tallennetut lokit (liiketiedot, kuten sijaintitiedot, korkeus ja veden syvyys) voi tallentaa muistikortille ja ne voi näyttää karttana tai kaaviona, kun Sijaintitietovaihtoehdot-valikon Näytä loki -asetus on valittu. Tallenna loki valitsemalla Luo loki, lopeta tallennus ja valitse sitten Tallenna lokit.

#### Kartan näyttäminen

- Nykyinen sijainti näytetään kartalla, kun painat G (kartta) -painiketta kuvausnäytön ollessa näkyvissä ja kameran paikannuksen ollessa käytössä.
- Kuvan ottamispaikka näytetään, kun toistat kuvan, johon on tallennettu sijaintitiedot, ja painat ∉-painiketta.

### Sijaintitietojen tallentaminen kuviin

Paina <code>MENU-painiketta</code>  $\rightarrow$   $\checkmark$  (sijaintitietovaihtoehdot) -valikkokuvake  $\rightarrow$  Sijaintitietovaihtoehdot  $\rightarrow$  W-painike

Aseta **Aikavyöhyke ja päiväys** (<sup>[1]</sup>119) oikein ennen sijaintitietotoimintojen käyttämistä.

#### 1 Aseta Tallenna sijaintitiedot -asetukseksi Päällä.

- Poistu asetusten määrittämisen jälkeen valikkonäytöstä painamalla MENU-painiketta tai laukaisinta.
- Paranna vastaanottoa käyttämällä kameraa avoimen taivaan alla.

## 2 Tarkista vastaanoton tila kuvausnäytöstä.

- Altai Alta: Kamera vastaanottaa signaaleja vähintään kolmelta satelliitilta ja laskee sijaintitietoja. Sijaintitiedot tallennetaan kuviin.
- Signaaleja vastaanotetaan satelliiteista, mutta paikannus ei ole mahdollista. Sijaintitietoja ei tallenneta kuviin.
- Signaaleja ei voida vastaanottaa satelliiteista eikä paikannus ei ole mahdollista. Sijaintitietoja ei tallenneta kuviin.
- Painamalla ∉-painiketta, kun kameran paikannus on käytössä, voi tarkistaa nykyisen sijaintisi kartalla (□138).

## **3** Ota kuva, kun kameran paikannus on käytössä.

- Sijaintitiedot tallennetaan otettuun kuvaan.
- Tallennetut sijaintitiedot voi tarkistaa kartalla (
  136).

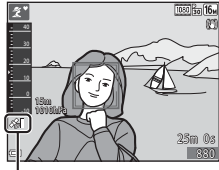

Sijaintitietojen vastaanotto

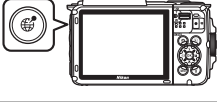

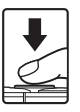

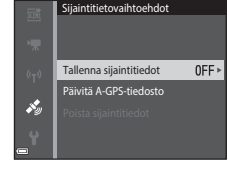

#### V Sijaintitietotoimintoja koskevia huomautuksia

- Sijaintitietojen laskeminen kestää muutaman minuutin, kun paikannus on käytössä ensimmäisen kerran tai jos paikannusta ei ole voitu tehdä pitkään aikaan tai heti akun vaihdon jälkeen.
- Voit lyhentää sijaintitietojen laskemiseen kuluvaa aikaa käyttämällä uusinta A-GPStiedostoa (
  110).
- Paikannussatelliittien sijainti muuttuu jatkuvasti.
   Et ehkä pysty määrittämään sijaintia tai se saattaa kestää jonkin aikaa sijainnistasi ja kellonajasta riippuen.
   Jos haluat käyttää sijaintitietotoimintoja, käytä kameraa avoimella alueella, jossa taivaalla on vähän esteitä.

Signaalin vastaanotto on tasaisempaa, jos paikannusantenni (🛄 1) osoittaa taivaalle.

- Seuraavat sijainnit, joissa signaalit saattavat estyä tai heijastua, voivat aiheuttaa paikannuksen epäonnistumisen tai epätarkan paikannuksen.
  - Rakennusten sisätilat tai maan alla olevat sijainnit
  - Korkeiden kerrostalojen väliset alueet
  - Alikulkukäytävät
  - Tunnelit
  - Suurjännitelinjojen lähellä olevat alueet
  - Puuryhmien väliset alueet
  - Veden alla
- 1,5 GHz matkapuhelinkaistan käyttäminen tämän kameran lähellä voi häiritä paikannusta.
- Älä säilytä kameraa metallipussissa, kun kuljetat kameraa paikannus päällä. Paikannus ei onnistu, jos kamera on peitetty metallimateriaaleilla.
- Jos paikannussatelliittien signaaleissa on merkittävä ero, paikannuksen poikkeama voi olla useita satoja metrejä.
- Ota ympäristö huomioon käyttäessäsi paikannusta.
- Kuvien toiston aikana näkyvän kuvauspäiväyksen ja kellonajan määrittää kameran sisäinen kello kuvaushetkellä.
  - Aika, jolloin kamera laski sijaintitiedot, tallennetaan kuviin, mutta sitä ei näytetä näytöllä.
- Sarjakuvaustoiminnolla kuvatun kuvasarjan ensimmäisen kuvan sijaintitiedot tallennetaan kuvasarjan kuviin.

## Akun tyhjeneminen sijaintitietojen tallennuksen ja lokin tallennuksen aikana

- Kun Tallenna sijaintitiedot -asetus on Päällä tai lokeja tallennetaan, akku tyhjenee tavallista nopeammin. Tarkista akun lataustaso erityisesti silloin, kun tallennat lokia Aloita kaikki lokit- tai Aloita syvyysloki -toiminnon avulla.

#### 🖉 Reittipisteiden (POI) tiedot

POI-tiedot ovat sijainnin nimitietoja lähimmille maamerkeille (nähtävyyksille) ja muille tiedoille.

- Kun sijaintitietovaihtoehtojen valikon Reittipisteet (POI) -kohdan Näytä POI -asetus (
  113) on Päällä, kulloisenkin sijainnin lähimmät sijainnin nimitiedot näytetään kuvaamisen aikana (ainoastaan, kun kameran paikannus on päällä).
- Kun Sulauta POI -kohdan asetus on Päällä, sijainnin nimitiedot voidaan tallentaa kuvaan kuvaamisen aikana (ainoastaan, kun kameran paikannus on päällä).

Sijainnin nimitieto (POI-tieto)

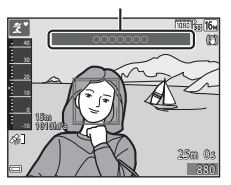

- Jos sijainnin nimitiedot on tallennettu kuvaan kuvaamisen aikana, nämä tiedot näytetään, kun Näytä POI -asetukseksi otetaan toiston aikana käyttöön Päällä.
- Sijainnin nimitietoja ei ehkä näytetä Reittipisteet (POI) -kohdan Yksityiskoht. taso -asetuksen tasosta riippuen. Joitakin maamerkkien nimiä ei ehkä myöskään ole rekisteröity tai maamerkin nimi saattaa olla toinen.

#### Sijaintitietojen tallentaminen veden alla

Oikealla kuvattu näyttö avautuu, jos valitset Vedenalainen-kuvausohjelman tai valitset (Autom. kuvausohjelma) -tilan ja sitten upotat kameran veteen, kun sijainittietojen laskeminen on käynnissä.

Jos valitset **Kyllä** ja painat **®**-painiketta, ennen veden alla kuvaamista lasketut sijaintitiedot tallennetaan veden alla kuvattaviin kuviin.

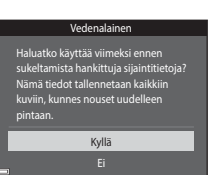

#### 🖉 Kuvat, joihin on tallennettu sijaintitiedot

- 🔏-kuvake tulee näkyviin toistettaessa kuvia, joihin on tallennettu sijaintitietoja (🛄5).
- Todellinen kuvauspaikka saattaa poiketa kuvatiedostoon tallennetusta sijaintitiedosta laskettujen sijaintitietojen tarkkuuden ja käytettävän geodeettisen järjestelmän erojen vuoksi.
- Kuviin tallennetut sijaintitiedot ja POI-tiedot voi poistaa Sijaintitietovaihtoehdotkohdan Poista sijaintitiedot -toiminnon avulla (<sup>[1]</sup>110). Poistettuja tietoja ei voi palauttaa.

#### Kuvauspaikan näyttäminen (toistotila)

Paina ▶-painiketta (toistotila) → valitse kuva, joka on tallennettu sijaintitietojen kanssa\* → 📽-painike

\* 🔏-kuvake tulee näkyviin toistettaessa kuvia, joihin on tallennettu sijaintitietoja (🛄5).

- Kuvauspaikka: sijaintitietojen kanssa tallennetun kuvan kuvauspaikka näytetään kartalla. Ennen
   painikkeen painamista valitun kuvan kuvauspaikka näytetään keltaisena.
   -kuvake ilmaisee arvioidun kuvauspaikan kuville, jotka on otettu, kun Kompassinäyttöasetus on Päällä (116). () (osoittaa kohti näytön yläosaa) ilmaisee pohjoisen.
- Pienoiskuvien näyttö: Jos kuvauspaikka näkyy kartalla, kuvat näytetään pienoiskuvina.
- Seuraavat toimet voi tehdä, kun kartta on näkyvissä.

# Kuvauspaikka

. Pienoiskuvien näyttö

#### Karttatoiminnot

| Toiminto                   | Kuvaus                                                                                              |  |
|----------------------------|----------------------------------------------------------------------------------------------------|--|
| Monivalitsin <sup>1</sup>  | Siirtää karttanäyttöä (kahdeksaan suuntaan).                                                        |  |
| Zoomaussäädin <sup>1</sup> | <ul> <li>T (Q): Lähentää karttanäyttöön.</li> <li>W (E): Loitontaa karttanäytöstä.</li> </ul>       |  |
| <b>∰</b> -painike          | Palaa toistonäyttöön.                                                                               |  |
| ₿-painike <sup>2</sup>     | Valitsee kuvat pienoiskuvien toistotilassa. Katso "Toiminnot, kun pienoiskuvia on valittu" (🎞 137). |  |

<sup>1</sup> Liikeohjausta voi käyttää (<sup>1</sup>20).

<sup>2</sup> Poistetaan käytöstä, kun näytössä näkyvällä kartalla ei ole kuvauspaikkoja.

#### Toiminnot, kun pienoiskuvia on valittu

| Toiminto          | Kuvaus                                                                                                    |                                                                                                    |  |
|-------------------|----------------------------------------------------------------------------------------------------|----------------------------------------------------------------------------------------------------|--|
| Monivalitsin      | Näytä valittu pienoiskuva painamalla ◀▶.<br>• Valitun kuvan kuvauspaikka muuttuu keltaiseksi kartalla.                                                             |                                                                                                    |  |
| Zoomaussäädin     | <ul> <li>T (Q): Näyttää valitun kuvan täyskuvatoistotilassa.<br/>Näytä edellinen tai seuraava kuva painamalla ◀▶.</li> <li>W (➡): Palaa karttanäyttöön.</li> </ul> |                                                                                                    |  |
| -painike          | Palaa toistonäyttöön.                                                                                                    |                                                                                                    |  |
| <b>℗</b> -painike | Näyttöön tulee valikko ja seuraavat vaihtoehdot ovat valittavissa.                                                                                                 |                                                                                                    |  |
|                   | Vieritä karttaa*                                                                                                    | Palaa karttatoimintonäyttöön ja näyttää kartan,<br>jonka keskellä näytetään valitun kuvan<br>kuvauspaikka.                   |  |
|                   | Korkeus-/<br>syvyyslokit*                                                                                                    | Näyttää korkeus-/syvyyslokin kaaviona (🛄 145).<br>Palaa karttatoimintojen näyttöön painamalla 🔞,<br>kun kaavio on näkyvissä. |  |
|                   | Tallenna sijainti                                                                                                    | Tallenna valitun kuvan kuvauspaikka.                                                                                         |  |
|                   | Keskitä<br>tallennettuun<br>sijaintiin                                                                                                    | Siirry suoraan tallennettuun sijaintiin. Lisätietoja on kohdassa "Tallennettujen sijaintien karttatoiminnot" (🎞 139).        |  |

\* Ainoastaan Korkeus-/syvyyslokit-vaihtoehdon voi valita, jos kamera tallensi korkeus-/ syvyyslokia, kun valitut kuvat kuvattiin. Ainoastaan Vieritä karttaa -vaihtoehdon voi valita, jos kamera ei tallentanut korkeus-/syvyyslokia.

#### Karttanäyttöä koskevia huomautuksia

- Karttoja ei voi näyttää, kun kameraa ladataan verkkovirtalaturilla.
- Karttanäyttöä ei voi kiertää. Ainoastaan pohjoinen ylös -näyttö (näytön yläosa osoittaa kohti pohjoista) on käytettävissä.
- Karttanäytön mittakaava vaihtelee kartalla näkyvän maan mukaan.
- Jos MENU-painiketta painetaan, kun kartta on näytössä, asetusvalikon Aikavyöhyke ja päiväys-, Alusta kortti-/Alusta muisti-, Kieli/Language- ja Palauta perusas.
   -vaihtoehtoja (<sup>(1)</sup>119) ei voi valita.

#### Nykyisen sijainnin näyttäminen kartalla (kuvaustila)

#### Siirry kuvaustilaan kameran paikannuksen ollessa käytössä<sup>1</sup> → @-painike<sup>2</sup>

- 1 Lisätietoja on kohdassa "Sijaintitietojen tallentaminen kuviin" (📖 133).
- 2 Maailmankartta tulee näkyviin, kun ∉-painiketta painetaan, eikä kameran paikannus ole käytössä.
- Nykyinen sijainti näytetään kartan keskellä. Voit tallentaa sijainnin ja näyttää kartan tallennetun sijainnin kanssa.
- Näyttöön tulee kompassi, kun kameran objektiivi osoittaa alaspäin.
- Aikaisemmin näytetty näyttö tulee näkyviin, kun kameran virta kytketään päälle toisen kerran tai useammin.
- Seuraavat toimet voi tehdä, kun kartta on näkyvissä.

Nykyinen sijainti

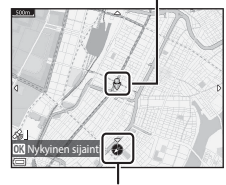

Kompassi

| Toiminto                   | Kuvaus                                                                                                    |                                                                                                    |  |
|----------------------------|----------------------------------------------------------------------------------------------------|----------------------------------------------------------------------------------------------------|--|
| Monivalitsin <sup>1</sup>  | Siirtää karttanäyttöä (kahdeksaan suuntaan).                                                                              |                                                                                                    |  |
| Zoomaussäädin <sup>1</sup> | <ul> <li>T (Q): Lähentää karttanäyttöön.</li> <li>W (🔁): Loitontaa karttanäytöstä.</li> </ul>                             |                                                                                                    |  |
| -painike                   | Näyttää näytön, joka ilmaisee suunnan kaltaisia tietoja (🎞 139).<br>Palaa kuvausnäyttöön painamalla painiketta uudelleen. |                                                                                                    |  |
|                            | Näyttöön tulee valikko ja seuraavat vaihtoehdot ovat valittavissa.                                                        |                                                                                                    |  |
| <b>⊛</b> -painike          | Keskitä<br>nykyiseen<br>sijaintiin <sup>2</sup>                                                                           | Näyttää nykyisen sijainnin kartan keskellä.                                                                                                    |  |
|                            | Tallenna<br>sijainti                                                                                                    | Valitse sijainti monivalitsimen avulla ja tallenna<br>sijainti painamalla <b>@</b> -painiketta (enintään 30<br>sijaintia).<br>Poistu rekisteröintinäytöstä valitsemalla<br>vahvistusikkunassa <b>Ei</b> . |  |
|                            | Keskitä<br>tallennettuun<br>sijaintiin                                                                                    | <ul> <li>Siirry suoraan tallennettuun sijaintiin.</li> <li>Lisätietoja on kohdassa "Tallennettujen<br/>sijaintien karttatoiminnot" (11139).</li> </ul>                                                    |  |

Liikeohjausta voi käyttää (1220).

<sup>2</sup> Ei valittavissa, kun kameran paikannus ei ole päällä.

139

#### Suunta- ja sijaintitietonäyttöä koskevia tietoja

Suunta- tai sijaintitiedot ja vastaavat näytetään, kun kartta on näytössä kuvaustilassa tai jos Ø-painiketta pidetään painettuna virran ollessa katkaistuna.

- 1 Päiväys ja aika
- 2 Sijaintitietojen vastaanotto
- 3 Lokin luontinäyttö (sijaintitiedot)
- 4 Lokin luontinäyttö (korkeus/veden syvyys)
- 5 Korkeus
- 6 Ilmanpaine
- 7 Suunta
- 8 Leveys- ja pituusaste
- 9 Sijainnin nimitiedot (Reittipisteet: POI)\*
- 10 Kompassinäyttö

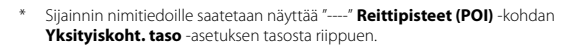

#### Tallennettujen sijaintien karttatoiminnot

Jos painat 🛞-painiketta ja valitset Keskitä

tallennettuun sijaintiin, kun kartta on näytössä (🌐 136, 138) tai pikkukuva on valittuna (🛄 144), kartta vierittyy tallennettuun sijaintiin, joka on lähinnä kartan keskiosaa.

- Siirry muihin tallennettuihin sijainteihin monivalitsimella ▲▼◀▶.
- Peruuta sijainnin tallentaminen painamalla
   m-painiketta.
  - Nykyinen sijainti: Peruuta valitun sijainnin tallentaminen.
  - Valitut sijainnit: Poista useita tallennettuja sijainteja. Valitse tallennettu sijainti monivalitsimella ja paina m-painiketta. Poista valinta painamalla m-painiketta uudelleen. Paina @-painiketta, kun olet valinnut haluamasi sijainnit.
  - Kaikki sijainnit: Poista kaikki tallennetut sijainnit yhdellä kerralla.
- Poistu toimintonäytöstä painamalla @-painiketta.

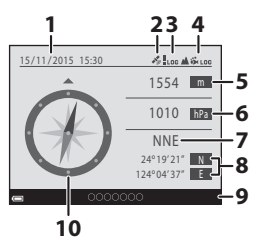

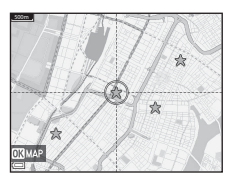

#### Korkeusmittarin ja syvyysmittarin käyttäminen

Voit tarkistaa nykyisen sijainnin ilmanpaineen sekä korkeuden tai veden syvyyden näytöltä ja tallentaa näytetyt arvot tallennettuihin kuviin.

- Korkeus, veden syvyys ja ilmanpaine, jotka tallennetaan kuviin, voidaan lisätä kuviin toistovalikon Tietojen lisääminen -toiminnon (<sup>1</sup>68) avulla.
- Otetut kuvat ja niihin liittyvät lokit voi näyttää, jos käytät korkeuden tai veden syvyyden tallennustoimintoja (<sup>1</sup>145).

#### Korkeusmittaria ja syvyysmittaria koskevia huomautuksia

- Sijaintitietovaihtoehtojen valikon Korkeus-/syvyysasetukset-kohdan Kork./syv. korjaus -asetuksen (1118) avulla voit korjata korkeutta tai veden syvyyttä etukäteen. Muista säätää tiedot 0 m tasolle veden pinnalla ennen kameran käyttämistä veden alla.
- Älä käytä kameran korkeusmittaria tai syvyysmittaria erikoistuneisiin käyttötarkoituksiin, kuten vuorikiipeilyyn tai sukeltamiseen. Näytetyt tiedot on tarkoitettu ainoastaan yleiseksi ohjeeksi.
- Koska korkeus lasketaan kameran sisäisen barometrin avulla, tiedot eivät näy oikein joissakin ilmasto-olosuhteissa.
- Kun syvyysmittarinäytön asteikko ylittää 25 m, syvyysmittarinäyttö muuttuu oranssiksi. Kun syvyysmittarinäytön asteikko ylittää 30 m, syvyysmittarinäyttö muuttuu punaiseksi.

#### Korkeus/veden syvyys

- Korkeusmittari tai syvyysmittari voidaan näyttää, kun sijaintitietovaihtoehtojen valikon Korkeus-/syvyysaset.-kohdan Korkeus-/ syvyysmittari-asetus on Päällä (oletusasetus).
- Korkeuden näyttöalue on –300 +4500 m ja veden syvyyden näyttöalue on 0–35 m.
- Kun korkeus tai veden syvyys on korjattu, Sanakyy korkeuden tai veden syvyyden vieressä.

#### Korkeus- tai syvyysmittari

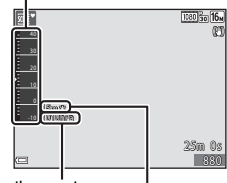

Ilmanpaine

Korkeus tai veden syvyys

#### Liiketietojen lokien tallentaminen

Paina MENU-painiketta → 🎸 (sijaintitietovaihtoehdot) -valikkokuvake → Luo loki → 🛞-painike

- Aloita kaikki lokit: Sijainti-, korkeus- ja veden syvyys -lokit tallennetaan.
- Aloita sijaintitietoloki: Sijaintitietoloki tallennetaan.
- Aloita syvyysloki: Veden syvyys -loki tallennetaan.
- Valitse lokin tallennuksessa käytettävä aikaväli ja paina
   (W-painiketta.)
  - Välit, jotka voi asettaa, vaihtelevat tallennettavan lokityypin mukaan.
  - Jos Aloita syvyysloki on valittu, lokin tallennus alkaa (kesto on pysyvästi yksi tunti).
- 3 Valitse lokin tallennuksen kesto ja paina <sup>®</sup>-painiketta.
  - Lokin tallennus alkaa. Poistu valikkonäytöstä painamalla MENU-painiketta.

  - Lokin tallennus päättyy automaattisesti, kun määritetty aika on kulunut, ja lokitiedot tallennetaan tilapäisesti kameraan. Tallenna lokitiedot muistikortille, kun lokin tallennus on valmis (©1143).
  - Muistikortille tallennetut lokit voi näyttää kartalla tai kaaviona (
    144, 145).

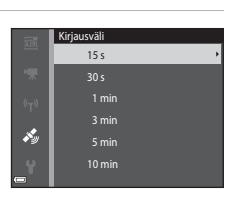

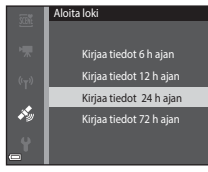

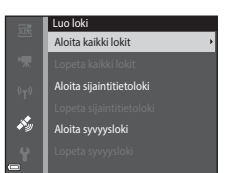

#### V Lokin tallennusta koskevia huomautuksia

- Lokia ei voi tallentaa, jos päiväystä ja kellonaikaa ei ole asetettu.
- Korjaa korkeus tai veden syvyys sijaintitietovaihtoehtojen valikon Korkeus-/ syvyysasetukset-kohdan Kork./syv. korjaus -toiminnon (<sup>[1]</sup>118) avulla ennen lokin tallentamisen aloittamista, kun tallennat kaikki lokit tai veden syvyys -lokin.
- Estä kameran sammuminen muokkauksen aikana käyttämällä täyteen ladattua akkua. Lokin tallennus päättyy, kun akun lataus loppuu. Korkeuden tai veden syvyyden lokin tallennuksen aikana akun lataus kuluu paljon nopeammin. Tarkkaile akun jäljellä olevaa latausta.
- Lokitietoja ei voi tallentaa, kun kameran paikannus ei ole käytössä, vaikka lokin tallennus olisi aloitettu.
- Lokin tallennusta jatketaan, kunnes ennalta määritetty aika on kulunut, vaikka kameran virta olisi katkaistu, jos lokin tallennusaikaa on vielä jäljellä.
- Lokin tallennus loppuu seuraavista syistä, vaikka lokin tallennusaikaa olisi vielä jäljellä.
  - Akku poistetaan
  - Tallenna sijaintitiedot -asetus kohdassa Sijaintitietovaihtoehdot on Pois (paitsi kun Aloita syvyysloki -toimintoa käytetään syvyyslokin tallennuksen aloittamiseen).
  - Palauta perusas. on valittu asetusvalikossa
  - Sisäisen kellon asetusta (aikavyöhyke tai päiväys ja aika) muutetaan
  - Lokin tallennuksen lopettamisvaihtoehto valitaan sijaintitietovaihtoehtojen valikon kohdassa **Luo loki** (1143)
- Lokin tallennus keskeytetään seuraavien toimintojen ajaksi.
  - Sarjakuvauksen aikana
  - Elokuvan tallennuksen aikana
  - Kun USB- tai HDMI-kaapeli on kytketty

Lokin tallennusta jatketaan, kun edellä mainitut toiminnot on tehty

 Lokitiedot tallennetaan tilapäisesti kameraan. Uusia lokeja ei voi tallentaa, jos lokitiedot ovat jääneet kameraan. Tallenna lokitiedot muistikortille, kun ne on tallennettu kameraan (
143).

#### Lokin tallennuksen lopettaminen ja lokien tallentaminen muistikortille

Paina MENU-painiketta 🗲 🔏 (sijaintitietovaihtoehdot) -valikkokuvake 🗲 Luo loki → ®-painike

Tallennetut lokit on tallennettava muistikortille, ennen kuin ne voi näyttää kartalla tai kaaviona.

- 1 Kun lokin tallennus on valmis, valitse lopetettava loki ja paina OB-painiketta.
  - Voit valita lokin tallennuksen lopettamisen ennen määritetyn ajan päättymistä.

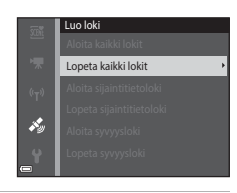

- 2 Valitse Tallenna lokit ja paina Gereiniketta.
  - Lokin tiedot tallennetaan muistikortille.

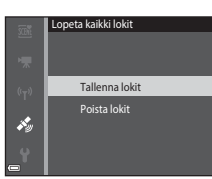

#### V Lokitietojen tallennusta koskevia huomautuksia

- Lokitietoja ei tallenneta, jos kamera ei pysty laskemaan paikannustietoja lokin tallennuksen alkamis- ja päättymisajan välissä.
- Lisätietoia on kohdassa "Muistikorteille tallennetut lokitiedot" (22181).

#### Lokin tietojen poistaminen

- Voit poistaa kameraan tilapäisesti tallennetut lokitiedot valitsemalla Poista lokit kohdassa 2
- Voit poistaa muistikortille tallennetut lokitiedot valitsemalla Nävtä loki -kohdassa Sijaintitietolokit (1144) tai Korkeus-/syvyyslokit (1145) ja painamalla ḿ−painiketta.

#### Tallennettujen sijaintitietojen näyttäminen kartalla

Paina MENU-painiketta → 🍫 (sijaintitietovaihtoehdot) -valikkokuvake → Näytä loki → 🛞-painike → Sijaintitietolokit → 🛞-painike

- Kun valitset lokin (päivämäärän), jonka haluat näyttää, ja painat @-painiketta, tallennetun lokin reitti näytetään kartalla.
- Voit poistaa valitun lokin tai kaikki tallennetut lokit painamalla m-painiketta, kun lokiluettelonäyttö on näkyvissä.
- Seuraavat toimet voi tehdä, kun kartta on näkyvissä.

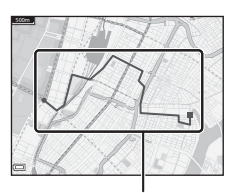

Sijaintiloki

| Toiminto       | Kuvaus                                                                                        |                                                                                                    |  |
|----------------|-----------------------------------------------------------------------------------------------|----------------------------------------------------------------------------------------------------|--|
| Monivalitsin*  | Siirtää karttanäyttöä (kahdeksaan suuntaan).                                                  |                                                                                                    |  |
| Zoomaussäädin* | <ul> <li>T (Q): Lähentää karttanäyttöön.</li> <li>W (🔁): Loitontaa karttanäytöstä.</li> </ul> |                                                                                                    |  |
| 🖆-painike      | Poistaa valitun lokin.                                                                        |                                                                                                    |  |
| ®-painike      | Näyttöön tulee valikko ja seuraavat vaihtoehdot ovat valittavissa.                            |                                                                                                    |  |
|                | Sijaintitietolokit                                                                            | Palaa lokiluettelonäyttöön.                                                                                                    |  |
|                | Tallenna sijainti                                                                             | Valitse sijainti monivalitsimen avulla ja tallenna<br>sijainti painamalla @-painiketta (enintään 30<br>sijaintia).<br>• Poistu rekisteröintinäytöstä valitsemalla<br>vahvistusikkunassa <b>Ei</b> . |  |
|                | Keskitä<br>tallennettuun<br>sijaintiin                                                        | <ul> <li>Siirry suoraan tallennettuun sijaintiin.</li> <li>Lisätietoja on kohdassa "Tallennettujen<br/>sijaintien karttatoiminnot" (<sup>[]</sup>139).</li> </ul>                                   |  |

Liikeohjausta voi käyttää (
20).

#### 🖉 Sijaintilokin tiedot

Lokitiedot ovat NMEA-yhteensopivassa muodossa. Lokitietojen näyttämistä ei kuitenkaan voi taata kaikissa NMEA-yhteensopivissa ohjelmistoissa tai kameroissa.

#### Näytä Korkeus-/syvyyslokit kaaviona

Paina MENU-painiketta → 🍫 (sijaintitietovaihtoehdot) -valikkokuvake → Näytä loki → 🔞-painike → Korkeus-/syvyyslokit → 🕲-painike

- Valitse loki (päivämäärä), jonka haluat näyttää, ja näytä korkeus tai veden syvyys kaaviona painamalla <sup>®</sup>.
  - Kaavion vaaka-akselilla näytetään lokin tallennuksen kokonaisaika ja kaavion pystyakselilla näytetään korkeuden/ syvyyden kokonaisvaihtelut lokin tallennuksen aikana.
  - Jos lokin tallennuksen aikana on otettu kuvia, ne näytetään pikkukuvina ja kuvauskohdat näytetään kaaviossa.
- OKHOTO IS/11/20/5/20 15/20 Pienoiskuvien näyttö

Valinta-alue

Kuvauskohta

 Voit poistaa valitun lokin tai kaikki tallennetut korkeus-/syvyyslokit painamalla m-painiketta, kun lokiluettelonäyttö on näkyvissä.

| Toiminto      | Kuvaus                                                                                                    |                                                                                                    |  |
|---------------|----------------------------------------------------------------------------------------------------|----------------------------------------------------------------------------------------------------|--|
| MENU-painike  | Palaa lokiluettelonäyttöön.                                                                                                    |                                                                                                    |  |
| Monivalitsin  | Siirrä keltaista valinta-aluetta monivalitsimella ◀►.<br>• Keltainen valinta-alue näytetään, kun kamera on hankkinut yli<br>30 tallennettua lokia.                                                                                                    |                                                                                                    |  |
| Zoomaussäädin | Lähennä valinta-alueen sisäpuolella olevalle alueelle siirtämällä suuntaan<br>▼ (𝒫).<br>• Siirrä näytettyä aluetta monivalitsimella ◀▶.<br>• Palaa koko kaavion näyttöön siirtämällä suuntaan ₩ (😫).                                                                                                    |                                                                                                    |  |
|               | Pienoiskuvat valitaan ja seuraavat toimet voi tehdä.                                                                                                    |                                                                                                    |  |
| ₿ -painike    | Monivalitsin                                                                                                    | Näytä valittu kuva painamalla 争.<br>• Valitun kuvan kuvauspaikka muuttuu keltaiseksi<br>kaaviossa.                                                                            |  |
|               | Zoomaussäädin                                                                                                    | <ul> <li>T (Q): Näyttää valitun kuvan<br/>täyskuvatoistotilassa.<br/>Näytä edellinen tai seuraava kuva painamalla</li> <li>.</li> <li>W (1): Palaa kaavionäyttöön.</li> </ul> |  |
|               | Gereal      Gereal      G | Palaa kaavion toimintonäyttöön.                                                                                                    |  |

• Seuraavat toimet voi tehdä, kun kaavio on näkyvissä.

## Wi-Fi-toiminnon (langaton lähiverkko) käyttö

Voit käyttää seuraavia toimintoja, jos asennat siihen tarkoitetun "Wireless Mobile Utility" -ohjelmiston Android OS- tai iOS-käyttöjärjestelmää käyttävään älylaitteeseen ja liität laitteen kameraan.

#### Take Photos (ota valokuvia)

Voit ottaa valokuvia kahdella alla kuvatulla tavalla.

- Laukaise kameran suljin ja tallenna otetut kuvat älylaitteeseen.
- Käytä älylaitetta kameran sulkimen laukaisemiseen kauko-ohjatusti ja tallenna kuvat älylaitteeseen.

#### View Photos (katsele kuvia)

Kameran muistikortille tallennetut kuvat voi siirtää älylaitteeseen, jossa niitä voi katsella. Voit myös esivalita kamerassa kuvat, jotka haluat siirtää älylaitteeseen.

#### Huomautuksia

Suojausasetuksia, kuten salasanaa, ei ole määritetty ostohetkellä. Käyttäjän on tarvittaessa itse määritettävä haluamansa suojausasetukset Wi-Fi-asetusvalikon **Asetukset**-kohdassa (**D**78).

#### Ohjelmiston asennus älylaitteeseen

- Siirry älylaitteella verkkosovelluskauppaan, kuten Google Play Store- tai App Store -palveluun, ja hae "Wireless Mobile Utility" -ohjelmistoa.
  - Katso lisätietoja älylaitteesi käyttöohjeesta.
- **2** Tarkista kuvaus ja muut tiedot ja asenna ohjelmisto.

#### Wireless Mobile Utility -ohjelmiston käyttöopas

Lataa käyttöopas seuraavasta Internet-sivustosta.

- Android OS: http://nikonimglib.com/ManDL/WMAU/
- iOS: http://nikonimglib.com/ManDL/WMAU-ios/

Muodosta yhteys kameraan painamalla kameran (7) (Wi-Fi) -painiketta, ota älylaitteen Wi-Fi-toiminto käyttöön ja käynnistä sitten älylaitteessa "Wireless Mobile Utility", kun "Avataan yhteyttä... Odota." näkyy kameran näytössä.

### Älylaitteen liittäminen kameraan

#### 1 Paina kameran <sup>((۲))</sup> (Wi-Fi) -painiketta.

- Oikealla näkyvä näyttö avautuu.
- Jos älylaitteesta ei vastaanoteta yhteysvahvistusta kolmen minuutin kuluessa, ilmoitus Ei yhteyttä, näytetään ja kamera palautuu Wi-Fi-asetusnäyttöön.
- Voit avata oikealla näkyvän näytön myös valitsemalla Wi-Fi-asetusvalikossa Muodosta yhteys älylaitt.

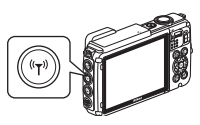

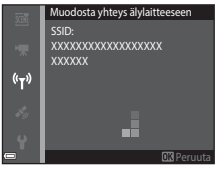

#### 2 Aseta älylaitteen Wi-Fi-asetukseksi Päällä.

- Katso lisätietoja älylaitteesi käyttöohjeesta.
- Kun älylaitteelle käytettävät verkkonimet (SSID) näytetään, valitse kamerassa näkyvä SSID.
- Kun Wi-Fi-asetusvalikon Todennus/salaus-asetus on WPA2-PSK-AES, näyttöön tulee viesti salasanan syöttämisestä. Anna kamerassa näkyvä salasana.

## **3** Kun "Avataan yhteyttä... Odota." näkyy kameran näytössä, käynnistä älylaitteeseen asennettu "Wireless Mobile Utility".

- Näyttöön avautuu ikkuna, jossa voit valita vaihtoehdon "Take Photos (ota valokuvia)" tai "View Photos (katsele kuvia)".
- Jos näyttöön tulee ilmoitus "Cannot connect to camera. (kameraan ei voi muodostaa yhteyttä.)", palaa vaiheeseen 1 ja yritä tehdä toimenpide uudelleen.
- "Ohjelmiston asennus älylaitteeseen" (
  146).

## NFC-yhteensopivan älylaitteen koskettaminen Wi-Fi-yhteyden muodostamiseksi

Kun käytät Android OS -älylaitetta, joka on yhteensopiva lähikenttätietoliikenne (NFC) -toimintojen kanssa, voit muodostaa Wi-Fi-yhteyden ja käynnistää "Wireless Mobile Utility" -ohjelmiston koskettamalla älylaitteen NFC-antennilla kameran 🕅 (N-Mark)-merkkiä.

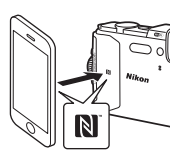

#### Wi-Fi-yhteyden katkaisu

Tee jokin seuraavista toimenpiteistä.

- Katkaise kameran virta.
- Valitse kameran Wi-Fi-asetusvalikossa Poista Wi-Fi käytöstä (paitsi jos kameraa käytetään kauko-ohjauksella).
- Aseta älylaitteen Wi-Fi-asetukseksi Pois.

#### Wi-Fi-yhteyttä koskevia huomautuksia

- Wi-Fi-yhteystoimet poistetaan käytöstä seuraavissa tapauksissa:
  - Kun kamera on liitetty televisioon, tietokoneeseen tai tulostimeen
  - Elokuvien tallennuksen aikana
  - Kun kamera käsittelee tietoja, esimerkiksi tallentaa kuvia tai tallentaa elokuvia
  - Kun kamera on liitetty älylaitteeseen
- Valitse Poista Wi-Fi käytöstä alueilla, joissa radioaaltojen käyttö on kielletty.
- Kun Wi-Fi on liitetty, Autom. sammutus ei ole käytössä.
- Kun Wi-Fi on liitetty, akku tyhjenee tavallista nopeammin.
- Wi-Fi-yhteys katkaistaan seuraavissa tilanteissa:
  - Kun akun varaustaso on mataa
  - Kun elokuvan tallennus alkaa lyhytelokuva-esitystilassa

#### 🖉 Suojausasetukset

Jos kameran Wi-Fi-toiminnolle ei ole määritetty suojausasetuksia (salausta ja salasanaa), valtuuttamattomat kolmannet osapuolet voivat käyttää verkkoa ja aiheuttaa ongelmia. Suosittelemme ehdottomasti tarvittavien suojausasetusten luomista ennen Wi-Fitoiminnon käyttöä.

Luo suojausasetukset valitsemalla Wi-Fi-asetusvalikosta (🛄 108) Asetukset.

#### Älylaitteeseen siirrettävien kuvien esivalinta kamerassa

Voit esivalita kamerassa kuvat, jotka haluat siirtää älylaitteeseen. Elokuvia ei voi esivalita siirtoa varten.

#### 1 Valitse siirrettävät kuvat.

Voit esivalita älylaitteeseen siirrettävät kuvat seuraavissa valikoissa:

- Merk. ladat. Wi-Fi-yht. kautta toistovalikossa (<sup>194</sup>)
- Wi-Fi-asetusvalikon Lataa kamerasta -kohdassa (
  108)

Kun käytät Lataa kamerasta -toimintoa, kameran SSID ja salasana näytetään kuvien valinnan jälkeen.

#### 2 Yhdistä kamera ja älylaite (🛄 147).

Kun kosketat "Wireless Mobile Utility" -ohjelmassa "View Photos (katsele kuvia)", näyttöön tulee vahvistusikkuna ja määritetyt kuvat siirretään älylaitteeseen.

#### Siirrettävien kuvien esivalinta toiston aikana

Kun kamera on toistotilassa, muodosta Wi-Fi-yhteys painamalla (🏹 (Wi-Fi) -painiketta tai käyttämällä NFC-toimintoa, ja valitse näytettävät kuvat, jotka haluat siirtää.

- Täyskuvatoistotilassa voit lisätä yhden kuvan kerrallaan. Kun avainkuva valitaan, kaikki kuvasarjan kuvat lisätään.
- Pienoiskuvien toistotilassa voit lisätä yhden kuvan, joka on valittu kohdistimella.
- Kalenterinäyttötilassa voit lisätä kaikki kuvat, jotka on otettu valittuna päivänä.

Tämä toiminto ei ole käytettävissä, kun muodostat Wi-Fi-yhteyden Wi-Fi-asetusvalikon **Muodosta yhteys älylaitteeseen** -vaihtoehdon avulla.

## Kameran liittäminen televisioon, tietokoneeseen tai tulostimeen

Voit parantaa kuvien ja elokuvien katseluelämystä kytkemällä kameran televisioon, tulostimeen tai tietokoneeseen.

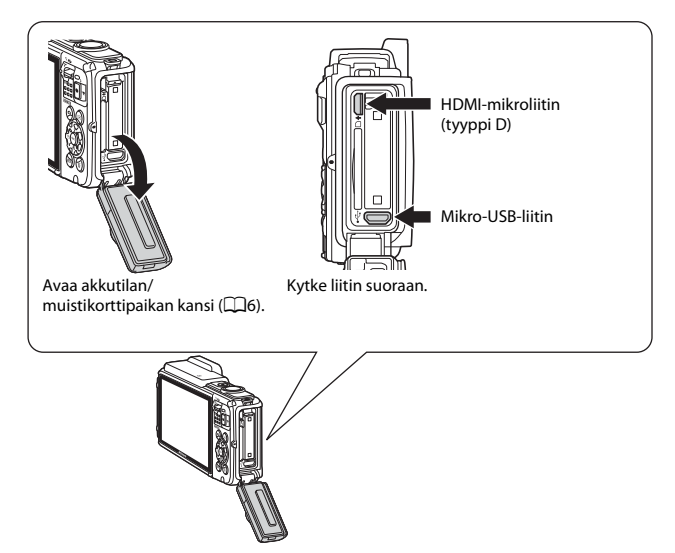

- Varmista ennen kameran kytkemistä ulkoiseen laitteeseen, että akussa on riittävästi virtaa ja katkaise kameran virta. Avaa lisäksi akkutilan/muistikorttipaikan kansi ja varmista, että sen sisäpuolella ei ole vesipisaroita. Pyyhi mahdollinen kosteus pehmeällä, kuivalla kankaalla ennen kameran yhdistämistä laitteeseen. Varmista, että kameran virta on katkaistu ennen liittimen irrottamista.
- Jos käytössä on EH-62F-verkkolaite (saatavissa erikseen), kameran virtalähteenä voi käyttää tavallista pistorasiaa. Älä käytä muunmerkkisiä verkkolaitteita, sillä ne saattavat aiheuttaa kameran ylikuumenemisen tai toimintahäiriöitä.
- Lisätietoja kytkentätavoista ja kameran kytkennän jälkeen suoritettavista toiminnoista on tämän asiakirjan lisäksi laitteen mukana toimitetuissa ohjeissa.

#### Kuvien katseleminen televisiosta

151

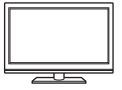

Kameralla otettuja kuvia ja elokuvia voi katsella television avulla. Kytkentämenetelmä: Kytke kaupoista saatava HDMI-kaapeli television HDMI-tuloliitäntään.

#### Kuvien tulostaminen ilman tietokonetta

Jos kytket kameran PictBridge-yhteensopivaan tulostimeen, voit tulostaa kuvia ilman tietokonetta.

Kytkentätapa: Kytke kamera USB-kaapelilla suoraan tulostimen USB-tuloliitäntään.

#### Kuvien katseleminen ja järjesteleminen tietokoneella

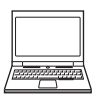

Voit siirtää kuvat tietokoneeseen helppoja muokkaustoimintoja ja kuvatietojen hallintaa varten.

Kytkentätapa: Kytke kamera USB-kaapelilla tietokoneen USBliitäntään.

- Asenna ViewNX 2 tietokoneeseen ennen kameran kytkemistä tietokoneeseen (
  157).
- Jos tietokoneeseen kytketään tietokoneesta virtaa saavia USBlaitteita, irrota ne tietokoneesta ennen kameran kytkemistä. Kameran ja muiden USB-laitteiden samanaikainen liittäminen tietokoneeseen voi johtaa kameran toimintahäiriöihin tai liialliseen virransyöttöön tietokoneesta, mikä voi vahingoittaa kameraa tai muistikorttia.

**1**153

LI 157

#### Kameran liittäminen televisioon (toistaminen televisiossa)

#### **1** Sammuta kameran virta ja kytke kamera televisioon.

 Varmista, että liittimet ovat oikeassa asennossa. Älä aseta tai poista liittimiä vinosti, kun kytket tai irrotat niitä.

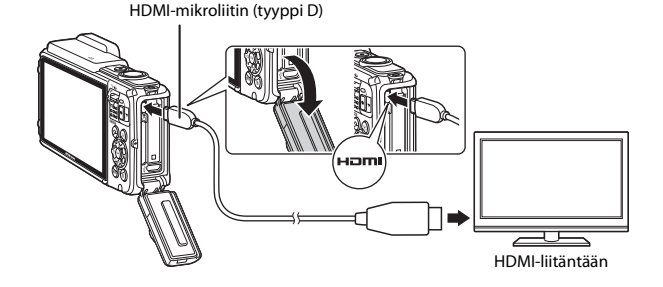

#### **2** Aseta television tulo ulkoiselle tulolle.

• Katso lisätietoja television käyttöohjeesta.

## 3 Kytke kameraan virta pitämällä▶ (toisto) -painiketta painettuna.

- Kuvat näytetään televisiossa.
- Kameran näytön virta ei kytkeydy päälle.

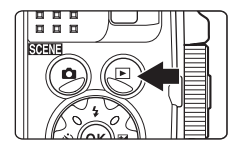
## Kameran liittäminen tulostimeen (Direct Print)

Käyttäjä voi kytkeä PictBridge-yhteensopivan tulostimen suoraan kameraan ja tulostaa kuvia ilman tietokonetta.

## Kameran liittäminen tulostimeen

1 Kytke tulostimeen virta.

## **2** Sammuta kameran virta ja kytke kamera tulostimeen USBkaapelilla.

 Varmista, että liittimet ovat oikeassa asennossa. Älä aseta tai poista liittimiä vinosti, kun kytket tai irrotat niitä.

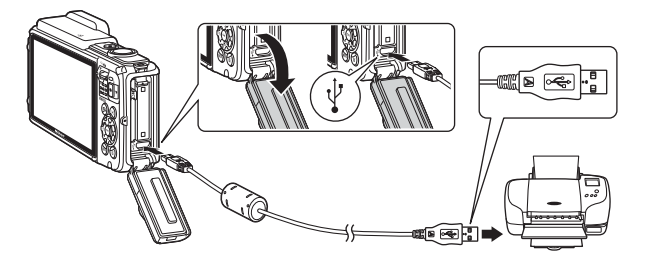

## **3** Kameraan kytketään automaattisesti virta.

 PictBridge-aloitusnäyttö (①) näkyy kameran näytössä ja sen jälkeen näkyvin tulee Tulosta valitut -näyttö (②).

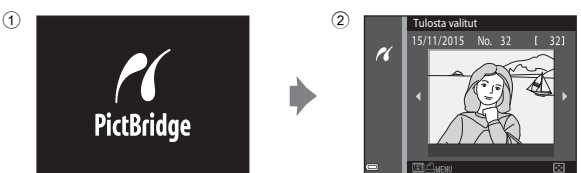

## Jos PictBridge-aloitusnäyttö ei tule näyttöön

Kun **Automaattinen** on valittuna asetukselle **Lataus tietokoneesta** ( $\square$ 130), joillakin tulostinilla ei voi tulostaa kuvia, vaikka kamera olisi kytketty suoraan tulostimeen. Jos PictBridge-aloitusnäyttö ei näy, kun kameraan on kytketty virta, sammuta kameran virta ja irrota USB-kaapeli. Valitse **Lataus tietokoneesta** -asetukseksi **Pois** ja kytke kamera uudelleen tulostimeen.

## Kuvien tulostaminen yksitellen

- Valitse haluamasi kuva monivalitsimella ◀► ja paina () painiketta.
  - Siirry pienoiskuvien toistoon siirtämällä zoomaussäädintä suuntaan W ( ) tai siirry täyskuvatoistotilaan siirtämällä zoomaussäädintä suuntaan T (Q).
- 2 Valitse Kopiot painamalla ▲▼ ja paina -painiketta.

## **3** Valitse **Paperikoko** ja paina **®**-painiketta.

- Voit tulostaa tulostimeen määritetyllä paperikoolla valitsemalla Oletusarvo.
- Kamerassa käytettävissä olevat paperikoon vaihtoehdot vaihtelevat käyttämäsi tulostimen mukaan.

## 4 Valitse Aloita tulostus ja paina ®-painiketta.

Tulostus alkaa.

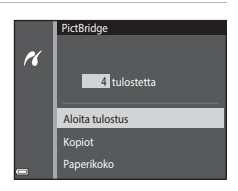

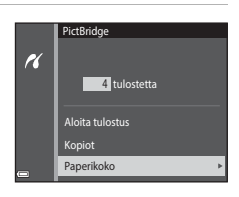

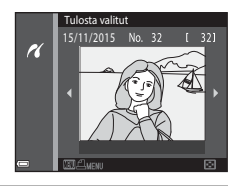

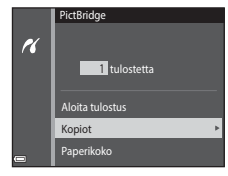

## Useiden kuvien tulostaminen

 Paina MENU (valikko) -painiketta, kun Tulosta valitut -näyttö tulee näkyviin.

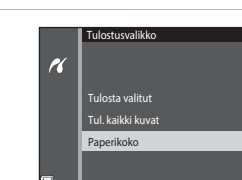

Tulosta valitut

11

- - Valitse haluamasi paperikoko ja paina
     Ppainiketta.
  - Voit tulostaa tulostimeen määritetyllä paperikoolla valitsemalla Oletusarvo.
  - Kamerassa käytettävissä olevat paperikoon vaihtoehdot vaihtelevat käyttämäsi tulostimen mukaan.
  - Voit poistua tulostusvalikosta painamalla MENU-painiketta.
- **3** Valitse **Tulosta valitut** tai **Tul. kaikki kuvat** ja paina **®**-painiketta.

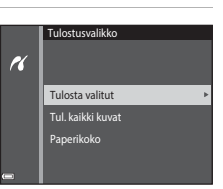

#### Tulosta valitut

Valitse kuvat (enintään 99) ja kunkin kuvan kopiomäärä (enintään 9).

- Valitse kuvat monivalitsimella ◀► ja määritä tulostettavien kopioiden määrä painamalla ▲▼.

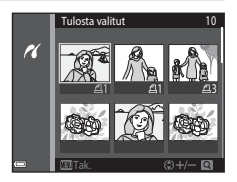

- zoomaussäädintä suuntaan  $\mathbf{W}(\mathbf{Q})$  tai siirry pienoiskuvien toistoon siirtämällä zoomaussäädintä suuntaan  $\mathbf{W}(\mathbf{Q})$ .
- Paina (W)-painiketta, kun asetukset ovat valmiit. Valitse Aloita tulostus, kun kopioiden määrän vahvistusnäyttö tulee näkyviin, ja aloita tulostus painamalla (W)-painiketta.

#### Tul. kaikki kuvat

Jokaisesta sisäiseen muistiin tai muistikortille tallennetusta kuvasta tulostetaan yksi kopio.

 Valitse Aloita tulostus, kun kopioiden määrän vahvistusnäyttö tulee näkyviin, ja aloita tulostus painamalla ()-painiketta.

# ViewNX 2 -ohjelman käyttäminen (Kuvien siirtäminen tietokoneeseen)

## ViewNX 2 -ohjelmiston asentaminen

ViewNX 2 on ilmainen ohjelmisto, jonka avulla voit siirtää kuvia ja elokuvia tietokoneellesi, jotta voit katsella, muokata tai jakaa kuviasi. Asenna ViewNX 2 lataamalla ViewNX 2 -asennusohjelma seuraavasta Internet-sivustosta ja toimimalla näyttöön tulevien asennusohjeiden mukaan.

http://nikonimglib.com/nvnx/

Katso järjestelmävaatimukset ja muut tiedot alueesi Nikon-sivustosta.

## Kuvien siirtäminen tietokoneeseen

### Valmistele kuvia sisältävä muistikortti.

Voit käyttää mitä tahansa seuraavista menetelmistä kuvien siirtämiseen muistikortilta tietokoneeseen.

- SD-muistikorttipaikka/kortinlukija: Aseta muistikortti tietokoneesi korttipaikkaan tai tietokoneeseen yhdistettyyn kortinlukijaan (saatavana kaupallisesti).
- Suora USB-yhteys: Katkaise kamerasta virta ja varmista, että muistikortti on asetettu kameraan. Kytke kamera tietokoneeseen USB-kaapeliilla.

Kameraan käynnistyy automaattisesti.

Voit siirtää kameran sisäiseen muistiin tallennettuja kuvia poistamalla muistikortin kamerasta ennen kameran kytkemistä tietokoneeseen.

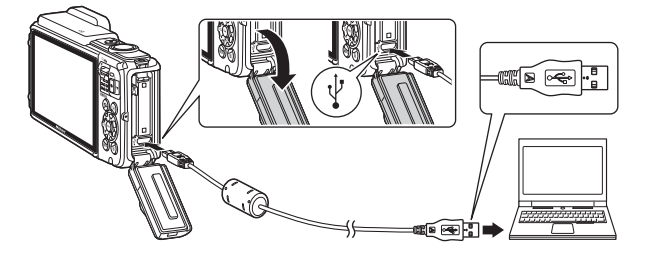

Jos näyttöön tulee viesti, jossa sinua kehotetaan valitsemaan ohjelma, valitse Nikon Transfer 2.

#### Kun käytössä on Windows 7

Jos oikealla esitetty näyttö avautuu, valitse Nikon Transfer 2 toimimalla seuraavien ohjeiden mukaan.

 Valitse Import pictures and videos (Tuo kuvia ja videoita) -kohdassa Change program (Vaihda ohjelma).

|                                                                                                    |                                  |                                                             | 10000 |
|----------------------------------------------------------------------------------------------------|----------------------------------|-------------------------------------------------------------|-------|
| I is a Control from a machine and Sound + Device and Porter                                                                                                    |                                  | • 4                                                         |       |
| MERCENCE COLUMN                                                                                                    | Plan of 2.1 100                  |                                                             |       |
| Manage media anyone decker<br>Appler media anyone decker<br>Appler menior produces, and videor:                                                                                                    | Angest picture<br>Charge picture | and sides:<br>a and sides from your device to your computer | ٦     |
| hows file<br>Income the second second se | See Change Rowy                  | or deary works with Windows                                 |       |
|                                                                                                    |                                  |                                                             |       |
|                                                                                                    |                                  |                                                             |       |

Ohjelmanvalinnan valintaikkuna avautuu; valitse Import File using Nikon Transfer 2 (Tuo tiedosto Nikon Transfer 2:n avulla) ja valitse OK.

2 Kaksoisnapsauta Import File (Tuo tiedosto).

Jos muistikortilla on paljon kuvia, Nikon Transfer 2 -ohjelma saattaa käynnistyä hitaasti. Odota, kunnes Nikon Transfer 2 on käynnistynyt.

#### USB-kaapelin kytkemistä koskevia huomautuksia

Jos kamera on kytketty tietokoneeseen USB-keskittimen avulla, yhteyttä ei välttämättä tunnisteta.

## 2 Valitse Start Transfer (Aloita siirto), kun Nikon Transfer 2 on käynnistynyt.

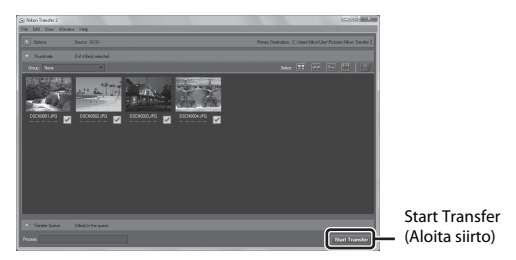

- Kuvien siirtäminen alkaa. Kun kuvat on siirretty, ViewNX 2 käynnistyy ja siirretyt kuvat näytetään.
- Lisätietoja ViewNX 2 -ohjelman käytöstä on käytönaikaisessa ohjeessa.

## **3** Katkaise yhteys.

- Jos käytät kortinlukijaa tai korttipaikkaa, valitse tietokoneen käyttöjärjestelmästä
  oikea vaihtoehto muistikorttia vastaavan siirrettävän levyn poistamiseksi ja poista
  sitten muistikortti kortinlukijasta tai korttipaikasta.
- Jos kamera on kytketty tietokoneeseen, katkaise kamerasta virta ja irrota USBkaapeli.

## Teknisiä huomautuksia

| Tuotteen hoito                              |  |
|---------------------------------------------|--|
| Kamera                                      |  |
| Akku                                        |  |
| Verkkovirtalaturi                           |  |
| Muistikortit                                |  |
| Puhdistus ja säilytys                       |  |
| Puhdistus                                   |  |
| Säilytys                                    |  |
| Virheilmoitukset                            |  |
| Vianmääritys                                |  |
| Tiedostonimet                               |  |
| Lisävarusteet                               |  |
| KARTTA- JA PAIKANNIMITIETOJEN KÄYTTÖSOPIMUS |  |
| Tekniset tiedot                             |  |
| Hyväksytyt muistikortit                     |  |
| Hakemisto                                   |  |

## **Tuotteen hoito**

Noudata seuraavia varotoimia kohdan "Turvallisuusohjeita" (Щvi-viii) ja "<Tärkeää> Iskunkestävyys, vesitiiviys, pölytiiviys, kondensoituminen" (Щix) varoitusten lisäksi, kun käytät laitetta tai säilytät sitä.

## Kamera

#### Älä kohdista kameraan voimakkaita iskuja

Laite saattaa mennä epäkuntoon, jos siihen kohdistuu voimakas isku tai tärähdys. Älä myöskään kosketa objektiivia tai käytä siihen voimaa.

#### Vältä äkillisiä lämpötilan muutoksia

Äkilliset lämpötilan muutokset, esimerkiksi siirryttäessä kylmänä päivänä lämpimään rakennukseen tai sieltä ulos, voivat saada kosteuden tiivistymään laitteen sisään. Kosteuden tiivistymisen välttämiseksi pidä laitetta kameralaukussa tai muovipussissa, ennen kuin altistat sen äkilliselle lämpötilan muutokselle.

#### Vältä voimakkaita magneettikenttiä

Älä käytä tai säilytä tätä laitetta lähellä laitteita, jotka tuottavat voimakasta sähkömagneettista säteilyä tai voimakkaita magneettikenttiä. Tämä saattaa aiheuttaa tietojen katoamista tai kameran toimintahäiriöitä.

#### Älä pidä objektiivia kauan kohdistettuna voimakkaaseen valonlähteeseen

Älä kohdista objektiivia pitkiksi ajoiksi aurinkoon tai muihin voimakkaisiin valonlähteisiin, kun käytät tai säilytät kameraa. Voimakas valo voi vahingoittaa kuvakennoa ja aiheuttaa valokuviin valkoisen hunnun.

#### Katkaise virta, ennen kuin poistat tai irrotat virtalähteen tai muistikortin

Älä poista akkua, kun laitteen virta on kytkettynä tai kun kuvien tallennus tai poisto on kesken. Jos katkaiset virran näissä tilanteissa, tietoja voi hävitä tai laitteen muisti tai virtapiirit voivat vaurioitua.

#### Huomautuksia näytöstä

- Näytöt ja elektroniset etsimet rakennetaan erittäin huolellisesti; vähintään 99,99 % kuvapisteistä on tehollisia, korkeintaan 0,01 % puuttuessa tai ollessa viallisia. Näytöissä saattaa olla joitakin kuvapisteitä, jotka ovat aina valaistuina (valkoinen, punainen, sininen tai vihreä) tai aina pimeinä (musta). Ilmiö ei ole toimintahäiriö eikä vaikuta tallennettaviin kuviin.
- OLED-näyttöjen yleisten ominaisuuksien vuoksi saman näytön tai kuvan pitkäaikainen tai toistuva näyttäminen saattaa aiheuttaa näytön palamista. Näytön palamisen tunnistaa näytön osien pienentyneestä kirkkaudesta tai täplikkäästä näytöstä. Joissakin tapauksissa näytön palaminen jää pysyväksi. Näytön palaminen ei kuitenkaan vaikuta kuviin mitenkään.

Näytön palamisen estämiseksi älä aseta näytön kirkkautta tarvittavaa suuremmaksi äläkä näytä samaa näyttöä tai kuvaa pitkiä aikoja.

- Näytön kuvaa voi olla vaikea nähdä kirkkaassa valaistuksessa.
- Älä paina näyttöä, sillä näyttö saattaa vahingoittua tai toimia väärin. Jos näyttö rikkoutuu, ole varovainen välttääksesi rikkoutuneen lasin aiheuttaman loukkaantumisen.

## Akku

#### Käyttöä koskevia varotoimia

- Huomaa, että akku saattaa kuumentua käytössä.
- Älä käytä akkua alle –10 °C:n tai yli 40 °C:n lämpötilassa, sillä tällöin akku saattaa vahingoittua tai toimia virheellisesti.
- Jos havaitset epätavallisia ilmiöitä, kuten akun liiallista lämpenemistä tai akusta tulevaa savua tai epätavallista hajua, lopeta käyttäminen heti ja ota yhteys jälleenmyyjään tai valtuutettuun Nikon-huoltoedustajaan.
- Kun olet irrottanut akun kamerasta tai valinnaisesta akkulaturista, eristä akku asettamalla se esimerkiksi muovipussiin.

#### Akun lataaminen

Tarkista akun varaus ennen kameran käyttöä ja vaihda tai lataa akku tarvittaessa.

- Lataa akku ennen käyttöä sisätilassa 5-35 °C:n lämpötilassa.
- Akun korkea lämpötila saattaa estää akun oikean tai täydellisen latautumisen ja saattaa heikentää akun suorituskykyä. Koska akku voi kuumentua käytön jälkeen, anna sen jäähtyä ennen lataamista.

Kun lataat tähän kameraan asetettua akkua verkkovirtalaturilla tai tietokoneella, akku ei lataudu, jos lämpötila on alle 0 °C tai yli 45 °C.

- Lopeta lataaminen, kun akku on täynnä, sillä muuten akun suorituskyky voi heiketä.
- Akku saattaa lämmetä lataamisen aikana. Tämä ei kuitenkaan ole toimintahäiriö.

#### Vara-akkujen pitäminen mukana

Sinun kannattaa pitää mukanasi täyteen varattuja vara-akkuja, kun lähdet kuvaamaan jotakin tärkeää tilaisuutta.

#### Akun käyttäminen kylmissä olosuhteissa

Akkujen kapasiteetti pienenee kylmässä. Jos lähes tyhjää akkua käytetään alhaisissa lämpötiloissa, kamera ei ehkä käynnisty. Säilytä vara-akut lämpimässä ja vaihda akku tarvittaessa. Osa kylmän akun varauksesta palaa ennalleen lämpimässä.

#### Akun liittimet

Akun liittimiin tarttunut lika voi haitata kameran toimintaa. Jos akun liittimet likaantuvat, pyyhi ne ennen käyttöä kuivaksi puhtaalla, kuivalla liinalla.

#### Tyhjentyneen akun lataaminen

Jos kameran virta kytketään tai katkaistaan, kun kamerassa on tyhjä akku, akun kesto voi lyhentyä. Lataa tyhjentynyt akku ennen käyttöä.

#### Akun säilyttäminen

- Irrota akku tai valinnainen akkulaturi kamerasta aina, kun kameraa ei käytetä. Kamera kuluttaa pieniä määriä virtaa, kun akku on kamerassa, vaikka kameraa ei käytettäisikään. Akku voi tällöin syväpurkautua, minkä jälkeen se ei enää toimi.
- Lataa akku täyteen vähintään puolen vuoden välein ja pura sen varaus kokonaan, ennen kuin palautat sen säilytyspaikkaan.
- Eristä akku panemalla se muovipussiin tai vastaavaan ja säilytä sitä viileässä paikassa. Akkua on säilytettävä kuivassa tilassa, jonka lämpötila on 15–25 °C. Irrota akku aina kamerasta tai valinnaisesta akkulaturista, kun kameraa ei käytetä.

#### Akun käyttöikä

Kun täyteen ladatun akun toiminta-aika huoneenlämpötilassa on selvästi lyhentynyt, akku on vaihdettava uuteen. Hanki uusi akku.

#### Käytettyjen akkujen kierrättäminen

Vaihda akku uuteen, kun sen varaus ei enää säily. Käytetyt akut ovat arvokasta raaka-ainetta. Kierrätä käytetyt akut paikallisten jätehuolto-ohjeiden mukaisesti.

## Verkkovirtalaturi

- Verkkovirtalaturi EH-71P/EH-73P on tarkoitettu käytettäväksi vain yhteensopivien laitteiden kanssa. Älä käytä sitä toisen merkkisen tai mallisen laitteen kanssa.
- Käytä USB-kaapelina ainoastaan UC-E21-kaapelia. Muun USB-kaapelin kuin UC-E21kaapelin käyttäminen saattaa aiheuttaa ylikuumenemista, tulipalon tai sähköiskun.
- Älä missään tapauksessa käytä muun merkkistä tai mallista verkkolaitetta kuin EH-71P/ EH-73P-verkkovirtalaturia äläkä käytä kaupallisesti saatavilla olevaa USB-verkkolaitetta tai matkapuhelimen akkulaturia. Tämän ohjeen noudattamatta jättäminen voi aiheuttaa ylikuumentumisen tai kameran vahingoittumisen.
- EH-71P/EH-73P on yhteensopiva 100–240 V:n ja 50/60 Hz:n pistorasioiden kanssa. Kun käytät laitetta ulkomailla, käytä tarvittaessa pistokesovitinta (saatavissa kaupoista). Lisätietoja pistokesovittimista saa matkatoimistosta.

## Muistikortit

#### Käyttöä koskevia varotoimia

- Noudata muistikortin mukana toimitetuissa ohjeissa kuvattuja turvatoimia.
- Älä kiinnitä muistikortteihin tarroja tai etikettejä.

#### Alustaminen

- Älä alusta muistikorttia tietokoneella.
- Kun asetat tähän kameraan aikaisemmin toisessa laitteessa käytetyn muistikortin, muista alustaa se tällä kameralla. Suosittelemme uusien muistikorttien alustamista tällä kameralla ennen niiden käyttämistä tässä kamerassa.
- Huomaa, että muistikortin alustaminen poistaa pysyvästi kaikki kuvat ja muut muistikortin tiedot. Ennen muistikortin alustamista kopioi kuvat, jotka haluat säilyttää.
- Jos ilmoitus Korttia ei ole alustettu. Alusta kortti? tulee näyttöön, kun kameraan kytketään virta, muistikortti on alustettava. Jos muistikortissa on tietoja, jotka haluat säilyttää, valitse Ei. Kopioi tärkeät kuvat esimerkiksi tietokoneeseen. Jos haluat alustaa muistikortin, valitse Kyllä. Vahvistusvalintaikkuna avautuu. Aloita alustaminen painamalla
   O-painiketta.
- Älä tee seuraavassa mainittuja toimia alustamisen aikana, kun muistikorttiin kirjoitetaan tietoja tai niitä poistetaan kortista tai kun tietoja siirretään tietokoneeseen. Tämän varotoimen jättäminen noudattamatta voi aiheuttaa tietojen häviämisen tai kameran tai muistikortin vahingoittumisen:
  - Avaa akkutilan/muistikorttipaikan kansi tai poista akku tai muistikortti.
  - Katkaise kameran virta.
  - Irrota verkkolaite.

## Puhdistus ja säilytys

## Puhdistus

Älä käytä alkoholia, ohenteita tai muita haihtuvia kemikaaleja.

| Objektiivi | Vältä koskettamasta objektiivin etulinssiä sormin. Poista tomu tai nukka<br>puhaltimella (se on pieni putkimainen laite, jonka päästä tulee ilmavirta,<br>kun toisessa päässä olevaa kumipalloa puristetaan). Jos objektiivissa on<br>sormenjälkiä tai muuta likaa, joka ei irtoa puhaltimella, pyyhi se pehmeällä<br>liinalla pyörivin liikkein, jotka suuntautuvat objektiivin keskeltä reunoja<br>kohti. Jos lika ei lähde tälläkään menetelmällä, pyyhi objektiivi liinalla, jota<br>on hieman kostutettu linssinpuhdistusnesteellä.    |
|------------|----------------------------------------------------------------------------------------------------|
| Näyttö     | Poista pöly tai nukka puhaltimella. Poista sormenjäljet ja muut tahrat<br>varovasti pehmeällä, kuivalla liinalla.                                                                                                    |
| Runko      | <ul> <li>Poista pöly, lika tai hiekka puhaltimella ja pyyhi sitten varovasti pehmeällä, kuivalla liinalla.</li> <li>Älä puhkaise mikrofonin tai kaiuttimen aukkoja terävällä esineellä. Jos kameran sisäpuoli vahingoittuu, kameran vesitiiviys heikkenee.</li> <li>Lisätietoja on kohdissa "Vesi- ja pölytiiviyttä koskevia huomautuksia" (\(\D) xi);) a "Puhdistaminen kameran veden alla käyttämisen jälkeen" (\(\D) xi);).</li> <li>Huomaa, että kameran sisään päässyt lika voi aiheuttaa vaurioita, joita takuu ei korvaa.</li> </ul> |

## Säilytys

Poista akku, jos kameraa ei tarvita pitkään aikaan. Ota kamera pois säilytyspaikastaan ainakin kerran kuukaudessa, jotta siihen ei keräänny hometta. Kytke kameraan virta ja paina laukaisinta muutamia kertoja, ennen kuin panet kameran takaisin säilytyspaikkaansa. Älä säilytä kameraa missään seuraavista sijainneista:

Paikoissa, joissa ilmanvaihto on huono tai kosteus on yli 60 %

- Yli 50 °C:n tai alle -10 °C:n lämpötilassa
- Lähellä voimakkaita sähkömagneettisia kenttiä tuottavia laitteita, kuten televisioita tai radioita

Noudata akun säilytyksessä kohdan "Akku" (🛄 161) alakohdassa "Tuotteen hoito" (🛄 160) annettuja ohjeita.

## Virheilmoitukset

| Näyttö                                                           | Syy/Ratkaisu                                                                                                    | Û      |
|------------------------------------------------------------------|----------------------------------------------------------------------------------------------------|--------|
| Akku on kuumentunut.<br>Kameran virta katkaistaan.               | Kameran virta katkeaa automaattisesti.                                                                                                    |        |
| Kameran virta katkaistaan<br>ylikuumentumisen<br>ehkäisemiseksi. | Odota, että kamera tai akku jäähtyy, ennen<br>kuin jatkat kameran käyttöä.                                                                                                    | -      |
| Muistikortissa kirjoituksen<br>esto.                             | Muistikortin kirjoitussuojauskytkin on<br>lukitusasennossa. Siirrä kirjoitussuojauskytkin<br>kirjoitusasentoon.                                                                                                    | -      |
| Korttia ei voida käyttää                                         | Muistikorttia käytettäessä tapahtui virhe.                                                                                                    |        |
| Korttia ei voida lukea.                                          | <ul> <li>Käytä hyväksyttyä muistikorttia.</li> <li>Tarkista, että liittimet ovat puhtaat.</li> <li>Tarkista, että muistikortti on asetettu<br/>oikein.</li> </ul>                                                                                                    | 6, 197 |
| Korttia ei ole alustettu.<br>Alusta kortti?                      | Muistikorttia ei ole alustettu kamerassa<br>käytettäväksi.<br>Alustaminen poistaa kaikki muistikortille<br>tallennetu tiedot. Jos haluat säilyttää kuvien<br>kopiot, valitse <b>Ei</b> ja tallenna kopiot<br>tietokoneeseen tai muuhun<br>tallennusvälineeseen ennen muistikortin<br>alustamista. Alusta muistikortti valitsemalla<br><b>Kyliä</b> ja painamalla <b>®</b> -painiketta. | 163    |
| Muisti lopussa                                                   | Poista kuvia tai aseta kameraan uusi<br>muistikortti.                                                                                                    | 6, 16  |
|                                                                  | Virhe tallennettaessa kuvaa.<br>Aseta kameraan uusi muistikortti tai alusta<br>muistikortti tai sisäinen muisti.                                                                                                    | 129    |
| Kuvaa ei voi tallentaa.                                          | Kamera on käyttänyt kaikki tiedostonumerot.<br>Aseta kameraan uusi muistikortti tai alusta<br>muistikortti tai sisäinen muisti.                                                                                                    | 129    |
|                                                                  | Tallennustila ei riitä kopion tallentamiseen.<br>Poista kohteesta kuvia.                                                                                                    | 16     |

Katso seuraava taulukko, jos näyttöön tulee virheilmoitus.

| Näyttö                                                                  | Syy/Ratkaisu                                                                                                    | ш       |
|-------------------------------------------------------------------------|----------------------------------------------------------------------------------------------------|---------|
| Tallennetaanko aiemmin<br>tallennetut tiedot<br>ajastetuksi elokuvaksi? | Kameran virta katkesi ajastetun elokuvan<br>tallennuksen aikana.<br>• Luo ajastettu elokuva aiemmin otetuilla<br>kuvilla valitsemalla <b>Kyllä.</b><br>• Poista epätäydelliset tiedot valitsemalla <b>Ei</b> .                                                                                                    | -       |
| Kuvaa ei voi muokata.                                                   | Tarkista, että kuvia voi muokata.                                                                                                    | 64, 175 |
| Ei voi tallentaa elokuvaa.                                              | Elokuvaa muistikortille tallennettaessa<br>tapahtui aikakatkaisuvirhe.<br>Valitse muistikortti, jonka kirjoitusnopeus on<br>suurempi.                                                                                                    | 72, 197 |
| Muistissa ei kuvia                                                      | <ul> <li>Sisäisessä muistissa tai muistikortilla ei ole kuvia.</li> <li>Toista kameran sisäisessä muistissa olevat kuvat poistamalla muistikortti.</li> <li>Voit kopioida kameran sisäiseen muistiin tallennettuja kuvia muistikortille, kun valitset toistovalikosta Kopioi painamalla MENJ-painiketta.</li> </ul>                                  | 7<br>97 |
| Tiedostossa ei kuvatietoja                                              | Tiedostoa ei ole luotu tai muokattu tällä                                                                                                    |         |
| Tätä tiedostoa ei voi<br>toistaa.                                       | kameralla.<br>Tiedostoa ei voi katsella tällä kameralla.<br>Katsele tiedostoa tietokoneella tai laitteella,<br>jolla tiedosto on luotu tai jolla sitä on<br>muokattu.                                                                                                    | -       |
| Kaikki kuvat piilossa                                                   | Kuvia ei ole käytettävissä diaesitystä tai<br>vastaavaa varten.                                                                                                    | 95      |
| Kuvaa ei voida poistaa.                                                 | Kuva on suojattu.<br>Poista suojaus.                                                                                                    | 96      |
| Kellon asettaminen<br>satelliitista epäonnistui.                        | Kameran kellon asetus ei ole oikea.<br>Tarkista sijainti tai kellonaika ja määritä sijainti<br>uudelleen.                                                                                                    | -       |
| A-GPS-tiedostoa ei löydy<br>kortilta.                                   | Muistikortilla ei ole A-GPS-tiedostoa, jonka<br>voisi päivittää.<br>Tarkista seuraavat seikat:<br>• Onko muistikortii asetettu paikalleen<br>• Onko A-GPS-tiedosto tallennettu<br>muistikortille<br>• Onko muistikortille tallennettu A-GPS-<br>tiedosto uudempi kuin kameraan<br>tallennettu A-GPS-tiedosto<br>• Onko A-GPS-tiedosto vielä voimassa | -       |

| Näyttö                                  | Syy/Ratkaisu                                                                                                    |          |
|-----------------------------------------|----------------------------------------------------------------------------------------------------|----------|
| Päivitys epäonnistui.                   | A-GPS-tiedostoa ei voida päivittää.<br>A-GPS-tiedosto on saattanut vahingoittua.<br>Lataa tiedosto Internet-sivustosta vielä<br>kerran.                                                                                                    | 110      |
| Nykyistä sijaintia ei voi<br>määrittää. | Kamera ei pysty määrittämään nykyistä<br>sijaintia, kun etäisyyttä lasketaan.<br>Tarkista sijainti tai kellonaika ja määritä sijainti<br>uudelleen.                                                                                                    | -        |
|                                         | Muistikorttia ei ole asetettu paikalleen.<br>Aseta kameraan muistikortti.                                                                                                    | 6        |
|                                         | Lokitietoja ei ole tallennettu.                                                                                                    | 143      |
| Ei voi tallentaa kortille.              | <ul> <li>Päivässä tallennettavien<br/>lokitietotapahtumien enimmäismäärä on<br/>ylitetty.</li> <li>Sijaintitietolokit: Enintään 36<br/>lokitietotapahtumaa päivässä.</li> <li>Korkeus- ja veden syvyys lokit: Enintään 34<br/>lokitietotapahtumaa päivässä.</li> </ul>                                                                                                    | 181      |
|                                         | <ul> <li>Yhdelle muistikortille tallennettavien<br/>lokitietotapahtumien enimmäismäärä on<br/>ylitetty.</li> <li>Sijainitietolokit: Enintään 100<br/>lokitietotapahtumaa</li> <li>Korkeus- ja veden syvyys -lokit: Yhteensä<br/>enintään 100 lokitietotapahtumaa</li> <li>Vaihda muistikortti uuteen tai poista<br/>muistikortilta lokitietoja, joita et enää tarvitse.</li> </ul> | 143, 181 |
| Kompassia ei voi korjata.               | Kamera ei pysty kalibroimaan sähköistä<br>kompassia.<br>Heilauta kameraa siten, että se tekee ilmassa<br>kahdeksikon ja käännä samalla rannettasi<br>siten, että kamera osoittaa eteen- ja<br>taaksepäin, sivulta sivulle tai ylös ja alas.                                                                                                    | 116      |

| Näyttö                                                                  | Syy/Ratkaisu                                                                                                    |          |
|-------------------------------------------------------------------------|----------------------------------------------------------------------------------------------------|----------|
| Ei yhteyttä.                                                            | <ul> <li>Kamera ei vastaanottanut signaalia</li> <li>älylaitteelta. Muodosta langaton yhteys</li> <li>uudelleen.</li> <li>Paina <sup>(</sup>T<sup>3</sup>) (Wi-Fi) -painiketta.</li> <li>Kosketa NFC-yhteensopivalla laitteella<br/>kameraa.</li> <li>Valitse Wi-Fi-asetusvalikossa Muodosta<br/>yhteys älylaitteeseen.</li> </ul>                                                  | 108, 147 |
| Yhteyttä ei voitu<br>muodostaa.                                         | Kamera ei pystynyt muodostamaan yhteyttä<br>samalla, kun se vastaanotti signaaleja<br>älylaitteelta. Valitse Wi-Fi-asetusvalikossa<br>Asetukset-kohdan Kanava-vaihtoehdossa<br>toinen kanava ja muodosta langaton yhteys<br>uudelleen.                                                                                                    | 108, 147 |
| Wi-Fi-yhteys katkaistu.                                                 | <ul> <li>Wi-Fi-yhteys katkaistaan seuraavissa<br/>tilanteissa:</li> <li>Kun yhteys on heikko</li> <li>Kun akun varaustaso on matala</li> <li>Kun kaapeli kiinnitetään tai irrotetaan tai<br/>kun muistikortti poistetaan tai asetetaan<br/>Käytä täysin ladattua akkua, irrota televisio,<br/>tietokone ja tulostin kamerasta ja muodosta<br/>langaton yhteys uudelleen.</li> </ul> | 108, 147 |
| Objektiivivirhe. Sammuta<br>kamera, käynnistä se ja yritä<br>uudelleen. | Jos virhe ei poistu, ota yhteys jälleenmyyjääsi<br>tai valtuutettuun Nikon-huoltoon.                                                                                                    | 170      |
| Viestintävirhe                                                          | Tiedonsiirtoyhteydessä tulostimen kanssa on<br>tapahtunut virhe.<br>Katkaise kamerasta virta ja kiinnitä USB-<br>kaapeli uudelleen.                                                                                                    | 153      |
| Järjestelmävirhe                                                        | Kameran virtapiireissä on tapahtunut virhe.<br>Katkaise kamerasta virta, poista akku, aseta<br>akku takaisin ja kytke virta. Jos virhe ei poistu,<br>ota yhteys jälleenmyyjääsi tai valtuutettuun<br>Nikon-huoltoon.                                                                                                    | 170      |

| Näyttö                                      | Syy/Ratkaisu                                                                                                    |   |
|---------------------------------------------|----------------------------------------------------------------------------------------------------|---|
| Tulostusvirhe: tarkista<br>tulostimen tila. | Kun olet ratkaissut ongelman, jatka<br>tulostusta valitsemalla <b>Jatka</b> ja painamalla<br><b>®</b> -painiketta.*                | - |
| Tulostinvirhe: tarkista<br>paperi.          | Lataa määritetyn kokoista paperia ja jatka<br>tulostusta valitsemalla <b>Jatka</b> ja painamalla<br><b>®</b> -painiketta.*         | - |
| Tulostinvirhe: paperitukos.                 | Poista tukoksen aiheuttanut paperi ja jatka<br>tulostusta valitsemalla <b>Jatka</b> ja painamalla<br><b>®</b> -painiketta.*        | - |
| Tulostinvirhe: ei paperia.                  | Lataa määritetyn kokoista paperia ja jatka<br>tulostusta valitsemalla <b>Jatka</b> ja painamalla<br><b>®</b> -painiketta.*         | - |
| Tulostinvirhe: tarkista<br>muste.           | Tulostimen muste on aiheuttanut ongelman.<br>Tarkista muste ja jatka tulostusta valitsemalla<br>Jatka ja painamalla 🛞-painiketta.* | - |
| Tulostinvirhe: muste loppu.                 | Vaihda mustekasetti ja jatka tulostusta<br>valitsemalla <b>Jatka</b> ja painamalla<br><b>®</b> -painiketta.*                       | - |
| Tulostinvirhe: virheellinen<br>tiedosto.    | Tulostettavassa kuvatiedostossa on ongelma.<br>Peruuta tulostus valitsemalla <b>Peruuta</b> ja<br>painamalla <b>®</b> -painiketta. | - |

\* Katso tulostimen mukana toimitetuista asiakirjoista lisäohjeita ja -tietoa.

## Vianmääritys

Jos kamera ei toimi odotetulla tavalla, tutki seuraavaa tavanomaisten ongelmien luetteloa, ennen kuin otat yhteyttä jälleenmyyjään tai valtuutettuun Nikon-huoltoon.

#### Virta-, näyttö- ja asetusongelmat

| Ongelma                                   | Syy/Ratkaisu                                                                                                    |                         |
|-------------------------------------------|----------------------------------------------------------------------------------------------------|-------------------------|
| Kamera on päällä,<br>mutta ei reagoi.     | Odota tallennuksen päättymistä.<br>Jos ongelma ei katoa, kytke kamera pois päältä.<br>Jos kamera ei kytkeydy pois päältä, irrota akku tai<br>paristot ja aseta takaisin paikalleen tai, jos käytät<br>verkkolaitetta, irrota ja kytke verkkolaite uudelleen.<br>Huomaa, että tieto, jota oltiin tallentamassa<br>menetetään, mutta virtalähteen irrottaminen ja<br>uudelleen kytkeminen ei vaikuta jo tallennettuun<br>tietoon.         | -                       |
| Kameraa ei voi<br>käynnistää.             | <ul> <li>Akku on tyhjä.</li> <li>Virtakytkin otetaan käyttöön muutaman sekunnin<br/>kuluttua akun paikalleen asettamisen jälkeen. Odota<br/>muutama sekunti ennen virtakytkimen painamista.</li> </ul>                                                                                                    | 6, 8, 162<br>-          |
| Kamerasta katkeaa<br>virta varoittamatta. | <ul> <li>Kamera sammuu virran säästämiseksi automaattisesti<br/>(automaattinen virrankatkaisu -toiminto).</li> <li>Kamera ja akku eivät ehkä toimi oikein matalissa<br/>lämpötiloissa.</li> <li>Kameran sisäosa on kuumentunut. Odota, että<br/>kameran sisäosa on jäähtynyt, ennen kuin käynnistät<br/>sen uudelleen.</li> </ul>                                                                                                    | 13<br>161<br>-          |
| Näyttö on tyhjä.                          | <ul> <li>Kameran virtaa ei ole kytketty.</li> <li>Kamera sammuu virran säästämiseksi automaattisesti<br/>(automaattinen virrankatkaisu -toiminto).</li> <li>Kun salaman merkkivalo vilkkuu, salama latautuu.<br/>Odota, että lataaminen päättyy.</li> <li>Kamera on liitetty televisioon tai tietokoneeseen.</li> <li>Kamera ja älylaite on yhdistetty Wi-Fi-yhteyden avulla<br/>ja kameraa käytetään kauko-ohjaimen avulla.</li> </ul> | 10<br>13<br>-<br>-<br>- |
| Kamera kuumenee.                          | Kamera voi kuumentua, jos sillä kuvataan elokuvia tai jos<br>sitä käytetään kuumissa oloissa. Se ei ole vika.                                                                                                    | -                       |

| Ongelma                                                                               | Syy/Ratkaisu                                                                                                    |                                       |
|---------------------------------------------------------------------------------------|----------------------------------------------------------------------------------------------------|---------------------------------------|
| Kameraan<br>asetettua akkua ei<br>voi ladata.                                         | <ul> <li>Tarkista kaikki liitännät.</li> <li>Kun kamera on kytketty tietokoneeseen, se ei ehkä<br/>lataudu seuraavassa kuvatuista syistä.</li> <li>Pois on valittu asetusvalikossa asetukselle Lataus<br/>tietokoneesta.</li> <li>Jos kameran virta katkaistaan, lataaminen<br/>lopetetaan.</li> <li>Akun lataaminen ei ole mahdollista, jos kameran<br/>näytön kieltä sekä päiväystä ja kellonaikaa ei ole<br/>asetettu tai päiväys ja kellonaika voat nollautuneet<br/>kameran kellon akun tyhjennyttyä. Käytä akun<br/>lataamiseen verkkovirtalaturia.</li> <li>Akun lataaminen saattaa pysähtyä, jos tietokone<br/>on unitilassa.</li> <li>Akun lataaminen ei ehkä ole mahdollista<br/>tietokoneen määritysten, asetusten ja tilan<br/>mukaan.</li> </ul> | 8<br>78, 130<br>-<br>10, 11<br>-<br>- |
| Näyttöä on vaikea<br>lukea.                                                           | <ul><li>Säädä näytön kirkkautta.</li><li>Näyttö on likainen. Puhdista näyttö.</li></ul>                                                                                                    | 121<br>164                            |
| vilkkuu<br>näytössä. Tallennuksen<br>päivämäärä ja<br>kellonaika eivät ole<br>oikeat. | <ul> <li>Jos kameran kelloa ei ole asetettu, i vilkkuu kuvausnäytössä ja ennen kellon asettamista tallennettujen kuvien ja elokuvien päiväykseksi tulee "00/00/0000 00:00" ja "01/01/2015 00:00". Valitse oikea kellonaika ja päivämäärä asetusvalikon Aikavyöhyke ja päiväys -toiminnolla.</li> <li>Kameran kello ei ole yhtä tarkka kuin tavalliset rannekellot tai muut kellot. Tarkista kameran kellossa näkyvä aika säännöllisesti vertaamalla sitä tarkempaan kelloon ja säädä kelloa tarvittaessa.</li> </ul>                                                                                                    | 4, 119                                |
| Näytössä ei näy<br>ilmaisimia.                                                        | Piilota tiedot on valittu asetukselle Kuvatiedot<br>asetusvalikon kohdassa Näytön asetukset.                                                                                                    | 121                                   |
| Päivämääräleima<br>ei käytettävissä.                                                  | Aikavyöhyke ja päiväys -asetusta ei ole määritetty asetusvalikossa.                                                                                                    | 119                                   |
| Päiväystä ei leimata<br>kuviin, vaikka<br><b>Päivämääräleima</b><br>on käytössä.      | <ul> <li>Nykyinen kuvaustila ei tue Päivämääräleima-<br/>toimintoa.</li> <li>Päivämäärää ei voi leimata elokuviin.</li> </ul>                                                                                                    | 123                                   |

| Ongelma                                                                                         | Syy/Ratkaisu                                                                                                    |                |
|-------------------------------------------------------------------------------------------------|----------------------------------------------------------------------------------------------------|----------------|
| Aikavyöhykkeen ja<br>päiväyksen<br>asetusnäyttö<br>avautuu, kun<br>kameraan<br>kytketään virta. | Kellon akku on tyhjä. Kaikki asetukset on palautettu<br>oletusarvoihin.                                                                                             | 10, 11         |
| Kameran asetukset<br>palautuvat<br>oletusarvoihin.                                              |                                                                                                    |                |
| Kamerasta kuuluu<br>ääniä.                                                                      | Kun <b>Autom. tarkennustila</b> -asetus on <b>Kokoaikainen</b><br><b>AF</b> tai joissakin kuvaustiloissa kamera saattaa tuottaa<br>tarkennuksesta aiheutuvaa ääntä. | 18, 91,<br>105 |

## Kuvausongelmia

| Ongelma                                           | Syy/Ratkaisu                                                                                                    |                                            |
|---------------------------------------------------|----------------------------------------------------------------------------------------------------|--------------------------------------------|
| Kamera ei pysty<br>siirtymään<br>kuvaustilaan.    | Irrota HDMI- tai USB-kaapeli.                                                                                                    | 150                                        |
| Kuvia ei voi ottaa<br>eikä elokuvia<br>tallentaa. | <ul> <li>Kun kamera on toistotilassa, paina □-painiketta,<br/>laukaisinta tai ○ (元) -painiketta.</li> <li>Paina MENU-painiketta, kun valikot ovat näkyvissä.</li> <li>Salama latautuu, kun salaman merkkivalo vilkkuu.</li> <li>Akku on tyhjä.</li> </ul>                                                                           | 1, 15<br>78<br>44<br>6, 8, 162             |
| Kamera ei pysty<br>tarkentamaan.                  | <ul> <li>Kohde on liian lähellä. Kokeile valokuvaamista autom.<br/>kuvausohjelma -tilassa, Lähikuva-kuvausohjelmalla<br/>tai makrotilassa.</li> <li>Kohteeseen on vaikea tarkentaa.</li> <li>Valitse asetusvalikosta Tarkennusapu-asetukseksi<br/>Automaattinen.</li> <li>Katkaise kamerasta virta ja kytke se takaisin.</li> </ul> | 18, 19,<br>21, 25,<br>47<br>54<br>125<br>- |
| Kuvat ovat<br>epätarkkoja.                        | <ul> <li>Käytä salamaa.</li> <li>Käytä suurempaa ISO-herkkyyttä.</li> <li>Ota Valokuva-VR käyttöön, kun otat valokuvia. Ota<br/>Elokuva-VR käyttöön tallentaessasi elokuvia.</li> <li>Kameran voi vakauttaa käyttämällä jalustaa (sen<br/>kanssa on suositeltavaa käyttää itselaukaisinta).</li> </ul>                              | 44<br>87<br>106, 124<br>46                 |

| Ongelma                                                             | Syy/Ratkaisu                                                                                                    | Ш                                     |
|---------------------------------------------------------------------|----------------------------------------------------------------------------------------------------|---------------------------------------|
| Salamalla otetuissa<br>kuvissa on kirkkaita<br>pisteitä.            | Salama heijastuu ilmassa leijuvista hiukkasista. Aseta<br>salamatilaksi 🕲 (pois).                                                                                                    | 44                                    |
| Salama ei välähdä.                                                  | <ul> <li>Salamatilaksi on asetettu (3) (pois).</li> <li>Salaman käyttöä rajoittava kuvausohjelma on<br/>valittuna.</li> <li>Käytössä on jokin toiminto, joka rajoittaa salaman<br/>käyttöä.</li> </ul>                                                                                                    | 44<br>49<br>56                        |
| Digitaalizoomausei<br>toimi.                                        | <ul> <li>Digitaalizoomaus-asetus on asetusvalikossa Pois.</li> <li>Digitaalizoomausta ei voi käyttää tietyissä<br/>kuvaustiloissa tai käytettäessä tiettyjä asetuksia<br/>muissa toiminnoissa.</li> </ul>                                                                                                    | 125<br>58, 125                        |
| <b>Kuvatila</b> ei<br>käytettävissä.                                | Käytössä on jokin toiminto, joka rajoittaa <b>Kuvatila</b> -<br>toiminnon käyttöä.                                                                                                    | 56                                    |
| Suljinääntä ei kuulu<br>kuvaa otettaessa.                           | Pois on valittu asetukselle Sulkimen ääni<br>asetusvalikon kohdassa Ääniasetukset. Ääntä ei<br>tuoteta, vaikka joidenkin kuvaustilojen ja toimintojen<br>asetukseksi on valittu Päällä.                                                                                                    | 126                                   |
| Tarkennusapuvalo<br>ei syty.                                        | Pois on valittu asetusvalikossa asetukselle<br>Tarkennusapu. Tarkennusalueen sijainnista tai<br>valitusta kuvaustilasta riippuen tarkennusapuvalo ei<br>ehkä syty, vaikka <b>Automaattinen</b> on valittuna.                                                                                                    | 125                                   |
| Kuvissa näkyy<br>tahroja.                                           | Objektiivi on likainen. Puhdista objektiivi.                                                                                                    | 164                                   |
| Värit eivät ole<br>luonnollisia.                                    | Valkotasapaino tai värisävy on säädetty väärin.                                                                                                    | 25, 43,<br>82                         |
| Kuvassa esiintyy<br>satunnaisia<br>kirkkaita pisteitä<br>(kohinaa). | Suljinaika on liian pitkä tai ISO-herkkyys on liian suuri,<br>koska kohde on tumma. Kohinaa voi vähentää<br>seuraavilla tavoilla:<br>Käyttämällä salamaa<br>Valitsemalla pienemmän ISO-herkkyysasetuksen                                                                                                    | 44<br>87                              |
| Kuvat ovat liian<br>tummia<br>(alivalottuneita).                    | <ul> <li>Salamatilaksi on asetettu (3) (pois).</li> <li>Jokin peittää salaman.</li> <li>Kohde on salaman toiminta-alueen ulkopuolella.</li> <li>Säädä valotuksen korjausta.</li> <li>Käytä suurempaa ISO-herkkyyttä.</li> <li>Kohde on vastavalossa. Valitse kuvausohjelmaksi Vastavalo tai salamatilan asetukseksi<br/>(täytesalama).</li> </ul> | 44<br>12<br>193<br>48<br>87<br>26, 44 |

| Ongelma                                                                                                    | Syy/Ratkaisu                                                                                                    |                                             |
|----------------------------------------------------------------------------------------------------|----------------------------------------------------------------------------------------------------|---------------------------------------------|
| Kuvat ovat liian<br>vaaleita<br>(ylivalottuneita).                                                                                | Säädä valotuksen korjausta.                                                                                                    | 48                                          |
| Odottamattomia<br>tuloksia, kun<br>salaman<br>asetuksena on <b>‡</b><br>(automaattisalama<br>ja<br>punasilmäisyyden<br>vähennys). | Käytä mitä tahansa muuta kuvausohjelmaa kuin<br>Y <b>ömuotokuva</b> , vaihda salamatilaksi muu kuin<br>≰● (automaattisalama ja punasilmäisyyden vähennys)<br>ja yritä kuvata uudelleen.                                                                                                    | 44, 49                                      |
| lhonvärit eivät ole<br>tasaiset.                                                                                                  | <ul> <li>Joissakin kuvausolosuhteissa kasvojen ihonväriä ei<br/>tasoiteta.</li> <li>Valitse toistovalikon Ihon tasoitus -kohdassa<br/>Glamour-muokkaus-tehoste, kun kuvassa on<br/>vähintään neljät kasvot.</li> </ul>                                                                                                    | 52<br>67                                    |
| Kuvien<br>tallentaminen vie<br>aikaa.                                                                                             | Seuraavissa tilanteissa kuvien tallentaminen voi viedä<br>tavallista enemmän aikaa:<br>• Kohinan vähennystoiminto on käytössä esimerkiksi<br>kuvattaessa pimeissä olosuhteissa<br>• Salamatilana on 🐨 (automaattisalama ja<br>punasilmäisyyden vähennys)<br>• Kun otat kuvia seuraavissa kuvausohjelmissa:<br>• Käsivara kuvausohjelmassa Yömuotokuva<br>• Käsivara kuvausohjelmassa Yömaisema<br>• HDR-asetus on ON kuvausohjelmassa Vastavalo<br>• Helppo panoraama<br>• Kuvattaessa käytetään ihon tasoitustoimintoa<br>• Käytettäessä sarjakuvaustilaa | -<br>45<br>24<br>25<br>26<br>30<br>52<br>84 |
| Näytössä tai kuvissa<br>näkyy kehän<br>muotoinen alue tai<br>sateenkaaren<br>värinen raita.                                       | Kun kuvaat vastavaloon tai kun kuvassa on voimakas<br>valonlähde (esimerkiksi aurinko), kuvaan voi ilmestyä<br>kehän muotoinen alue tai sateenkaaren värinen raita.<br>Muuta valonlähteen paikkaa tai rajaa kuva niin, että<br>valonlähde jää kuvan ulkopuolelle, ja yritä uudelleen.                                                                                                    | -                                           |

## **Toiston ongelmat**

| Ongelma                          | Syy/Ratkaisu                                                                                                    |                 |  |  |
|----------------------------------|----------------------------------------------------------------------------------------------------|-----------------|--|--|
| Tiedostoa ei voi<br>toistaa.     | <ul> <li>Tämä kamera ei ehkä pysty toistamaan valokuvia,<br/>jotka on tallennettu muunmerkkisellä tai -mallisella<br/>digitaalikameralla.</li> <li>Tämä kamera ei pysty toistamaan muunmerkkisellä<br/>tai -mallisella digitaalikameralla otettuja elokuvia.</li> <li>Tämä kamera ei ehkä pysty toistamaan tietokoneessa<br/>muokattuja tietoja.</li> </ul> | -               |  |  |
| Kuvaa ei voi<br>zoomata.         | <ul> <li>Toiston zoomausta ei voi käyttää elokuvissa.</li> <li>Kun zoomaat pienikokoiseen kuvaan, näytössä<br/>näkyvä zoomaussuhde saattaa poiketa kuvan<br/>todellisesti zoomaussuhteesta.</li> <li>Tämä kamera ei ehkä pysty lähentämään<br/>muunmerkkisellä tai -mallisella digitaalikameralla<br/>otettuihin kuviin.</li> </ul>                         | -               |  |  |
| Kuvia ei voi<br>muokata.         | <ul> <li>Joitakin kuvia ei voi muokata. Jo muokattuja kuvia ei voi muokata uudelleen.</li> <li>Muistikortilla tai sisäisessä muistissa ei ole riittävästi tallennustilaa.</li> <li>Tällä kameralla ei voi muokata muilla kameroilla otettuja kuvia.</li> <li>Kuville käytettävät muokkaustoiminnot eivät ole käytettävissä elokuville.</li> </ul>           | 32,64<br>-<br>- |  |  |
| Kuvaa ei voi kiertää.            | <ul> <li>Tällä kameralla ei voi kiertää muunmerkkisellä tai<br/>-mallisella digitaalikameralla otettuja kuvia.</li> <li>Tietojen lisääminen-toiminnolla muokattuja kuvia<br/>ei voi kiertää.</li> </ul>                                                                                                    | -<br>68         |  |  |
| Kuvat eivät näy<br>televisiossa. | <ul> <li>Kameraan on kytketty tietokone tai tulostin.</li> <li>Muistikortilla ei ole kuvia.</li> <li>Toista kameran sisäisessä muistissa olevat kuvat<br/>poistamalla muistikortti.</li> </ul>                                                                                                    | -<br>-<br>7     |  |  |

| Ongelma                                                                                             | Syy/Ratkaisu                                                                                                    |                                     |
|----------------------------------------------------------------------------------------------------|----------------------------------------------------------------------------------------------------|-------------------------------------|
| Nikon Transfer 2 ei<br>käynnisty, kun<br>kamera kytketään<br>tietokoneeseen.                        | <ul> <li>Kameran virtaa ei ole kytketty.</li> <li>Akku on tyhjä.</li> <li>USB-kaapelia ei ole kytketty oikein.</li> <li>Tietokone ei tunnista kameraa.</li> <li>Tietokonetta ei ole asetettu käynnistämään<br/>Nikon Transfer 2 -ohjelma automaattisesti. Lisätietoja<br/>Nikon Transfer 2 -ohjelmasta on ViewNX 2 -ohjelman<br/>ohjeissa.</li> </ul> | -<br>130, 150<br>150, 157<br>-<br>- |
| PictBridge-<br>aloitusnäyttö ei<br>tule näyttöön, kun<br>kamera on<br>kytkettynä<br>tietokoneeseen. | Joissakin PictBridge-yhteensopivissa tulostimissa<br>PictBridge-aloitusnäyttö ei tule näyttöön eikä kuvia ehkä<br>voi tulostaa, kun asetusvalikon <b>Automaattinen</b><br>asetukseksi on valittu <b>Lataus tietokoneesta</b> . Valitse<br><b>Lataus tietokoneesta</b> -asetukseksi <b>Pois</b> ja kytke<br>kamera uudelleen tulostimeen.              | 78, 130                             |
| Tulostettavia kuvia<br>ei näy.                                                                      | <ul> <li>Muistikortilla ei ole kuvia.</li> <li>Poista muistikortti, jotta voit tulostaa kameran<br/>sisäisessä muistissa olevia kuvia.</li> </ul>                                                                                                    | -<br>7                              |
| Paperikoon<br>valitseminen<br>kamerasta ei<br>onnistu.                                              | Seuraavissa tilanteissa paperikokoa ei voi valita<br>kamerasta, vaikka tulostamiseen käytetään PictBridge-<br>yhteensopivaa tulostinta. Käytä tulostinta paperikoon<br>valitsemiseen.<br>• Tulostin ei tue kameran määrittämiä paperikokoja.<br>• Tulostin valitsee paperikoon automaattisesti.                                                       | -                                   |

## Sijaintitietotoiminnot

| Ongelma                                                                              | Syy/Ratkaisu                                                                                                    |     |
|--------------------------------------------------------------------------------------|----------------------------------------------------------------------------------------------------|-----|
| Sijainnin tunnistaminen<br>ei onnistu tai sijainnin<br>tunnistaminen vie aikaa.      | <ul> <li>Kamera ei ehkä pysty tunnistamaan sijaintia<br/>joissakin kuvausympäristöissä. Voit käyttää<br/>sijaintitietotoimintoja käyttämällä kameraa<br/>mahdollisimman paljon avoimella alueella.</li> <li>Ensimmäisen paikannuksen yhteydessä tai kun<br/>paikannusta ei ole voitu tehdä noin kahteen<br/>tuntiin, sijaintitietojen laskeminen kestää<br/>muutaman minuutin.</li> </ul>                                                          | 134 |
| Sijaintitietoja ei voi<br>tallentaa otettuihin<br>kuviin.                            | Sijaintitietoja ei tallenneta, kun kuvausnäytössä<br>näkyy 🕉 tai 🖾. Tarkista sijaintitietojen vastaanotto<br>ennen kuvien ottamista.                                                                                                    | 132 |
| Todellinen kuvaussijainti<br>ja tallennettu<br>kuvaussijainti eroavat<br>toisistaan. | Hankitut sijaintitiedot saattavat joissakin<br>kuvausympäristöissä olla erilaisia. Jos<br>paikannussatelliittien signaaleissa on merkittävä<br>ero, paikannuksen poikkeama voi olla useita satoja<br>metrejä.                                                                                                    | 134 |
| Sijainnin tallennettu nimi<br>ei ole sama kuin aiottu tai<br>sitä ei näytetä.        | Haluttua maamerkin nimeä ei ehkä ole rekisteröity<br>tai rekisteröity maamerkin nimi saattaa olla toinen.                                                                                                    | -   |
| A-GPS-tiedoston<br>päivittäminen ei onnistu.                                         | <ul> <li>Tarkista seuraavat seikat:         <ul> <li>Onko muistikortti asetettu paikalleen</li> <li>Onko A-GPS-tiedosto tallennettu<br/>muistikortille</li> <li>Onko muistikortille tallennettu A-GPS-<br/>tiedosto uudempi kuin kameraan tallennettu<br/>A-GPS-tiedosto</li> <li>Onko A-GPS-tiedosto vielä voimassa</li> <li>A-GPS-tiedosto n saattanut vahingoittua. Lataa<br/>tiedosto Internet-sivustosta vielä kerran.</li> </ul> </li> </ul> | 110 |
| Karttaa ei voi näyttää.                                                              | Karttoja ei voi näyttää, kun kameraa ladataan<br>verkkovirtalaturilla, vaikka <b>∉</b> (kartta) -painiketta<br>painettaisiin.                                                                                                    | -   |

| Ongelma                                                                                                    | Syy/Ratkaisu                                                                                                    | m                        |
|----------------------------------------------------------------------------------------------------|----------------------------------------------------------------------------------------------------|--------------------------|
| Korkeusmittaria tai<br>syvyysmittaria ei voi<br>poistaa käytöstä.                                                                 | Kun Sijaintitietovaihtoehdot-valikon Korkeus-/<br>syvyysasetkohdan Korkeus-/syvyysmittari-<br>vaihtoehto on Päällä, korkeus- tai syvyysmittari<br>näytetään aina asetusvalikon Näytön asetukset<br>-asetuksesta riippumatta.<br>Poista korkeusmittari tai syvyysmittari käytöstä<br>asettamalla Korkeus-/syvyysmittari-asetukseksi<br>Pois.                                                     | 118                      |
| Korkeuden/veden<br>syvyyden ja<br>ilmanpaineen kuvakkeet<br>jäävät näkyviin<br>kuvausnäyttöön.                                    | Aseta asetusvalikossa <b>Näytön asetukset</b> -kohdan<br><b>Kuvatiedot</b> -asetukseksi <b>Piilota tiedot</b> .                                                                                                    | 121                      |
| Korkeusmittaria tai<br>syvyysmittaria tai ei voi<br>näyttää, vaikka <b>Korkeus-/</b><br>syvyysmittari-asetus on<br>Päällä.        | Vaikka Korkeus-/syvyysmittari-asetus olisikin<br>Päällä, korkeusmittaria tai syvyysmittaria ei voi<br>näyttää seuraavissa tilanteissa:<br>Kun laukaisin on painettu puoleenväliin<br>Kuvattaessa Helppo panoraama<br>-kuvausohjelmassa<br>Elokuvan tallennuksen aikana<br>Kun kohde on rekisteröity Kohteen seuranta<br>-vaihtoehdolla Tarkennusaluetila-toiminnossa<br>Kun viesti on näytössä. | -<br>30<br>71<br>88<br>- |
| Veden syvyytenä<br>näytetään 0 m                                                                                                  | Veden syvyytenä näytetään 0 m, jos kameraa ei ole<br>upotettu veteen, kun <b>Vedenalainen</b> -<br>kuvausohjelma on valittu.                                                                                                    | 27                       |
| Sijaintitietovaihtoehdot-<br>valikon <b>Käytä</b><br>sijaintitietoja -kohdan<br>Kork./syv. korjaus<br>-vaihtoehtoa ei voi valita. | <ul> <li>Tallenna sijaintitiedot -asetus<br/>Sijaintitietovaihtoehdot-valikossa on Pois.</li> <li>Tätä toimintoa ei voi valita, jos signaaleja ei<br/>vastaanoteta vähintään neljästä satelliitista eikä<br/>paikannusta ole tehty.</li> <li>Kamera on upotettu veteen. Tätä toimintoa ei<br/>voi valita vedenalaisen kuvauksen aikana.</li> </ul>                                              | 110<br>132<br>-          |
| Sijaintitietovaihtoehdot-<br>valikon <b>Luo loki</b><br>-vaihtoehtoa ei voi valita.                                               | <ul> <li>Kameran kellonaikaa ei ole asetettu.<br/>Aseta päiväys ja aika.</li> <li>Tallenna sijaintitiedot -asetus<br/>Sijaintitietovaihtoehdot-valikossa on <b>Pois</b>.</li> </ul>                                                                                                    | 119<br>110               |

| Ongelma                                                                                                 | Syy/Ratkaisu                                                                                                    |                |
|----------------------------------------------------------------------------------------------------|----------------------------------------------------------------------------------------------------|----------------|
| Aloita kaikki lokit- tai<br>Aloita sijaintitietoloki<br>-vaihtoehtoa ei voi valita.                     | Kamera tallentaa lokitietoja. Tallenna uusi loki<br>valitsemalla <b>Lopeta kaikki lokit</b> tai <b>Lopeta<br/>sijaintitietoloki</b> ja lopeta parhaillaan<br>tallennettava loki.                                                                                                    | 114, 143       |
| Lokitietojen tallennus ei<br>onnistu.                                                                   | <ul> <li>Varmista, että kameraan on asetettu<br/>muistikortti.</li> <li>Päivässä voi tallentaa enintään<br/>36 sijainitietolokien lokitietotapahtumaa, kun<br/>taas korkeus- ja veden syvyys -lokeille voi<br/>tallentaa päivässä enintään<br/>34 lokitietotapahtumaa.</li> <li>Yhdelle muistikortille voi tallentaa yhteensä<br/>200 lokitietotapahtumaa, joihin sisältyy<br/>enintään 100 sijaintitietolokien<br/>lokitietotapahtumaa ja yhteensä enintään<br/>100 korkeus- ja veden syvyys -lokien<br/>lokitietotapahtumaa. Poista muistikortilta<br/>lokitietotapahtumaa.</li> </ul> | 6, 143,<br>181 |
| Sijaintitietovaihtoehdot-<br>valikon <b>Aseta kello</b><br>satelliitista<br>-vaihtoehtoa ei voi valita. | Tallenna sijaintitiedot -asetus<br>Sijaintitietovaihtoehdot-valikossa on <b>Pois</b> .                                                                                                    | 110            |

## Tiedostonimet

Kuvat tai elokuvat nimetään seuraavasti.

#### Tiedostonimi: DSCN 0001 .JPG

(1) (2) (3)

| (1) Tunniste            | Ei näy kameran näytössä.<br>• DSCN: Alkuperäiset valokuvat, elokuvat<br>• SSCN: Pikkukuvakopiot<br>• RSCN: Rajatut kopiot<br>• FSCN: Muilla muokkaustoiminnoilla kuin rajaus - ja<br>pikkukuvatoiminnoilla luodut kopiot sekä elokuvien<br>muokkaustoiminnoilla luodut elokuvat |
|-------------------------|----------------------------------------------------------------------------------------------------|
| (2) Tiedoston<br>numero | Määritetään kasvavassa järjestyksessä, alkaen numerosta "0001" ja päättyen numeroon "9999".                                                                                                    |
| (3) Tiedostotunniste    | Ilmaisee tiedostotyypin.<br>• JPG: Valokuvat<br>• .MOV: Elokuvat                                                                                                    |

#### Muistikorteille tallennetut lokitiedot

Lokitiedot tallennetaan "NCFL"-kansioon.

## Tiedostonimi : N151115 0 .log

(1) (2) (3)

| (1) Päiväys          | Päiväys (vuoden kaksi viimeistä numeroa sekä kuukausi ja päivä<br>VVKKPP-muodossa), jolloin lokin tallennus aloitettiin,<br>määritetään automaattisesti.                                                                                                    |                     |  |
|----------------------|----------------------------------------------------------------------------------------------------|---------------------|--|
| (2) Tunnistenumero   | <ul> <li>Samana päivänä tallennettujen lokitietotapahtumien<br/>hallitsemiseksi määritetään tunnistenumerot automaattisesti<br/>tallennusjärjestyksessä alkaen luvusta "0".</li> <li>Sijaintitietolokit: Vhteensä 36 aakkosnumeerista merkkiä,<br/>jotka muodostuvat numeroista 0–9 tai kirjaimista A–Z.</li> <li>Korkeus-/veden syvyys-lokit: Yhteensä 34 aakkosnumeerista<br/>merkkiä, jotka muodostuvat numeroista 0–9 tai kirjaimista<br/>A–Z kirjaimia I ja O lukuun ottamatta.</li> </ul> |                     |  |
|                      | Näyttää tiedos                                                                                                    | stotyypin.          |  |
| (3) Tiedostotunniste | .log                                                                                                    | Sijaintitietolokit  |  |
|                      | .lga                                                                                                    | Korkeuslokit        |  |
|                      | .lgb                                                                                                    | Veden syvyys -lokit |  |

 Sijaintitietolokit: Päivässä voi tallentaa enintään 36 tiedostoa ja muistikortille voi tallentaa enintään 100 tiedostoa.

 Korkeus-/veden syvyys -lokit: Päivässä voi tallentaa enintään 34 tiedostoa ja muistikortille voi tallentaa yhteensä enintään 100 tiedostoa.

## Lisävarusteet

| Akkulaturi                  | Akkulaturi MH-65<br>Kokonaan tyhjentynyt akku latautuu noin 2 tunnissa ja 30 minuutissa.                                                                                                    |  |
|-----------------------------|----------------------------------------------------------------------------------------------------|--|
| Verkkolaite                 | Verkkolaite EH-62F         (kytke kuvassa esitetyllä tavalla)         Varmista, että virtaliitännän johto on työnnetty kokonaan virtaliittimen paikkaan ennen verkkolaiteen asettamista akkutilaan.         Verkkolaitetta käytettäessä akkutilan/muistikorttipaikan kantta ei voi sulkea. Älä vedä verkkolaitteen johdosta. Jos johdosta vedetään, kameran ja virtalähteen välinen yhteys katkeaa ja kamera sammuu. |  |
| Vedenalainen<br>salamalaite | SB-N10 Vedenalainen salamalaite<br>Salamalaitteen kiinnittämiseen COOLPIX AW130 -kameraan tarvitaan<br>vedenalainen SR-CP10A-kuituoptisen kaapelin sovitin (saatavana<br>erikseen), vedenalainen SC-N10A-kuituoptinen kaapeli (saatavana                                                                                                    |  |
|                             | erikseen) ja vedenalainen SK-NIOA-kiinnitystuki (saatavana erikseen).<br>Katso kiinnitysohjeet kohdasta 🎞 183.                                                                                                    |  |

Saatavuus saattaa vaihdella maittain tai alueittain.

Katso uusimmat tiedot Internet-sivustostamme tai esitteistämme.

## Vedenalaisen salamalaitteen kiinnittäminen

Voit käyttää COOLPIX AW130 -kameraan yhdistettyä vedenalaista SB-N10salamalaitetta vedenalaiseen salamakuvaukseen. Valitse asetusvalikosta kuvauksen ajaksi **Vedenalainen salama** -asetukseksi (<sup>[1]</sup>126) **Päällä**.

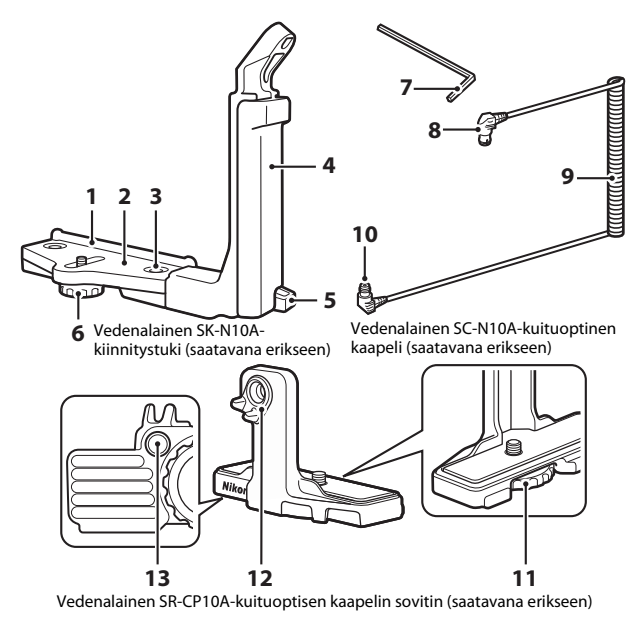

- 1 Asennusohjain
- 2 Tuki
- 3 Kahvan lukitusruuvi
- 4 Kahva
- 5 Hihnan koukku
- 6 Kotelon/sovittimen lukitusruuvi
- 7 M4-kuusiokoloavain

- 8 Liitin (yhdistetään SB-N10salamalaitteeseen)
   9 Kaapeli
   10 Liitin (yhdistetään SR-CP10Asalamalaitteeseen)
   11 Kameran lukitusruuvi
   12 Kuituoptisen kaapelin liitin
- 13 Sovittimen lukitusruuvin reikä

Varmista, että kameran ja vedenalaisen salamalaitteen virta on katkaistu ennen kiinnittämistä.

## 1 Kiinnitä kamera vedenalaisen kuituoptisen kaapelin sovittimeen.

 Kohdista kaapelin sovittimen kameran lukitusruuvi kameran jalustakierteeseen ja kiristä ruuvi huolellisesti.

## Huomautuksia

Varmista, että olet kiertänyt sovittimen kameran lukitusruuvin kameran jalustakierteeseen etkä käytä kiristäessäsi liikaa voimaa. Muussa tapauksessa jalustakierre saattaa vahingoittua.

## 2 Kiinnitä vedenalainen salamalaite vedenalaiseen kiinnitystukeen.

 Kiristä vedenalaisen salamalaitteen kiinnityspultti huolellisesti.

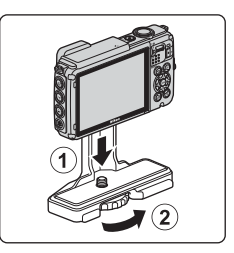

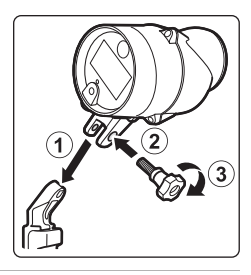

# **3** Kun kamera on kiinnitetty, kiinnitä kaapelin sovitin vedenalaiseen kiinnitystukeen.

 Kohdista kiinnitystuen kotelon/sovittimen lukitusruuvi kaapelin sovittimen lukitusruuvin reikään ja kiristä ruuvi löysästi siten että sovitin ja kiinnitystuki voivat liikkua.

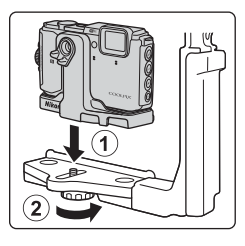

#### Kiinnitä vedenalainen kuituoptinen kaapeli kaapelisovittimeen.

4

- Yhdistä kaapelin pää, jossa on pidempi suora osuus (pää, joka yhdistetään SR-CP10Asalamalaitteeseen) kaapelisovittimen kuituoptisen kaapelin liittimeen.
- Vedä yhdistämisen jälkeen kaapeli sovittimen kahden kaapelipitimen läpi.

- 5 Vedä kameraan ja kaapeliin kiinnitettyä kaapelisovitinta, kunnes se osuu tuen asennusohiaimeen.
  - Varmista, että kaapeli ei irtoa kaapelipitimistä.
- 6 Kiristä kotelon/sovittimen kiinnitystuen lukitusruuvi täysin kaapelisovittimen kiinnittämiseksi.

7 Vedä vedenalainen kuituoptinen kaapeli kiinnitystuen kahvan läpi alhaalta ylöspäin.

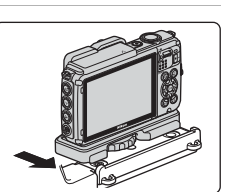

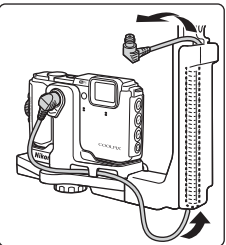

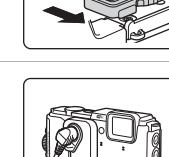

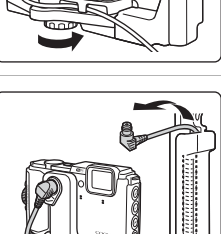

**8** Avaa vedenalaisen salamalaitteen anturin suojus.

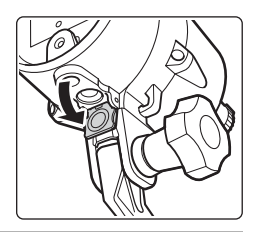

**9** Yhdistä kaapelin toinen pää (pää, joka yhdistetään SB-N10salamalaitteeseen) vedenalaisen salamalaitteen kuituoptisen kaapelin liittimeen.

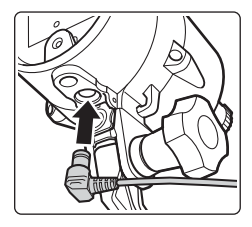

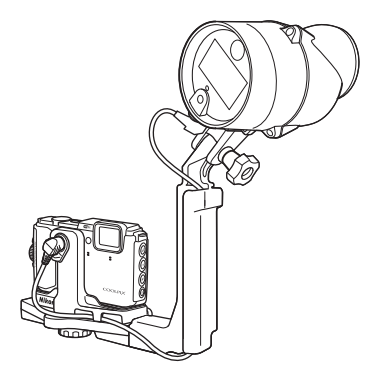

 Irrota vedenalainen salamalaite tai kamera vedenalaisesta kiinnitystuesta tekemällä edellä kuvatut toimet päinvastaisessa järjestyksessä.

## KARTTA- JA PAIKANNIMITIETOJEN KÄYTTÖSOPIMUS

Karttatiedot ja paikannimitiedot, jotka on tallennettu tähän digitaalikameraan ("Tiedot") on tarkoitettu vain henkilökohtaiseen, sisäiseen käyttöön, eikä niitä saa myydä edelleen. Tiedoilla on tekijänoikeuksien suoja ja niitä koskevat seuraavat ehdot, jotka ovat toisaalta sinun ja toisaalta Nikon Corporationin ("Nikon") ja sen lisenssinhaltijoiden (mukaan lukien niiden lisenssinhaltijat ja toimittajat) hyväksymiä.

#### Ehdot

Vain henkilökohtaiseen käyttöön. Sitoudut käyttämään näitä tietoja yhdessä tämän digitaalikameran ja kameralla otettujen kuvatietojen kanssa vain henkilökohtaisiin, ei-kaupallisiin tarkoituksiin, joihin tiedoille on annettu käyttöoikeus, etkä esimerkiksi palvelukeskuksen käytössä, osituskäytössä tai muihin vastaaviin tarkoituksiin.

Tämän mukaisesti, mutta seuraavien kappaleiden rajoitukset huomioiden, sitoudut olemaan muulla tavoin jäljentämättä, kopioimatta, muokkaamatta ja purkamatta mitään osaa näistä tiedoista, etkä voi siirtää tai jaella tietoja missään muodossa, mihinkään tarkoitukseen, paitsi pakottavan lainsäädännön sallimissa puitteissa.

<u>Rajoitukset.</u> Ellet ole nimenomaisesti saanut lupaa Nikonilta, ja edellistä kappaletta rajoittamatta, et voi (a) käyttää näitä tietoja millään tuotteilla, järjestelmillä tai sovelluksilla, jotka on asennettu tai jotka ovat muuten yhteydessä tai viestivät ajoneuvojen kanssa, ja jotka pystyvät ajoneuvonavigointiin, paikannukseen, lähetykseen, reaaliaikaiseen reitinohjaukseen, kaluston seurantaan tai vastaaviin sovelluksiin; etkä voit käyttää näitä tietoja (b) yhdessä tai liitännässä minkään paikannuslaitteen tai mobiliin tai langattoman sähkölaitteen tai tietokonelaitteen kanssa, mukaan lukien mutta ei rajoittuen seuraaviin: matkapuhelimet, pienoistietokoneet, kämmentietokoneet, sormitietokoneet ja hakulaitteet.

Varoitus. Tiedot voivat sisältää virheellisiä tai puutteellisia tietoja ajan kulumisen, olosuhteiden muuttumisen, käytettyjen lähteiden tai kattavien maantieteellisten tietojen keräämiseen liittyvien yleisten seikkojen takia ja tällaiset tiedot voivat johtaa virheellisiin tuloksiin.

<u>Ei takuuta.</u> Nämä tiedot toimitetaan "sellaisenaan" ja hyväksyt käyttäväsi niitä omalla vastuullasi. Nikon ja sen lisenssinhaltijat (sekä niiden lisenssinhaltijat ja toimittajat) eivät anna minkäänlaisia suoria tai epäsuoria takuita tai vakuutuksia, lakien perusteella tai muutoin, muun muassa seuraaville asioille, mutta ei rajoittuen niihin: näiden tietojen sisältö, laatu, tarkkuus, kattavuus, tehokkuus, luotettavuus, sopivuus tiettyyn tarkoitukseen, käyttökelpoisuus, käyttö tai tulokset, tai tietojen tai palvelimen käytön keskeytymättömyys tai virheettömyys.

Takuun rajoituslauseke: NIKON JA SEN LISENSSINHALTIJAT (MUKAAN LUKIEN NIIDEN LISENSSINHALTIJAT JA TOIMITTAJAT) SANOUTUVAT IRTI SUORISTA TAI EPÄSUORISTA TAKUISTA KOSKIEN LAATUA, TOIMIVUUTTA, MYYNTIKELPOISUUTTA, SOPIVUUTTA TIETTYYN KÄYTTÖTARKOITUKSEEN TAI LOUKKAAMATTOMUUTTA. Jotkut osavaltiot, alueet tai maat eivät hyväksy tiettyjä takuun rajoituksia, joten sellaisessa tapauksessa yllä oleva rajoitus ei ehkä koske sinua. Vastuunrajoituslauseke: NIKON JA SEN LISENSSINHALTIJAT (MUKAAN LUKIEN NIIDEN LISENSSINHALTIJAT JA TOIMITTAJAT) EIVÄT OLE VASTUUSSA SINULLE: SUHTEESSA MIHINKÄÄN VAATIMUKSIIN TAI TOIMENPITEISIIN, RIIPPUMATTA VAATIMUKSEN TAI TOIMENPITEEN SYYN LUONTEESTA, JOSTA VÄITETÄÄN AIHEUTUNEEN MITÄ TAHANSA MENETYKSIÄ, VAMMOJA TAI VAHINKOJA SUORAAN TAI EPÄSUORASTI, JOTKA SAATTAVAT AIHEUTUA NÄIDEN TIETOJEN KÄYTÖSTÄ TAI HALLUSSAPIDOSTA; TAI MISTÄÄN VOITON, TULOJEN, SOPIMUSTEN TAI SÄÄSTÖJEN MENETTÄMISESTÄ, TAI MISTÄÄN VOITON, TULOJEN, SOPIMUSTEN TAI SÄÄSTÖJEN MENETTÄMISESTÄ, TAI MISTÄÄN VOITON, TULOJEN, SOPIMUSTEN TAI SÄÄSTÖJEN MENETTÄMISESTÄ, TAI MISTÄÄN VOITON, TULOJEN, SATUNNAISISTA, ERTYYSISTÄ TAI VÄLILLISISTÄ VAHINGOISTA, JOTKA AIHEUTUVAT NÄIDEN TIETOJEN KÄYTÖSTÄ TAI VÄLILLISISTÄ VAHINGOISTA, JOTKA AIHEUTUVAT NÄIDEN TIETOJEN RIKKOMISESTA, RIIPPUMATTA SIITÄ ONKO KYSEESSÄ SOPIMUKSENALAINEN TOIMENPIDE, OIKEUDENLOUKKAUS TAI TAKUUSEEN PERUSTUVA SEIKKA, VAIKKA NIKONILLE TAI SEN LISENSSINHALTIJOILLE OLISI ILMOITETTU TÄLLAISEN VAHINGON MAHDOLLISUUDESTA. JOtkut Osavalioti, alueet tai maat eivät hyväksy tietyjä vastuun rajoituksia, joten sellaisessa tapauksessa yllä oleva rajoitus ei ehkä koske sinua.

Maasta viennin valvonta. Sitoudut olemaan viemättä mitään osaa tiedoista tai mitään niistä suoraan luotua tuotetta maasta noudattaen sovellettavia vientilakeja, sääntöjä ja määräyksiä ja käyttäen niiden vaatimia lisenssejä ja hyväksyntöjä, mukaan lukien mutta ei rajoittuen Yhdysvaltain kauppa- ja teollisuusministeriön (Department of Commerce) alaisten ulkomaisten varojen valvontatoimiston (Office of Foreign Assets Control) ja teollisuus- ja turvallisuustoimiston (Bureau of Industry and Security) valvomiin lakeihin, sääntöihin ja määräyksiin. Sen osalta, mitä tuontilait, säännöt tai säädökset estävät Nikonia ja sen lisenssinantajia noudattamasta tiedontoimitus- tai tiedonjakovelvollisuuksiaan, kyseistä noudattamatta jättämistä ei oteta huomioon, eikä sitä pidetä tämän sopimuksen vastaisena.

Koko sopimus. Nämä ehdot muodostavat koko sopimuksen Nikonin (sekä sen lisenssinhaltijoiden, mukaan lukien niiden lisenssinhaltijat ja toimittajat) ja sinun välillä sopimuksen alaisessa asiassa ja se korvaa kokonaisuudessaan kaikki aiemmat välillämme olevat kirjalliset tai suulliset sopimukset tästä aiheesta.

Sovellettava laki. Yllä olevia ehtoja sovelletaan Japanin lakien mukaisesti, vaikuttamatta (i) sen lainvalintasääntöihin, tai (ii) YK:n yleissopimukseen kansainvälistä tavaran kauppaa koskevista sopimuksista, joka on nimenomaisesti poissuljettu; siinä tapauksessa, että Japanin lakeja ei katsota tähän sopimukseen sovellettavaksi mistä tahansa syystä siinä maassa, jossa olet saanut tiedot, tähän sopimukseen sovellettavasi mistä tahansa isinä rjossa sait tiedot. Sitoudut hyväksymään Japanin toimivallan kaikenlaisissa riidoissa, vaateissa ja toimenpiteissä, joita ilmenee tämän sopimuksen mukaisesti saamiesi tietojen yhteydessä.
Government End Users. If the Data supplied by HERE is being acquired by or on behalf of the United States government or any other entity seeking or applying rights similar to those customarily claimed by the United States government, the Data is a "commercial item" as that term is defined at 48 C.F.R. ("FAR") 2.101, is licensed in accordance with the End-User Terms under which this Data was provided, and each copy of the Data delivered or otherwise furnished shall be marked and embedded as appropriate with the following "Notice of Use," and shall be treated in accordance with such Notice:

> NOTICE OF USE CONTRACTOR (MANUFACTURER/ SUPPLIER) NAME: HERE CONTRACTOR (MANUFACTURER/ SUPPLIER) ADDRESS: 425 West Randolph Street, Chicago, Illinois 60606 This Data is a commercial item as defined in FAR 2.101 and is subject to the End-User Terms under which this Data was provided. © 2014 HERE - All rights reserved.

If the Contracting Officer, federal government agency, or any federal official refuses to use the legend provided herein, the Contracting Officer, federal government agency, or any federal official must notify HERE prior to seeking additional or alternative rights in the Data.

# Lisensoidun ohjelmiston tekijänoikeuksien haltijoita koskevat ilmoitukset.

• Japanin karttatiedot ja paikannimitiedot

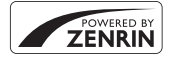

© 2014 ZENRIN CO., LTD. All rights reserved. Tämä palvelu käyttää ZENRIN CO., LTD:n kartta- ja POI-tietoja. "ZENRIN" is a registered trademark of ZENRIN CO., LTD.

• Karttatiedot ja paikannimitiedot muille maille kuin Japani

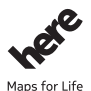

© 1987-2014 HERE All rights reserved. Austria: © Bundesamt für Eich- und Vermessungswesen

Belgium: © - Distribution & Copyright CIRB

Croatia/Cyprus/Estonia/Latvia/Lithuania/Moldova/Poland/Slovenia/Ukraine: © EuroGeographics

Denmark: Contains data that is made available by the Danish Geodata Agency (FOT) Retrieved by HERE 01/2014

Finland: Contains data from the National Land Survey of Finland Topographic Database 06/2012. (Terms of Use available at http://www.maanmittauslaitos.fi/en/

NLS\_open\_data\_licence\_version1\_20120501).

Contains data that is made available by Itella in accordance with the terms available at http:// www.itella.fi/liitteet/palvelutjatuotteet/yhteystietopalvelut/

uusi\_postal\_code\_services\_service\_description\_and\_terms\_of\_use.pdf. Retrieved by HERE 09/2013 France: source: © IGN 2009 – BD TOPO  $\circledast$ 

Germany: Die Grundlagendaten wurden mit Genehmigung der zuständigen Behörden entnommen Contains content of "BayrischeVermessungsverwaltrung – www.geodaten.Dayern.de ", licensed in accordance with http://creativecommons.org/license/by/3.0/legalcode

Contains content of "LGL, www.lgl-bw.de", licensed in accordance with http://

creativecommons,.org/licenses/by/3.0/legalcode

 $\label{eq:contains} Contains content of ``Stadt K\"oln - offenedaten-koeln.de'', licensed in accordance with http://creativecommons.org/licenses/by/3.0/legalcode$ 

Contains Content of "Geoportal Berlin / ATKIS® Basis-DLM", licensed in accordance with http:// www.stadtentwicklung.berlin.de/geoinformation/download/nutzlll.pdf

Contains Content of "Geoportal Berlin / Karte von Berlin 1:5000 (KS-Farbausgabe)", licensed in accordance with http://www.stadtentwicklung.berlin.de/geoinformation/download/nutzlll.pdf

Great Britain: Contains Ordnance Survey data © Crown copyright and database right 2010 Contains Royal Mail data © Royal Mail copyright and database right 2010

Greece: Copyright Geomatics Ltd.

Italy: La Banca Dati Italiana è stata prodotta usando quale riferimento anche cartografia numerica ed al tratto prodotta e fornita dalla Regione Toscana.

Contains data from Trasporto Passeggeri Emilia-Romagna- S.p.A.

Includes content of Comune di Bologna licensed under http://creativecommons.org/licenses/by/3.0/ legalcode and updated by licensee July 1, 2013.

Includes content of Comune di Cesena licensed under http://creativecommons.org/licenses/by/3.0/ legalcode and updated by licensee July 1, 2013.

Includes contents of Ministero della Salute, and Regione Sicilia, licensed under http://www.formez.it/ iodl/ and updated by licensee September 1, 2013.

Includes contents of Provincia di Enna, Comune di Torino, Comune di Pisa, Comune di Trapani, Comune di Vicenza, Regione Lombardia, Regione Umbria, licensed under http://www.dati.gov.it/ iodl/2.0/ and updated by licensee September 1, 2013.

Includes content of GeoforUs, licensed in accordance with http://creativecommons.org/licenses/by/ 3.0/legalcode.

Includes content of Comune di Milano, licensed under http://creativecommons.org/licenses/by/2.5/ it/legalcode and updated by licensee November 1, 2013.

Includes content of the "Comunità Montana della Carnia", licensed under http://www.dati.gov.it/iodl/ 2.0/ and updated by licensee December 1, 2013.

Includes content of "Agenzia per la mobilità" licensed under http://creativecommons.org/licenses/ by/3.0/legalcode and updated by licensee January 1, 2014.

Includes content of Regione Sardegna, licensed under http://www.dati.gov.it/iodl/2.0/ and updated by licensee May 1, 2014.

Includes content of CISIS, licensed under http://creativecommons.org/licenses/by/2.5/legalcode. Norway: Copyright © 2000; Norwegian Mapping Authority

Includes data under the Norwegian licence for Open Government data (NLOD), available at http://data.norge.no/nlod/en/1.0

Contains information copyrighted by S kartverket, made available in accordance with http:// creativecommons.org/licenses/by/3.0/no/.

Contains data under the Norwegian licence for Open Government data (NLOD) distributed by Norwegian Public Roads Administration (NPRA)

Portugal: Source: IgeoE - Portugal

Spain: Información geográfica propiedad del CNIG

Contains data that is made available by the Generalitat de Catalunya Government in accordance with the terms available at http://www.gencat.cat/web/eng/avis\_legal.htm. Retrieved by HERE 05/2013. Contains content of Centro Municipal de Informatica – Malaga, licensed in accordance with http:// creativecommons.org/licenses/by/30/legalcode.

Contains content of Administración General de la Comunidad Autónoma de Euskadi, licensed in accordance with http://creativecommons.org/licenses/by/3.0/legalcode

Contains data made available by the Ayuntamiento de Santander, licensed in accordance with http:// creativecommons.org/licenses/by/3.0/es/legalcode.es

Contains data of Ajuntament de Sabadell, licensed per http://creativecommons.org/licences/by/3.0/ legalcode, updated 4/2013

Sweden: Based upon electronic data © National Land Survey Sweden.

Contains public data, licensed under Go Open v1.0, available at http://data.goteborg.se/goopen/ Avtal%20GoOpen%201.0.0.pdf

Switzerland: Topografische Grundlage: © Bundesamt für Landestopographie

United Kingdom: Contains public sector information licensed under the Open Government Licence v1.0 (see for the license http://www.nationalarchives.gov.uk/doc/open-government-licence/) Adapted from data from the office for National Statistics licensed under the Open Government Licence v1.0

**Canada:** This data includes information taken with permission from Canadian authorities, including © Her Majesty, © Queen's Printer for Ontario, © Canada Post, GeoBase®, © Department of Natural Resources Canada. All rights reserved.

Mexico: Fuente: INEGI (Instituto Nacional de Estadística y Geografía.)

United States: ©United States Postal Service® 2013. Prices are not established, controlled or approved by the United States Postal Service®. The following trademarks and registrations are owned by the USPS: United States Postal Service, USPS, and ZIP+4.

Includes data available from the U.S. Geological Survey.

Australia: Copyright. Based on data provided under license from PSMA Australia Limited (www.psma.com.au).

Product incorporates data which is @ 2013 Telstra Corporation Limited, Intelematics Australia Pty Ltd and HERE International LLC.

Nepal: Copyright © Survey Department, Government of Nepal.

Sri Lanka: This product incorporates original source digital data obtained from the Survey Department of Sri Lanka

© 2009 Survey Department of Sri Lanka

The data has been used with the permission of the Survey Department of Sri Lanka

Israel: © Survey of Israel data source

Jordan: © Royal Jordanian Geographic Centre.

Mozambique: Certain Data for Mozambique provided by Cenacarta © 2013 by Cenacarta

Nicaragua: The Pacific Ocean and Caribbean Sea maritime borders have not been entirely defined. Northern land border defined by the natural course of the Coco River (also known as Segovia River or Wangki River) corresponds to the source of information available at the moment of its representation. Réunion: source: @ IGN 2009 - RD TOPD @

Ecuador: INSTITUTO GEOGRAFICO MILITAR DEL ECUADRO

AUTORIZACION Nº IGM-2011-01- PCO-01 DEL 25 DE ENERO DE 2011

Guadeloupe: source: © IGN 2009 - BD TOPO ®

Guatemala: Aprobado por el INSTITUTO GEOGRAFICO NACIONAL – Resolución del IGN No 186-2011 French Guiana: source: © IGN 2009 - BD TOPO ®

Martinique: source: © IGN 2009 - BD TOPO ®

# **Tekniset tiedot**

Nikon COOLPIX AW130 -digitaalikamera

| Тууррі                             |                                | Pienikokoinen digitaalikamera                                                                                                    |
|------------------------------------|--------------------------------|----------------------------------------------------------------------------------------------------|
| Tehollisten kuvapisteiden<br>määrä |                                | 16,0 miljoonaa (kuvankäsittely saattaa vähentää<br>tehollisten kuvapisteiden määrää)                                                                                             |
| Kuvakenno                          |                                | <sup>1</sup> /2,3-tuuman CMOS-tyyppinen; noin 16,76 miljoonaa<br>kuvapistettä                                                                                                    |
| 0                                  | bjektiivi                      | NIKKOR-objektiivi, 5× optinen zoomaus                                                                                                    |
|                                    | Polttoväli                     | 4,3–21,5 mm (kuvakulma vastaa 24–120 mm:n<br>objektiivia 35mm:n kinokoossa [135])                                                                                                |
|                                    | Valovoima                      | f/2,8-4,9                                                                                                    |
|                                    | Rakenne                        | 12 linssiä 10 ryhmässä (2 ED-objektiivielementtiä)                                                                                                    |
| Digitaalizoomauksen<br>suurennus   |                                | Enintään 4× (kuvakulma vastaa noin 480 mm:n<br>objektiivia 35mm:n kinokoossa [135])                                                                                              |
| Τä                                 | irinänvaimennus                | Linssin siirto ja elektroninen VR                                                                                                    |
| A                                  | utomaattitarkennus (AF)        | Kontrastin havaitseva automaattinen tarkennus                                                                                                    |
|                                    | Tarkennusalue                  | <ul> <li>[W]: Noin 50 cm-∞,</li> <li>[T]: Noin 50 cm-∞</li> <li>Makrotila: Noin 1 cm-∞ (laajakulma-asento)<br/>(Kaikki etäisyydet on mitattu objektiivin etupinnasta)</li> </ul> |
|                                    | Tarkennusalueen valinta        | Kasvotarkennus, manuaalinen ja 99 tarkennusaluetta,<br>keskusta, kohteen seuranta, kohteen hakeva AF                                                                             |
| Näyttö                             |                                | 7,5 cm (3 tuuman), noin 921 000 pisteen laajan<br>katselukulman OLED-näyttö, heijastamaton pinnoite ja<br>5-tasoinen kirkkauden säätö                                            |
|                                    | Kuva-alan koko<br>(kuvaustila) | Noin 98 % vaaka- ja pystysuunnassa (lopulliseen kuvaar<br>verrattuna)                                                                                                    |
|                                    | Kuva-alan koko (toistotila)    | Noin 100 % vaaka- ja pystysuunnassa (lopulliseen<br>kuvaan verrattuna)                                                                                                    |

| Tallennus                       |                                                      |                                                                                                    |
|---------------------------------|------------------------------------------------------|----------------------------------------------------------------------------------------------------|
|                                 | Väline                                               | Sisäinen muisti (noin 473 Mt), SD/SDHC/SDXC-<br>muistikortti                                                                                                    |
|                                 | Tiedostojärjestelmä                                  | DCF- ja Exif 2.3 -yhteensopiva                                                                                                    |
|                                 | Tiedostomuodot                                       | Valokuvat: JPEG<br>Elokuvat: MOV (video: H.264/MPEG-4 AVC, ääni: LPCM<br>stereo)                                                                                                    |
| Kuvakoko<br>(kuvapisteinä)      |                                                      | <ul> <li>16M (Suuri) [4608 × 3456 ★]</li> <li>16M [4608 × 3456]</li> <li>8M [3264 × 2448]</li> <li>4M [2272 × 1704]</li> <li>2M [1600 × 1200]</li> <li>VGA [640 × 480]</li> <li>16:9 (12M) [4608 × 2592]</li> <li>1:1 [3456 × 3456]</li> </ul> |
| ISO-herkkyys<br>(vakioherkkyys) |                                                      | <ul> <li>ISO 125–1600</li> <li>ISO 3200, 6400 (käytettävissä Automaattinen tila<br/>-tilassa)</li> </ul>                                                                                                    |
| Va                              | lotus                                                |                                                                                                    |
|                                 | Mittaustila                                          | Matriisimittaus, keskustapainotteinen mittaus<br>(digitaalizoomaus alle 2×), pistemittaus<br>(digitaalizoomaus vähintään 2×)                                                                                                    |
|                                 | Valotussäätö                                         | Ohjelmoitu automaattivalotus ja valotuksen korjaus<br>(-2,0-+2,0 EV <sup>1</sup> /3 EV:n välein)                                                                                                    |
| Su                              | Iljin                                                | Mekaaninen suljin ja sähköinen CMOS-suljin                                                                                                    |
|                                 | Suljinaika                                           | <ul> <li><sup>1</sup>/1500-1 s</li> <li><sup>1</sup>/4000 s (nopein aika nopean sarjakuvauksen aikana)</li> <li>4 s (<b>Ilotulitus</b>-kuvausohjelma)</li> </ul>                                                                               |
| Αι                              | ıkko                                                 | Elektronisesti ohjatun esivalitun aukon (–1 AV) ja<br>harmaasuodattimen (–2 AV) valinnat                                                                                                    |
|                                 | Säätöalue                                            | 3 aukkoasetusta (f/2,8, f/4,1, f/8,2 [W])                                                                                                    |
| Itselaukaisin                   |                                                      | Valittavissa 10 tai 2 sekuntia                                                                                                    |
| Salamavalo                      |                                                      |                                                                                                    |
|                                 | Toiminta-alue (noin)<br>(Herkkyys:<br>Automaattinen) | [W]: 0,5–5,2 m<br>[T]: 0,5–4,5 m                                                                                                    |
|                                 | Salaman ohjaus                                       | Automaattinen TTL-salama ja esisalamapeilaus                                                                                                    |

| Liittymä           |                                             |                                                                                                    |
|--------------------|---------------------------------------------|----------------------------------------------------------------------------------------------------|
|                    | USB-liitin                                  | Mikro-USB-liitin (käytä USB-kaapelina ainoastaan<br>UC-E21-kaapelia), Hi-Speed USB<br>• Tukee Direct Print -toimintoa (PictBridge)                                                                                                    |
|                    | HDMI-lähtöliitin                            | HDMI-mikroliitin (tyyppi D)                                                                                                    |
| W                  | i-Fi (langaton lähiverkko)                  |                                                                                                    |
|                    | Standardit                                  | IEEE 802.11b/g/n (langattoman lähiverkon vakioprotokolla)                                                                                                    |
|                    | Kuuluvuus (näköyhteys)                      | Noin 10 m                                                                                                    |
|                    | Toimintataajuus                             | 2412–2462 MHz (1-11 kanavaa)                                                                                                    |
|                    | Datanopeudet<br>(todelliset, mitatut arvot) | IEEE 802.11b: 5 Mb/s<br>IEEE 802.11g: 17 Mb/s<br>IEEE 802.11n: 17 Mb/s                                                                                                    |
|                    | Suojaus                                     | OPEN/WPA2                                                                                                    |
|                    | Yhteysprotokollat                           | Infrastruktuuri                                                                                                    |
| Sähköinen kompassi |                                             | 16 pääilmansuuntaa (sijainnin korjaus 3-akselisella<br>kiihtyvyysanturilla, automaattinen korjaus poikkeavaan<br>kulmaan ja automaattinen offset-säätö).                                                                                                    |
| Sijaintitiedot     |                                             | <ul> <li>GPS<br/>Vastaanottotaajuus: 1575.42 MHz<br/>Geodeettinen järjestelmä: WGS 84</li> <li>GLONASS<br/>Vastaanottotaajuus: 1598.0625 - 1605.3750 MHz<br/>Geodeettinen järjestelmä: WGS 84</li> </ul>                                                                                                    |
| Barometri          |                                             | Näyttöala: Noin 500 - 4600 hPa                                                                                                    |
| Ko                 | orkeusmittari                               | Näyttöala: Noin –300 - +4500 m                                                                                                    |
| Sy                 | vyysmittari                                 | Näyttöala: Noin 0 - 35 m                                                                                                    |
| Tuetut kielet      |                                             | Arabia, bengali, bulgaria, englanti, espanja, hindi,<br>hollanti, indonesia, italia, japani, kiina (yksinkertaistettu<br>ja perinteinen), korea, marathi, kreikka, norja, persia,<br>portugali (Eurooppa ja Brasilia), puola, ranska, romania,<br>ruotsi, saksa, serbia, suomi, tamili, telugu, tanska, thai,<br>tšekki, turkki, ukraina, unkari, venäjä, vietnam |
| Virtalähteet       |                                             | Yksi EN-EL12-litiumioniakku (toimitetaan kameran<br>mukana)<br>Verkkolaite EH-62F (myydään erikseen)                                                                                                    |
| Latausaika         |                                             | Noin 2 tuntia 20 minuuttia (EH-71P/EH-73P-<br>verkkovirtalaturia käytettäessä, kun akku on täysin tyhjä,                                                                                                    |

| Akun kesto <sup>1</sup> |                                                                 |                                                                                                    |
|-------------------------|-----------------------------------------------------------------|----------------------------------------------------------------------------------------------------|
|                         | Valokuvat                                                       | Noin 370 kuvaa käytettäessä EN-EL12-akkua                                                                                                    |
|                         | Elokuvat (akun todellinen<br>kesto tallennuksessa) <sup>2</sup> | Noin 1 h 10 min (1080/30p) käytettäessä EN-EL12-akkua<br>Noin 1 h 20 min (1080/25p) käytettäessä EN-EL12-akkua                                  |
| Ja                      | lustakierre                                                     | 1/4 (ISO 1222)                                                                                                    |
| Μ                       | itat (L $\times$ K $\times$ S)                                  | Noin 110,4 $\times$ 66,0 $\times$ 26,8 mm (ilman ulkonevia osia)                                                                                |
| Paino                   |                                                                 | Noin 221 g (akun ja muistikortin kanssa)                                                                                                    |
| Käyttöympäristö         |                                                                 |                                                                                                    |
|                         | Lämpötila                                                       | −10 - +40 °C (maalla käyttämistä varten)<br>0 - +40 °C (veden alla käyttämistä varten)                                                          |
|                         | Kosteus                                                         | Alle 85 % (ei tiivistyvä)                                                                                                    |
| Vesitiiviys             |                                                                 | JIS/IEC-suojausluokka 8 (IPX8) -vastaava<br>(testiolosuhteissamme)<br>Pystyy kuvaamaan veden alla enintään 30 m syvyydessä<br>60 minuutin ajan. |
| Pölytiiviys             |                                                                 | JIS/IEC-suojausluokka 6 (IP6X) -vastaava<br>(testiolosuhteissamme)                                                                              |
| Iskunkestävyys          |                                                                 | Selvitti MIL-STD 810F Method 516.5-Shock-standardin mukaiset testiolosuhteemme <sup>3</sup>                                                     |

- Ellei toisin mainita, kaikki luvut koskevat täyteen ladattua akkua ja 23 ±3 °C:n lämpötilaa, mikä perustuu Camera and Imaging Products Associationin (CIPA) standardeihin.
- <sup>1</sup> Akun kesto saattaa vaihdella käyttöolosuhteiden mukaan, esimerkiksi kuvien välisen ajan ja valikkojen sekä kuvien näyttämisen ajan mukaan.
- Yksittäiset elokuvatiedostot eivät voi olla yli 4 Gt:n kokoisia tai yli 29 minuuttia pitkiä.
   Tallennus voi päättyä ennen tämän rajoituksen saavuttamista, jos kameran lämpötila nousee korkeaksi.
- <sup>3</sup> Pudotettiin 210 cm:n korkeudelta 5 cm:n paksuiselle vanerille (ulkoasun muutokset, kuten maalin irtoaminen ja iskun saaneen osan muodonmuutos sekä vesitiiviyden suorituskyky eivät kuulu testiin).

Nämä testit eivät takaa, että kamera on vahingoittumaton tai ehjä kaikissa olosuhteissa.

#### Litiumioniakku EN-EL12

| Тууррі                          | Ladattava litiumioniakku |  |
|---------------------------------|--------------------------|--|
| Nimelliskapasiteetti            | DC 3,7 V, 1050 mAh       |  |
| Käyttölämpötila                 | 0-40 °C                  |  |
| Mitat (L $\times$ K $\times$ S) | Noin 32 × 43,8 × 7,9 mm  |  |
| Paino                           | Noin 22,5 g              |  |

#### Verkkovirtalaturi EH-71P

| Nimellisjännite                 | AC 100-240 V, 50/60 Hz, MAX 0,2 A                                |
|---------------------------------|------------------------------------------------------------------|
| Antovirta ja -jännite           | DC 5,0 V, 1,0 A                                                  |
| Käyttölämpötila                 | 0-40 °C                                                          |
| Mitat (L $\times$ K $\times$ S) | Noin 55 $\times$ 22 $\times$ 54 mm (ei sisällä pistokesovitinta) |
| Paino                           | Noin 48 g (ei sisällä pistokesovitinta)                          |

### Verkkovirtalaturi EH-73P

| Nimellisjännite                 | AC 100-240 V, 50/60 Hz, MAX 0,14 A                               |  |
|---------------------------------|------------------------------------------------------------------|--|
| Antovirta ja -jännite           | DC 5,0 V, 1,0 A                                                  |  |
| Käyttölämpötila                 | 0-40 °C                                                          |  |
| Mitat (L $\times$ K $\times$ S) | Noin 55 $\times$ 22 $\times$ 54 mm (ei sisällä pistokesovitinta) |  |
| Paino                           | Noin 51 g (ei sisällä pistokesovitinta)                          |  |

- Nikon ei ota vastuuta tässä käyttöoppaassa mahdollisesti olevista virheistä.
- Tuotteen ulkoasuun ja teknisiin tietoihin voidaan tehdä muutoksia ilmoittamatta.

# Hyväksytyt muistikortit

Seuraavat Secure Digital (SD) -muistikortit on testattu ja hyväksytty käytettäväksi tässä kamerassa.

 Suosittelemme elokuvien tallennukseen muistikortteja, joiden SD-nopeusluokka on vähintään 6. Elokuvan tallentaminen saattaa keskeytyä odottamatta, jos käytät muistikorttia, jonka nopeusluokitus on alhainen.

|           | SD-muistikortti | SDHC-muistikortti        | SDXC-muistikortti |
|-----------|-----------------|--------------------------|-------------------|
| SanDisk   | -               | 4 Gt, 8 Gt, 16 Gt, 32 Gt | 64 Gt, 128 Gt     |
| TOSHIBA   | -               | 4 Gt, 8 Gt, 16 Gt, 32 Gt | 64 Gt             |
| Panasonic | 2 Gt            | 4 Gt, 8 Gt, 16 Gt, 32 Gt | 64 Gt             |
| Lexar     | -               | 8 Gt, 16 Gt, 32 Gt       | 64 Gt, 128 Gt     |

 Lisätietoja yllä mainituista korteista saat niiden valmistajalta. Emme takaa kameran toimintaa, jos käytät muiden valmistajien muistikortteja.

Jos käytät kortinlukijaa, varmista, että se on yhteensopiva muistikorttisi kanssa.

#### Tietoja tavaramerkeistä

- Windows on joko Microsoft Corporationin rekisteröity tavaramerkki tai tavaramerkki Yhdysvalloissa ja/tai muissa maissa.
- Adobe, Adobe-logo ja Reader ovat Adobe Systems Incorporatedin tavaramerkkejä tai rekisteröityjä tavaramerkkejä Yhdysvalloissa ja/tai muissa maissa.
- SDXC-, SDHC- ja SD-logot ovat SD-3C, LLC:n tavaramerkkejä.

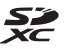

- PictBridge on tavaramerkki.
- HDMI, HDMI-logo ja High-Definition Multimedia Interface ovat HDMI Licensing LLC:n tavaramerkkejä.

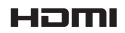

- Wi-Fi ja Wi-Fi-logo ovat Wi-Fi Alliance, Inc:in tavaramerkkejä tai rekisteröityjä tavaramerkkejä.
- Android ja Google Play ovat Google, Inc.:n tavaramerkkejä tai rekisteröityjä tavaramerkkeiä.
- N-Mark on NFC Forum, Inc.in tavaramerkki tai rekisteröity tavaramerkki Yhdysvalloissa ja/tai muissa maissa.
- Kaikki muut tässä käyttöoppaassa ja muissa Nikon-tuotteen mukana toimitetuissa dokumenteissa mainitut kauppanimet ovat omistajiensa tavaramerkkejä tai rekisteröityjä tavaramerkkejä.

### AVC Patent Portfolio -lisenssi

Tämä tuote on lisensoitu AVC Patent Portfolio -lisenssin alaisena kuluttajan henkilökohtaiseen ja ei-kaupalliseen käyttöön. Tuotetta voi käyttää (i) AVCstandardin mukaisen videokuvan ("AVC-video") koodaukseen ja/tai (ii) AVCvideon koodauksen purkuun, jos videon on koodannut kuluttaja henkilökohtaiseen ja ei-kaupalliseen käyttöön ja/tai se on hankittu videoiden toimittaialta, iolla on lisenssi AVC-videoiden levittämiseen. Muita käyttötarkoituksia varten ei myönnetä suoraa tai epäsuoraa lupaa. Lisätietoja saa MPEG LA, L.L.C.:ltä.

Katso http://www.mpegla.com.

### FreeType -Lisenssi (FreeType2)

 Osia tästä ohjelmistosta on suojattu FreeType Project (http://www.freetype.org) tekijänoikeuksilla © 2012. Kaikki oikeudet pidätetään.

#### MIT Lisenssi (HarfBuzz)

 Osia tästä ohjelmistosta on suojattu HarfBuzz Project (http://www.freedesktop.org/wiki/Software/HarfBuzz) tekijänoikeuksilla © 2015. Kaikki oikeudet pidätetään.

# Hakemisto

#### Symbolit **SUN** Automaattinen kuvausohjelmatila..... 12, 21 🖬 Erikoistehostetila...... 33 🕑 Älymuotokuva -tila ...... 34 Automaattinen tila...... 42 ► Toistotila...... 15 12 Listaa päiväjärjest. -tila ...... 61 **⟨T⟩** Wi-Fi-asetukset-valikko Sijaintitietovaihtoehdot-valikko T (telekuvaus)..... 14 W (laajakulma)..... 14 Q Toiston zoomaus ...... 59 Pienoiskuvien toisto ...... 60 Kuvaustila-painike...... 2, 18 ► Toisto-painike...... 2. 15 • (\* elokuvan tallennus) -painike MENU Valikko-painike ...... 2, 70, 78 🔞 Vahvista valinta -painike...... 2 f Poisto-painike ...... 2, 16 N Itselaukaisin ..... 46 Makrotila..... 47 Z Valotuksen korjaus ...... 48 Kartta-painike ... 2, 132, 136, 138

| - |                     | , |         |
|---|---------------------|---|---------|
| ۲ | Liikeohjaus-painike |   | . 2, 20 |
| N | N-Mark              |   | 1, 147  |

| <u>A</u>                           |
|------------------------------------|
| A-GPS-tiedosto 110                 |
| Aikaero 119                        |
| Aikavyöhyke 11, 119                |
| Aikavyöhyke ja päiväys 10, 119     |
| Ajastettu elokuva 🔽 23, 28         |
| Akku 6, 8, 11                      |
| Akkulaturi                         |
| Akkusalpa 6                        |
| Akkutila 182                       |
| Akkutilan/muistikorttipaikan kansi |
|                                    |
| Akun varaustason ilmaisin 11       |
| Alusta muistikortit 6, 129         |
| Alusta sisäinen muisti 129         |
| Alustaminen 6, 129                 |
| Aseta kello satelliitista 115      |
| Asetukset 108                      |
| Asetusvalikko 78, 119              |
| Aukkoarvo 14                       |
| Auringonlasku 🚔 23                 |
| Autom. ja punasilm. vähennys 45    |
| Autom. sammutus 13, 128            |
| Autom. tarkennustila               |
| Automaattinen kuvausohjelmatila    |
|                                    |
| Automaattinen laukaisu 27          |
| Automaattinen tila 18, 42          |
| Automaattisalama 45                |
| Automaattitarkennus                |
|                                    |
| D                                  |
| Diaesitys                          |
| Digitaalizoomaus 14. 125           |
| Direct Print                       |

#### <u>E</u>

| 196     |
|---------|
| 19, 71  |
| 100     |
| 78, 100 |
| 106     |
| 75, 76  |
| 196     |
| 33      |
| 83      |
| 84, 86  |
| 111     |
|         |

# <u>G</u>

| 0                                  |
|------------------------------------|
| Glamour-muokkaus 34, 67            |
| Н                                  |
| HDMI-kaapeli 151, 152              |
| HDMI-mikroliitin 1, 103, 150, 152  |
| HDR                                |
| Hehkuvalo                          |
| Helppo panoraama 🛱 23, 30          |
| Helppo panoraama -toisto           |
| Herkkyys                           |
| Hidastettujen elokuvien            |
| tallentaminen 101                  |
| Hihna ii                           |
| Hihna maalla käyttämistä varten ii |
| Histogrammi 43, 48                 |
| HS-elokuva 101, 103                |
| Hymylaukaisin                      |
| 1                                  |
| L<br>Iban tasaitus 50              |

| Ihon tasoitus           |           |
|-------------------------|-----------|
| Ilmanpaine              |           |
| llotulitus 🏵            |           |
| llta-/aamuhämärä 🚔      |           |
| Itselaukaisimen merkkiv | valo      |
|                         | 1, 38, 46 |
| Itselaukaisin           | 46        |
|                         |           |

### J

| -                              |         |
|--------------------------------|---------|
| Jalustakierre                  | 2, 195  |
| Juhlat/sisätila 💥              | 23, 24  |
| Jäljellä oleva elokuvan tallei | nnuksen |
| aika                           | 71, 72  |
| Jäljellä olevien kuvien määr   | ä       |
|                                | 11, 81  |

### <u>K</u>

| Kaiutin                  | 2            |
|--------------------------|--------------|
| Kalenterinäyttö          | 60           |
| Kameran hihnan kiinnike  | 1, 2         |
| Karttanäyttö             | 132, 144     |
| Karttatoiminnot          | 20, 128      |
| Kasvojen tunnistus       | 51           |
| Kasvotarkennus           | 88, 104      |
| Kertatarkennus           | 91, 105      |
| Kesäaika                 | 10, 11, 119  |
| Kieli/Language           | 129          |
| Kierrä kuvaa             |              |
| Kiinteän alueen autom    | 87           |
| Kirkkaus                 | 121          |
| Kohteen hakeva AF        | 53, 89       |
| Kohteen seuranta         | 89, 90       |
| Kokoaikainen AF          | 91, 105      |
| Korkeus                  | 140          |
| Korkeus-/syvyysasetukse  | t <b>118</b> |
| Korkeusloki              | 141, 145     |
| Korkeusmittari           | 140          |
| Kuvaaminen               | 12, 18       |
| Kuvakoko                 | 80           |
| Kuvamäärä                | 92           |
| Kuvan tarkastelu         | 121          |
| Kuvataajuus              | 107          |
| Kuvatiedot               | 121          |
| Kuvatila                 | 80           |
| Kuvausohjelma -tila      | 23           |
| Kuvauspäiväysten tulosta | aminen       |
|                          | 123          |

| 18     |
|--------|
| 78, 80 |
| 106    |
| 97     |
| 64     |
|        |

# L

| Laajakulma                   | 14             |
|------------------------------|----------------|
| Laiteohjelmaversio           | 131            |
| Langaton lähiverkko          | 146            |
| Laske etäisyys               | 112            |
| Lataaminen kamerasta         | 108, 149       |
| Lataus tietokoneesta         | 130            |
| Latausmerkkivalo             | 2, 8           |
| Laukaisin                    | 1, 14          |
| Lelukameratehoste 1 🛄        | 33             |
| Lelukameratehoste 2 👯2       | 33             |
| Lemmikkikuva 🦋               | 23, 27         |
| Liikeohjauksen vaste         | 127            |
| Liikeohjaus                  |                |
| Liikeohjauspainike           | 2, 20          |
| Listaa päiväjärjestyksessä - | tila <b>61</b> |
| Lisävarusteet                | 182            |
| Litiumioniakku               | 196            |
| Liukusäädin                  | 43             |
| Loisteputkivalo              | 82             |
| Lumi 🚨                       |                |
| Luo loki                     | 114, 141       |
| Lyhytelokuvaesitys-tila      |                |
| Lyhytelokuvaesitys-valikko   | 38, 78         |
| Lähentäminen/loitontami      | nen <b>14</b>  |
| Lähikuva 🎇                   | 23, 25         |
|                              |                |

# M

| Maisema 🖌                      | 23     |
|--------------------------------|--------|
| Makrotila                      | 47     |
| Merk. ladat. Wi-Fi-yht. kautta |        |
|                                | 4, 149 |
| Mikrofoni                      | 1      |
| Mikrofoni (stereo)             | 1      |
|                                |        |

| Mikro-USB-liitin   | 1, 150      |
|--------------------|-------------|
| Monivalitsin       |             |
| Muistikortti       | 6, 163, 197 |
| Muistikorttipaikka | 6           |
| Muotokuva 💈        |             |

# <u>N</u>

| NFC                    | 1, 147, 149    |
|------------------------|----------------|
| Nikon Transfer 2       | 158            |
| Nopea sarjakuvaus      |                |
| Nostalginen seepia SEF | γ <b>ΙΑ</b> 33 |
| Nykyiset asetukset     | 108            |
| Näyttö                 | 2, 3, 164      |
| Näytä loki 11          | 15, 144, 145   |
| Näytön asetukset       | 121            |

| <u>0</u>        |        |
|-----------------|--------|
| Objektiivi      | 1, 192 |
| Ohje            |        |
| Oma kollaasi    | 36, 92 |
| Optinen zoomaus | 14     |
|                 |        |

# Ρ

| Painaminen puoliväliin  |            |
|-------------------------|------------|
| Painikeääni             | 126        |
| Pakkaussuhde            | 80         |
| Palauta oletusasetukset | 108        |
| Palauta perusas         | 131        |
| Paperikoko              | . 154, 155 |
| Pehmeä SOFT             |            |
| PictBridge              | 151, 153   |
| Pienoiskuvien näyttö    | 60         |
| Pikamuokkaus            | 65         |
| Pikatehosteet           |            |
| Pikkukuva               |            |
| Pilvinen                | 82         |
| Pois                    | 45         |
| Poista                  | 16, 63     |
| Pop <b>POP</b>          |            |
| Punasilm. korjaus       |            |
| -                       |            |

| Päivämääräleima | 123     |
|-----------------|---------|
| Päivänvalo      | 82      |
| Päiväys ja aika | 10, 119 |
| Päiväysmuoto    | 10, 119 |
|                 |         |

# <u>R</u>

| Rajaus              | 70       |
|---------------------|----------|
| Ranta 😤             |          |
| Reittipisteet (POI) | 113, 135 |
| Ristikehitys 💸      |          |
| Ruoka 📲             | 23, 25   |

# <u>S</u>

| Salaman merkkivalo        | 2, 44     |
|---------------------------|-----------|
| Salamatila                | 44, 45    |
| Salamavalo                | 1, 44     |
| Sarjakuvaus               |           |
| Sarjan näyttöasetukset    | 62, 98    |
| SD-muistikortti 6,        | 163, 197  |
| Sijaintitietovaihtoehdot  | 110, 132  |
| Silmänräpäystunnistus     |           |
| Sisäinen muisti           | 7         |
| Sisäisen muistin ilmaisin | 4, 5      |
| Suljinaika                | 14        |
| Sulkimen ääni             | . 92, 126 |
| Suojaa                    |           |
| Suurikontr. yksivärinen 🔲 |           |
| Syvyysmittari             | 140       |
| Sähköinen kompassi        | 116       |

# Ι

| Tarkennuksen ilmaisin. | 3, 13       |
|------------------------|-------------|
| Tarkennuksen lukitus   | 55          |
| Tarkennus              | 51, 88, 104 |
| Tarkennusalue          | 4, 13, 51   |
| Tarkennusaluetila      |             |
| Tarkennusapu           | 125         |
| Telekuvaus             |             |
| Televisiot             | 151, 152    |
| Tiedostonimet          | 180         |

| Lietojen lisaaminen                                                                                                    |                                                                                                    |
|----------------------------------------------------------------------------------------------------|----------------------------------------------------------------------------------------------------|
| Tietokone                                                                                                    | 151, 157                                                                                                    |
| Toiminnot, joita ei vo                                                                                                    | i käyttää                                                                                                    |
| samanaikaisesti                                                                                                    | 56                                                                                                    |
| Toisto                                                                                                    |                                                                                                    |
| Toiston liikeohjaus                                                                                                    | 20, 127                                                                                                    |
| Toiston zoomaus                                                                                                    | 59                                                                                                    |
| Toistotila                                                                                                    | 15                                                                                                    |
| Toistovalikko                                                                                                    |                                                                                                    |
| Tulostaminen                                                                                                    | . 151, 154, 155                                                                                                    |
| Tulostin                                                                                                    | 151, 153                                                                                                    |
| Tuuliäänen vaimennu                                                                                                    | ıs <b>107</b>                                                                                                    |
| Täsmäys pitkiin suljin                                                                                                    | aikoihin <b>45</b>                                                                                                    |
| Täyskuvatoisto                                                                                                    |                                                                                                    |
| Täytesalama                                                                                                    |                                                                                                    |
| <u>U</u>                                                                                                    |                                                                                                    |
| Urheilu 🌂                                                                                                    | 23, 24                                                                                                    |
| USB-kaapeli 8                                                                                                    | , 151, 153, 157                                                                                                    |
| V                                                                                                    |                                                                                                    |
| V                                                                                                    |                                                                                                    |
| Valikoiva väri 🖋                                                                                                    |                                                                                                    |
| ▼<br>Valikoiva väri Ø<br>Valkotasapaino                                                                                                    |                                                                                                    |
| Valikoiva väri 🖋<br>Valkotasapaino<br>Valokuva-VR                                                                                                    |                                                                                                    |
| Valikoiva väri 🖋<br>Valkotasapaino<br>Valokuva-VR<br>Valokuvien ottaminer                                                                                                    |                                                                                                    |
| Valikoiva väri Ø<br>Valkotasapaino<br>Valokuva-VR<br>Valokuvien ottaminer<br>tallennuksen aikana                                                                                                    |                                                                                                    |
| Valikoiva väri &<br>Valikotasapaino<br>Valokuva-VR<br>Valokuvien ottaminer<br>tallennuksen aikana<br>Valotuksen korjaus                                                                                                    |                                                                                                    |
| Valikoiva väri &<br>Valikoiva väri &<br>Valokuva-VR<br>Valokuvien ottaminer<br>tallennuksen aikana<br>Valotuksen korjaus<br>Vastavalo 🖭                                                                                                    | 33<br>82<br>124<br>1 elokuvien<br>74<br>48<br>                                                                                                    |
| Valikoiva väri &<br>Valikoiva väri &<br>Valokuva-VR<br>Valokuvien ottaminer<br>tallennuksen aikana<br>Valotuksen korjaus<br>Vastavalo 🖭                                                                                                    | 33<br>82<br>124<br>n elokuvien<br>74<br>48<br>                                                                                                    |
| Valikoiva väri &<br>Valikoiva väri &<br>Valokuva-VR<br>Valokuvien ottaminer<br>tallennuksen aikana<br>Valotuksen korjaus<br>Vastavalo Y<br>Veden syvyys                                                                                                    | 33<br>82<br>124<br>n elokuvien<br>74<br>48<br>                                                                                                    |
| Valikoiva väri &<br>Valikoiva väri &<br>Valokuva-VR<br>Valokuvien ottaminer<br>tallennuksen aikana<br>Valotuksen korjaus<br>Valotuksen korjaus<br>Vastavalo 🖭<br>Veden syvyys<br>Veden syvyys .loki<br>Vedenalainen 🗱                                                                                                    | 33<br>82<br>124<br>n elokuvien<br>74<br>48<br>23, 26<br>                                                                                             |
| Valikoiva väri &<br>Valikoiva väri &<br>Valokuva-VR<br>Valokuvien ottaminer<br>tallennuksen aikana<br>Valotuksen korjaus<br>Valotuksen korjaus<br>Vastavalo E<br>Veden syvyys<br>Veden syvyys<br>Vedenalainen &<br>Vedenalainen salama                                                                                                    | 33<br>82<br>124<br>r elokuvien<br>74<br>48<br>23, 26<br>140<br>141, 145<br>23, 27<br>                                                                |
| Valikoiva väri &<br>Valikoiva väri &<br>Valokuva-VR<br>Valokuvien ottaminer<br>tallennuksen aikana<br>Valotuksen korjaus<br>Valotuksen korjaus<br>Vatavalo 2<br>Veden syvyys<br>Veden syvyys<br>Vedenalainen &<br>Vedenalainen salama<br>Verkkolaite                                                                                                    | 33<br>82<br>124<br>124<br>140<br>140<br>23, 26<br>140<br>141, 145<br>23, 27<br>                                                                      |
| Valikoiva väri &<br>Valikoiva väri &<br>Valokuva-VR<br>Valokuvien ottaminer<br>tallennuksen aikana<br>Valotuksen korjaus<br>Valotuksen korjaus<br>Vastavalo 2<br>Veden syvyys<br>Veden syvyys<br>Vedenalainen<br>Vedenalainen salama<br>Verkkolaite<br>Verkkovirtalaturi                                                                                          |                                                                                                    |
| Valikoiva väri <i>F</i><br>Valikoiva väri <i>F</i><br>Valokuva-VR<br>Valokuvien ottaminer<br>tallennuksen aikana<br>Valotuksen korjaus<br>Valotuksen korjaus<br>Vastavalo E<br>Veden syvyys<br>Veden syvyys<br>Veden syvyys<br>Vedenalainen <i>K</i><br>Vedenalainen salama<br>Verkkolaite<br>Verkkovirtalaturi                                                   | 33<br>82<br>124<br>1 elokuvien<br>74<br>48<br>23, 26<br>140<br>141, 145<br>23, 27<br>                                                                |
| Valikoiva väri <i>F</i><br>Valikoiva väri <i>F</i><br>Valokuva-VR<br>Valokuvien ottaminer<br>tallennuksen aikana<br>Valotuksen korjaus<br>Vastavalo <b>E</b><br>Veden syvyys<br>Veden syvyys<br>Veden syvyys<br>Vedenalainen <b>š</b><br>Vedenalainen salama<br>Verkkolaite<br>Verkkovirtalaturi<br>Viran merkkivalo                                              | 33<br>82<br>124<br>n elokuvien<br>74<br>23, 26<br>140<br>141, 145<br>23, 27<br>126, 183<br>150, 182<br>196<br>                                       |
| Valikoiva väri <i>F</i><br>Valikoiva väri <i>F</i><br>Valokuva-VR<br>Valokuvien ottaminer<br>tallennuksen aikana<br>Valotuksen korjaus<br>Vatavalo <b>E</b><br>Veden syvyys<br>Veden syvyys<br>Veden syvyys<br>Vedenalainen <b>S</b><br>Vedenalainen salama<br>Verkkolaite<br>Verkkovirtalaturi<br>Virran merkkivalo<br>Virtakytkin                               | 33<br>82<br>124<br>n elokuvien<br>74<br>23, 26<br>140<br>141, 145<br>23, 27<br>126, 183<br>150, 182<br>150, 182<br>157<br>1, 20<br>1, 20             |
| Valikoiva väri <i>F</i><br>Valikoiva väri <i>F</i><br>Valokuva-VR<br>Valokuvien ottaminer<br>tallennuksen aikana<br>Valotuksen korjaus<br>Valotuksen korjaus<br>Vatavalo <b>P</b><br>Veden syvyys<br>Veden syvyys<br>Veden syvyys<br>Vedenalainen <b>S</b><br>Vedenalainen salama<br>Verkkolaite<br>Verkkovirtalaturi<br>Virran merkkivalo<br>Virtakytkin<br>Väli | 33<br>82<br>124<br>1 elokuvien<br>74<br>48<br>23, 26<br>140<br>141, 145<br>23, 27<br>126, 183<br>150, 182<br>150, 182<br>157<br>1, 20<br>1, 20<br>92 |

<u>W</u> Wi-Fi-asetukset-valikko...... 78, 108,

### 147

| Wi-Fi-painike           | 147, | 149 |
|-------------------------|------|-----|
| Wi-Fi-yhteyden katkaisu | 108, | 148 |
| Wireless Mobile Utility |      | 146 |

# <u>Y</u>

| Yhteyden muodostaminer | ٦        |
|------------------------|----------|
| älylaitteisiin         | 108, 147 |
| Yksittäiskuvaus        |          |
| Yömaisema 🖬            | 23, 25   |
| Yömuotokuva 🗷          | 23.24    |

# <u>Z</u>

| Zoomaussäädin | 2, | 14 |
|---------------|----|----|
|               |    |    |

## <u>Ä</u>

| Älymuotokuva-tila       | . 34  |
|-------------------------|-------|
| Älymuotokuva-valikko 78 | 3, 92 |
| Äänenvoimakkuus 40      | ), 75 |
| Ääniasetukset           | 126   |

Tätä käyttöohjetta ei saa jäljentää kokonaan tai osittain (lukuun ottamatta lyhyitä lainauksia arvosteluihin tai esittelyihin) missään muodossa ilman NIKON CORPORATIONin antamaa kirjallista lupaa.

# NIKON CORPORATION

© 2015 Nikon Corporation

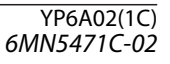